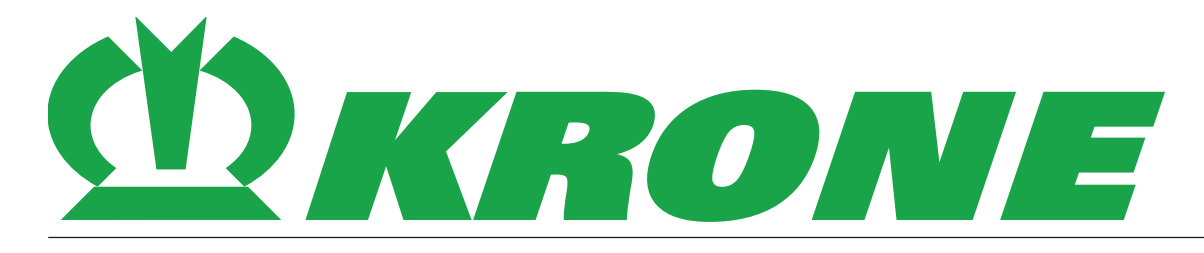

# Alkuperäinen käyttöohje

Asiakirjanumero: 150000701\_02\_fi v.4

# Niittoyksiköiden yhdistelmä

# EasyCut B 1000 CV

Konenumerosta eteenpäin: 921038

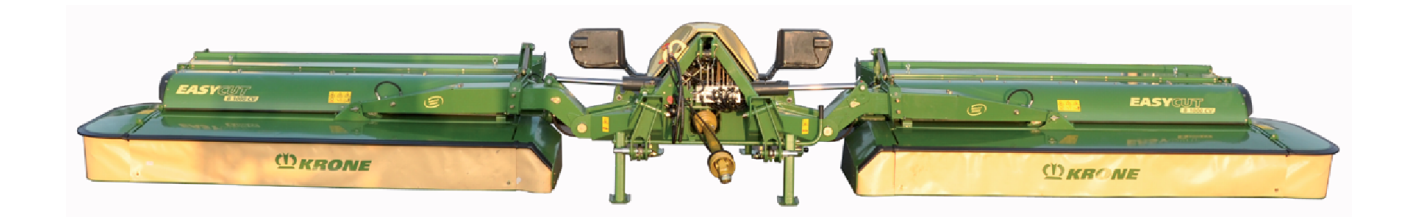

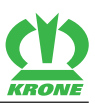

# Yhteyshenkilö

Maschinenfabrik Bernard Krone GmbH & Co. KG Heinrich-Krone-Straße 10 48480 Spelle Saksa Puhelin keskus + 49 (0) 59 77/935-0 + 49 (0) 59 77/935-339 Telefaksi keskus Telefaksi varaosavarasto Saksa + 49 (0) 59 77/935-239 Telefaksi varaosavarasto vienti + 49 (0) 59 77/935-359 S-posti info.ldm@krone.de Internet www.landmaschinen.krone.de

## Tiedustelut ja varaosien tilaaminen

| Vuosi      |  |
|------------|--|
|            |  |
| Koneen nro |  |
|            |  |
| Тууррі     |  |
|            |  |

# Jälleenmyyjäsi yhteystiedot

| 1              | Tästä asiakirjasta                                                                           | . 8      |
|----------------|----------------------------------------------------------------------------------------------|----------|
| 1.1            | Voimassaolo                                                                                  | . 8      |
| 1.2            | Jälkitilaus                                                                                  | . 8      |
| 1.3            | Muut voimassa olevat asiakirjat                                                              | . 8      |
| 1.4            | lämän asiakirjan kohderyhmä                                                                  | . 8      |
| 1.5            | Nain lala asiakii jaa kaylelaan                                                              | . Ö<br>o |
| 1.5.1          | Suuntatiedot                                                                                 | . 0<br>9 |
| 1.5.3          | Käsite "Kone"                                                                                | . 9      |
| 1.5.4          | Kuvat                                                                                        | . 9      |
| 1.5.5          | Asiakirjan laajuus                                                                           | . 9      |
| 1.5.6          | Esitysvälineet                                                                               | . 9      |
| 2              | Turvallisuus                                                                                 | 12       |
| 2.1            | Tarkoituksenmukainen käyttö                                                                  | 12       |
| 2.2            | Koneen käyttöikä                                                                             | 12       |
| 2.3            | Perustavat turvaohjeet                                                                       | 12       |
| 2.3.1          | Kayttoonjeen merkitys                                                                        | 12       |
| 2.3.2<br>2.3.3 |                                                                                              | 13       |
| 2.3.4          | Koneen kiinnittäminen                                                                        | 13       |
| 2.3.5          | Rakenteelliset muutokset koneeseen                                                           | 13       |
| 2.3.6          | Lisävarusteet ja varaosat                                                                    | 13       |
| 2.3.7          | Koneen työskentelypaikat                                                                     | 14       |
| 2.3.8          | Käyttöturvallisuus: Teknisesti moitteeton kunto                                              | 14       |
| 2.3.9          | Vaara-alueet                                                                                 | 15       |
| 2.3.10         | Suojalaitteiden säilyttäminen toimintakykyisinä                                              | 16       |
| 2.3.11         | Henkilokontaiset suojavarusteet                                                              | 17       |
| 2.3.12         |                                                                                              | 17       |
| 2.3.14         | Koneen pysäköiminen turvallisesti                                                            | 18       |
| 2.3.15         | Käyttöaineet                                                                                 | 18       |
| 2.3.16         | Käyttöympäristön aiheuttamat vaarat                                                          | 19       |
| 2.3.17         | Koneen vaaranlähteet                                                                         | 20       |
| 2.3.18         | Vaarat tietyissä toimissa: Koneella tehtävät työt                                            | 20       |
| 2.3.19         | Kayttaytyminen vaaratilanteissa ja onnettomuuksissa                                          | 21       |
| 2.4<br>2.4 1   | Koneen pysäyttäminen ja varmistaminen                                                        | 22       |
| 2.4.2          | Ylös nostetun koneen ja koneen osien varmistaminen alaslaskeutumista vastaan                 | 22       |
| 2.4.3          | Öljymäärän tarkastuksen, öljynvaihdon ja suodatinelementin vaihdon suorittaminen turvallises | sti      |
| 0.5            | Kanaan ahia ja varsitusmarkinnät                                                             | 23       |
| 2.5            |                                                                                              | 23       |
| 3              | Koneen kuvaus                                                                                | 28       |
| 3.1            | Koneen yleiskuva                                                                             | 28       |
| 3.2            | Merkinnat                                                                                    | 29       |
| 3.3            | Valot                                                                                        | 31       |
| 3.5            | Välinivelakseli                                                                              | 31       |
| 3.6            | Laukaisulaite                                                                                | 31       |
| 4              | Tietomuistit                                                                                 | 33       |
| 5              | Taknisat tiadat                                                                              | 31       |
| 5 1            | Käyttäpinoot                                                                                 | 25       |
| 5.1            | Kaylloan leet                                                                                | 30       |
| 6              | Käyttö- ja näyttölaitteet                                                                    | 36       |
| 6.1            | ISOBUS-hallintalaite                                                                         | 36       |
| 6.2            | Ohjauskotelo                                                                                 | 36       |
| 7              | Käyttöönotto                                                                                 | 38       |
| 7.1            | Käyttöönoton tarkastusluettelo                                                               | 38       |
| 7.2            | "Kierrosluku"-anturin säätäminen                                                             | 38       |

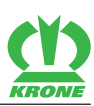

## Sisällysluettelo

| 7.3<br>7.4<br>7.5 | Kytkentäkohtien sovittaminen<br>Traktorin vapaan tilan tarkastaminen/säätäminen koneeseen nähden | 39<br>40 |
|-------------------|--------------------------------------------------------------------------------------------------|----------|
| 7.6               | Hydrauliikkajärjestelmän sovittaminen                                                            | 41       |
| 0                 | Käyttäänette                                                                                     | 12       |
| 0 1               | Kapaan kiinnittäminen trektoriin                                                                 | 4J       |
| 0.1<br>8.2        | Hydrauliletkuien kytkeminen                                                                      | 43       |
| 8.3               | KRONE BETA II -terminaalin liittäminen.                                                          | 45       |
| 8.4               | KRONE ISOBUS-hallintalaitteen liittäminen                                                        | 46       |
| 8.5               | Vieraan ISOBUS-terminaalin liittäminen                                                           | 48       |
| 8.6               | Ohjaussauvan liittäminen                                                                         | 49       |
| 8.7               | Käyttörasian liittäminen                                                                         | 52       |
| 8.8               | Valaistuksen liittäminen                                                                         | 53       |
| 8.9<br>8.10       | Niveläksellin äsennus                                                                            | 54<br>54 |
| 0.10              |                                                                                                  |          |
| 9                 | Työskentely ja kuljetusajo                                                                       | 56       |
| 9.1               | Koneen valmistelu maantieajoa varten                                                             | 57       |
| 9.2               | Koneen pysäköiminen                                                                              | 58       |
| 10                | Käyttö                                                                                           | 60       |
| 10.1              | Käännä sivusuojus alas                                                                           | 60       |
| 10.2              | Suojalaitteen kääntäminen ylös edessä                                                            | 61       |
| 10.3              | Tukijalkojen kääntäminen ylös (kuljetusasento)                                                   | 61       |
| 10.4              | l ukijalkojen kääntäminen alas (pysäköintiasento)                                                | 62       |
| 10.5              | Kunmankin siyuniittoyksikön laskeminen kulietusasennosta näisteasentoon                          | 62       |
| 10.5.1            | Kaikkien niittovksiköiden lasku päisteasennosta työasentoon                                      | 63       |
| 10.5.3            | Kaikkien niittoyksiköiden nostaminen työäsennöstä päisteasentoon                                 | 64       |
| 10.6              | Koneen nostaminen päisteasennosta kuljetusasentoon                                               | 64       |
| 10.6.1            | Molempien sivuniittoyksikköjen nostaminen päisteasennosta kuljetusasentoon                       | 64       |
| 10.7              | Koneen laskeminen kuljetusasennosta työasentoon                                                  | 65       |
| 10.8              | Niitto                                                                                           | 66       |
| 10.9              | Hatakasikaytto                                                                                   | 67       |
| 11                | KRONE BETA II -terminaali                                                                        | 70       |
| 11.1              | ISOBUS Shortcut Button ei olemassa                                                               | 70       |
| 11.2              | Terminaalin kytkeminen päälle tai pois päältä                                                    | 71       |
| 11.3              | Näytön rakenne                                                                                   | 72       |
| 12                | KRONE ISOBUS-hallintalaite                                                                       | 73       |
| 12.1              | ISOBUS Shortcut Button (ISB)                                                                     | 74       |
| 12.2              | Kosketuskäytettävä näyttö                                                                        | 75       |
| 12.3              | l erminaalin kytkeminen päälle tai pois päältä                                                   | 75       |
| 12.4              | Nayton rakenne                                                                                   | 10       |
| 13                | Vieras ISOBUS-terminaali                                                                         | 78       |
| 13.1              | ISOBUS Shortcut Button ei olemassa                                                               | 78       |
| 13.2              | KRONE ISOBUS-hallintalaitteesta poikkeavat toiminnot                                             | 78       |
| 13.2.1            | Poikkeavat toiminnot 10 painikkeella varustetuilla ISOBUS-terminaalilla                          | 79       |
| 13.2.2            |                                                                                                  | 19       |
| 14                | Terminaali – Konetoiminnot                                                                       | 80       |
| 14.1              | Tilarivi                                                                                         | 80       |
| 14.2              |                                                                                                  | 82       |
| 14.3<br>14 3 1    | Naytot perusitaytotsa                                                                            | 04<br>86 |
| 14.4              | Perusnävttöien haku nävttöön                                                                     | 86       |
| 14.5              | Maantieajonäytön haku näyttöön                                                                   | 88       |
| 14.6              | Perusnäytöt käsikäytössä                                                                         | 89       |
| 14.6.1            | Perusnäyttö "Etuniittoyksikön nostaminen/laskeminen"                                             | 89       |
| 14.6.1.1          | Etuniittoyksikön lasku                                                                           | 89       |
| 14.6.1.2          | Etuniittoyksikön nosto                                                                           | 90       |

| 14.6.1.3                                                                                                    | Kummankin siyuniittovksikön laskeminen kulietusasennosta päisteasentoon                                                                                                    | . 90                                                                                                    |
|----------------------------------------------------------------------------------------------------|----------------------------------------------------------------------------------------------------|----------------------------------------------------------------------------------------------------|
| 14614                                                                                                    | Molempien siyuniittoyksikköien nostaminen päisteasennosta kulietusasentoon                                                                                                    | ٩N                                                                                                    |
| 14.6.2                                                                                                    | Derusnävttä "Niittoyksikäiden nottaminen Jackominen"                                                                                                    | 01                                                                                                    |
| 14.0.2                                                                                                    |                                                                                                    | . 91                                                                                                    |
| 14.0.2.1                                                                                                    | Kummankin sivunittoyksikon laskeminen kuljetusasennosta paisteasentoon                                                                                                    | . 91                                                                                                    |
| 14.6.2.2                                                                                                    | Kaikkien niittöyksikoiden lasku paisteasennöstä työäsentöön                                                                                                    | . 91                                                                                                    |
| 14.6.2.3                                                                                                    | Yksittäisten niittoyksiköiden lasku päisteasennosta työasentoon                                                                                                    | . 91                                                                                                    |
| 14.6.2.4                                                                                                    | Yksittäisten niittoyksiköiden nostaminen työasennosta päisteasentoon                                                                                                    | . 92                                                                                                    |
| 14.6.2.5                                                                                                    | Kaikkien niittoyksiköiden nostaminen työasennosta päisteasentoon                                                                                                    | . 92                                                                                                    |
| 14626                                                                                                    | Molempien sivuniittovksikköien nostaminen päisteasennosta kulietusasentoon                                                                                                    | 93                                                                                                    |
| 14.6.3                                                                                                    | Perusnäyttö "Niittovksiköiden nostaminen/laskeminen tunnustelevasti"                                                                                                    | 03                                                                                                    |
| 14621                                                                                                    | Kummarkin Aluunittaikaikaika laakaminan kuliatusaaannaata näistaaaantaan                                                                                                    | . 00                                                                                                    |
| 14.0.3.1                                                                                                    | Kullina niita sivuliittiyksikon laskelminen kuljetusaselmiosta paisteaseltioon                                                                                                    | . 90                                                                                                    |
| 14.0.3.2                                                                                                    | Kaikkien mittoyksikoiden lasku paisteasennosta työäsentöön                                                                                                    | . 93                                                                                                    |
| 14.6.3.3                                                                                                    | Y ksittaisten niittöyksiköiden läsku paisteasennosta työäsentöön                                                                                                    | . 94                                                                                                    |
| 14.6.3.4                                                                                                    | Yksittäisten niittoyksiköiden nostaminen työasennosta päisteasentoon                                                                                                    | . 94                                                                                                    |
| 14.6.3.5                                                                                                    | Kaikkien niittoyksiköiden nostaminen työasennosta päisteasentoon                                                                                                    | . 94                                                                                                    |
| 14.6.3.6                                                                                                    | Molempien sivuniittoyksikköjen nostaminen päisteasennosta kuljetusasentoon                                                                                                    | . 95                                                                                                    |
| 14.6.4                                                                                                    | Perusnäyttö "Päällekkäisyys/leveyssiirto"                                                                                                    | . 95                                                                                                    |
| 14.6.4.1                                                                                                    | Päällekkäisvyden suurentaminen/pienentäminen                                                                                                    | . 95                                                                                                    |
| 14642                                                                                                    | evevssiirron suurentaminen/nienentäminen                                                                                                    | 96                                                                                                    |
| 1465                                                                                                    | Derusnäyttö "Hydrauliikkaiäriastalmä"                                                                                                    | 96                                                                                                    |
| 14.6.6                                                                                                    |                                                                                                    |                                                                                                    |
| 14.0.0                                                                                                    |                                                                                                    | . 90                                                                                                    |
| 14.7                                                                                                    | Perusnaytot automaattisessa käytössä                                                                                                    | . 90                                                                                                    |
| 14.7.1                                                                                                    | Etuniittoyksikon lasku                                                                                                    | . 97                                                                                                    |
| 14.7.2                                                                                                    | Etuniittoyksikön nosto                                                                                                    | . 97                                                                                                    |
| 14.7.3                                                                                                    | Sivuniittoyksikköjen nosto/lasku yksitellen                                                                                                    | . 97                                                                                                    |
| 14.7.4                                                                                                    | Kaikkien niittoyksiköiden lasku päisteasennosta työasentoon                                                                                                    | . 97                                                                                                    |
| 14.7.5                                                                                                    | Kaikkien niittoyksiköiden nostaminen työasennosta päisteasentoon                                                                                                    | . 98                                                                                                    |
| 14.7.6                                                                                                    | Päällekkäisvyden suurentaminen/pienentäminen                                                                                                    | . 99                                                                                                    |
| 1477                                                                                                    | l evevssiirron aktivointi                                                                                                    | 99                                                                                                    |
| 1478                                                                                                    | Käsikävttöön vaihtaminan                                                                                                    | 100                                                                                                    |
| 14.7.0                                                                                                    |                                                                                                    | 100                                                                                                    |
| 1/0                                                                                                    | Konoon käyttä ohjaussauvalla                                                                                                    | 100                                                                                                    |
| 14.8                                                                                                    | Koneen käyttö ohjaussauvalla                                                                                                    | 100                                                                                                    |
| 14.8<br>14.8.1                                                                                                    | Koneen käyttö ohjaussauvalla<br>Lisätoiminnot (AUX)                                                                                                    | 100<br>100                                                                                                    |
| 14.8<br>14.8.1<br>14.8.2                                                                                                    | Koneen käyttö ohjaussauvalla<br>Lisätoiminnot (AUX)<br>Hallintavivun lisätoimintokohdistus                                                                                                    | 100<br>100<br>101                                                                                                    |
| 14.8<br>14.8.1<br>14.8.2<br><b>15</b>                                                                                                    | Koneen käyttö ohjaussauvalla<br>Lisätoiminnot (AUX)<br>Hallintavivun lisätoimintokohdistus<br>Terminaali – Valikot                                                                                                    | 100<br>100<br>101<br><b>106</b>                                                                                                    |
| 14.8<br>14.8.1<br>14.8.2<br><b>15</b>                                                                                                    | Koneen käyttö ohjaussauvalla<br>Lisätoiminnot (AUX)<br>Hallintavivun lisätoimintokohdistus<br>Terminaali – Valikot                                                                                                    | 100<br>100<br>101<br><b>106</b>                                                                                                    |
| 14.8<br>14.8.1<br>14.8.2<br><b>15</b><br>15.1                                                                                                    | Koneen käyttö ohjaussauvalla<br>Lisätoiminnot (AUX)<br>Hallintavivun lisätoimintokohdistus<br><b>Terminaali – Valikot</b><br>Valikkorakenne                                                                                                    | 100<br>100<br>101<br><b>106</b><br>106                                                                                                    |
| 14.8<br>14.8.1<br>14.8.2<br><b>15</b><br>15.1<br>15.2                                                                                                    | Koneen käyttö ohjaussauvalla<br>Lisätoiminnot (AUX)<br>Hallintavivun lisätoimintokohdistus<br><b>Terminaali – Valikot</b><br>Valikkorakenne<br>Toistuvat symbolit                                                                                                    | 100<br>100<br>101<br><b>106</b><br>106<br>107                                                                                                    |
| 14.8<br>14.8.1<br>14.8.2<br><b>15</b><br>15.1<br>15.2<br>15.3                                                                                                    | Koneen käyttö ohjaussauvalla<br>Lisätoiminnot (AUX)<br>Hallintavivun lisätoimintokohdistus<br><b>Terminaali – Valikot</b><br>Valikkorakenne<br>Toistuvat symbolit<br>Valikkotason haku näyttöön                                                                                                    | 100<br>100<br>101<br><b>106</b><br>106<br>107<br>108                                                                                                    |
| 14.8<br>14.8.1<br>14.8.2<br><b>15</b><br>15.1<br>15.2<br>15.3<br>15.4                                                                                                    | Koneen käyttö ohjaussauvalla<br>Lisätoiminnot (AUX)<br>Hallintavivun lisätoimintokohdistus<br><b>Terminaali – Valikot</b><br>Valikkorakenne<br>Toistuvat symbolit<br>Valikkotason haku näyttöön<br>Valikon valitseminen                                                                                                    | 100<br>100<br>101<br><b>106</b><br>106<br>107<br>108<br>109                                                                                                    |
| 14.8<br>14.8.1<br>14.8.2<br><b>15</b><br>15.1<br>15.2<br>15.3<br>15.4<br>15.5                                                                                                    | Koneen käyttö ohjaussauvalla<br>Lisätoiminnot (AUX)<br>Hallintavivun lisätoimintokohdistus<br><b>Terminaali – Valikot</b><br>Valikkorakenne<br>Toistuvat symbolit<br>Valikkotason haku näyttöön<br>Valikon valitseminen<br>Arvon muuttaminen.                                                                                                    | 100<br>100<br>101<br><b>106</b><br>106<br>107<br>108<br>109<br>110                                                                                                    |
| 14.8<br>14.8.1<br>14.8.2<br><b>15</b><br>15.1<br>15.2<br>15.3<br>15.4<br>15.5<br>15.6                                                                                                    | Koneen käyttö ohjaussauvalla<br>Lisätoiminnot (AUX)<br>Hallintavivun lisätoimintokohdistus<br><b>Terminaali – Valikot</b><br>Valikkorakenne<br>Toistuvat symbolit<br>Valikkotason haku näyttöön<br>Valikon valitseminen<br>Arvon muuttaminen                                                                                                    | 100<br>100<br>101<br><b>106</b><br>106<br>107<br>108<br>109<br>110<br>111                                                                                                    |
| 14.8<br>14.8.1<br>14.8.2<br><b>15</b><br>15.1<br>15.2<br>15.3<br>15.4<br>15.5<br>15.6<br>15.7                                                                                                    | Koneen käyttö ohjaussauvalla<br>Lisätoiminnot (AUX)<br>Hallintavivun lisätoimintokohdistus<br><b>Terminaali – Valikot</b><br>Valikkorakenne<br>Toistuvat symbolit<br>Valikkotason haku näyttöön<br>Valikon valitseminen<br>Arvon muuttaminen<br>Käyttötilan muuttaminen<br>Valikko 1 "Päällekkäisyys"                                                                                                    | 100<br>101<br><b>106</b><br>106<br>107<br>108<br>109<br>110<br>111<br>111                                                                                                    |
| 14.8<br>14.8.1<br>14.8.2<br><b>15</b><br>15.1<br>15.2<br>15.3<br>15.4<br>15.5<br>15.6<br>15.7<br>15.8                                                                                                    | Koneen käyttö ohjaussauvalla<br>Lisätoiminnot (AUX)<br>Hallintavivun lisätoimintokohdistus<br><b>Terminaali – Valikot</b><br>Valikkorakenne<br>Toistuvat symbolit<br>Valikkotason haku näyttöön<br>Valikon valitseminen<br>Arvon muuttaminen<br>Käyttötilan muuttaminen<br>Valikko 1 "Päällekkäisyys"                                                                                                    | 100<br>101<br><b>106</b><br>106<br>107<br>108<br>109<br>110<br>111<br>111<br>112                                                                                                    |
| 14.8<br>14.8.1<br>14.8.2<br><b>15</b><br>15.1<br>15.2<br>15.3<br>15.4<br>15.5<br>15.6<br>15.7<br>15.8<br>15.9                                                                                                    | Koneen käyttö ohjaussauvalla<br>Lisätoiminnot (AUX)<br>Hallintavivun lisätoimintokohdistus<br><b>Terminaali – Valikot</b><br>Valikkorakenne<br>Toistuvat symbolit<br>Valikkotason haku näyttöön<br>Valikon valitseminen<br>Arvon muuttaminen<br>Käyttötilan muuttaminen<br>Valikko 1 "Päällekkäisyys"<br>Valikko 2 "Leveyssiirto"                                                                                                    | 100<br>101<br><b>106</b><br>106<br>107<br>108<br>109<br>110<br>111<br>111<br>112<br>113                                                                                                   |
| 14.8<br>14.8.1<br>14.8.2<br><b>15</b><br>15.1<br>15.2<br>15.3<br>15.4<br>15.5<br>15.6<br>15.7<br>15.8<br>15.9<br>15.10                                                                                                    | Koneen käyttö ohjaussauvalla<br>Lisätoiminnot (AUX)<br>Hallintavivun lisätoimintokohdistus<br><b>Terminaali – Valikot</b><br>Valikkorakenne<br>Toistuvat symbolit<br>Valikkotason haku näyttöön<br>Valikon valitseminen<br>Arvon muuttaminen<br>Käyttötilan muuttaminen<br>Valikko 1 "Päällekkäisyys"<br>Valikko 2 "Leveyssiirto"<br>Valikko 3 "Etuniittoyksikkö"                                                                                                    | 100<br>100<br>101<br><b>106</b><br>106<br>107<br>108<br>109<br>110<br>111<br>111<br>112<br>113<br>114                                                                                     |
| 14.8<br>14.8.1<br>14.8.2<br><b>15</b><br>15.1<br>15.2<br>15.3<br>15.4<br>15.5<br>15.6<br>15.7<br>15.8<br>15.9<br>15.10<br>15.11                                                                                                    | Koneen käyttö ohjaussauvalla<br>Lisätoiminnot (AUX)<br>Hallintavivun lisätoimintokohdistus<br><b>Terminaali – Valikot</b><br>Valikkorakenne<br>Toistuvat symbolit<br>Valikkotason haku näyttöön<br>Valikon valitseminen<br>Arvon muuttaminen<br>Käyttötilan muuttaminen<br>Valikko 1 "Päällekkäisyys"<br>Valikko 2 "Leveyssiirto"<br>Valikko 3 "Etuniittoyksikkö"<br>Valikko 3 "Etuniittoyksikkö"                                                                                                    | 100<br>100<br>101<br><b>106</b><br>107<br>108<br>109<br>110<br>111<br>111<br>112<br>113<br>114<br>115                                                                                     |
| 14.8<br>14.8.1<br>14.8.2<br><b>15</b><br>15.1<br>15.2<br>15.3<br>15.4<br>15.5<br>15.6<br>15.7<br>15.8<br>15.9<br>15.10<br>15.11<br>15.12                                                                                                    | Koneen käyttö ohjaussauvalla<br>Lisätoiminnot (AUX)<br>Hallintavivun lisätoimintokohdistus<br><b>Terminaali – Valikot</b><br>Valikkorakenne<br>Toistuvat symbolit<br>Valikkotason haku näyttöön<br>Valikon valitseminen<br>Arvon muuttaminen<br>Käyttötilan muuttaminen<br>Valikko 1 "Päällekkäisyys"<br>Valikko 2 "Leveyssiirto"<br>Valikko 3 "Etuniittoyksikkö"<br>Valikko 3 "Etuniittoyksikkö"<br>Valikko 5 "Käsi-/aika-/matkaohjaus"                                                                                                    | 100<br>100<br>101<br><b>106</b><br>106<br>107<br>108<br>109<br>110<br>111<br>111<br>112<br>113<br>114<br>115<br>117                                                                       |
| 14.8<br>14.8.1<br>14.8.2<br><b>15</b><br>15.1<br>15.2<br>15.3<br>15.4<br>15.5<br>15.6<br>15.7<br>15.8<br>15.9<br>15.10<br>15.11<br>15.12<br>15.12<br>15.13                                                                                                    | Koneen käyttö ohjaussauvalla<br>Lisätoiminnot (AUX)<br>Hallintavivun lisätoimintokohdistus<br><b>Terminaali – Valikot</b><br>Valikkorakenne<br>Toistuvat symbolit<br>Valikkotason haku näyttöön<br>Valikon valitseminen<br>Arvon muuttaminen<br>Käyttötilan muuttaminen<br>Valikko 1 "Päällekkäisyys"<br>Valikko 2 "Leveyssiirto"<br>Valikko 3 "Etuniittoyksikkö"<br>Valikko 4 "Kiihdytystelat"<br>Valikko 5 "Käsi-/aika-/matkaohjaus"<br>Valikko 6 "Laskunopeus"<br>Valikko 7 "Päällekkäisyys"                                                                                                    | 100<br>100<br>101<br><b>106</b><br>106<br>107<br>108<br>109<br>110<br>111<br>111<br>112<br>113<br>114<br>115<br>117                                                                       |
| 14.8<br>14.8.1<br>14.8.2<br><b>15</b><br>15.1<br>15.2<br>15.3<br>15.4<br>15.5<br>15.6<br>15.7<br>15.8<br>15.9<br>15.10<br>15.11<br>15.12<br>15.13<br>15.14                                                                                                    | Koneen käyttö ohjaussauvalla<br>Lisätoiminnot (AUX)<br>Hallintavivun lisätoimintokohdistus<br><b>Terminaali – Valikot</b><br>Valikkorakenne<br>Toistuvat symbolit<br>Valikkotason haku näyttöön<br>Valikon valitseminen<br>Arvon muuttaminen<br>Käyttötilan muuttaminen<br>Valikko 1 "Päällekkäisyys"<br>Valikko 2 "Leveyssiirto"<br>Valikko 3 "Etuniittoyksikkö"<br>Valikko 4 "Kiihdytystelat"<br>Valikko 5 "Käsi-/aika-/matkaohjaus"<br>Valikko 7 "Päällekkäisyys"                                                                                                    | 100<br>100<br>101<br><b>106</b><br>106<br>107<br>108<br>109<br>110<br>111<br>112<br>113<br>114<br>115<br>117<br>117                                                                       |
| 14.8<br>14.8.1<br>14.8.2<br><b>15</b><br>15.1<br>15.2<br>15.3<br>15.4<br>15.5<br>15.6<br>15.7<br>15.8<br>15.9<br>15.10<br>15.11<br>15.12<br>15.13<br>15.14<br>15.14                                                                                                    | Koneen käyttö ohjaussauvalla<br>Lisätoiminnot (AUX)<br>Hallintavivun lisätoimintokohdistus<br><b>Terminaali – Valikot</b><br>Valikkorakenne<br>Toistuvat symbolit<br>Valikkotason haku näyttöön<br>Valikon valitseminen<br>Arvon muuttaminen<br>Käyttötilan muuttaminen<br>Käyttötilan muuttaminen<br>Valikko 1 "Päällekkäisyys"<br>Valikko 2 "Leveyssiirto"<br>Valikko 3 "Etuniittoyksikkö"<br>Valikko 3 "Etuniittoyksikkö"<br>Valikko 4 "Kiihdytystelat"<br>Valikko 5 "Käsi-/aika-/matkaohjaus"<br>Valikko 7 "Päällekkäisyys"                                                                                                    | 100<br>100<br>101<br><b>106</b><br>106<br>107<br>108<br>109<br>110<br>111<br>112<br>113<br>114<br>115<br>117<br>117<br>118                                                                |
| 14.8<br>14.8.1<br>14.8.2<br><b>15</b><br>15.1<br>15.2<br>15.3<br>15.4<br>15.5<br>15.6<br>15.7<br>15.8<br>15.9<br>15.10<br>15.11<br>15.12<br>15.13<br>15.14<br>15.14.1                                                                                                    | Koneen käyttö ohjaussauvalla<br>Lisätoiminnot (AUX)<br>Hallintavivun lisätoimintokohdistus<br><b>Terminaali – Valikot</b><br>Valikkorakenne<br>Toistuvat symbolit<br>Valikkotason haku näyttöön<br>Valikon valitseminen<br>Arvon muuttaminen<br>Käyttötilan muuttaminen<br>Valikko 1 "Päällekkäisyys"<br>Valikko 2 "Leveyssiirto"<br>Valikko 3 "Etuniittoyksikkö"<br>Valikko 3 "Etuniittoyksikkö"<br>Valikko 4 "Kiihdytystelat"<br>Valikko 5 "Käsi-/aika-/matkaohjaus"<br>Valikko 6 "Laskunopeus"<br>Valikko 13-1 "Asiakaslaskurit"                                                                                                    | 100<br>100<br>101<br><b>106</b><br>107<br>108<br>109<br>110<br>111<br>112<br>113<br>114<br>115<br>117<br>117<br>118                                                                       |
| 14.8<br>14.8.1<br>14.8.2<br><b>15</b><br>15.1<br>15.2<br>15.3<br>15.4<br>15.5<br>15.6<br>15.7<br>15.8<br>15.9<br>15.10<br>15.11<br>15.12<br>15.13<br>15.14<br>15.14.1<br>15.14.2                                                                                                    | Koneen käyttö ohjaussauvalla<br>Lisätoiminnot (AUX)<br>Hallintavivun lisätoimintokohdistus<br><b>Terminaali – Valikot</b><br>Valikkorakenne<br>Toistuvat symbolit<br>Valikkotason haku näyttöön<br>Valikkotason haku näyttöön<br>Valikkotason haku näyttöön<br>Valikko valitseminen<br>Arvon muuttaminen<br>Käyttötilan muuttaminen<br>Valikko 1 "Päällekkäisyys"<br>Valikko 2 "Leveyssiirto"<br>Valikko 3 "Etuniittoyksikkö"<br>Valikko 3 "Etuniittoyksikkö"<br>Valikko 4 "Kiihdytystelat"<br>Valikko 5 "Käsi-/aika-/matkaohjaus"<br>Valikko 7 "Päällekkäisyys"<br>Valikko 13 "Laskurit"<br>Valikko 13-1 "Asiakaslaskurit"                                                                                                    | 100<br>100<br>101<br><b>106</b><br>107<br>108<br>109<br>110<br>111<br>112<br>113<br>114<br>115<br>117<br>117<br>118<br>121                                                                |
| 14.8<br>14.8.1<br>14.8.2<br><b>15</b><br>15.1<br>15.2<br>15.3<br>15.4<br>15.5<br>15.6<br>15.7<br>15.8<br>15.9<br>15.10<br>15.11<br>15.12<br>15.13<br>15.14<br>15.14.1<br>15.14.2<br>15.15                                                                                                    | Koneen käyttö ohjaussauvalla<br>Lisätoiminnot (AUX)<br>Hallintavivun lisätoimintokohdistus<br><b>Terminaali – Valikot</b><br>Valikkorakenne<br>Toistuvat symbolit<br>Valikkotason haku näyttöön<br>Valikkotason haku näyttöön<br>Valikkotason haku näyttöön<br>Valikko 1 "Päällekkäisyys"<br>Valikko 1 "Päällekkäisyys"<br>Valikko 2 "Leveyssiirto"<br>Valikko 3 "Etuniittoyksikkö"<br>Valikko 3 "Etuniittoyksikkö"<br>Valikko 4 "Kiihdytystelat"<br>Valikko 5 "Käsi-/aika-/matkaohjaus"<br>Valikko 7 "Päällekkäisyys"<br>Valikko 13 "Laskurit"<br>Valikko 13 "Laskurit"<br>Valikko 13-1 "Asiakaslaskurit".<br>Valikko 14 "ISOBUS"                                                                                                    | 100<br>100<br>101<br><b>106</b><br>107<br>108<br>109<br>110<br>111<br>111<br>112<br>113<br>114<br>115<br>117<br>117<br>118<br>118<br>121                                                  |
| 14.8<br>14.8.1<br>14.8.2<br><b>15</b><br>15.1<br>15.2<br>15.3<br>15.4<br>15.5<br>15.6<br>15.7<br>15.8<br>15.9<br>15.10<br>15.11<br>15.12<br>15.13<br>15.14<br>15.14.1<br>15.14.2<br>15.15<br>15.15.1                                                                                                    | Koneen käyttö ohjaussauvalla<br>Lisätoiminnot (AUX)<br>Hallintavivun lisätoimintokohdistus<br><b>Terminaali – Valikot</b><br>Valikkorakenne<br>Toistuvat symbolit<br>Valikkotason haku näyttöön<br>Valikon valitseminen<br>Arvon muuttaminen<br>Käyttötilan muuttaminen<br>Valikko 1 "Päällekkäisyys"<br>Valikko 1 "Päällekkäisyys"<br>Valikko 2 "Leveyssiirto"<br>Valikko 3 "Etuniittoyksikkö"<br>Valikko 4 "Kiihdytystelat"<br>Valikko 6 "Laskunopeus"<br>Valikko 7 "Päällekkäisyys"<br>Valikko 7 "Päällekkäisyys"<br>Valikko 13 "Laskurit"<br>Valikko 13 "Laskurit"<br>Valikko 13-1 "Asiakaslaskurit"<br>Valikko 14 "ISOBUS"<br>Valikko 14-1 "Diagnoosi-lisätoiminto (AUX)".                                                                                                    | 100<br>100<br>101<br><b>106</b><br>107<br>108<br>109<br>110<br>111<br>111<br>112<br>113<br>114<br>115<br>117<br>117<br>118<br>118<br>121<br>122                                           |
| 14.8<br>14.8.1<br>14.8.2<br><b>15</b><br>15.1<br>15.2<br>15.3<br>15.4<br>15.5<br>15.6<br>15.7<br>15.8<br>15.9<br>15.10<br>15.11<br>15.12<br>15.13<br>15.14<br>15.14.1<br>15.14.2<br>15.15<br>15.15.1                                                                                                    | Koneen käyttö ohjaussauvalla<br>Lisätoiminnot (AUX)<br>Hallintavivun lisätoimintokohdistus<br><b>Terminaali – Valikot</b><br>Valikkorakenne<br>Toistuvat symbolit<br>Valikkotason haku näyttöön<br>Valikon valitseminen<br>Arvon muuttaminen<br>Käyttötilan muuttaminen<br>Valikko 1 "Päällekkäisyys"<br>Valikko 2 "Leveyssiirto"<br>Valikko 2 "Leveyssiirto"<br>Valikko 3 "Etuniittoyksikkö"<br>Valikko 4 "Kiihdytystelat"<br>Valikko 5 "Käsi-/aika-/matkaohjaus"<br>Valikko 13 "Laskurit"<br>Valikko 13 "Laskurit"<br>Valikko 13 "Laskurit"<br>Valikko 13-1 "Asiakaslaskurit"<br>Valikko 14 "ISOBUS"<br>Valikko 14-1 "Diagnoosi-lisätoiminto (AUX)"<br>Valikko "14-2 Diagnoosi ajonopeuden näyttö/ajosuunnan näyttö"                                                                                                    | 100<br>100<br>101<br><b>106</b><br>107<br>108<br>109<br>110<br>111<br>111<br>112<br>113<br>114<br>115<br>117<br>117<br>118<br>121<br>122<br>123<br>123                                    |
| 14.8<br>14.8.1<br>14.8.2<br><b>15</b><br>15.1<br>15.2<br>15.3<br>15.4<br>15.5<br>15.6<br>15.7<br>15.8<br>15.9<br>15.10<br>15.11<br>15.12<br>15.13<br>15.14<br>15.14.1<br>15.14.2<br>15.15<br>15.15.1<br>15.15.2<br>15.15.3                                                                                  | Koneen käyttö ohjaussauvalla<br>Lisätoiminnot (AUX).<br>Hallintavivun lisätoimintokohdistus<br><b>Terminaali – Valikot</b><br>Valikkorakenne<br>Toistuvat symbolit<br>Valikkotason haku näyttöön<br>Valikkotason haku näyttöön<br>Valikko a litseminen<br>Arvon muuttaminen<br>Käyttötilan muuttaminen<br>Valikko 1 "Päällekkäisyys"<br>Valikko 2 "Leveyssiirto"<br>Valikko 3 "Etuniittoyksikkö"<br>Valikko 3 "Etuniittoyksikkö"<br>Valikko 4 "Kiihdytystelat"<br>Valikko 5 "Käsi-/aika-/matkaohjaus"<br>Valikko 6 "Laskunopeus"<br>Valikko 13 "Laskurit"<br>Valikko 13 "Laskurit"<br>Valikko 14 "ISOBUS"<br>Valikko 14-1 "Diagnoosi-lisätoiminto (AUX)"<br>Valikko 14-3 "Taustavärin säätö"                                                                                                    | 100<br>100<br>101<br><b>106</b><br>107<br>108<br>109<br>110<br>111<br>111<br>112<br>113<br>114<br>115<br>117<br>117<br>118<br>121<br>122<br>123<br>124                                    |
| 14.8<br>14.8.1<br>14.8.2<br><b>15</b><br>15.1<br>15.2<br>15.3<br>15.4<br>15.5<br>15.6<br>15.7<br>15.8<br>15.9<br>15.10<br>15.11<br>15.12<br>15.13<br>15.14<br>15.14.1<br>15.14.2<br>15.15<br>15.15.1<br>15.15.2<br>15.15.3<br>15.15.4                                                                       | Koneen käyttö ohjaussauvalla<br>Lisätoiminnot (AUX)<br>Hallintavivun lisätoimintokohdistus<br><b>Terminaali – Valikot</b><br>Valikkorakenne<br>Toistuvat symbolit<br>Valikkotason haku näyttöön<br>Valikkotason haku näyttöön<br>Valikkon valitseminen<br>Arvon muuttaminen<br>Käyttötilan muuttaminen<br>Valikko 1 "Päällekkäisyys"<br>Valikko 2 "Leveyssiirto"<br>Valikko 2 "Leveyssiirto"<br>Valikko 3 "Etuniittoyksikkö"<br>Valikko 3 "Etuniittoyksikkö"<br>Valikko 6 "Laskunopeus"<br>Valikko 7 "Päällekkäisyys"<br>Valikko 7 "Päällekkäisyys"<br>Valikko 7 "Päällekkäisyys"<br>Valikko 7 "Päällekkäisys"<br>Valikko 7 "Päällekkäisys"<br>Valikko 7 "Päällekkäisys"<br>Valikko 7 "Päällekkäisys"<br>Valikko 7 "Päällekkäisys"<br>Valikko 7 "Päällekkäisys"<br>Valikko 7 "Päällekkäisys"<br>Valikko 7 3 "Laskurit"<br>Valikko 13-1 "Asiakaslaskurit"<br>Valikko 13-2 "Kokonaislaskuri"<br>Valikko 14-1 "Diagnoosi-lisätoiminto (AUX)"<br>Valikko 14-3 "Taustavärin säätö"<br>Valikko 14-5 "Section Control"       | 100<br>100<br>101<br><b>106</b><br>107<br>108<br>109<br>110<br>111<br>111<br>112<br>113<br>114<br>115<br>117<br>117<br>118<br>122<br>123<br>124<br>125                                    |
| 14.8<br>14.8.1<br>14.8.2<br><b>15</b><br>15.1<br>15.2<br>15.3<br>15.4<br>15.5<br>15.6<br>15.7<br>15.8<br>15.9<br>15.10<br>15.11<br>15.12<br>15.13<br>15.14<br>15.14.1<br>15.14.2<br>15.15<br>15.15.1<br>15.15.2<br>15.15.3<br>15.15.4<br>15.15.5                                                            | Koneen käyttö ohjaussauvalla<br>Lisätoiminnot (AUX)<br>Hallintavivun lisätoimintokohdistus<br><b>Terminaali – Valikot</b><br>Valikkorakenne<br>Toistuvat symbolit<br>Valikkotason haku näyttöön<br>Valikkotason haku näyttöön<br>Valikkotason haku näyttöön<br>Valikkot 1"Päällekkäisyys"<br>Valikko 1 "Päällekkäisyys"<br>Valikko 2 "Leveyssiirto"<br>Valikko 3 "Etuniittoyksikkö"<br>Valikko 3 "Etuniittoyksikkö"<br>Valikko 5 "Käsi-/aika-/matkaohjaus"<br>Valikko 13 "Laskurit"<br>Valikko 13 "Laskurit"<br>Valikko 13 "Laskurit"<br>Valikko 13 "Laskurit"<br>Valikko 13-1 "Asiakaslaskurit"<br>Valikko 14-1 "ISOBUS"<br>Valikko 14-1 "Diagnoosi-lisätoiminto (AUX)"<br>Valikko 14-3 "Taustavärin säätö"<br>Valikko 14-7 "Painikkeiden määrän vaihtaminen"                                                                                                    | 100<br>100<br>101<br>106<br>107<br>108<br>109<br>110<br>111<br>111<br>112<br>113<br>114<br>115<br>117<br>117<br>118<br>122<br>123<br>124<br>125<br>126                                    |
| $\begin{array}{c} 14.8\\ 14.8.1\\ 14.8.2\\ \\  15\\ 15.1\\ 15.2\\ 15.3\\ 15.4\\ 15.5\\ 15.6\\ 15.7\\ 15.8\\ 15.9\\ 15.10\\ 15.11\\ 15.12\\ 15.13\\ 15.14\\ 15.14.1\\ 15.14.2\\ 15.15.1\\ 15.15.2\\ 15.15.3\\ 15.15.4\\ 15.15.5\\ 15.15.6\\ \end{array}$                                                     | Koneen käyttö ohjaussauvalla<br>Lisätoiminnot (AUX)<br>Hallintavivun lisätoimintokohdistus<br><b>Terminaali – Valikot</b><br>Valikkorakenne<br>Toistuvat symbolit<br>Valikkotason haku näyttöön<br>Valikon valitseminen<br>Arvon muuttaminen<br>Käyttötilan muuttaminen<br>Valikko 1 "Päällekkäisyys"<br>Valikko 2 "Leveyssiirto"<br>Valikko 3 "Etuniittoyksikkö"<br>Valikko 4 "Kiihdytystelat"<br>Valikko 5 "Käsi-Aika-/matkaohjaus"<br>Valikko 5 "Käsi-Aika-/matkaohjaus"<br>Valikko 13 "Laskurit"<br>Valikko 13 "Laskurit"<br>Valikko 13 "Laskurit"<br>Valikko 13 "Laskurit"<br>Valikko 14 "ISOBUS"<br>Valikko 14 "ISOBUS"<br>Valikko 14 "Taustavärin säätö"<br>Valikko 14 "Taustavärin säätö"<br>Valikko 14 "Taustavärin säätö"<br>Valikko 14 "Taustavärin säätö"<br>Valikko 14 "Taustavärin säätö"<br>Valikko 14 "Painikkeiden määrän vaihtaminen"<br>Valikko 14 "Vaihto hallintalaitteiden välillä"                                                                                                    | 100<br>100<br>101<br><b>106</b><br>107<br>108<br>109<br>110<br>111<br>111<br>112<br>113<br>114<br>115<br>117<br>117<br>118<br>122<br>123<br>124<br>125<br>126<br>127                      |
| 14.8<br>14.8.1<br>14.8.2<br><b>15</b><br>15.1<br>15.2<br>15.3<br>15.4<br>15.5<br>15.6<br>15.7<br>15.8<br>15.9<br>15.10<br>15.11<br>15.12<br>15.13<br>15.14<br>15.14<br>15.15.1<br>15.15.2<br>15.15.1<br>15.15.2<br>15.15.3<br>15.15.4<br>15.15.5<br>15.15.6<br>15.15.7                                      | Koneen käyttö ohjaussauvalla<br>Lisätoiminnot (AUX)<br>Hallintavivun lisätoimintokohdistus<br><b>Terminaali – Valikot</b><br>Valikkorakenne<br>Toistuvat symbolit<br>Valikkotason haku näyttöön<br>Valikkon valitseminen<br>Arvon muuttaminen<br>Käyttötilan muuttaminen<br>Valikko 1 "Päällekkäisyys"<br>Valikko 2 "Leveyssiirto"<br>Valikko 2 "Leveyssiirto"<br>Valikko 3 "Etuniittoyksikkö"<br>Valikko 5 "Käsi-aika-/matkaohjaus"<br>Valikko 5 "Käsi-aika-/matkaohjaus"<br>Valikko 5 "Käsi-aika-/matkaohjaus"<br>Valikko 13 "Laskurit"<br>Valikko 13 "Laskurit"<br>Valikko 14 "SOBUS"<br>Valikko 14 "SOBUS"<br>Valikko 14-1 "Diagnoosi-lisätoiminto (AUX)"<br>Valikko 14-3 "Taustavärin säätö"<br>Valikko 14-9 "Vaihto hallintalaitteiden välillä"                                                                                                    | 100<br>100<br>101<br>106<br>107<br>108<br>109<br>110<br>111<br>111<br>112<br>113<br>114<br>115<br>117<br>117<br>118<br>123<br>124<br>123<br>124<br>125<br>126<br>127<br>127               |
| $\begin{array}{c} 14.8\\ 14.8.1\\ 14.8.2\\ \\  15\\ 15.1\\ 15.2\\ 15.3\\ 15.4\\ 15.5\\ 15.6\\ 15.7\\ 15.8\\ 15.9\\ 15.10\\ 15.11\\ 15.12\\ 15.13\\ 15.14\\ 15.14.1\\ 15.14.2\\ 15.15\\ 15.15.1\\ 15.15.2\\ 15.15.3\\ 15.15.4\\ 15.15.5\\ 15.15.6\\ 15.15.7\\ 15.15.7\\ 15.15.8\end{array}$                  | Koneen käyttö ohjaussauvalla<br>Lisätoiminnot (AUX)<br>Hallintavivun lisätoimintokohdistus<br><b>Terminaali – Valikot</b><br>Valikkorakenne<br>Toistuvat symbolit<br>Valikkotason haku näyttöön<br>Valikon valitseminen<br>Arvon muuttaminen<br>Käyttötilan muuttaminen<br>Valikko 1 "Päällekkäisyys"<br>Valikko 2 "Leveyssiirto"<br>Valikko 3 "Etuniittoyksikkö"<br>Valikko 3 "Etuniittoyksikkö"<br>Valikko 3 "Etuniittoyksikkö"<br>Valikko 5 "Käsi-/aika-/matkaohjaus"<br>Valikko 6 "Laskunopeus"<br>Valikko 13 "Laskurit"<br>Valikko 13 "Laskurit"<br>Valikko 13 "Laskurit"<br>Valikko 13 "Laskurit"<br>Valikko 13 "Laskurit"<br>Valikko 14 "ISOBUS"<br>Valikko 14 "ISOBUS"<br>Valikko 14 "ISOBUS"<br>Valikko 14 "Section Control"<br>Valikko 14-1 "Diagnoosi lisätoiminto (AUX)"<br>Valikko 14-3 "Taustavärin säätö"<br>Valikko 14-3 "Taustavärin säätö"<br>Valikko 14-3 "Painikkeiden määrän vaihtaminen"<br>Valikko 14-7 "Painikkeiden määrän vaihtaminen"<br>Valikko 14-10 "Vaihto Task Controllerien välillä" | 100<br>100<br>101<br>106<br>107<br>108<br>109<br>110<br>111<br>111<br>112<br>113<br>114<br>115<br>117<br>117<br>118<br>123<br>123<br>124<br>125<br>126<br>127<br>127<br>128               |
| $\begin{array}{c} 14.8\\ 14.8.1\\ 14.8.2\\ \hline 15\\ 15.1\\ 15.2\\ 15.3\\ 15.4\\ 15.5\\ 15.6\\ 15.7\\ 15.8\\ 15.9\\ 15.10\\ 15.11\\ 15.12\\ 15.13\\ 15.14\\ 15.14.1\\ 15.14.2\\ 15.15\\ 15.15.1\\ 15.15.2\\ 15.15.3\\ 15.15.4\\ 15.15.5\\ 15.15.6\\ 15.15.7\\ 15.15.8\\ 15.16.8\\ 15.16\end{array}$       | Koneen käyttö ohjaussauvalla<br>Lisätoiminnot (AUX)<br>Hallintavivun lisätoimintokohdistus<br><b>Terminaali – Valikot</b><br>Valikkorakenne<br>Toistuvat symbolit.<br>Valikkotason haku näyttöön<br>Valikkotason haku näyttöön<br>Valikkotason haku näyttöön<br>Valikko 1 "Päällekkäisyys"<br>Valikko 2 "Leveyssiirto"<br>Valikko 1 "Päällekkäisyys"<br>Valikko 3 "Etuniittoyksikkö"<br>Valikko 5 "Käsi-/aika-/matkaohjaus"<br>Valikko 6 "Laskunopeus"<br>Valikko 6 "Laskunopeus"<br>Valikko 13 "Laskurit"<br>Valikko 13 "Laskurit"<br>Valikko 13 "Laskurit"<br>Valikko 14 "ISOBUS"<br>Valikko 14-1 "Diagnoosi-lisätoiminto (AUX)"<br>Valikko 14-1 "Diagnoosi ajonopeuden näyttö/ajosuunnan näyttö"<br>Valikko 14-3 "Taustavärin säätö"<br>Valikko 14-3 "Faustavärin säätö"<br>Valikko 14-3 "Painikkeiden määrän vaihtaminen"<br>Valikko 14-10 "Vaihto hallintalaitteiden välillä"<br>Valikko 14-10 "Vaihto taistolokkaajien välillä"                                                                                 | 100<br>100<br>101<br>106<br>107<br>108<br>109<br>110<br>111<br>111<br>112<br>113<br>114<br>115<br>117<br>117<br>118<br>123<br>124<br>125<br>126<br>127<br>127<br>128<br>129               |
| $\begin{array}{c} 14.8\\ 14.8.1\\ 14.8.2\\ \hline 15.1\\ 15.2\\ 15.3\\ 15.4\\ 15.5\\ 15.6\\ 15.7\\ 15.8\\ 15.9\\ 15.10\\ 15.11\\ 15.12\\ 15.13\\ 15.14\\ 15.14.1\\ 15.14.2\\ 15.15\\ 15.15.1\\ 15.15.2\\ 15.15.3\\ 15.15.4\\ 15.15.5\\ 15.15.6\\ 15.15.7\\ 15.15.8\\ 15.16\\ 15.16\\ 15.16.1\\ \end{array}$ | Koneen käyttö ohjaussauvalla<br>Lisätoiminnot (AUX)<br>Hallintavivun lisätoimintokohdistus<br><b>Terminaali – Valikot</b><br>Valikkotasenne<br>Toistuvat symbolit<br>Valikkotason haku näyttöön<br>Valikkotason haku näyttöön<br>Valikkotason haku näyttöön<br>Valikko 1 "Päällekkäisyys"<br>Valikko 2 "Leveyssiirto"<br>Valikko 2 "Leveyssiirto"<br>Valikko 3 "Etuniittoyksikkö"<br>Valikko 4 "Käihdytstelat"<br>Valikko 6 "Laskunopeus"<br>Valikko 6 "Laskunopeus"<br>Valikko 13 "Laskurit"<br>Valikko 13 "Laskurit"<br>Valikko 14 "ISOBUS"<br>Valikko 14 "ISOBUS"<br>Valikko 14-1 "Diagnoosi-lisätoiminto (AUX)"<br>Valikko 14-3 "Taustavärin säätö"<br>Valikko 14-7 "Painikkeiden määrän vaihtaminen"<br>Valikko 14-7 "Painikkeiden määrän vaihtaminen"<br>Valikko 14-7 "Painikkeiden määrän vaihtaminen"<br>Valikko 14-1 "Vaihto tietolokkaajien väiillä"<br>Valikko 15-1 "Anturitesti"                                                                                                    | 100<br>100<br>101<br>106<br>107<br>108<br>109<br>110<br>111<br>111<br>112<br>113<br>114<br>115<br>117<br>117<br>118<br>121<br>123<br>124<br>125<br>126<br>127<br>127<br>128<br>129<br>129 |

# 

## Sisällysluettelo

| 15.16.2       15.16.3         15.16.4       15.16.5         15.16.6       15.17         15.17.1       15.17.1         15.17.2       1         15.17.3       1         15.17.3       1 | Valikko 15-2 "Käyttölaitetesti"<br>Valikko 15-3 "Käsikäyttö ilman kyselyä"<br>Valikko 15-4 "Häiriöluettelo"<br>Valikko 15-5 "Ohjelmisto-info"<br>Valikko 15-6 "Asentajan suorittama säätö"<br>Hälytysilmoitukset<br>Hälytykset<br>Loogiset hälytykset<br>Fysikaaliset hälytykset<br>Task Controller | 133<br>137<br>139<br>140<br>140<br>141<br>141<br>143<br>144<br>146 |
|----------------------------------------------------------------------------------------------------|----------------------------------------------------------------------------------------------------|--------------------------------------------------------------------|
| 16                                                                                                    | Asetukset                                                                                                    | 148                                                                |
| 16.1     1       16.2     1       16.3     5       16.4     5       16.5     5       16.6     1       16.7     1                                                                      | Leikkuukorkeuden säätö<br>Pitkän sängen jalakset<br>Sivuttaisten varsien säätäminen<br>Sivusuojusten säätö<br>Sivusuojuksen lukituksen tarkastaminen/säätäminen<br>Murskaimen kierrosluvun säätäminen<br>Murskauslevvn säätäminen                                                                   | 148<br>149<br>149<br>149<br>151<br>151<br>152                      |
| 16.8 I                                                                                                    | Karholevityksen säätäminen                                                                                                    | 152                                                                |
| 16.9 I                                                                                                    | Luo'olle levityksen säätäminen                                                                                                    | 153                                                                |
| 16.9.1 I                                                                                                    | Leveän jakelupellin säätäminen                                                                                                    | 154                                                                |
| 16.10 I                                                                                                    | Kuristimen säätäminen                                                                                                    | 154                                                                |
| 16.11.1 I                                                                                                    | Hydraulisylinterien nosto-/laskunopeuden säätö                                                                                                    | 155                                                                |
| 17                                                                                                    | Huolto – Yleistä                                                                                                    | 156                                                                |
| 17 1                                                                                                    | Huoltotaulukko                                                                                                    | 156                                                                |
| 17.1.1                                                                                                    | Huolto – Kerran 50 tunnin kuluttua                                                                                                    | 156                                                                |
| 17.1.2 I                                                                                                    | Huolto – Ennen käyttökauden alkua                                                                                                    | 156                                                                |
| 17.1.3 I                                                                                                    | Huolto – 10 tunnin välein, vähintään päivittäin                                                                                                    | 157                                                                |
| 17.1.4 I                                                                                                    | Huolto – 50 tunnin välein                                                                                                    | 157                                                                |
| 17.1.5 I                                                                                                    | Huolto – 200 tunnin valein                                                                                                    | 157                                                                |
| 17.1.0                                                                                                    | Kiristysmomentit                                                                                                    | 158                                                                |
| 17.3 I                                                                                                    | Poikkeavat kiristysmomentit                                                                                                    | 159                                                                |
| 17.4 I                                                                                                    | Kitkakytkimen ilmaaminen                                                                                                    | 159                                                                |
| 17.5                                                                                                    | Suojakankaiden tarkastaminen/vaihtaminen                                                                                                    | 160                                                                |
| 18 1                                                                                                    | Huolto – Hydrauliikka                                                                                                    | 161                                                                |
| 18.1 (                                                                                                    | Öljynsuodatin                                                                                                    | 161                                                                |
| 19                                                                                                    | Huolto – Vaihteisto                                                                                                    | 163                                                                |
| 19.1                                                                                                    | Päävaihteisto                                                                                                    | 163                                                                |
| 19.2 I                                                                                                    | Käyttövaihteisto niittoyksikkö                                                                                                    | 164                                                                |
| 19.3                                                                                                    | Terapalkin öljynvaihto/öljymäärän tarkastus                                                                                                    | 165                                                                |
| 20                                                                                                    | Huolto – Teräpalkki                                                                                                    | 166                                                                |
| 20.1                                                                                                    | Roottorinapa                                                                                                    | 166                                                                |
| 20.2                                                                                                    | Roottorinavan katkotapin uusiminen                                                                                                    | 167                                                                |
| 20.3                                                                                                    | Terien tarkastus/vaihto                                                                                                    | 168                                                                |
| 20.3.1                                                                                                    | Tarkasta terät kulumien varalta                                                                                                    | 168                                                                |
| 20.3.2                                                                                                    | Terien vaihto mallissa "Ruuvikiinnitteiset terat"                                                                                                    | 169                                                                |
| 20.3.3                                                                                                    | Kiinnityspultin tarkastaminen/vaihtaminen                                                                                                    | 171                                                                |
| 20.5                                                                                                    | Teräkannattimen tarkastaminen/vaihtaminen                                                                                                    | 171                                                                |
| 20.6                                                                                                    | Terälautasten/teräkartioiden tarkastaminen/vaihtaminen                                                                                                    | 172                                                                |
| 20.6.1                                                                                                    | Terälautasten/teräkartioiden kulumisrajan tarkastaminen                                                                                                    | 173                                                                |
| 20.7                                                                                                    | I eräpalkin välisuojien tarkastaminen/vaihtaminen                                                                                                    | 173                                                                |
| 21                                                                                                    | Huolto – voitelu                                                                                                    | 175                                                                |
| 21.1 V<br>21.2 I                                                                                                    | Voiteluaineet<br>Nivelakselin voitelu                                                                                                    | 175<br>176                                                         |

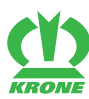

# Sisällysluettelo

| 21.3         | Voitelukaavio – Kone                        | 177        |
|--------------|---------------------------------------------|------------|
| 22           | Huolto – Sähkölaitteet                      | 179        |
| 22.1<br>22.2 | Anturien sijainti<br>Antureiden asettaminen | 179<br>181 |
| 23           | Varastointi                                 | 182        |
| 24           | Koneen hävittäminen                         | 184        |
| 25           | Liite                                       | 185        |
| 25.1         | Sähkökaavio                                 | 185        |
| 26           | Hakemisto                                   | 206        |
| 27           | Vaatimustenmukaisuusvakuutus                | 213        |

## 1 Tästä asiakirjasta

## 1.1 Voimassaolo

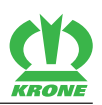

# 1 Tästä asiakirjasta

## 1.1 Voimassaolo

Tämä asiakirja koskee koneita tyyppiä: SelbstfahrerKreiselzettwenderScheibenmähwerkKreiselschwaderLadewagenRundballenpresse nGroßpackenpressenVorsätze FeldhäckslerSoftware

EasyCut B 1000 CV

Tässä asiakirjassa kuvataan ainoastaan takayhdistelmän käyttöä. Jos yhdistelmää käytetään etuniittoyksikön kanssa, on huomioitava myös etuniittoyksikön käyttöohje.

Kaikki tässä asiakirjassa esitetyt tiedot, kuvat ja tekniset tiedot vastaavat uusinta tilannetta painohetkellä.

Valmistaja pidättää oikeuden muuttaa koneen rakennetta siitä ennalta ilmoittamatta.

## 1.2 Jälkitilaus

Jos tämä asiakirja on muuttunut täysin tai osittain käyttökelvottomaksi, voit tilata korvaavan asiakirjan ilmoittamalla kansilehdellä annetun asiakirjanumeron.

## 1.3 Muut voimassa olevat asiakirjat

Turvallisen ja määräystenmukaisen käytön takaamiseksi on noudatettava seuraavia muita voimassa olevia asiakirjoja.

- Käyttöohje nivelakseli
- Käyttöohje terminaali
- Etuniittoyksiköllä: Käyttöohje etuniittoyksikkö, KRONE
- Kokoamisohjeet, KRONE

## 1.4 Tämän asiakirjan kohderyhmä

Tämä asiakirja on kohdistettu koneen käyttäjille, jotka täyttävät henkilöstön pätevyydelle asetetut vähimmäisvaatimukset, *katso sivua 13*.

## 1.5 Näin tätä asiakirjaa käytetään

## 1.5.1 Hakemistot ja viitteet

## Sisällysluettelo/Ylätunnisteet

Tämän asiakirjan sisällysluettelo sekä ylätunnisteet on tarkoitettu nopeaan orientointiin lukujen välillä.

## Hakemisto

Hakemistosta löytyvät hakusanoilla aakkosjärjestyksessä kohdistetut tiedot halutusta aiheesta. Hakemisto sijaitsee tämän asiakirjan viimeisillä sivuilla.

## Ristiviitteet

Tekstissä on ristiviitteitä toiseen asiakirjan kohtaan sivutietoineen tai toiseen asiakirjaan.

Esimerkkejä:

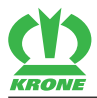

- Tarkista kaikkien koneen ruuvien kireys, katso sivua 9. (INFO: Jos käytät tätä asiakirjaa elektronisessa muodossa, pääset linkkiä hiirellä napsauttamalla ilmoitetulle sivulle.)
- Tarkempia tietoja löytyy nivelakselin valmistajan käyttöohieesta.

#### 1.5.2 Suuntatiedot

Tässä käyttöohjeessa suuntatiedot, kuten edessä, takana, oikealla ja vasemmalla, ilmoitetaan aina koneen ajosuuntaan.

#### 1.5.3 Käsite "Kone"

Tässä käyttöohjeessa käytetään "niittoyksikköyhdistelmästä" jatkossa myös nimitystä "kone".

#### 1.5.4 Kuvat

Tämän asiakirjan kuvat eivät aina esitä tarkkaa konetyyppiä. Kuvaan viittaavat tiedot vastaavat aina tämän asiakirjan konetyyppiä.

#### 1.5.5 Asiakirjan laajuus

Tässä asiakirjassa kuvataan vakiovarusteiden lisäksi myös lisätarvikepakkaukset ja koneen versiot. Kone voi poiketa näistä.

#### 1.5.6 Esitysvälineet

## Symbolit tekstissä

Tekstin selkeämpään esitykseen käytetään tässä asiakirjassa seuraavia esitysvälineitä (symboleja):

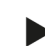

Tämä nuoli on merkkinä toimintavaiheesta. Useampi nuoli peräkkäin on merkkinä toimintasarjasta, joka on suoritettava vaihe vaiheelta.

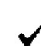

Tämä symboli on merkkinä edellytyksistä, joiden on täytyttävä toimintavaiheen tai toimintasarjan suorittamista varten.

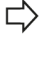

Tämä nuoli on merkkinä toimintavaiheen välituloksesta.

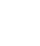

Tämä nuoli on merkkinä toimintavaiheen tai toimintasarjan tuloksesta.

Tämä piste on merkkinä luettelosta. Jos piste on sisennetty, se on merkkinä luettelon toisesta tasosta.

## Symbolit kuvissa

Kuvissa voidaan käyttää seuraavia symboleja:

| Symboli | Selitys                                                   |
|---------|-----------------------------------------------------------|
| 1       | Rakenneosien viitemerkki                                  |
|         | Rakenneosan asento (esim. siirrä asennosta I asentoon II) |

## 1 Tästä asiakirjasta

## 1.5 Näin tätä asiakirjaa käytetään

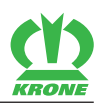

| Symboli | Selitys                                                                                                    |
|---------|----------------------------------------------------------------------------------------------------|
| X       | Mitat (esim. myös L = leveys, H = korkeus, P = pituus)                                                                          |
| XXX Nm  | Kiristä ruuvit momenttiavaimella ilmoitetulla kiristysmomentilla.                                                               |
| 1       | Liikkeen suunta                                                                                                    |
| CEE     | Ajosuunta                                                                                                    |
| 6       | Avattu                                                                                                    |
| P       | Suljettu                                                                                                    |
|         | Kuvaosion suurennus                                                                                                    |
|         | Kehykset, mittalinja, mittalinjarajoitus, viitelinja näkyville rakenneosille<br>tai näkyvälle asennusmateriaalille              |
|         | Kehykset, mittalinja, mittalinjarajoitus, viitelinja piilossa oleville rakenneosille tai piilossa olevalle asennusmateriaalille |
|         | Kuva-alue, johon viitataan erityisesti                                                                                          |
| LH      | Koneen vasen puoli                                                                                                    |
| RH      | Koneen oikea puoli                                                                                                    |

## Varoitukset

Varoitukset vaaroista on erotettu muusta tekstistä varoittaviksi ohjeiksi ja merkitty vaaramerkeillä ja merkkisanoilla.

Varoitukset on luettava ja toimenpiteitä on ehdottomasti noudatettava henkilövahinkojen välttämiseksi.

### Vaaramerkin selitys

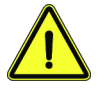

Tämä on vaaramerkki, joka varoittaa loukkaantumisvaarasta.

Noudata kaikkia vaaramerkillä merkittyjä ohjeita loukkaantumisien ja kuoleman välttämiseksi.

## Merkkisanojen selitykset

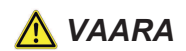

Merkkisana VAARA varoittaa vaarallisesta tilanteesta, joka noudattamatta jätettäessä johtaa vakaviin vammoihin tai kuolemaan.

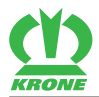

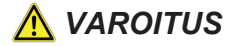

Merkkisana VAROITUS varoittaa vaarallisesta tilanteesta, joka noudattamatta jätettäessä saattaa johtaa vakaviin vammoihin tai kuolemaan.

# <u> V</u>ARO

Merkkisana VARO varoittaa vaarallisesta tilanteesta, joka noudattamatta jätettäessä saattaa johtaa lievistä keskivakaviin vammoihin.

Esimerkki varoittavasta ohjeesta:

# <u> VAROITUS</u>

Lentävien likahiukkasten aiheuttamat silmävammat

Paineilmalla suoritettavissa puhdistustöissä likahiukkaset sinkoutuvat pois suurella nopeudella ja saattavat osua silmään. Tämä voi aiheuttaa vammoja silmissä.

- Pidä henkilöt poissa työskentelyalueelta.
- Käytä paineilmalla suoritettavissa puhdistustöissä vastaavaa työvaatetusta (esim. silmäsuojaimia).

## Varoitus aineellisista ja ympäristövahingoista

Varoitukset aineellisista ja ympäristövahingoista on erotettu muusta tekstistä ja merkitty sanalla "Ohje".

Esimerkki:

## OHJE

## Liian alhaisen öljymäärän aiheuttamat vaihteistovauriot

Jos öljymäärä on liian alhainen, saattaa vaihteisto vaurioitua.

- ► Tarkista vaihteiston öljymäärä säännöllisesti ja lisää öljyä tarvittaessa.
- Tarkista vaihteiston öljymäärä n. 3–4 tuntia koneen pysäköimisen jälkeen ja ainoastaan koneen seistessä vaakasuorassa.

## Ohjeita, jotka sisältävät tietoja ja suosituksia

Lisätiedot ja suositukset koneen häiriötöntä ja tuottavaa toimintaa varten on erotettu muusta tekstistä ja merkitty sanalla "Info".

Esimerkki:

## TIETOJA

Jokaisessa ohje- ja varoitusmerkinnässä on tilausnumero ja niitä voidaan tilata suoraan valmistajalta tai valtuutetulta alan jälleenmyyjältä.

## 2 Turvallisuus

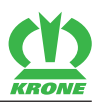

# 2 Turvallisuus

## 2.1 Tarkoituksenmukainen käyttö

Tämä kone on tarkoitettu rehun niittämiseen.

Tämän koneen tarkoituksenmukaiseen käyttöön tarkoitettu rehu on maassa kasvava korsi- ja lehtirehu.

Kone on tarkoitettu ainoastaan maatalouskäyttöön ja sitä saa käyttää ainoastaan, kun

- kaikki suojalaitteet ovat olemassa käyttöohjeen mukaisesti ja sijaitsevat suoja-asennossa.
- kaikki käyttöohjeen turvaohjeet huomioidaan ja niitä noudatetaan.

Konetta saavat käyttää ainoastaan henkilöt, jotka täyttävät koneen valmistajan henkilöstön pätevyydelle asettamat vaatimukset, *katso sivua 13*.

Käyttöohje on osa konetta ja siksi sitä on pidettävä mukana käytön aikana. Konetta saa käyttää vasta perehtymisen jälkeen ja tätä käyttöohjetta noudattaen.

Koneen käyttötavat, joita ei ole kuvattu tässä käyttöohjeessa, voivat aiheuttaa vakavia henkilövammoja tai kuoleman sekä vaurioittaa konetta ja aineellista omaisuutta.

Koneeseen tehdyt omavaltaiset muutokset voivat vaikuttaa koneen ominaisuuksiin negatiivisesti tai häiritä asianmukaista toimintaa. Omavaltaiset muutokset vapauttavat siksi valmistajan kaikesta niistä aiheutuvasta vastuusta.

Tarkoituksenmukaiseen käyttöön kuuluu myös valmistajan antamien käyttö-, huolto- ja kunnossapitomääräyksien noudattaminen.

# 2.2 Koneen käyttöikä

- Tämän koneen käyttöikä riippuu asianmukaisesta käytöstä ja huollosta sekä käyttöolosuhteista.
- Koneen jatkuva käyttövalmius ja pitkä käyttöikä varmistetaan noudattamalla tämän käyttöohjeen opastusta ja ohjeita.
- Jokaisen käyttökauden jälkeen kone on tarkastettava täydellisesti kulumien ja muiden vaurioiden varalta.
- Vaurioituneet ja kuluneet osat on vaihdettava ennen uutta käyttöönottoa.
- Kun kone on ollut käytössä viisi vuotta, sille on tehtävä kattava tekninen tarkistus, jonka tuloksesta riippuu, voidaanko koneen käyttämistä jatkaa.
- Tämän koneen käyttöikä on teoriassa rajaton, sillä kaikki kuluneet tai vaurioituneet osat voidaan vaihtaa.

## 2.3 Perustavat turvaohjeet

## Turvaohjeiden ja varoitusten noudattamatta jättäminen

Jos turvaohjeita ja varoituksia ei noudateta, saattaa aiheutua vaaraa henkilöille, ympäristölle ja aineelliselle omaisuudelle.

## 2.3.1 Käyttöohjeen merkitys

Käyttöohje on tärkeä asiakirja ja osa konetta. Se on tarkoitettu käyttäjälle ja sisältää turvallisuuden kannalta tärkeitä tietoja.

Ainoastaan käyttöohjeessa ilmoitetut toimintatavat ovat turvallisia. Jos käyttöohjetta ei noudateta, voivat henkilöt loukkaantua vakavasti tai kuolla.

- Lue "Perustavat turvaohjeet" täydellisesti läpi ennen koneen ensimmäistä käyttöä ja noudata niitä.
- Lue ennen töitä lisäksi käyttöohjeen vastaavat kappaleet ja noudata niitä.

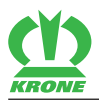

- ▶ Säilytä käyttöohje ja pidä se käytettävissä.
- ▶ Luovuta käyttöohje edelleen seuraavalle käyttäjälle.

## 2.3.2 Henkilöstön pätevyys

Jos konetta käytetään asiattomasti, henkilöt voivat loukkaantua vakavasti tai kuolla. Onnettomuuksien välttämiseksi on jokaisen koneella työskentelevän henkilön täytettävä seuraavat vähimmäisvaatimukset:

- Hän kykenee ruumiillisesti hallitsemaan konetta.
- Hän kykenee suorittamaan koneella tehtävät työt tämän käyttöohjeen puitteissa turvallisuuden kannalta oikein.
- Hän ymmärtää koneen toimintatavat töittensä puitteissa ja osaa tunnistaa ja välttää töissä esiintyviä vaaroja.
- Hän on lukenut käyttöohjeen ja osaa toimia käyttöohjeessa olevien tietojen mukaisesti.
- Hän osaa ohjata ajoneuvoja turvallisesti.
- Hänellä on maantieajoa varten riittävät tiedot tieliikennesäännöistä sekä vaadittava ajolupa.

## 2.3.3 Lapset vaarassa

Lapset eivät osaa arvioida vaaroja ja käyttäytyvät odottamattomalla tavalla.

Siksi lapset ovat erityisesti vaarassa.

- Pidä lapset poissa koneelta.
- Pidä lapset poissa käyttöaineiden läheltä.
- Varmista erityisesti ennen käynnistystä ja koneen liikkeiden laukaisemista, ettei vaaraalueella ole lapsia.

## 2.3.4 Koneen kiinnittäminen

Traktorin ja koneen virheellinen kiinnittäminen aiheuttaa vaaroja, jotka voivat aiheuttaa vakavia onnettomuuksia.

- Noudata kiinnitettäessä kaikkia käyttöohjeita:
- traktorin käyttöohje
- koneen käyttöohje, katso sivua 43
- nivelakselin käyttöohje
- ▶ Huomioi yhdistelmän muuttuneet ajo-ominaisuudet.

## 2.3.5 Rakenteelliset muutokset koneeseen

Valtuuttamattomat rakenteelliset muutokset ja laajennukset saattavat häiritä koneen toimintakykyä ja käyttöturvallisuutta. Tämä voi aiheuttaa vakavia henkilövammoja tai kuoleman.

Rakenteelliset muutokset ja laajennukset eivät ole sallittuja.

## 2.3.6 Lisävarusteet ja varaosat

Lisävarusteet ja varaosat, jotka eivät vastaa valmistajan vaatimuksia, voivat vaikuttaa koneen käyttöturvallisuuteen ja aiheuttaa onnettomuuksia.

 Käytä käyttöturvallisuuden takaamiseksi alkuperäisiä tai normiosia, jotka vastaavat valmistajan vaatimuksia.

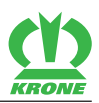

## 2.3.7 Koneen työskentelypaikat

## Mukana matkustavat henkilöt

Kone saattaa aiheuttaa mukana matkustaville henkilöille vakavia vammoja tai he voivat pudota koneelta ja jäädä sen alle. Ylös sinkoutuvat esineet saattavat osua mukana matkustaviin henkilöihin ja aiheuttaa vammoja.

Älä koskaan anna henkilöiden matkustaa koneen kyydissä.

## 2.3.8 Käyttöturvallisuus: Teknisesti moitteeton kunto

## Käyttö ainoastaan asianmukaisesti suoritetun käyttöönoton jälkeen

Ilman asianmukaista käyttöönottoa tämän käyttöohjeen mukaisesti ei koneen käyttöturvallisuus ole taattua. Ne voivat aiheuttaa onnettomuuksia ja henkilövammoja taikka kuoleman.

Käytä konetta ainoastaan asianmukaisen käyttöönoton jälkeen, katso sivua 43.

## Koneen teknisesti moitteeton kunto

Virheellinen huolto ja säätö voi vaikuttaa koneen käyttöturvallisuuteen ja aiheuttaa onnettomuuksia. Tämä voi aiheuttaa vakavia henkilövammoja tai kuoleman.

- Suorita kaikki huolto- ja säätötyöt lukujen Huolto ja Säätö mukaisesti.
- > Pysäytä ja varmista kone ennen kaikkia huolto- ja säätötöitä, katso sivua 22.

## Koneen vaurioista aiheutuva vaara

Koneen vauriot voivat vaikuttaa koneen käyttöturvallisuuteen ja aiheuttaa onnettomuuksia. Tämä voi aiheuttaa vakavia henkilövammoja tai kuoleman. Turvallisuuden kannalta erityisen tärkeitä ovat seuraavat koneen osat:

- Jarrut
- Ohjaus
- Suojalaitteet
- Liitoslaitteet
- Valot
- Hydrauliikka
- Renkaat
- Nivelakseli

Jos epäilet koneen käyttöturvallista kuntoa, esimerkiksi ajo-ominaisuuksien muuttuessa odottamattomasti, havaitessasi näkyviä vaurioita tai käyttöainevuotoja havaitessasi:

- Pysäytä ja varmista kone, katso sivua 22.
- Poista vaurioiden mahdolliset syyt heti, esimerkiksi puhdista karkeat epäpuhtaudet tai kiristä löysät ruuvit.
- Vaurioissa, jotka voivat vaikuttaa käyttöturvallisuuteen ja joita ei voi korjata itse tämän käyttöohjeen mukaan: Anna valtuutetun ammattikorjaamon korjata vauriot.

## Tekniset raja-arvot

Jos koneen teknisiä raja-arvoja ei noudateta, kone saattaa vaurioitua. Ne voivat aiheuttaa onnettomuuksia ja vakavia henkilövammoja taikka kuoleman. Turvallisuuden kannalta erityisen tärkeää on seuraavien teknisten raja-arvojen noudattaminen:

• hydrauliikan suurin sallittu käyttöpaine

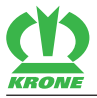

- suurin sallittu voimanoton kierrosluku
- traktorin suurimmat sallitut akselipainot
- ▶ Noudata raja-arvoja, *katso sivua 34*.

## 2.3.9 Vaara-alueet

## Traktorin ja koneen vaara-alueet

Alue traktorin ja koneen ympärillä on vaara-alue.

Tällä vaara-alueella on olemassa seuraavat vaarat:

- Traktori ja kone voivat lähteä liikkeelle tai rullata ja ajaa henkilöiden yli.
- Voimavivun tahaton käyttö voi laukaista vaarallisia koneen liikkeitä.
- Vialliset tai muuten kuin turvallisesti kiinnitetyt hydrauliset tai pneumaattiset johdot voivat irrota ja huitoa ympäriinsä. Hydrauliöljy voi valua ulos korkean paineen alaisena ja aiheuttaa vakavia vammoja ihoon tai kasvoihin.
- Paljaana oleva voimanottoakseli tai vaurioitunut tai virheellisesti asennettu nivelakseli voivat tarttua vaatteisiin ja/tai ruumiinosiin ja vetää ne sisään.
- Käytön ollessa päälle kytkettynä koneen osat saattavat pyöriä tai kääntyä.
- Hydraulisesti nostetut koneen osat voivat laskea alas huomaamatta ja hitaasti.

Jos vaara-aluetta ei huomioida, voivat henkilöt loukkaantua vakavasti tai kuolla.

- Pidä henkilöt poissa traktorin ja koneen vaara-alueelta.
- Käynnistä käyttö ja kone vasta sen jälkeen, kun ketään ei ole vaara-alueella.
- Ennen kaikkia traktorin edessä ja takana ja koneen vaara-alueella suoritettavia töitä: Pysäytä ja varmista kone, katso sivua 22. Tämä koskee myös lyhyitä tarkastustöitä. Useat vakavat onnettomuudet traktorin ja koneen edessä ja takana aiheutuvat huolimattomuudesta ja käyvistä koneista.
- Huomioi annetut tiedot kaikista vastaavista käyttöohjeista.
- Traktorin käyttöohje
- Koneen käyttöohje
- Nivelakselin käyttöohje

## Nivelakselin vaara-alue

Nivelakseli saattaa tarttua henkilöihin ja vetää nämä koneeseen aiheuttaen vakavia vammoja.

- Varmista, että nivelakselin suojukset on asennettu paikalleen ja että ne ovat toimintakykyisiä.
- ▶ Varmista, ettei ketään oleskele voimanottoakselin ja nivelakselin vaara-alueella.
- Varmista, että traktorin voimanottoakselin valittu kierrosluku ja pyörimissuunta vastaavat koneen sallittua kierroslukua ja pyörimissuuntaa.
- ▶ Noudata profiiliputken ja nivelakselin suojusten riittävää päällekkäisyyttä.
- Anna nivelakselin lukkojen lukittua paikoilleen.
- Estä nivelakselin suojusten pyöriminen kiinnittämällä ketjut paikoilleen.
- Jos nivelakselin ja voimanottoakselin välillä esiintyy liian suuria kulmia, kytke voimanottoakseli pois päältä. Kone voi vaurioitua. Osia saattaa sinkoutua irti ja vahingoittaa henkilöitä.
- Noudata nivelakselin käyttöohjetta.

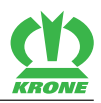

## Voimanottoakselin vaara-alue

Voimanottoakseli ja käytetyt rakenneosat voivat tarttua henkilöihin ja vetää nämä koneeseen aiheuttaen vakavia vammoja.

Ennen voimanottoakselin päälle kytkemistä:

- > Varmista, että kaikki suojalaitteet on asennettu paikalleen ja asetettu suojaavaan asentoon.
- Varmista, ettei ketään oleskele voimanottoakselin ja nivelakselin vaara-alueella.
- Jos käyttöjä ei tarvita, kytke käytöt pois päältä.

## Vaara-alue traktorin ja koneen välissä

Traktorin ja koneen välissä oleskelevat henkilöt voivat loukkaantua vakavasti tai kuolla traktorin lähtiessä liikkeelle, jos ollaan huolimattomia tai koneen liikkuessa:

- Kaikissa töissä traktorin ja koneen välissä: Pysäytä ja varmista kone, katso sivua 22. Tämä koskee myös lyhyitä tarkastustöitä.
- ▶ Jos voimavipua on käytettävä, kaikki henkilöt on pidettävä loitolla voimavivun liikealueelta.

## Pois sinkoutuvien esineiden vaara-alue

Rehu ja vierasesineet saattavat sinkoutua äkillisesti ja voimakkaasti ja aiheuttaa henkilövammoja tai kuoleman.

- Ohjaa kaikki henkilöt pois koneen vaara-alueelta ennen koneen käynnistämistä.
- ▶ Jos henkilöitä on koneen vaara-alueella, sammuta käytöt ja dieselmoottori välittömästi.

## Vaara-alue käytön ollessa päällä

Käytön ollessa päälle kytkettynä on olemassa liikkuvista koneen osista johtuva hengenvaara. Koneen vaara-alueella ei saa oleskella ketään.

- Ohjaa kaikki henkilöt pois koneen vaara-alueelta ennen koneen käynnistämistä.
- > Jos syntyy vaarallinen tilanne, sammuta käytöt heti ja opasta henkilöt pois vaara-alueelta.

## Jälkikäyvien koneenosien aiheuttama vaara-alue

Kun koneen osat jälkikäyvät, saattavat henkilöt loukkaantua vakavasti tai kuolla.

Käyttöjen sammuttamisen jälkeen seuraavat koneenosat jatkavat pyörimistään:

- Nivelakselit
- Teräpalkki
- Murskain
- Kuljetuslaitteet
- ▶ Pysäytä ja varmista kone, katso sivua 22.
- Astu koneelle vasta, kun kaikki koneenosat ovat pysähtyneet täysin.

## 2.3.10 Suojalaitteiden säilyttäminen toimintakykyisinä

Jos suojalaitteita puuttuu tai niissä on vaurioita, liikkuvat koneenosat saattavat aiheuttaa vakavia henkilövammoja tai kuoleman.

- ► Vaihda vahingoittuneet suojalaitteet uusiin.
- Asenna irrotetut suojalaitteet ja koneenosat ennen käyttöönottoa uudelleen ja saata ne suojaavaan asentoon.

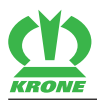

Jos et ole varma, onko kaikki suojalaitteet asennettu asianmukaisesti ja ovatko ne toimintakunnossa, anna tarkastus ammattikorjaamon tehtäväksi.

## 2.3.11 Henkilökohtaiset suojavarusteet

Henkilökohtaisten suojavarusteiden käyttö on tärkeä turvatoimenpide. Puuttuvat tai epäsopivat henkilökohtaiset suojavarusteet lisäävät terveyshaittojen ja henkilövammojen riskiä.

Henkilökohtaisia suojavarusteita ovat esimerkiksi:

- Työkäsineet
- Turvajalkineet
- Vartalonmyötäinen suojavaatetus
- Kuulosuojain
- Suojalasit
- Määrittele henkilökohtaiset suojavarusteet kuhunkin työkäyttöön ja aseta ne käyttöön.
- Käytä ainoastaan asianmukaisessa kunnossa olevia henkilökohtaisia suojavarusteita, jotka tarjoavat tehokkaan suojan.
- Sovita henkilökohtaiset suojavarusteet henkilön mukaan, esimerkiksi koko.

## 2.3.12 Koneen turvamerkinnät

Koneen ohje- ja varoitusmerkinnät varoittavat vaarakohdissa vaaroista ja ne ovat tärkeä osa koneen turvavarusteita. Puuttuvat ohje- ja varoitusmerkinnät lisäävät vakavien ja kuolettavien henkilövammojen riskiä.

- Puhdista likaiset ohje- ja varoitusmerkinnät.
- Tarkasta ohje- ja varoitusmerkintöjen täydellisyys ja luettavuus jokaisen puhdistuksen jälkeen.
- Vaihda puuttuvat, vaurioituneet ja lukukelvottomat ohje- ja varoitusmerkinnät välittömästi uusiin.
- Varusta varaosat niihin tarkoitetuilla ohje- ja varoitusmerkinnöillä.

Ohje- ja varoitusmerkintöjen kuvaus, selitys ja tilausnumerot, katso sivua 23.

## 2.3.13 Liikenneturvallisuus

## Vaarat maantieajossa

Kun kone ylittää kansallisessa lainsäädännössä annetut maksimimitat ja -painot, eikä siinä ole määräysten mukaista valaistusta, voidaan julkisilla teillä tapahtuvassa ajossa vaarantaa muita liikenteessäolijoita.

- Ennen maantieajoa on varmistettava, ettei kansallisen lainsäädännön mukaan julkisilla teillä suoritettavaa ajoa koskevia suurimpia sallittuja mittoja, painoja ja akseli-, tuki- ja perävaunun kuormaa ylitetä.
- ▶ Kytke valaistus päälle ennen maantieajoa ja varmista määräysten mukainen toiminto.

## Vaarat maantiellä ja pellolla ajettaessa

Ripustetut ja asennetut koneet muuttavat traktorin ajo-ominaisuuksia. Ajo-ominaisuudet riippuvat esimerkiksi käyttötilasta sekä alustasta. Jos kuljettaja ei ota huomioon muuttuneita ajo-ominaisuuksia, hän saattaa aiheuttaa onnettomuuksia.

Huomioi toimenpiteet maantiellä ja pellolla ajoa varten, katso sivua 56.

## 2 Turvallisuus

2.3 Perustavat turvaohjeet

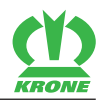

# Muuten kuin asianmukaisesti maantieajoa varten valmistellun koneen aiheuttamat vaarat

Jos konetta ei valmistella asianmukaisesti maantieajoa varten, seurauksena saattavat olla vakavat onnettomuudet liikenteessä.

▶ Valmistele ennen jokaista maantieajoa kone maantieajoa varten, *katso sivua 57*.

## Kaatumisvaara rinteissä

Kone voi kaatua rinteissä ajettaessa. Ne voivat aiheuttaa onnettomuuksia ja vakavia henkilövammoja taikka kuoleman. Kaatumisvaara riippuu useista tekijöistä:

Huomioi ajoa koskevat toimenpiteet, katso sivua 56.

## Vaarat kaarreajoissa peräkärryä vedettäessä

Kaarreajossa kiinnitetty peräkärry kaartuu pidemmälle ulospäin kuin itseajava laite. Tämä voi aiheuttaa onnettomuuksia.

- Huomioi suurempi kääntöalue.
- ▶ Huomioi henkilöt, vastaantuleva liikenne ja esteet kääntyessäsi.

## 2.3.14 Koneen pysäköiminen turvallisesti

Virheellisesti pysäköity kone voi lähteä liikkeelle hallitsemattomasti tai kaatua. Henkilöt voivat loukkaantua tai kuolla.

- Pysäköi kone kantokykyiselle ja tasaiselle alustalle.
- ▶ Varmista koneen turvallinen vakaus ennen säätö- kunnostus-, huolto- ja puhdistustöitä.
- ▶ Huomioi luvussa Ajo ja kuljetus kappale "Koneen pysäköinti", *katso sivua 58*.

## Valvomaton pysäköinti

Riittämättömästi varmistettu ja valvomatta pysäköity kone on vaaraksi henkilöille ja erityisesti lapsille.

Ennen pysäköintiä: Pysäytä ja varmista kone, katso sivua 22.

## 2.3.15 Käyttöaineet

## Sopimattomat käyttöaineet

Käyttöaineet, jotka eivät vastaa valmistajan vaatimuksia, voivat vaikuttaa koneen käyttöturvallisuuteen ja aiheuttaa onnettomuuksia.

▶ Käytä ainoastaan käyttöaineita, jotka vastaavat valmistajan vaatimuksia.

Käyttöaineille asetetuista vaatimuksista, katso sivua 35.

## Ympäristönsuojelu ja hävittäminen

Dieselpolttoaineen, jarrunesteen, jäätymisenestoaineen ja voiteluaineiden (esim. vaihteistööljy, hydrauliöljy) kaltaiset käyttöaineet saattavat vahingoittaa ympäristöä ja henkilöiden terveyttä.

- Älä päästä käyttöaineita ympäristöön.
- Täytä käyttöaineet nestetiiviiseen, erityisesti tätä varten merkittyyn astiaan, ja täytä ne viranomaisten määräysten mukaisesti.

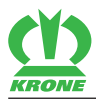

Kerää vuotaneet käyttöaineet imukykyisellä materiaalilla täytä nestetiiviiseen, erityisesti tätä varten merkittyyn astiaan ja hävitä viranomaisten määräysten mukaisesti.

## 2.3.16 Käyttöympäristön aiheuttamat vaarat

## Palovaara

Käytön tai eläimien, esimerkiksi jyrsijöiden tai pesivien lintujen, taikka pölypyörteen aiheuttamana saattaa palavia materiaaleja kertyä koneeseen.

Pöly, epäpuhtaudet ja satojäämät voivat kuivissa käyttöolosuhteissa syttyä kuumiin osiin osuessaan ja tulipalo aiheuttaa vakavia henkilövahinkoja tai kuoleman.

- > Tarkasta ja puhdista kone päivittäin ennen ensimmäistä käyttöä.
- Tarkasta ja puhdista kone työpäivän aikana säännöllisesti.

## Ilmajohtojen aiheuttama hengenvaarallinen sähköisku

Kone voi saavuttaa ilmajohtojen korkeuden ulos ja sisään käännettäessä. Näin jännite voi siirtyä koneeseen ja aiheuttaa kuolettavan sähköiskun tai tulipalon.

- Säilytä sisään ja ulos käännettäessä riittävä etäisyys sähköisiin suurjännitejohtoihin.
- Älä koskaan käännä niittoyksiköitä sisään tai ulos sähkömastojen ja sähköjohtojen lähettyvillä.
- Säilytä riittävä etäisyys sähköisiin suurjännitejohtoihin niittoyksiköiden ollessa sisään käännettynä.
- Jännitteen ylilyönnin aiheuttaman mahdollisen sähköiskun vaaran välttämiseksi älä koskaan poistu traktorista tai nouse siihen ilmajohtojen alapuolella.

## Käyttäytyminen ilmajohtojen jännitteen ylilyönnin sattuessa

Koneen sähköisesti johtavat osat saattavat joutua jännitteen ylilyönnin vaikutuksesta korkean sähköjännitteen alaiseksi. Maassa koneen ympärillä syntyy jännitteen ylilyönnissä jännitesuppilo, jossa vaikuttavat suuret jännite-erot. Maassa olevien suurten jännite-erojen vuoksi saattaa syntyä kuolettava sähköisku suuria askelia otettaessa, maassa maatessa tai maahan käsillä tuettaessa.

- Älä poistu ohjaamosta.
- Älä kosketa metalliosiin.
- Älä luo johtavaa yhteyttä maahan.
- Varoita henkilöitä: Ei saa lähestyä konetta. Maassa olevat jännite-erot saattavat johtaa vakaviin sähköiskuihin.
- Odota ammattimaisen pelastushenkilöstön apua. Ilmajohto on kytkettävä pois päältä.

Jos henkilöiden on poistuttava ohjaamosta jännitteen ylilyönnistä huolimatta, esimerkiksi tulipalon aiheuttaman välittömän hengenvaaran uhatessa:

- ▶ Vältä samanaikaista kosketusta koneeseen ja maahan.
- ▶ Hyppää pois koneelta. Hyppää tällöin turvalliseen tilaan. Älä koske koneeseen ulkoapäin.
- Poistu koneelta erittäin lyhyin askelin ja pidä jalat tiiviisti yhdessä.

## 2 Turvallisuus

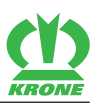

## 2.3.17 Koneen vaaranlähteet

## Paineen alaiset nesteet

Seuraavat nesteet ovat korkean paineen alaisia:

Hydrauliöljy

Korkealla paineella vuotavat nesteet voivat tunkeutua kehoon ihon lävitse ja aiheuttaa vakavia henkilövammoja.

- Jos epäillään painejärjestelmän vaurioita, pysäytä ja varmista kone välittömästi ja ota yhteyttä pätevään ammattikorjaamoon.
- Etsiessäsi vuotoja käytä loukkaantumisvaaran vuoksi asiaankuuluvia apuvälineitä, kuten esim. palaa pahvia.
- Älä koskaan etsi vuotokohtia paljain käsin. Jo nuppineulan pään kokoinen reikä voi aiheuttaa vakavia henkilövammoja.
- Pidä keho ja kasvot poissa vuotokohtien lähettyviltä. Tulehdusvaara!
- Jos nestettä on päässyt tunkeutumaan kehoon, hakeudu välittömästi lääkärille. Neste on poistettava kehosta mahdollisimman pian.

## Kuumat nesteet

Kun kuumia nesteitä tyhjennetään koneesta, henkilöt saattavat saada palovammoja.

- Käytä henkilökohtaisia suojavarusteita kuumia käyttöaineita tyhjentäessäsi.
- Anna nesteiden ja koneen osien jäähtyä tarvittaessa ennen korjaus-, huolto- ja puhdistustöitä.

## Viallinen paineilmajärjestelmä

Vialliset paineilmajärjestelmän paineilmaletkut voivat repeytyä irti. Holtittomasti liikkuvat letkut voivat aiheuttaa vakavia henkilövammoja.

- ▶ Jos epäillään paineilmajärjestelmän vaurioita, ota välittömästi yhteyttä ammattikorjaamoon.
- Pysäytä ja varmista kone, katso sivua 22.

## Kuumat pinnat

Seuraavat rakenneosat voivat kuumentua käytössä ja aiheuttaa palovammoja:

- Jakovaihteisto
- Niittoyksikön voimansiirto
- Hihnavoimansiirto
- Hydraulijärjestelmä
- Teräpalkki
- Säilytä riittävä etäisyys kuumiin pintoihin.
- Anna koneen osien jäähtyä ja käytä suojakäsineitä.

## 2.3.18 Vaarat tietyissä toimissa: Koneella tehtävät työt

## Työt ainoastaan pysäytetylle koneelle

Jos konetta ei ole pysäytetty ja varmistettu, osat saattavat liikkua tahattomasti tai kone voi lähteä liikkeelle. Tämä voi aiheuttaa vakavia henkilövammoja tai kuoleman.

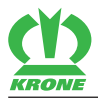

Pysäytä ja varmista kone ennen kaikkia koneelle suoritettavia korjaus-, huolto-, säätö- ja puhdistustöitä, katso sivua 22.

## Kunnossapito- ja korjaustyöt

Virheelliset kunnossapito- ja korjaustyöt vaarantavat käyttöturvallisuuden. Ne voivat aiheuttaa onnettomuuksia ja vakavia henkilövammoja taikka kuoleman.

- Suorita ainoastaan tässä käyttöohjeessa kuvatut työt. Pysäytä ja varmista kone ennen kaikkia töitä, katso sivua 22.
- Anna kaikki muut kunnossapito- ja korjaustyöt ainoastaan pätevän ammattikorjaamon tehtäväksi.

## Nostettu kone ja koneenosat

Nostettu kone ja nostetut koneenosat voivat laskeutua alas tai kallistua tahattomasti. Tämä voi aiheuttaa vakavia henkilövammoja tai kuoleman.

- Älä oleskele nostetun koneen tai nostettujen koneenosien alla, mikäli niiden alla ei ole alusrakennetta, katso sivua 22.
- Ennen kaikkia ylös nostetuille koneille tai koneen osille suoritettavia töitä on kone tai koneen osat laskettava alas.
- Ennen kaikkia ylös nostetuille koneille tai koneen osille tai niiden alla suoritettavia töitä on kone tai koneen osat varmistettava alas laskeutumista vastaan jäykällä turvatuella, hydraulisella sulkulaitteella ja alusrakenteella.

## Hitsaustöiden aiheuttama vaara

Virheellisesti suoritetut hitsaustyöt vaarantavat koneen käyttöturvallisuuden. Ne voivat aiheuttaa onnettomuuksia ja vakavia henkilövammoja taikka kuoleman.

- Älä koskaan hitsaa seuraavia osia:
- Vaihteistot
- Hydrauliikan rakenneosat
- Elektroniikan rakenneosat
- Runko tai kantavat rakenneryhmät
- Pyydä lupa KRONE-asiakaspalvelulta ennen koneelle suoritettavia hitsaustöitä ja pyydä tarvittaessa näyttämään vaihtoehtoja.
- Anna hitsaustyöt ainoastaan kokeneen ammattihenkilöstön tehtäväksi.

## 2.3.19 Käyttäytyminen vaaratilanteissa ja onnettomuuksissa

Virheelliset toimenpiteet tai toimenpiteisiin ryhtymättömyys vaaratilanteissa saattaa häiritä tai estää vaarassa olevien henkilöiden pelastamista. Vaikeutuneet pelastusolosuhteet heikentävät mahdollisuuksia apuun ja loukkaantuneiden hoitoon.

- ► Yleisesti: Pysäköi kone.
- Hanki yleiskuva vaaratilanteesta ja tunnista vaaran syy.
- Varmista tapaturma-alue.
- Pelasta ihmiset vaara-alueelta.
- Poistu vaara-alueelta, äläkä astu sille uudelleen.
- ► Hälytä pelastuslaitos ja hanki apua mahdollisuuksien mukaan.
- ▶ Ryhdy henkiä pelastaviin välittömiin toimenpiteisiin.

2.4 Turvarutiinit

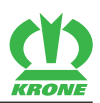

## 2.4 Turvarutiinit

## 2.4.1 Koneen pysäyttäminen ja varmistaminen

## <u> VAROITUS</u>

### Koneen tai koneenosien liikkeen aiheuttama puristumisvaara

Jos konetta ei ole pysäytetty, kone tai koneenosat saattavat liikkua tahattomasti. Tämä voi aiheuttaa vakavia henkilövammoja tai kuoleman.

Ennen ohjaamosta poistumista: Pysäytä ja varmista kone.

Pysäytä ja varmista kone seuraavasti:

- ▶ Pysäköi kone kantokykyiselle, kiinteälle ja tasaiselle alustalle.
- Sammuta käytöt ja odota, kunnes jälkikäyvät osat ovat pysähtyneet.
- Laske kone kokonaan maahan.
- Sammuta traktorin moottori, irrota virta-avain ja ota se mukaasi.
- ▶ Varmista, ettei traktori lähde liikkeelle itsestään.

# 2.4.2 Ylös nostetun koneen ja koneen osien varmistaminen alaslaskeutumista vastaan

# <u> VAROITUS</u>

### Koneen tai koneenosien liikkeen aiheuttama puristumisvaara

Jos konetta tai koneen osia ei ole varmistettu alaslaskeutumista vastaan, kone tai koneenosat saattavat liikkua, pudota tai laskeutua alas. Henkilöt saattavat joutua puristuksiin tai kuolla.

- Laske nostetut koneenosat alas.
- Pysäytä ja varmista kone, katso sivua 22.
- Ennen ylös nostetuille koneenosille tai niiden alla tehtäviä töitä: Varmista kone tai koneen osat koneenpuoleisella hydraulisella sulkulaitteella (esim. sulkuhana) alaslaskeutumista vastaan.
- Ennen ylös nostetuille koneenosille tai niiden alla tehtäviä töitä: Tue kone tai koneen osat turvallisesti.

Koneen tai koneen osien turvalliseksi tukemiseksi:

- Käytä alusrakenteeseen ainoastaan soveltuvia ja riittävästi mitoitettuja materiaaleja, jotka eivät murru tai anna periksi kuormitettuna.
- Tiiliskivet ja reikätiilet eivät sovellu tukemiseen ja turvalliseen alusrakenteeseen, eikä niitä saa käyttää.
- ▶ Tunkit eivät sovellu tukemiseen ja turvalliseen alusrakenteeseen, eikä niitä saa käyttää.

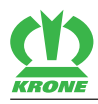

# 2.4.3 Öljymäärän tarkastuksen, öljynvaihdon ja suodatinelementin vaihdon suorittaminen turvallisesti

# <u> VAROITUS</u>

Öljymäärän tarkastuksen, öljynvaihdon ja suodatinelementin vaihdon suorittaminen turvallisesti

Jos öljymäärän tarkastusta, öljynvaihtoa ja suodatinelementin vaihtoa ei suoriteta turvallisesti, se saattaa häiritä koneen käyttöturvallisuutta. Tämä voi aiheuttaa onnettomuuksia.

Suorita öljymäärän tarkastus, öljynvaihto ja suodatinelementin vaihto turvallisesti.

Näin suoritat öljymäärän tarkastuksen, öljynvaihdon ja suodatinelementin vaihdon turvallisesti:

- Laske ylös nostetut koneenosat alas tai varmista ne alaslaskeutumista vastaan, katso sivua 22.
- Pysäytä ja varmista kone, katso sivua 22.
- Noudata öljymäärän tarkastuksen, öljynvaihdon ja suodatinelementin vaihdon aikavälejä, katso sivua 156.
- ▶ Käytä vain käyttöainetaulukossa mainittua öljylaatua/öljymäärää, katso sivua 35.
- Puhdista rakenneosien ympärillä oleva alue (esim. vaihteistot, korkeapainesuodattimet) ja varmista, ettei vierasosia pääse rakenneosiin tai hydraulijärjestelmään.
- ► Tarkasta olemassa oleva tiivisterenkaat vaurioiden varalta ja vaihda ne tarvittaessa.
- Kerää ulos valuva öljy tai jäteöljy sille tarkoitettuun astiaan ja hävitä se asianmukaisesti, katso sivua 18.

## 2.5 Koneen ohje- ja varoitusmerkinnät

## TIETOJA

- Jokaisessa ohje- ja varoitusmerkinnässä on tilausnumero ja niitä voidaan tilata suoraan valmistajalta tai valtuutetulta alan jälleenmyyjältä. Osoite sijaitsee etummaisella kääntösivulla.
- Ohje- ja varoitusmerkintöjä kiinnitettäessä on koneessa olevan kosketuspinnan oltava puhdas ja liaton, öljytön ja rasvaton, jotta tarrat pysyvät ihanteellisesti kiinni.

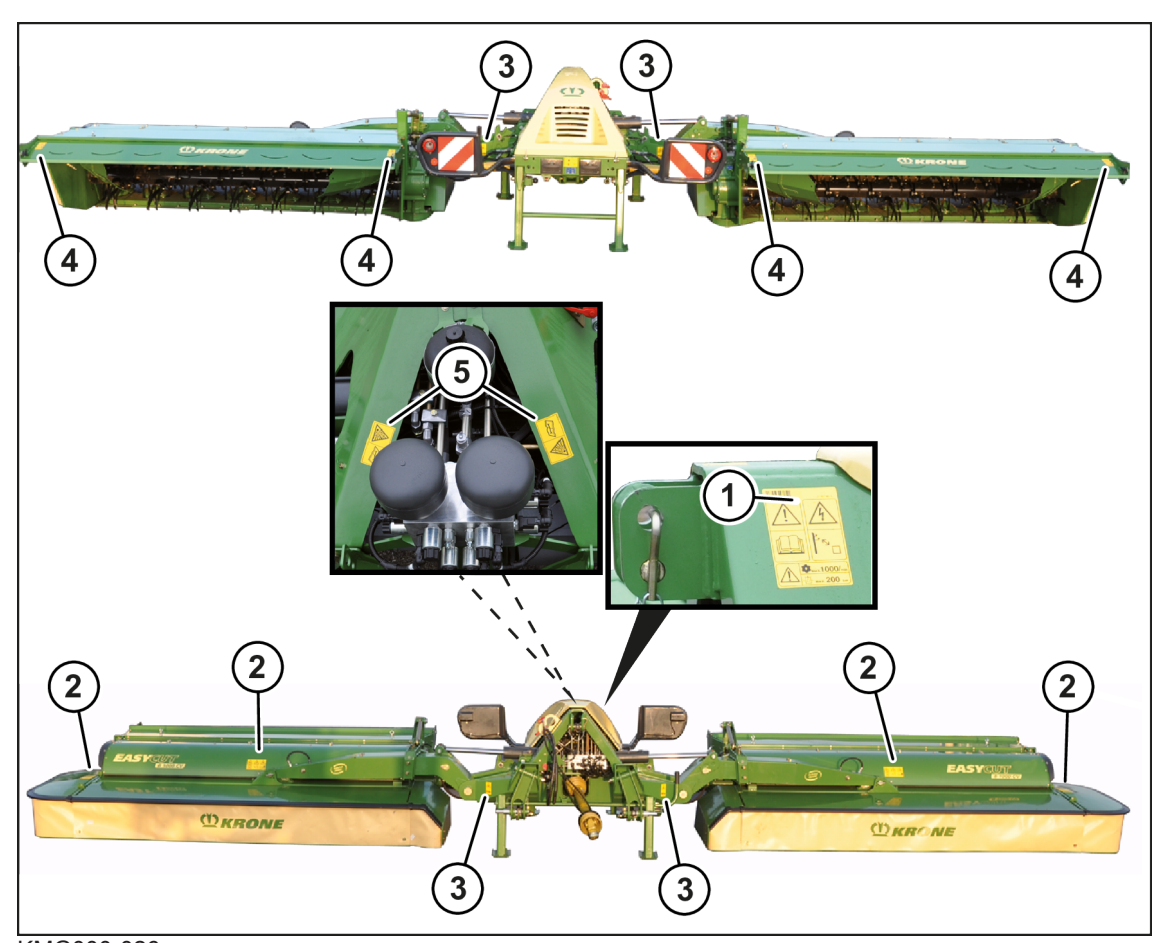

## Ohje- ja varoitusmerkintöjen sijainti ja merkitys

KMG000-026

1. Tilausnro 27 007 983 0 (1x)

KRON

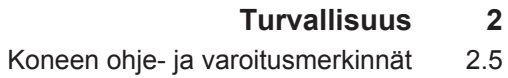

|                          | a)                                                                                                    |
|--------------------------|----------------------------------------------------------------------------------------------------|
|                          | Virheellisen käytön ja puutteellisten tietojen<br>aiheuttama vaara                                                                                                    |
|                          | Koneen virheellinen käyttö ja sitä koskevat<br>puutteelliset tiedot sekä virheellinen<br>käyttäytyminen vaaratilanteissa aiheuttaa<br>hengenvaraa käyttäjälle ja ulkopuolisille. |
|                          | <ul> <li>Lue käyttöohje ja turvallisuusohjeet ennen<br/>käyttöönottoa ja noudata niitä.</li> </ul>                                                                               |
|                          | b)                                                                                                    |
|                          | Sähköiskun aiheuttama vaara                                                                                                    |
|                          | Jännitteen ylilyönnin aiheuttamat<br>hengenvaaralliset vammat koneenosien<br>tullessa liian lähelle suurjännitejohtoja.                                                          |
|                          | <ul> <li>Pidä määräysten mukainen turvaetäisyys<br/>sähköisiin suurjännitejohtoihin.</li> </ul>                                                                                  |
|                          | c)                                                                                                    |
|                          | Suurimman sallitun voimanottoakselin<br>kierrosluvun tai suurimman sallitun<br>käyttöpaineen ylittämisen aiheuttama vaara                                                        |
|                          | Jos sallittu voimanottoakselin kierrosluku<br>ylitetään, koneen osat saattavat tuhoutua tai<br>singota pois.                                                                     |
|                          | Jos suurin sallittu käyttöpaine ylitetään,<br>hydrauliikan rakenneosat saattavat<br>vahingoittua.                                                                                |
|                          | Ne voivat aiheuttaa vakavia henkilövammoja<br>tai kuoleman.                                                                                                    |
|                          | <ul> <li>Noudata sallittua voimanottoakselin<br/>kierroslukua.</li> </ul>                                                                                                    |
|                          | <ul> <li>Noudata sallittua käyttöpainetta.</li> </ul>                                                                                                    |
| Tileurana 000 F70 0 (4.) |                                                                                                    |

2. Tilausnro 939 576 0 (4x)

#### 2 Turvallisuus

2.5 Koneen ohje- ja varoitusmerkinnät

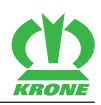

|                              | a)                                                                                                   |
|------------------------------|----------------------------------------------------------------------------------------------------|
|                              | Varo pyöriviä koneenosia                                                                             |
|                              | Koska koneen osat saattavat käydä vielä<br>sammuttamisen jälkeen, on olemassa<br>loukkaantumisvaara. |
|                              | <ul> <li>Älä koske liikkuviin koneenosiin.</li> </ul>                                                |
|                              | <ul> <li>Odota, kunnes kaikki koneenosat ovat<br/>pysähtyneet täysin.</li> </ul>                     |
|                              | b)                                                                                                   |
|                              | Sinkoutuvien esineiden aiheuttama vaara                                                              |
|                              | Koneen käydessä on olemassa sinkoutuvista esineistä johtuva loukkaantumisvaara.                      |
|                              | <ul> <li>Aseta suojukset ennen käyttöönottoa<br/>suojaavaan asentoon.</li> </ul>                     |
|                              | c)                                                                                                   |
|                              | Sinkoutuvien esineiden aiheuttama vaara                                                              |
|                              | Koneen käydessä on olemassa sinkoutuvista esineistä johtuva loukkaantumisvaara.                      |
|                              | <ul> <li>Säilytä turvaväli käyvään koneeseen.</li> </ul>                                             |
| 2 Tilouopro 042 106 1 $(4x)$ |                                                                                                    |

Tilausnro 942 196 1 (4x)

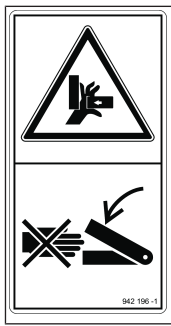

| Puristumisen tai leikkaantumisen |  |
|----------------------------------|--|
| aiheuttama vaara                 |  |

Itsestään liikkuvien koneen osien puristus- tai leikkautumiskohtien aiheuttama loukkaantumisvaara.

Älä koskaan tartu puristumisvaara-alueelle niin kauan, kun osat voivat liikkua siinä.

4. Tilausnro 942 197 1 (4x)

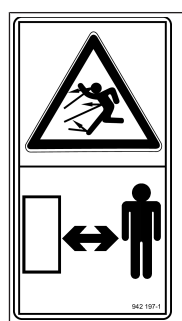

| Sinkoutuvien esineiden aiheuttama vaara                                            |
|------------------------------------------------------------------------------------|
| Koneen käydessä on olemassa sinkoutuvista<br>esineistä johtuva loukkaantumisvaara. |
| <ul> <li>Säilytä turvaväli käyvään koneeseen.</li> </ul>                           |
|                                                                                    |
|                                                                                    |
|                                                                                    |
|                                                                                    |

5. Tilausnro 936 529 0 (2x)

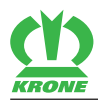

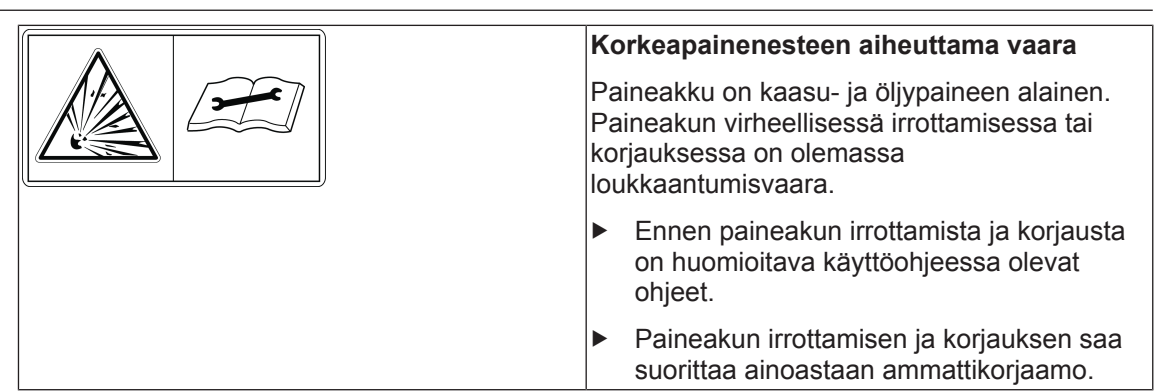

## 3 Koneen kuvaus

3.1 Koneen yleiskuva

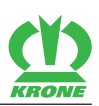

# 3 Koneen kuvaus

# 3.1 Koneen yleiskuva

# "ISOBUS-elektroniikalla" varustetussa mallissa

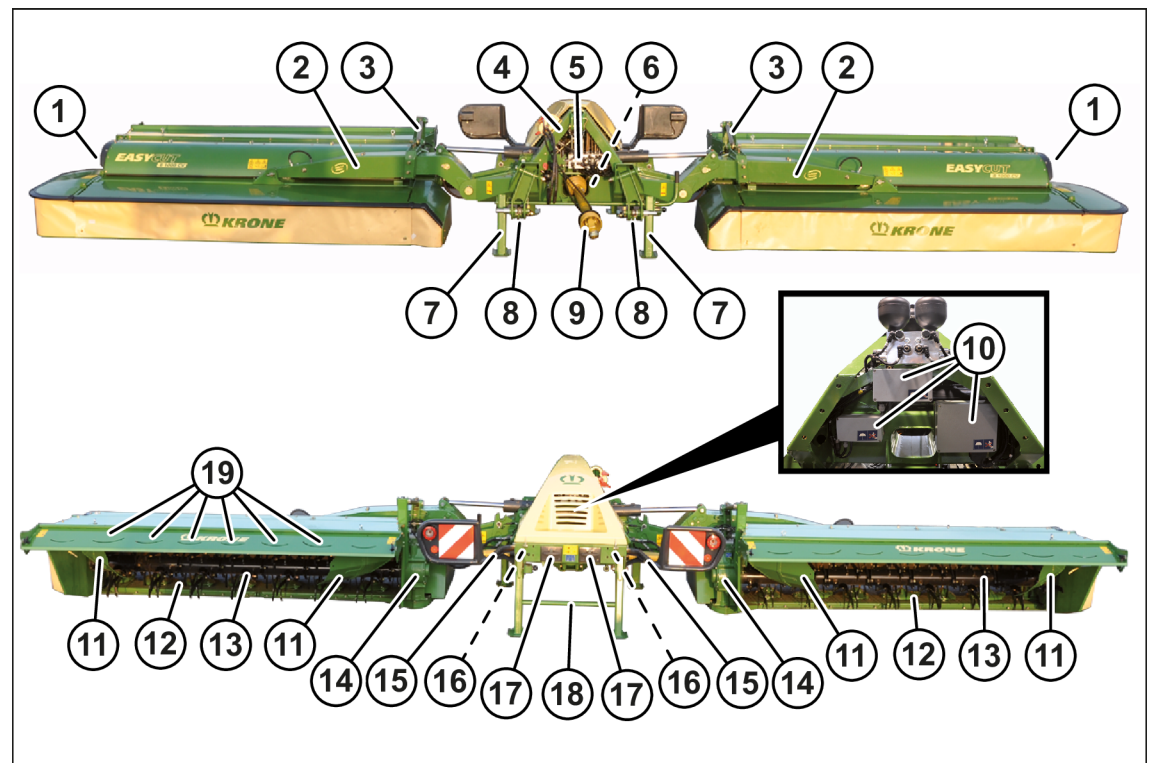

## KM000-033

| 1  | Vipu murskauslevyn säätämiseen<br>(vain CV) | 11 | Karhotinpelti                  |
|----|---------------------------------------------|----|--------------------------------|
| 2  | Kannatin                                    | 12 | Teräpalkki                     |
| 3  | Sivuttaiset varret                          | 13 | Valmistelutela (vain CR)       |
| 4  | Kolmipistekiinnitin                         |    | Piikkiroottori (vain CV)       |
| 5  | Ohjausventtiiliryhmä                        | 14 | Käyttövaihteisto niittoyksikkö |
| 6  | Päävaihteisto                               | 15 | Välinivelakseli                |
| 7  | Etutukijalka                                | 16 | Kitkakytkin                    |
| 8  | Laukaisulaite                               | 17 | Terälaatikko                   |
| 9  | Käyttävä nivelakseli                        | 18 | Takatukijalka                  |
| 10 | Keskustietokone                             | 19 | Leveät jakelupellit (vain CV)  |

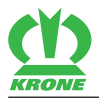

## "Standard-elektroniikalla" varustetussa mallissa"

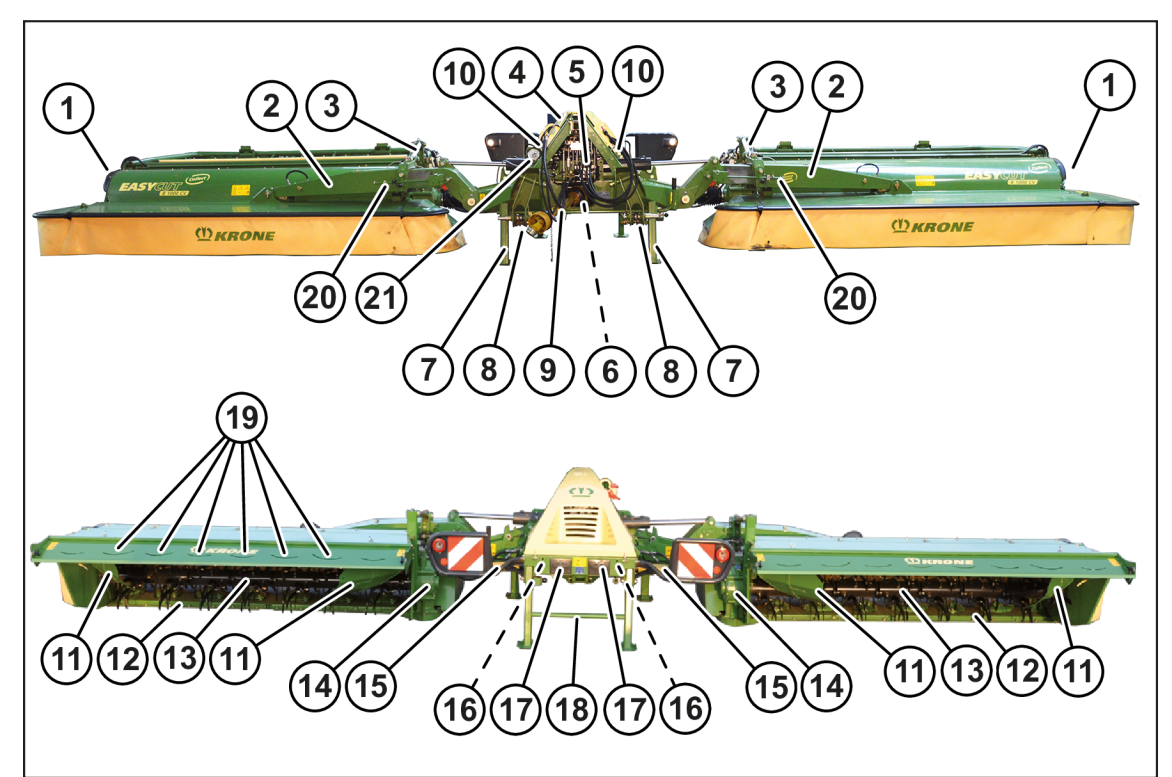

## KM000-092

- 1 Vipu murskauslevyn säätämiseen (vain 12 CV)
- 2 Kannatin
- 3 Sivuttaiset varret
- 4 Kolmipistekiinnitin
- 5 Ohjausventtiiliryhmä
- 6 Päävaihteisto
- 7 Etutukijalka
- 8 Laukaisulaite
- 9 Käyttävä nivelakseli
- 10 Kuljetusasennon näyttö
- 11 Karhotinpelti

## Teräpalkki

- 13 Valmistelutela (vain CR)
  - Piikkiroottori (vain CV)
- 14 Käyttövaihteisto niittoyksikkö
- 15 Välinivelakseli
- 16 Kitkakytkin
- 17 Terälaatikko
- 18 Takatukijalka
- 19 Leveät jakelupellit (vain CV)
- 20 Säätötanko (leveyden säätö)
- 21 Vapautuspaineen painemittari

# 3.2 Merkinnät

## TIETOJA

Konekilpi on koneen virallinen valmistustodistus. Sitä ei saa muuttaa tai poistaa.

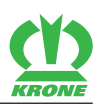

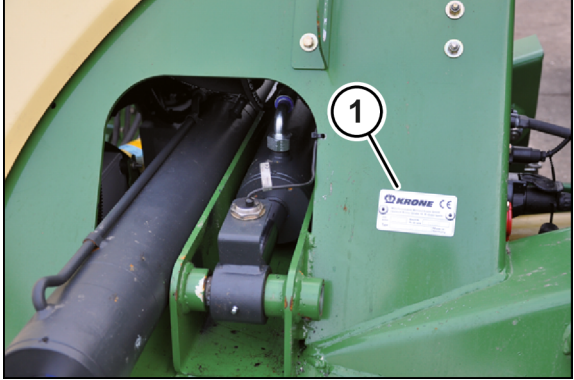

KMG000-021

Koneen tiedot löytyvät tyyppikilvestä (1). Tyyppikilpi on kiinnitetty etuoikealle kolmipistekiinnittimeen.

## Tiedustelut ja varaosien tilaaminen

Konetta koskevissa tiedusteluissa ja varaosatilauksissa on ilmoitettava vastaavan koneen valmistusvuosi, konenumero ja tyyppi. Jotta tiedot löytyvät helposti, suosittelemme kirjoittamaan ne tämän käyttöohjeen etummaiselle kääntösivulle.

# 3.3 Hydrauliikkajärjestelmä

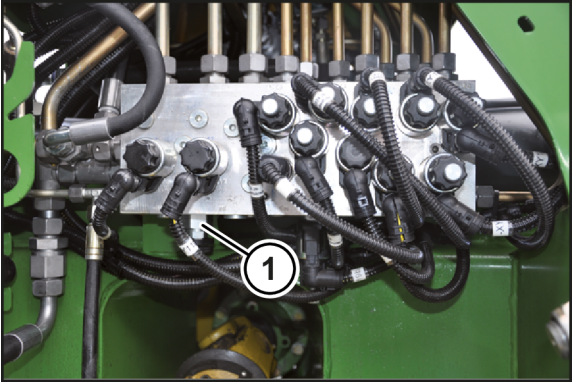

## "ISOBUS-elektroniikalla" varustetussa mallissa

BPG000-018

Koneen hydrauliikkajärjestelmä on suunniteltu tehtaalla jatkuvaa kiertoa varten. Säätöruuvi (1) on kierretty kokonaan ulos.

Koneen hydrauliikkajärjestelmä on kuormantunnistava. Kuormantunnistavan järjestelmän käytössä öljynsyöttö tapahtuu traktorin hydrauliikan Power Beyond -järjestelmästä, lisätietoja löytyy traktorin valmistajan käyttöohjeesta.

Kun konetta käytetään kuormantunnistavan järjestelmän kautta, koneen ohjausventtiililohkon signaaliliitännän (LS) ja traktorin signaaliliitännän välisen ilmoitusjohdon on oltava liitetty. Säätöruuvin (1) on lisäksi oltava kierretty sisään rajoittimeen saakka.

Hydrauliikkajärjestelmän säätäminen traktorin hydrauliikkaan tehdään säätöruuvilla (1) koneen ohjausventtiililohkossa, *katso sivua 41*.

Ohjauksen venttiililohko sijaitsee edessä, keskellä kolmipistekiinnityksen alla.

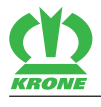

## 3.4 Valot

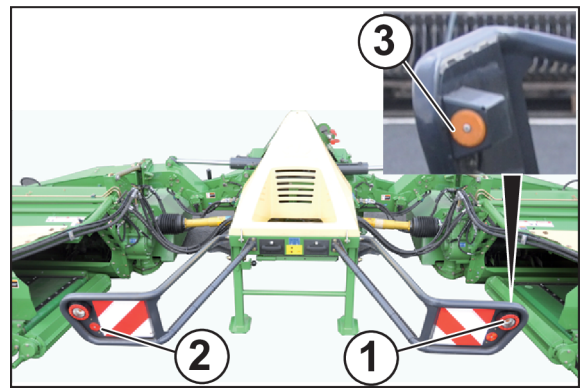

KMG000-031

Kansallisten tieliikennelain määräysten noudattamiseksi kone on varustettu vakiona seuraavasti:

- Takana kolmikammiovalo (1) (vilkku, taka- ja jarruvalo).
- Takana punaiset heijastimet (2).
- Takana sivulla keltaiset heijastimet (3).

# 3.5 Välinivelakseli

## TIETOJA

## Kitkakytkin

Toiminnallisuuden säilyttämiseksi ja käyttöiän pidentämiseksi on kitkakytkin ilmattava kerran vuodessa ennen satoa, katso sivua 159.

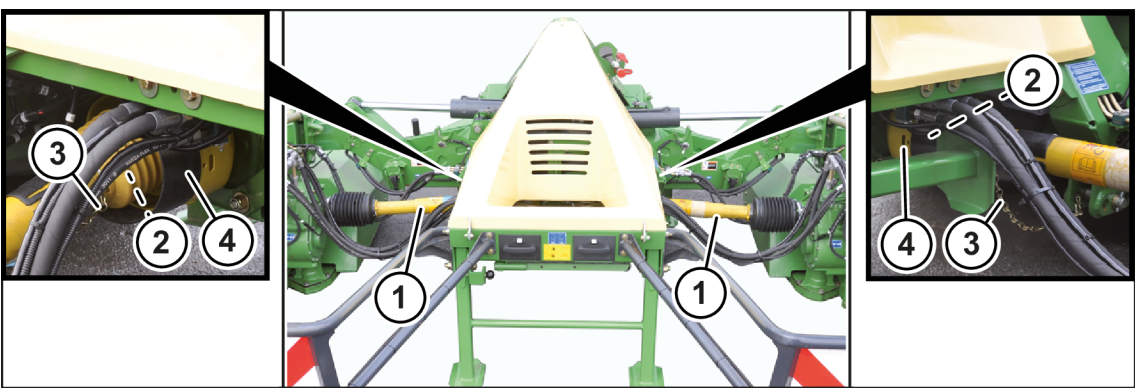

KMG000-014

Niittoyksikköjen käyttöjen välinivelakselit (1) on kytketty kitkakytkimillä (2) päävaihteistoon. Kiinnitysketjut (3) on kiinnitetty koneen kolmipistekiinnittimeen (4). Kitkakytkin suojaa traktoria ja konetta vaurioilta.

# 3.6 Laukaisulaite

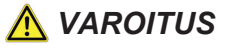

## Muuttuneiden ajo-ominaisuuksien aiheuttama onnettomuusvaara

Jos lukituslaitteen jousen arvoa muutetaan, myös lukituslaitteen laukaisumomentti muuttuu. Tämän vuoksi lukituslaite voi laueta kuljetusasennossa äkillisissä kuormituksissa ja muuttaa ajo-ominaisuuksia. Tämä voi aiheuttaa onnettomuuksia.

Alä koskaan muuta lukituslaitteen jousen arvoa.

## 3.6 Laukaisulaite

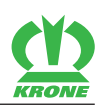

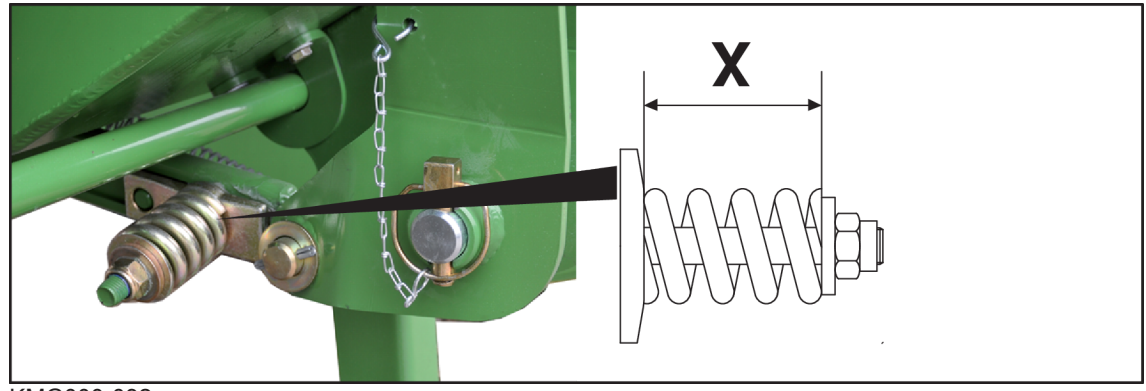

## KMG000-032

Jotta vaurioilta vältyttäisiin esteisiin ajettaessa, niittoyksikkö on varustettu niin kutsutulla laukaisulaitteella. Kun laukaisulaite on lauennut, niittoyksikkö kääntyy taakse. Laukaisulaite lukittuu jälleen paikoilleen niittoyksikköä peruuttamalla.

Laukaisumomentti on säädetty tehtaalla.

Mitta X = 85 mm

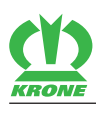

# Tietomuistit

Useissa koneen elektronisissa komponenteissa on tietomuisteja, jotka tallentavat teknisiä tietoja koneen tilasta, tapahtumista ja virheistä väliaikaisesti tai pysyvästi. Nämä tekniset tiedot dokumentoivat yleisesti rakenneosan, moduulin, järjestelmän tai ympäristön tilan:

- Järjestelmäkomponenttien käyttötilat (esim. täyttömäärät)
- Koneen ja sen yksittäiskomponenttien käyttötilaa koskevat ilmoitukset (esim. pyörän kierrosluku, pyörän nopeus, liikeviive, poikittaiskiihdytys)
- Tärkeiden järjestelmäkomponenttien toimintahäiriöt ja viat (esim. valo ja jarrut)
- Koneen reaktiot erityisissä ajotilanteissa (esim. turvatyynyn laukeaminen, vakautuksensäätöjärjestelmien käyttö)
- Ympäristötilat (esim. lämpötila).

Nämä tiedot ovat luonteeltaan pelkästään teknisiä ja ne on tarkoitettu virheiden tunnistamista ja korjaamista sekä koneen toimintojen optimointia varten. Näistä tiedoista ei voida laatia liikeprofiileja ajetuista reiteistä.

Kun huoltopalveluita käytetään (esim. korjauspalvelut, huoltoprosessit, takuutapaukset, laadunvarmistus), huoltoverkon (valmistaja mukaan lukien) työntekijät voivat lukea näitä teknisiä tietoja tapahtuma- ja virhetietomuisteista erityisten diagnoosilaitteiden avulla. Heiltä saat tarvittaessa lisätietoja. Virheiden korjauksen jälkeen tiedot virhemuistissa poistetaan tai niiden päälle kirjoitetaan jatkossa.

Koneen käytössä saattaa esiintyä tilanteita, joissa nämä tekniset tiedot muihin tietoihin yhdistettynä (onnettomuusprotokolla, koneen vauriot, todistajanlausunnot jne.) – mahdollisesti asiantuntijaa käyttäen – saattavat muuttua henkilöön kohdistettaviksi.

Lisätoiminnot, joista sovitaan asiakkaan kanssa sopimuksella (esim. etähuolto), mahdollistavat tiettyjen konetietojen siirtämisen koneesta.

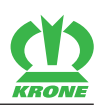

# 5 Tekniset tiedot

| Mitat                                  |                             |
|----------------------------------------|-----------------------------|
| Työleveys                              | 9.300 - 10.100 mm           |
| Kuljetusleveys                         | 2.950 mm                    |
| Leveä murskainosa                      | 2.950 mm                    |
| Korkeus pysäköitäessä                  | 4.200 mm                    |
| Kuljetuskorkeus                        | 4.000 mm                    |
| Työsaavutus                            | 10 - 14 ha/h                |
| Omapaino                               | n. 3.400 kg                 |
| leikkuukorkeus                         | Asetusalue                  |
| Malli sarja                            | n. 1 - 7 cm                 |
| Malli pitkän sängen jalas              | n. 6 - 12 cm                |
| Malli yhdistelmäjalas                  | n. 4 - 10 cm                |
| Vähimmäisvaatimukset traktorille       |                             |
| Tehontarve                             | 130 kW (180 hv)             |
| Voimanottoakselin kierrosluku          | 1.000 min <sup>-1</sup>     |
| Hydraulijärjestelmän maks. käyttöpaine | 200 bar                     |
| Valojen jännite                        | 12 V, 7-napainen            |
| Sähköliitännät                         |                             |
| Valot                                  | 12 V, 7-napainen pistorasia |
| Koneen virransyöttö                    | 12 V, 3-napainen pistorasia |
| ISOBUS-kykyinen                        | ISOBUS-elektroniikka: kyllä |
|                                        | Standard-elektroniikka: ei  |

# Hydrauliliitännät mallissa, jossa "Standard-elektroniikka"

| Vaadittavat hydrauliliitännät                 |    |  |
|-----------------------------------------------|----|--|
| Kaksitoiminen hydrauliliitäntä                | 2x |  |
| Hydrauliliitäntä (P)                          | 1x |  |
| Hydrauliliitäntä (T)/paineeton paluu säiliöön | 1x |  |
| Paineen tunnistava liitäntä (LS)              | 1x |  |

## Hydrauliliitännät mallissa, jossa "ISOBUS-elektroniikka"

| Vaadittavat hydrauliliitännät                 |    |
|-----------------------------------------------|----|
| Hydrauliliitäntä (P)                          | 1x |
| Hydrauliliitäntä (T)/paineeton paluu säiliöön | 1x |
| Paineen tunnistava liitäntä (LS)              | 1x |
|                                               |    |

| Koneen varustus (sarja)                            |                                 |  |
|----------------------------------------------------|---------------------------------|--|
| Kiinnitys vetovarsiin                              | Kokoluokka III ja kokoluokka IV |  |
| SafeCut                                            |                                 |  |
| Pikakiinnitteinen terä tai ruuvikiinnitteinen terä |                                 |  |
| Terälautasten lukumäärä                            | 12 kpl                          |  |
| Teräkartioiden lukumäärä                           | 4 kpl                           |  |
| Murskainosa                                        | V-terässormet                   |  |
| Murskaimen vaihteisto                              | 600/900 min <sup>-1</sup>       |  |
|                                                    |                                 |  |

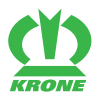

| Ympäristön lämpötila         |           |
|------------------------------|-----------|
| Koneen käytön lämpötila-alue | -5 +45 °C |

# 5.1 Käyttöaineet

| Nimitys                           | Täyttömäärä | Erittely | Ensitäyttö tehtaalla |
|-----------------------------------|-------------|----------|----------------------|
| Päävaihteisto                     | 2,0         | SAE 90   | Wiolin ML 4 SAE 90   |
| Käyttövaihteisto<br>niittoyksikkö | 2 x 6,5 l   | SAE 90   | Wiolin ML 4 SAE 90   |
| Teräpalkki                        | 2 x 8,0 l   | SAE 90   | Wiolin ML 4 SAE 90   |

Biologisia voiteluaineita pyynnöstä

## OHJE

## Bioöljyjen vaihtoaikavälien noudattaminen

Jotta koneen odotettavissa oleva pitkä käyttöikä säilyisi, bioöljyillä on ehdottomasti noudatettava vaihtoväliä öljyjen vanhenemisen vuoksi.

## OHJE

## Öljylaatujen sekoittaminen

Jos öljylaatuja sekoitetaan keskenään, kone saattaa vaurioitua.

- Erilaisia öljylaatuja ei saa sekoittaa.
- Ennen kuin vaihdat öljylaatua, ota yhteys asiakaspalveluun. Älä missään tapauksessa käytä moottoriöljyä.

6.1 ISOBUS-hallintalaite

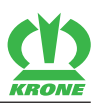

# 6 Käyttö- ja näyttölaitteet

# 6.1 ISOBUS-hallintalaite

## "ISOBUS-elektroniikalla" varustetussa mallissa

Lisätietoja

- Käsikäyttö: katso sivua 89
- Automaattinen käyttö: katso sivua 96

# 6.2 Ohjauskotelo

## "Standard-elektroniikalla" varustetussa mallissa"

Ohjauskotelolla esivalitaan koneen eri toimintoja. Varsinaiset toiminnot suoritetaan traktorin ohjauslaitteilla. Seuraavassa taulukossa luetellaan yksittäisten kytkinten toiminnot.

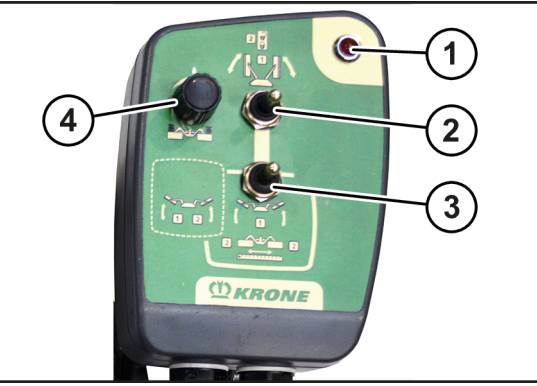

## KMG000-001

| Nimitys                          | Toiminto                          |                                                                              |
|----------------------------------|-----------------------------------|------------------------------------------------------------------------------|
| 1) Merkkivalo punainen           | Palaa, kun käyttörasia on päällä. |                                                                              |
| 2) Kytkinvipu                    | Keskell<br>ä                      | Käyttörasia pois (Merkkivalot (1) pois)                                      |
|                                  | Ylhäällä                          | Kaksitoiminen ohjauslaite (2+/2-)                                            |
|                                  |                                   | (2-)                                                                         |
|                                  |                                   | Molempien niittoyksiköiden laskemiseksi<br>kuljetusasennosta päisteasentoon. |
|                                  |                                   | (2+)                                                                         |
|                                  |                                   | Molempien niittoyksiköiden nostamiseksi<br>päisteasennosta kuljetusasentoon. |
|                                  | Alhaalla                          | Alempi kytkinvipu (3) aktivoituu.                                            |
| 3) Kytkinvipu                    | vas.                              | Kaksitoiminen ohjauslaite (2+/2-):                                           |
| (aktiivinen vain, kun kytkinvipu |                                   | (2-)                                                                         |
| (2) osoittaa alaspäin)           |                                   | Oikean niittoyksikön laskemiseksi päisteasennosta<br>työasentoon.            |
|                                  |                                   | (2+)                                                                         |
|                                  |                                   | Oikean niittoyksikön nostamiseksi työasennosta<br>päisteasentoon.            |
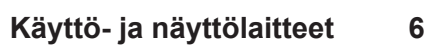

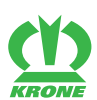

|                 |         | Kaksitoiminen ohjauslaite (1+/1-):                                         |
|-----------------|---------|----------------------------------------------------------------------------|
|                 |         | (1-)                                                                       |
|                 |         | Vasemman niittoyksikön laskemiseksi<br>päisteasennosta työasentoon.        |
|                 |         | (1+)                                                                       |
|                 |         | Vasemman niittoyksikön nostamiseksi työasennosta<br>päisteasentoon.        |
|                 | Keskell | Kaksitoiminen ohjauslaite (1+/1-):                                         |
|                 | ä       | (1+)                                                                       |
|                 |         | Työleveyden suurentamiseksi.                                               |
|                 |         | (1-)                                                                       |
|                 |         | Työleveyden pienentämiseksi.                                               |
|                 | Keskell | Kaksitoiminen ohjauslaite (2+/2-):                                         |
|                 | ä       | (2-)                                                                       |
|                 |         | Molempien niittoyksiköiden laskemiseksi<br>päisteasennosta työasentoon.    |
|                 |         | (2+)                                                                       |
|                 |         | Molempien niittoyksiköiden nostamiseksi<br>työasennosta päisteasentoon.    |
|                 | Oikea   | Ei toimintoa.                                                              |
| 4) Kiertokytkin |         | Kiertokytkimellä voidaan sovittaa teräpalkin maan puristusvoimaa.          |
|                 |         | oikealle = kevennyspaineen lisääminen/maan<br>puristuspaineen vähentäminen |
|                 |         | vasemmalle = kevennysnaineen vähentäminen/maan                             |

7.1 Käyttöönoton tarkastusluettelo

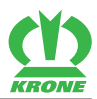

# 7 Käyttöönotto

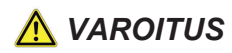

# Virheellinen ensimmäinen käyttöönotto aiheuttaa tapaturmavaaran tai koneen vaurioitumisen

Muiden kuin ammattihenkilöstön kokoamissa koneissa saattaa esiintyä virheitä puutteellisten tietojen vuoksi. Tämä voi aiheuttaa vakavia henkilövammoja tai kuoleman.

Ainoastaan valtuutettu ammattihenkilö saa suorittaa ensimmäisen käyttöönoton.

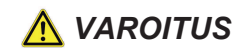

#### Perustavien turvaohjeiden noudattamatta jättämisestä aiheutuva loukkaantumisvaara

Jos perustavia turvaohjeita ei noudateta, henkilöt voivat loukkaantua vakavasti tai kuolla.

Onnettomuuksien välttämiseksi on luettava perustavat turvaohjeet ja niitä on noudatettava, katso sivua 12.

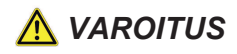

Turvarutiinien noudattamatta jättämisestä aiheutuva loukkaantumisvaara

Jos turvarutiineja ei noudateta, henkilöt voivat loukkaantua vakavasti tai kuolla.

Onnettomuuksien välttämiseksi on luettava perustavat turvarutiinit ja niitä on noudatettava, katso sivua 22.

# 7.1 Käyttöönoton tarkastusluettelo

- ✓ Kone on asennettu koneen kokoamisohjeen mukaisesti.
- ✓ Kaikkien ruuvien ja mutterien tiukka paikoillaanolo on tarkastettu ja ne on kiristetty määrätyllä kiristysmomentilla, *katso sivua 158*.
- ✓ Kaikki anturit on tarkastettu tiiviin paikoillaanolon ja oikean asetuksen suhteen, katso sivua 181.
- ✓ Anturit/pääteasentopainikkeet on kiristetty annetuilla kiristysmomenteilla, katso sivua 181.
- ✓ Suojalaitteet on asennettu ja tarkastettu täyslukuisuuden ja vaurioiden varalta.
- ✓ Kone on voideltu täysin, *katso sivua* 177.
- ✓ Kaikista vaihteistoista on tarkastettu öljymäärä, katso sivua 163.
- ✓ Hydraulijärjestelmän tiiviys on tarkastettu.
- ✓ Traktori vastaa koneen vaatimuksia, katso sivua 34.
- ✓ Akselipainot, vähimmäislisäkuormitus ja kokonaispaino on tarkastettu.
- ✓ Kytkentäkohdat on sovitettu, *katso sivua 39*.
- ✓ Vapaa tila traktorin ja koneen välissä on tarkastettu, katso sivua 40.
- ✓ Hydrauliikkajärjestelmä on sovitettu traktoriin, katso sivua 41.
- ✓ Nivelakselin pituus on tarkastettu ja sovitettu, katso sivua 41.
- ✓ Terät on asetettu paikoilleen, katso sivua 168.
- ✓ Hydraulijärjestelmä on ilmattu.

# 7.2 "Kierrosluku"-anturin säätäminen

ISOBUS-elektroniikalla varustetussa mallissa

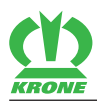

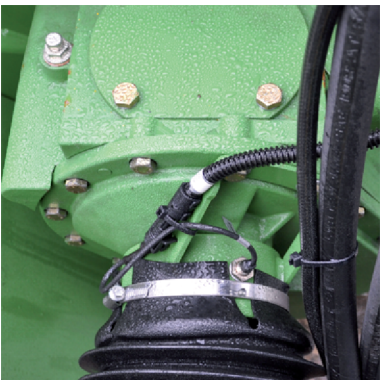

KM000-003

- Säädä kierroslukuanturit (B4, B5) 2 mm:n mittaan.
- Kierrä nivelakselia käsin.
- Tarkkaile näyttöä kiertämisen aikana.

Anturi on asetettu oikein, kun anturin tila muuttuu arvosta "Vaimennettu" arvoon "Vaimentamaton" ja päinvastoin.

Lisätietoja, katso sivua 129.

# 7.3 Kytkentäkohtien sovittaminen

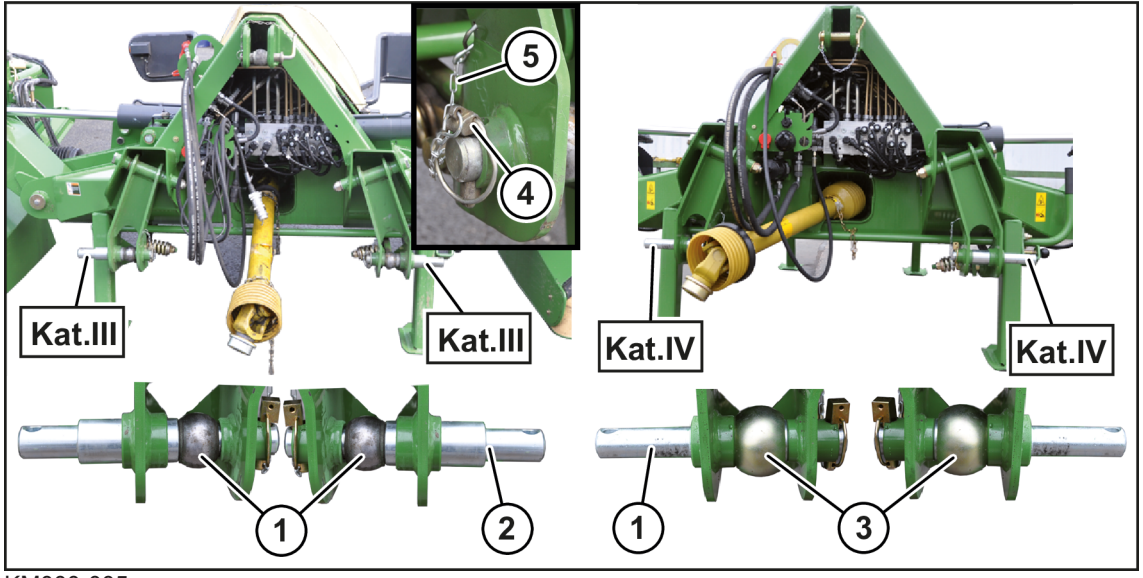

KM000-005

# Vetovarsitapit

Kolmipistekiinnitys on suunniteltu kokoluokalle III ja IV. Kone on valmisteltu tehtaalla kokoluokalle III.

- Asenna kuhunkin vetovarsitappiin (2) kat. III (1) kuulaholkki.
- Varmista vetovarsitapit kääntösokalla (4) ja lukitusketjulla (5).

# Varustuksen muuttaminen kokoluokalle IV

- Vedä vetovarsitapit (2) ulos.
- ► Käännä vetovarsitappeja (2) 180° ja työnnä ne kokoluokan IV kuulaholkkien (3) läpi.
- Varmista vetovarsitapit (2) kääntösokalla (4) ja lukitusketjulla (5).

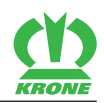

Vetovarsitapin (2) pidempi tappi osoittaa ulospäin.

# Työntövarren tapit

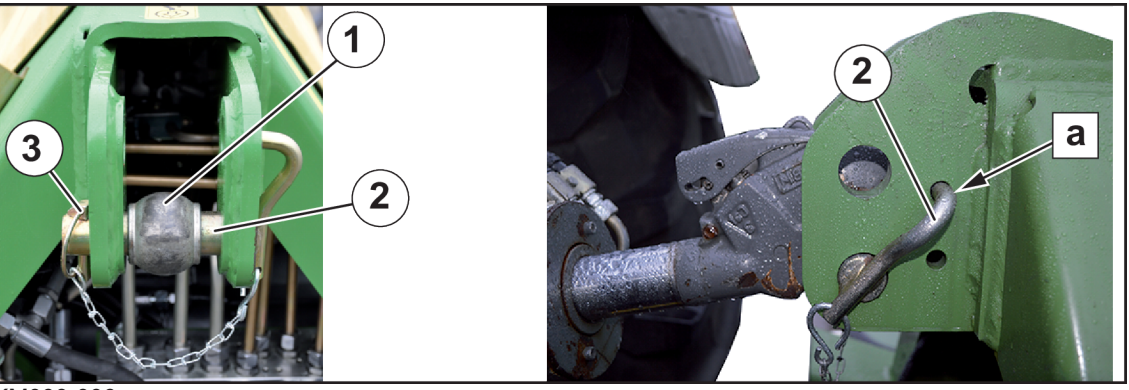

KM000-006

- ► Työnnä työntövarren tappi (2) kolmipistekiinnittimen alimpaan reikään ja kuulaholkin (1) läpi.
- Varmista työntövarren tappi kiertymistä vastaan työntämällä työntövarren tapin kiertovarmistus reikään (a).
- Varmista työntövarren tappi sokalla (3).

# 7.4 Traktorin vapaan tilan tarkastaminen/säätäminen koneeseen nähden

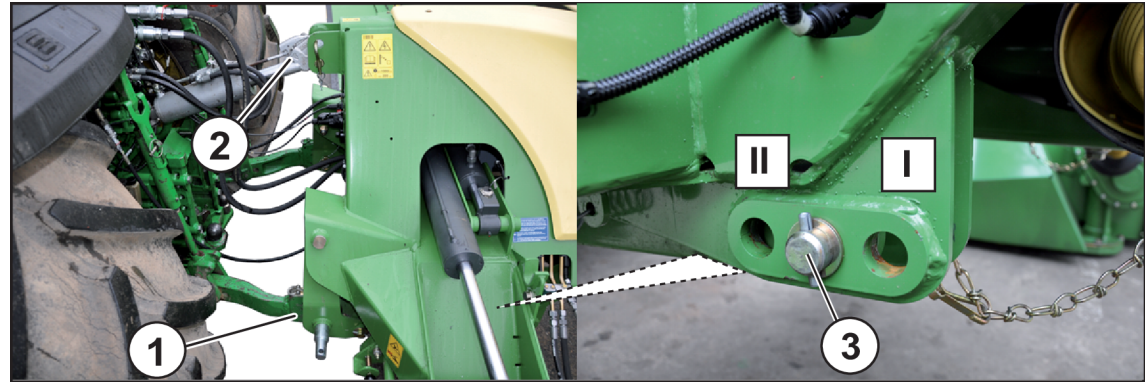

KM000-007

#### Tarkasta traktorin vapaa tila koneeseen nähden

Traktorin ja koneen välisen vapaan tilan on oltava jokaisessa käyttöasemassa (kuljetus-, päisteja työasento) niin suuri, että kone ei joudu kosketuksiin traktorin rakenneosien (pyörät, lokasuojat) kanssa.

- Noudata turvarutiineja, Koneen kiinnittäminen traktoriin.
- ▶ Kiinnitä kone traktoriin, katso sivua 43.
- Aja kerran varovasti kaikkiin käyttöasemiin.
  - ⇒ Jos kone ei joudu kosketuksiin traktorin kanssa, kaikki on kunnossa.
  - ⇒ Jos kone joutuu kosketuksiin traktorin kanssa jossakin käyttöasemassa, suurenna vapaata tilaa.

#### Traktorin vapaan tilan säätäminen koneeseen nähden

- Noudata turvarutiineja, Koneen kiinnittäminen traktoriin.
- Irrota kone traktorista, katso sivua 58

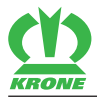

- Irrota tappi (3) laukaisulaitteen taaemmalla alueella.
- Siirrä laukaisulaitetta rei'issä ja varmista se tapilla.
- ➡ As. I = pienin etäisyys traktoriin
- As. II = suurin etäisyys traktoriin

Säädä lukituslaite oikealla ja vasemmalla samalla tavalla.

# 7.5 Nivelakselin sovittaminen

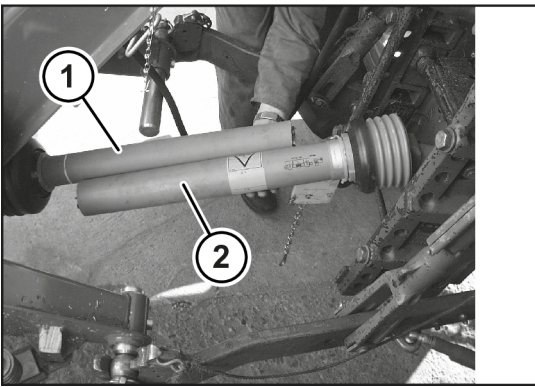

KMG000-047

- ✓ Kone on kytketty traktoriin, *katso sivua 43*.
- Nosta konetta sen verran, kunnes traktorin voimansiirtoakselin tynkä ja koneen käyttöakseli ovat samalla korkeudella.
- Laske kone työasentoon.
- Pysäytä ja varmista kone, katso sivua 22.
- ▶ Vedä nivelakselin puolikkaat irti toisistaan.
- ▶ Kiinnitä aina yksi puolikas (1,2) traktorin ja työkoneen puolelle.
- Lyhennä profiili- ja suojaputket.

**INFO:** Jokaisessa käyttöasennossa on taattava vähintään profiili- ja suojaputkien 200 mm:n peitto (työntöpituus). Lisätietoja saat nivelakselin valmistajan käyttöohjeesta.

► Tarkasta profiili- ja suojaputkien peitto.

# 7.6 Hydrauliikkajärjestelmän sovittaminen

#### "ISOBUS-elektroniikalla" varustetussa mallissa

Kone on asetettu tehtaalla koneen käyttöön ilman kuormantunnistusta.

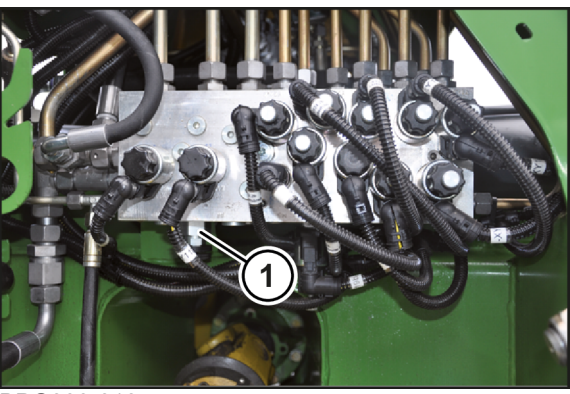

BPG000-018

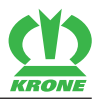

- Aseta traktorin ohjauslaitteet kellunta-asentoon.
- ▶ Kytke traktorin ja koneen hydrauliikkajärjestelmä paineettomaksi.
- Pysäytä ja varmista kone, katso sivua 22.

#### Koneen käyttö ilman kuormantunnistusta

Avoimella hydrauliikkajärjestelmällä (vakiovirtajärjestelmä) varustetuissa traktoreissa, katso traktorin valmistajan käyttöohje.

► Kierrä säätöruuvi (1) ulos rajoittimeen asti.

### Koneen käyttö kuormantunnistuksella

Suljetulla hydrauliikkajärjestelmällä (vakiopainejärjestelmällä tai Power Beyond järjestelmällä) varustetuissa traktoreissa, katso traktorin valmistajan käyttöohje. Tällöin ilmoitusjohto on liitetty.

► Kierrä säätöruuvi (1) sisään rajoittimeen asti.

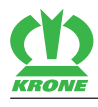

# <u> VAROITUS</u>

Perustavien turvaohjeiden noudattamatta jättämisestä aiheutuva loukkaantumisvaara

Jos perustavia turvaohjeita ei noudateta, henkilöt voivat loukkaantua vakavasti tai kuolla.

Onnettomuuksien välttämiseksi on luettava perustavat turvaohjeet ja niitä on noudatettava, katso sivua 12.

# \Lambda VAROITUS

Turvarutiinien noudattamatta jättämisestä aiheutuva loukkaantumisvaara

Jos turvarutiineja ei noudateta, henkilöt voivat loukkaantua vakavasti tai kuolla.

Onnettomuuksien välttämiseksi on luettava perustavat turvarutiinit ja niitä on noudatettava, katso sivua 22.

# 8.1 Koneen kiinnittäminen traktoriin

# TIETOJA

Kiinnitettäessä laitteita traktorin keulaan tai perään ei traktorin suurinta sallittua kokonaispainoa, sallittuja akselipainoja ja renkaiden kantokykyä saa ylittää. Traktorin etuakselia on kuormitettava vähintään 20 %:lla traktorin omasta painosta myös silloin, kun perään on asennettu työkone.

Näiden edellytyksien täyttyminen on tarkistettava aina ennen ajoa.

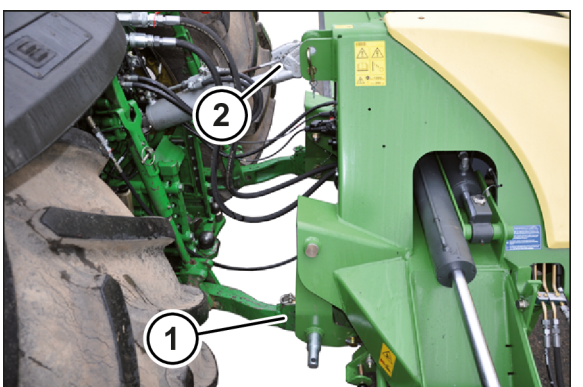

KMG000-012

VAROITUS! Lisääntynyt loukkaantumisvaara! Kiinnityksen aikana (erityisesti traktorin peruuttaessa) kukaan ei saa oleskella traktorin ja koneen välissä.

- ► Aja traktorilla takaperin koneelle ja sijoita vetovarret (1) koneen vetovarsitappien alle.
- Nosta vetovarsia (1)niin pitkälle, kunnes ne osuvat kuulaholkkeihin ja lukittuvat pakoilleen.
- ► Varmista, ettei traktori lähde liikkeelle itsestään.
- ▶ Ripusta työntövarsi (2) kolmipistekiinnittimeen ja varmista se.
- Jotta koneen sivuttainen kaartuminen maantieajossa ja työkäytössä estettäisiin, lukitse vetovarsi.

# 8.2 Hydrauliletkujen kytkeminen

Jotta hydrauliletkut kytkettäisiin oikein, hydraulikytkennät (1,2) on merkitty numeroilla tai kirjaimilla.

#### 8.2 Hydrauliletkujen kytkeminen

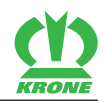

Hydrauliikkakytkennät yksitoimiseen hallintaventtiiliin liittämistä varten on merkitty numerolla ja plusmerkillä, esim. (1+).

Hydrauliikkakytkennät kaksitoimiseen hallintaventtiiliin liittämistä varten on merkitty samoilla numeroilla, plusmerkillä painejohtoa ja miinusmerkillä paluuta varten, esim. (2+/2-).

Kirjaimilla merkityt hydraulikytknnät kytketään vastaaviin hallintaventtiileihin, (P = Painejohto, T = Paluu, LS = Paineen tunnistava ohjaus).

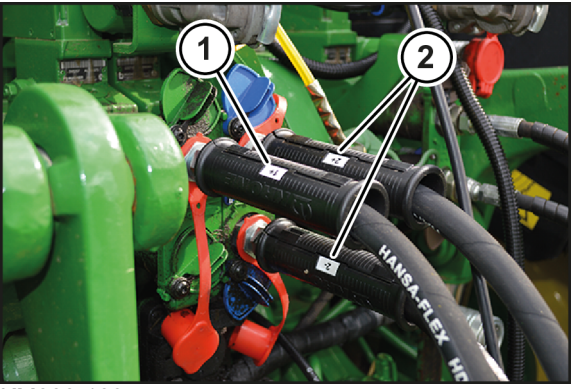

KM000-109

## "ISOBUS-elektroniikalla" varustetussa mallissa

- Kytke traktorin hydrauliikka paineettomaksi.
- Pysäytä ja varmista kone, katso sivua 22.
- Puhdista ja kuivaa pikaliitinten liitokset.

# Traktori, jossa kuormantunnistava pumppu ja ilmoitusjohto (LS)

- ✓ Hydraulijärjestelmän säätöruuvi on kierretty kokonaan sisään, katso sivua 41.
- Liitä painejohto (P) traktorin paineen tunnistavaan liitäntään.
- ► Liitä paluu (T) paineettoman paluun liitäntään.
- ▶ Liitä ilmoitusjohto (LS) paineen tunnistavan ohjauksen liitäntään.

## Traktori, jossa vakiopainepumppu

- ✓ Hydraulijärjestelmän säätöruuvi on kierretty kokonaan sisään, katso sivua 41.
- Liitä painejohto (P) traktoriin.
- Liitä paluu (T) paineettoman paluun liitäntään.
- Aseta ilmoitusjohto (LS) koneen pidikkeeseen.

## Traktori, jossa vakiovirtapumppu

- ✓ Hydraulijärjestelmän säätöruuvi on kierretty kokonaan ulos, katso sivua 41.
- Irrota hydrauliliitäntä ja hydraulipistoke.
- Asenna mukana tulevat 2 hydraulipistoketta hydrauliletkuihin (P, T).
- Kytke painejohto (P) traktorin yksitoimiseen hallintaventtiiliin.
- ▶ Liitä paluu (T) paineettoman paluun liitäntään.

## "Standard-elektroniikalla" varustetussa mallissa"

► Kytke traktorin hydrauliikka paineettomaksi.

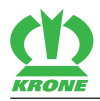

- Pysäytä ja varmista kone, katso sivua 22.
- Puhdista ja kuivaa pikaliitinten liitokset.

# Traktori, jossa kuormantunnistava pumppu ja ilmoitusjohto (LS)

- ✓ Hydraulijärjestelmän säätöruuvi on kierretty kokonaan sisään, katso sivua 41.
- Liitä painejohto (P) traktorin paineen tunnistavaan liitäntään.
- Liitä paluu (T) paineettoman paluun liitäntään.
- ▶ Liitä ilmoitusjohto (LS) paineen tunnistavan ohjauksen liitäntään.
- ▶ Liitä koneen hydrauliliittimet (1+/1-) traktorin kaksitoimiseen hallintaventtiiliin.
- Liitä koneen hydrauliliittimet (2+/2-) traktorin kaksitoimiseen hallintaventtiiliin.
- Avaa sulkuhanat johdoille (P), (T) ja (LS).

# 8.3 KRONE BETA II -terminaalin liittäminen

# OHJE

#### Oikosulku

Lika ja kosteus saattavat aiheuttaa oikosulun.

Varmista, että pistokkeet ja pistorasiat ovat puhtaat ja kuivat.

# TIETOJA

Huomioi traktorin ohjaamoon terminaalia asennettaessa mukana tuleva terminaalin käyttöohje.

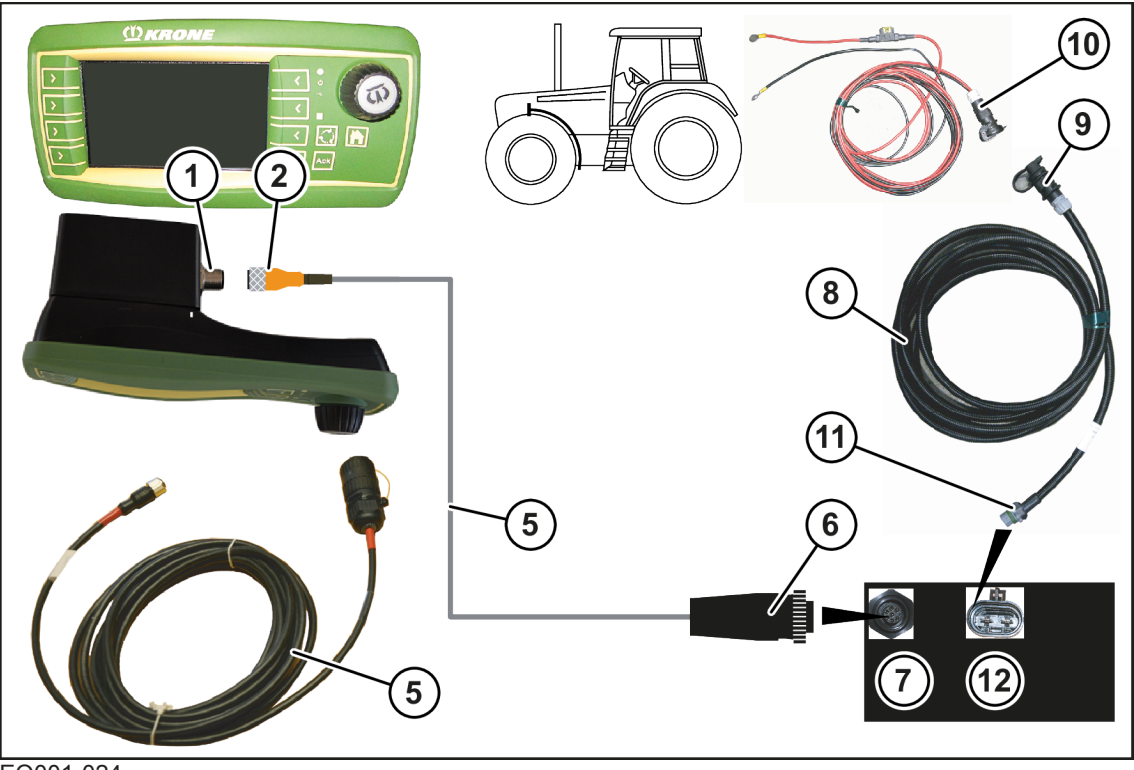

EQ001-024

✓ Kone on pysäytetty ja varmistettu, katso sivua 22.

8.4 KRONE ISOBUS-hallintalaitteen liittäminen

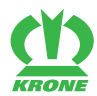

## Terminaalin liittäminen koneeseen

# TIETOJA

Kaapelisarja (5) voidaan tilata tilausnumerolla 20 081 224 \*.

- Liitä kaapelisarjan (5) pistoke (2) terminaalin pistorasiaan (1) (CAN1-IN).
- Liitä kaapelisarjan (5) 7-napainen pistoke (6) koneen 7-napaiseen pistorasiaan (7).

# Traktorin liittäminen koneeseen

# TIETOJA

Virtajohto (8) voidaan tilata tilausnumerolla 20 080 601 \*.

- Liitä virtajohdon (8) pistoke (9) traktorin jännitesyöttöön (10).
- Liitä virtajohdon (8) 2-napainen pistoke (11) koneen 2-napaiseen pistorasiaan (12).

# 8.4 KRONE ISOBUS-hallintalaitteen liittäminen

# OHJE

## Oikosulku

Lika ja kosteus saattavat aiheuttaa oikosulun.

► Varmista, että pistokkeet ja pistorasiat ovat puhtaat ja kuivat.

# TIETOJA

Huomioi traktorin ohjaamoon terminaalia asennettaessa mukana tuleva terminaalin käyttöohje.

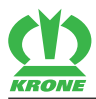

Traktorit, joissa integroitu ISOBUS-järjestelmä

# "ISOBUS-elektroniikalla" varustetussa mallissa

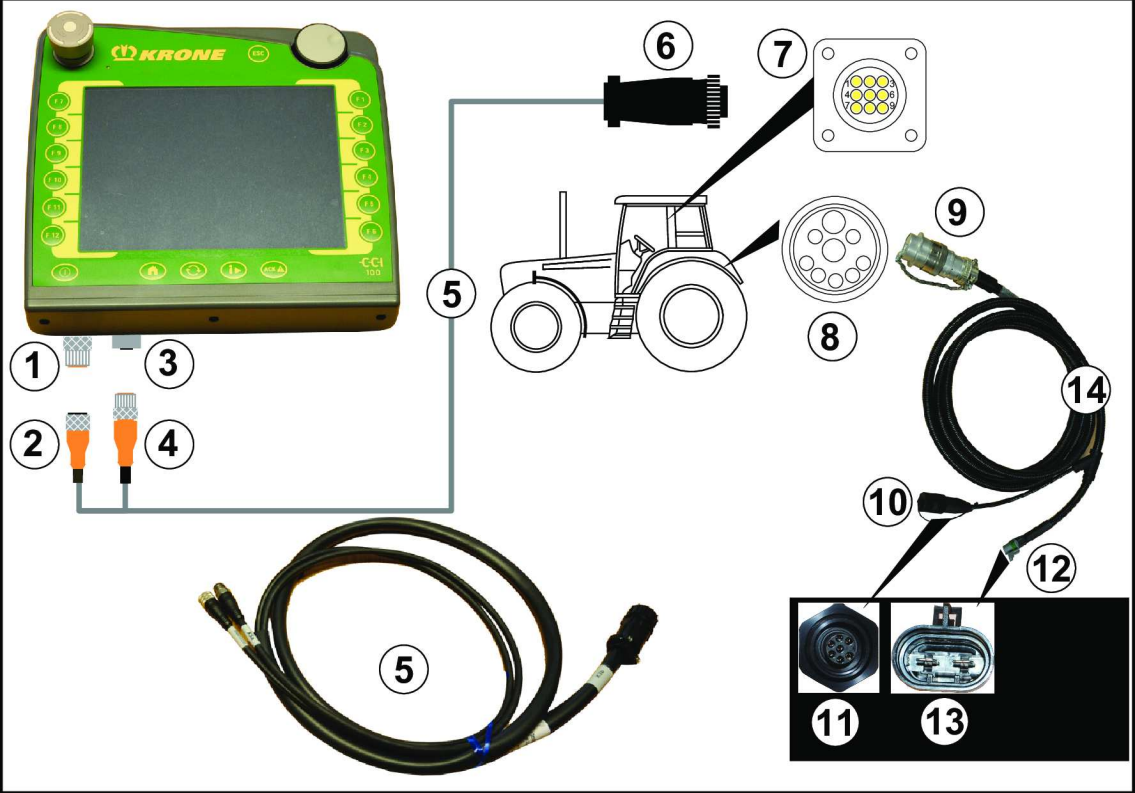

EQ000-014

✓ Kone on pysäytetty ja varmistettu, katso sivua 22.

# Terminaalin liitäntä traktoriin

# TIETOJA

Kaapelisarja (5) voidaan tilata tilausnumerolla 20 081 223 \*.

- Liitä kaapelisarjan (5) pistoke (2) terminaalin pistorasiaan (1) (CAN1-IN).
- Liitä kaapelisarjan (5) pistoke (4) terminaalin pistorasiaan (3) (CAN1-OUT).
- Liitä kaapelisarjan (5) 9-napainen ISO-pistoke (6) traktorin ohjaamossa olevaan 9napaiseen ISO-pistorasiaan (7).

## Traktorin liittäminen koneeseen

## TIETOJA

Kaapelisarja (14) voidaan tilata tilausnumerolla 20 080 384 \*.

- Liitä kaapelisarjan (14) 9-napainen pistoke (9) uloimpaan traktorinpuoleiseen 9-napaiseen pistorasiaan (8).
- ▶ Liitä kaapelisarjan (14) 7-napainen pistoke (10) koneen 7-napaiseen pistorasiaan (11).
- ▶ Liitä kaapelisarjan (14) 2-napainen pistoke (12) koneen 2-napaiseen pistorasiaan (13).

# 8.5 Vieraan ISOBUS-terminaalin liittäminen

# Traktorit ilman ISOBUS-järjestelmää

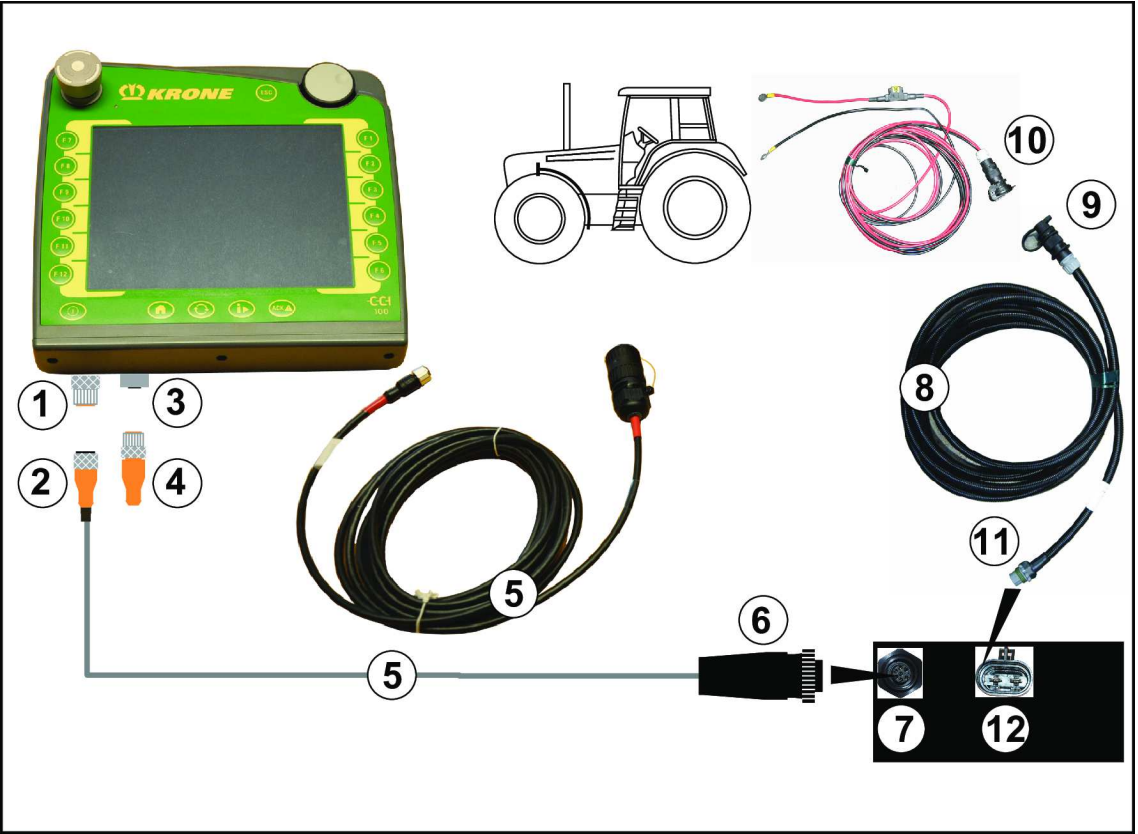

EQ000-015

✓ Kone on pysäytetty ja varmistettu, *katso sivua* 22.

## Terminaalin liittäminen koneeseen

- Liitä kaapelisarjan (5) pistoke (2) terminaalin pistorasiaan (1) (CAN1-IN).
- Liitä kaapelisarjan (5) 7-napainen pistoke (6) koneen 7-napaiseen pistorasiaan (7).
- Yhdistä päätevaste (4) terminaalin pistorasiaan (3) (CAN1-OUT).

Päätevaste KRONE-numerolla 00 302 300 \* sisältyy toimitukseen.

## Traktorin liittäminen koneeseen

# TIETOJA

Virtajohto (8) voidaan tilata tilausnumerolla 20 080 601 \*.

- Liitä virtajohdon (8) pistoke (9) traktorin jännitesyöttöön (10).
- ▶ Liitä virtajohdon (8) 2-napainen pistoke (11) koneen 2-napaiseen pistorasiaan (12).

# 8.5 Vieraan ISOBUS-terminaalin liittäminen

# OHJE

#### Oikosulku

Lika ja kosteus saattavat aiheuttaa oikosulun.

► Varmista, että pistokkeet ja pistorasiat ovat puhtaat ja kuivat.

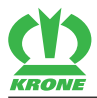

# TIETOJA

Huomioi traktorin ohjaamoon terminaalia asennettaessa mukana tuleva terminaalin käyttöohje.

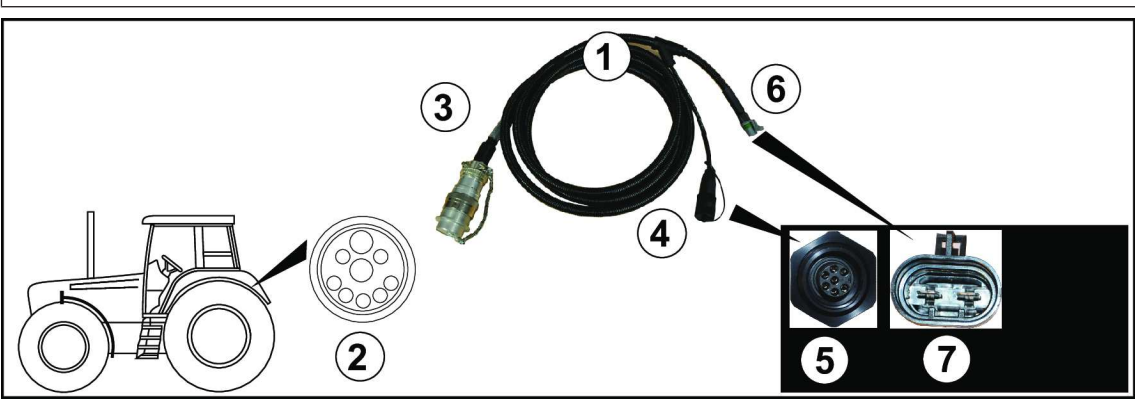

#### EQ000-950

✓ Kone on pysäytetty ja varmistettu, katso sivua 22.

# Traktorin liittäminen koneeseen

- Liitä kaapelisarjan (1) 9-napainen ISO-pistoke (3) uloimpaan traktorinpuoleiseen 9napaiseen ISO-pistorasiaan (2).
- ▶ Liitä kaapelisarjan (1) 7-napainen pistoke (4) koneen 7-napaiseen pistorasiaan (5).
- Liitä kaapelisarjan (1) 2-napainen pistoke (6) koneen 2-napaiseen pistorasiaan (7).

# Terminaalin liitäntä traktoriin

## TIETOJA

Ota huomioon terminaalin liittämistä koskevat muut tiedot ISOBUS-terminaalin valmistajan käyttöohjeesta.

# 8.6 Ohjaussauvan liittäminen

## TIETOJA

Huomioi traktorin ohjaamoon ohjaussauvaa asennettaessa mukana tuleva ohjaussauvan käyttöohje.

Ohjaussauvan liittäminen

8.6

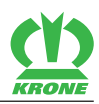

# KRONE ISOBUS-terminaali traktoreilla, joissa on integroitu ISOBUS-järjestelmä

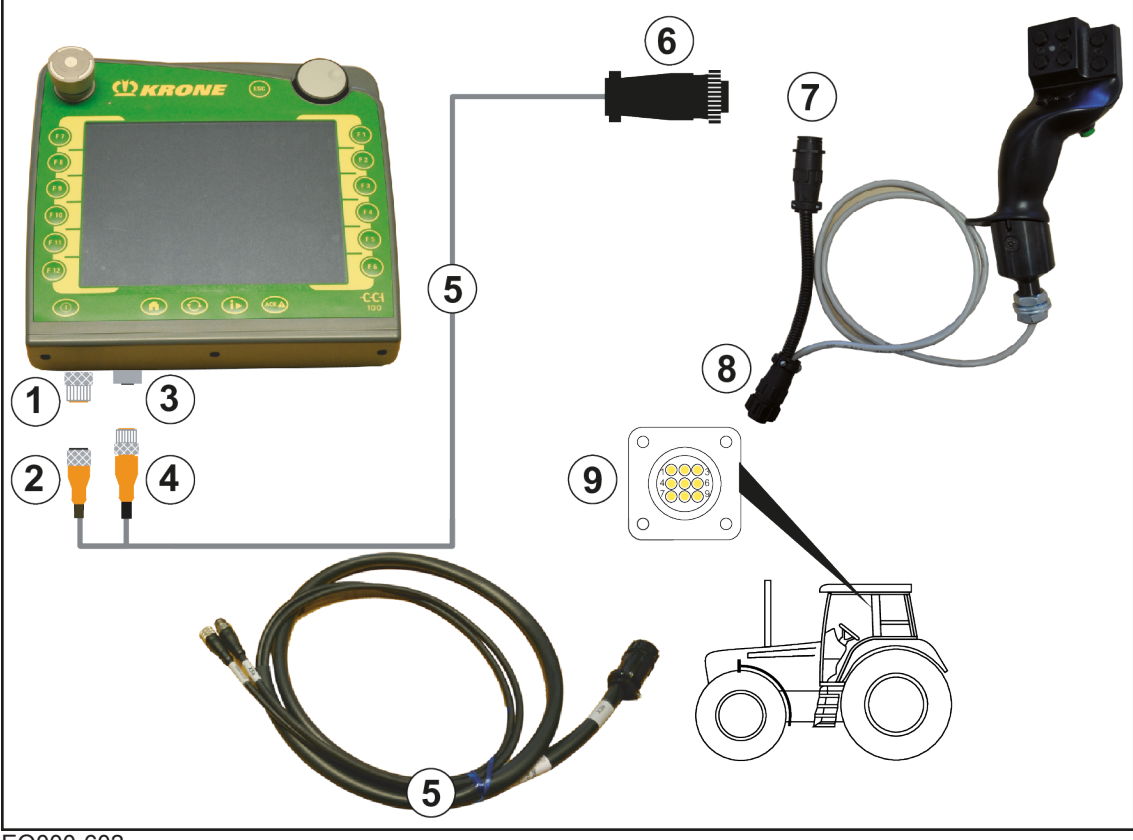

EQ000-602

# TIETOJA

Kaapelisarja (5) voidaan tilata tilausnumerolla 20 081 223 \*.

- ✓ Kone on pysäytetty ja varmistettu, katso sivua 22.
- ► Liitä kaapelisarjan (5) pistoke (2) terminaalin pistorasiaan (1) (CAN1-IN).
- ► Liitä kaapelisarjan (5) pistoke (4) terminaalin pistorasiaan (3) (CAN1-OUT).
- Liitä kaapelisarjan (5) 9-napainen ISO-pistoke (6) ohjaussauvan 9-napaiseen ISOpistorasiaan (7).
- Liitä ohjaussauvan 9-napainen pistoke (8) traktorin ohjaamossa olevaan 9-napaiseen ISOpistorasiaan (9).

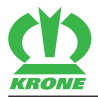

# KRONE ISOBUS-terminaali traktoreissa, joissa ei ole integroitua ISOBUSjärjestelmää

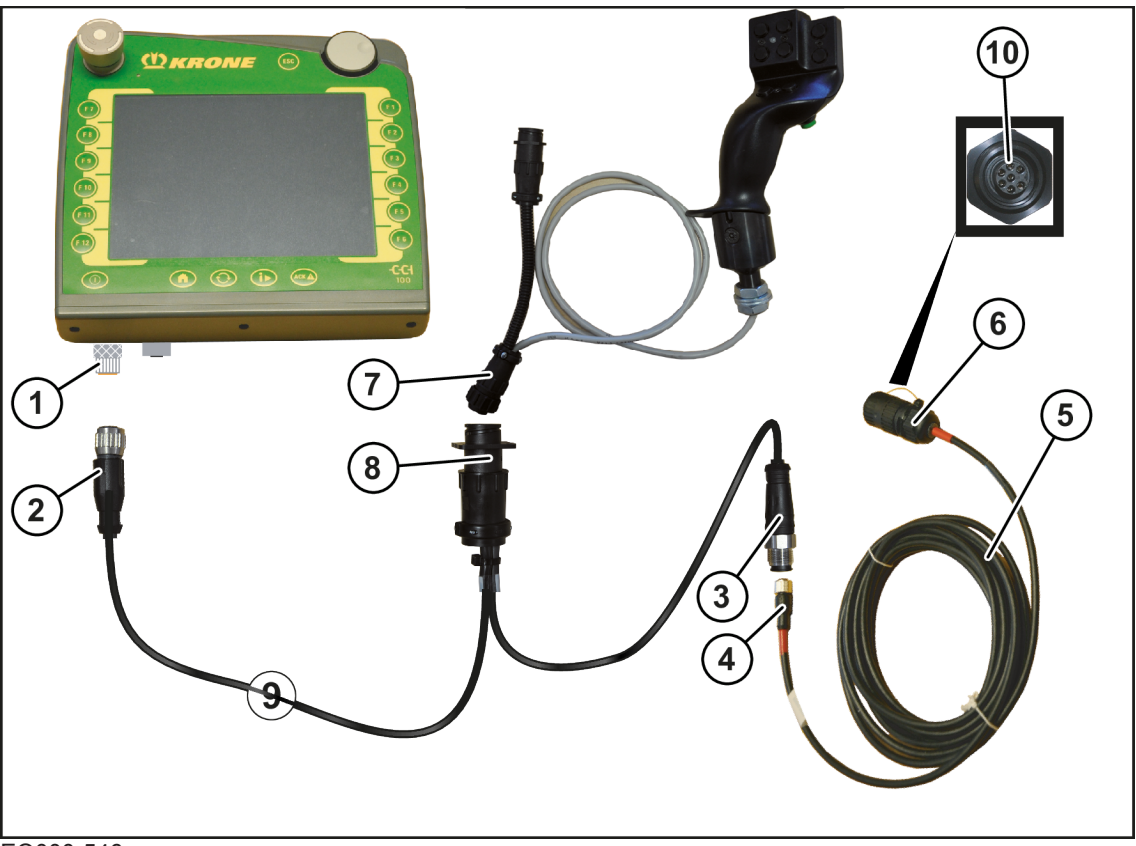

EQ000-546

# TIETOJA

Kaapelisarja (9) voidaan tilata tilausnumerolla 20 081 676 \*.

- ✓ Kone on pysäytetty ja varmistettu, katso sivua 22.
- Liitä kaapelisarjan (9) pistoke (2) terminaalin pistorasiaan (1) (CAN1-IN).
- Liitä kaapelisarjan (9) pistorasia (3) kaapelisarjan (5) pistokkeeseen (4).
- ▶ Liitä kaapelisarjan (9) 9-napainen pistoke (8) ohjaussauvan 9-napaiseen pistorasiaan (7).
- ▶ Liitä kaapelisarjan (5) 7-napainen pistoke (6) koneen 7-napaiseen pistorasiaan (10).

#### 8.7 Käyttörasian liittäminen

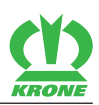

## **KRONE BETA II -terminaali**

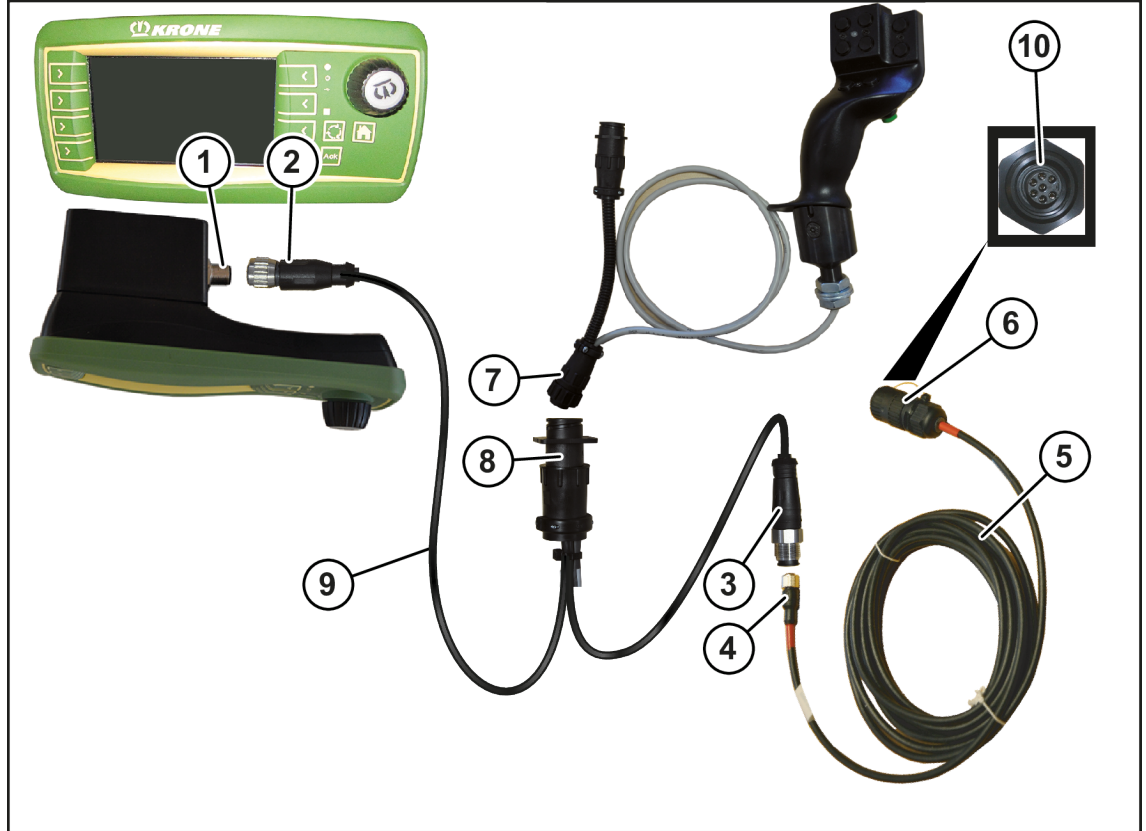

EQ001-025

# TIETOJA

Kaapelisarja (9) voidaan tilata tilausnumerolla 20 081 676 \*.

- ✓ Kone on pysäytetty ja varmistettu, katso sivua 22.
- Liitä kaapelisarjan (9) pistoke (2) terminaalin pistorasiaan (1) (CAN1-IN).
- Liitä kaapelisarjan (9) pistorasia (3) kaapelisarjan (5) pistokkeeseen (4).
- ▶ Liitä kaapelisarjan (9) 9-napainen pistoke (8) ohjaussauvan 9-napaiseen pistorasiaan (7).
- Liitä kaapelisarjan (5) 7-napainen pistoke (6) koneen 7-napaiseen pistorasiaan (10).

# 8.7 Käyttörasian liittäminen

#### OHJE

#### Oikosulku

Lika ja kosteus saattavat aiheuttaa oikosulun.

Varmista, että pistokkeet ja pistorasiat ovat puhtaat ja kuivat.

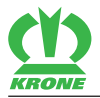

# "Standard-elektroniikalla" varustetussa mallissa"

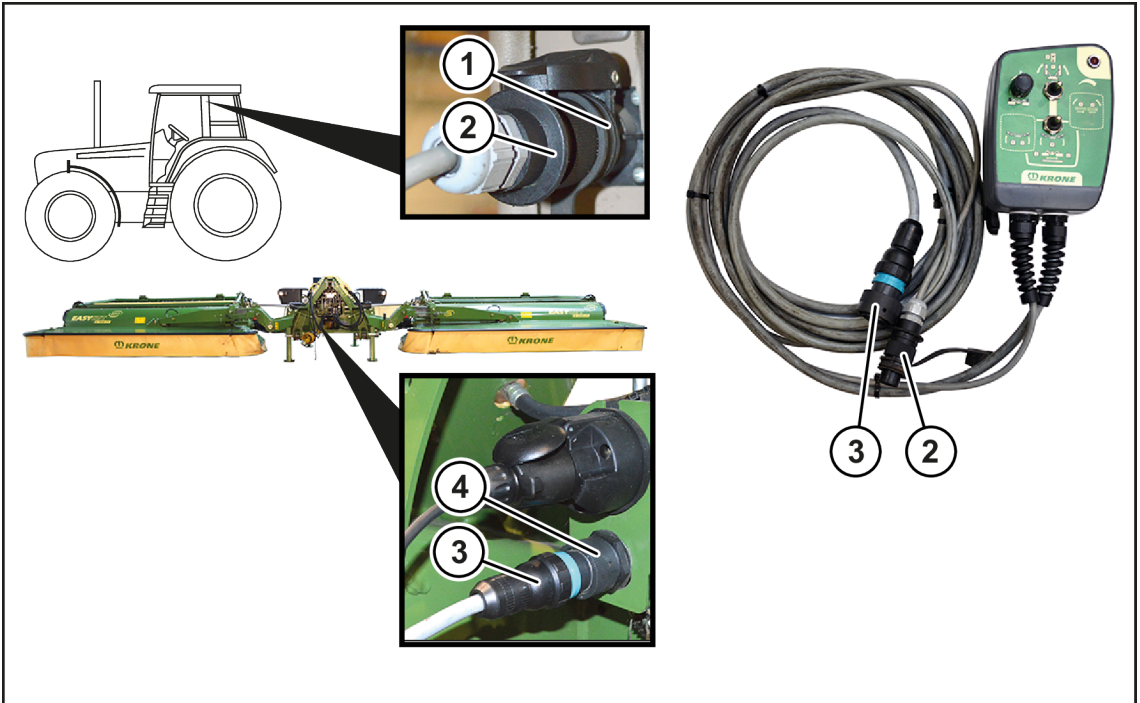

#### KM000-082

✓ Kone on pysäytetty ja varmistettu, *katso sivua* 22.

## Käyttörasian liitäntä traktoriin

Liitä 2-napainen pistoke (2) traktorin 2-napaiseen pistorasiaan (1).

#### Käyttörasian liitäntä koneeseen

▶ Liitä 14-napainen pistoke (3) koneen 14-napaiseen pistorasiaan (4).

# 8.8 Valaistuksen liittäminen

# OHJE

## Oikosulku

Lika ja kosteus saattavat aiheuttaa oikosulun.

Varmista, että pistokkeet ja pistorasiat ovat puhtaat ja kuivat.

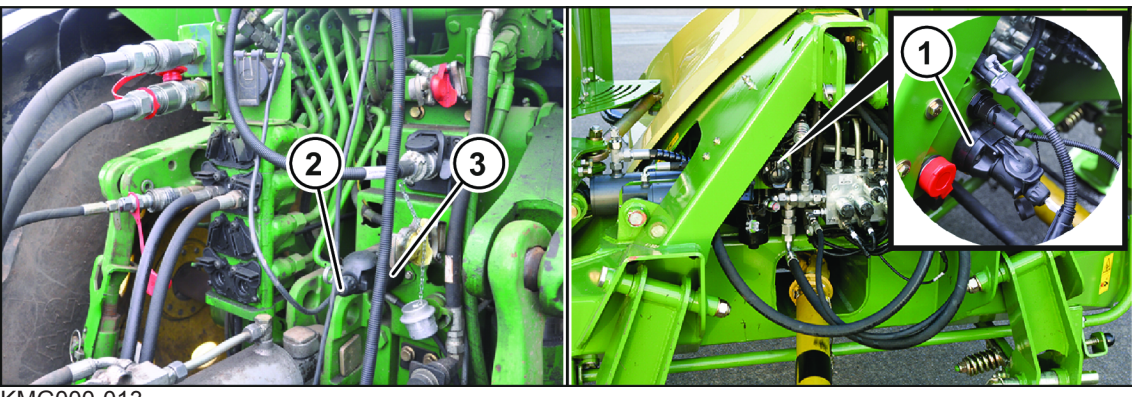

KMG000-013

Valolaitteet liitetään mukana tulevalla 7-napaisella liitosjohdolla (2).

- ✓ Kone on pysäytetty ja varmistettu, *katso sivua* 22.
- ▶ Liitä liitosjohdon 7-napainen pistoke (2) koneen 7-napaiseen pistorasiaan (1).

8.9 Nivelakselin asennus

- Liitä liitosjohdon 7-napainen pistoke (2) traktorin 7-napaiseen pistorasiaan (3).
- Asenna johto siten, että se ei joudu kosketuksiin traktorin pyörien kanssa.

# 8.9 Nivelakselin asennus

# <u> VAROITUS</u>

Nivelakselin vaara-alueen huomioimatta jättämisestä aiheutuva loukkaantumisvaara

Jos nivelakselin vaara-aluetta ei huomioida, voivat henkilöt loukkaantua vakavasti tai kuolla.

Huomioi nivelakselin vaara-alue onnettomuuksien välttämiseksi, katso sivua 15.

## OHJE

## Traktorin vaihto

Jos nivelakselin pituutta ei tarkasteta traktoria vaihdettaessa, kone saattaa vaurioitua.

Konevaurioiden välttämiseksi on nivelakselin pituus tarkastettava ja tarvittaessa korjattava jokaisen traktorinvaihdon yhteydessä, katso sivua 41.

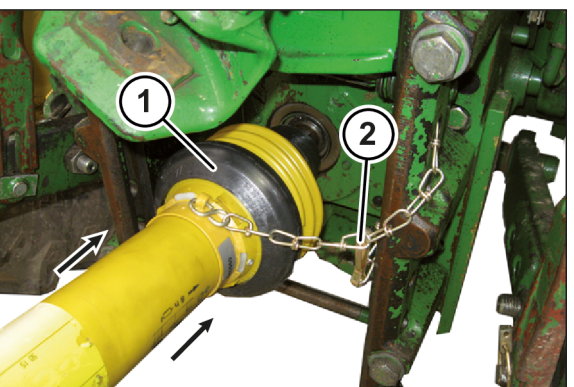

KMG000-048

- ✓ Kone on pysäytetty ja varmistettu, *katso sivua 22*.
- ▶ Työnnä nivelakseli (1) traktorin voimansiirtoakselin tyngän päälle ja varmista se paikoilleen.
- Estä nivelakselin suojuksen pyöriminen kiinnittämällä kiinnitysketju (2) paikoilleen.

# 8.10 Sormimurskaimen sormientarkastaminen

#### OHJE

## Sormikato

Vääntyneet tai murtuneet piikit aiheuttavat epätasapainoa. Tämä voi vahingoittaa konetta.

- Tarkista murskain ennen jokaista työkäyttöä vääntyneiden ja vaurioituneiden piikkien varalta.
- ▶ Tarkasta sormilaakerointien kiinnityspultit ja vaihda ne ajoissa, jotta sormia ei häviä.

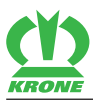

Sormimurskaimen sormientarkastaminen 8.10

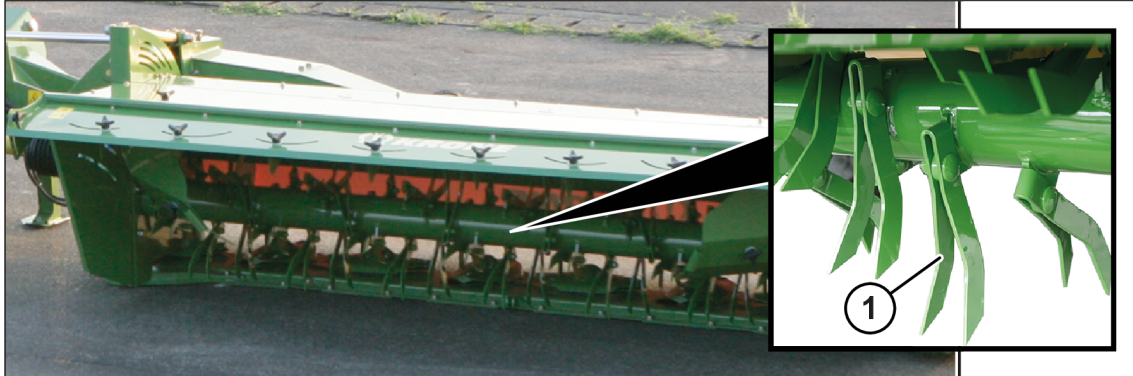

KMG000-017

- ✓ Kone on työasennossa, (ISOBUS-hallintalaite: *katso sivua 62*; Käyttörasia: *katso sivua 65*).
- ✓ Kone on pysäytetty ja varmistettu, *katso sivua 22*.
- Irrota vääntyneet tai murtuneet sormet (1).
- Oikaise vääntyneet sormet ja asenna ne paikoilleen.

Vaihda murtuneet sormet pareittain (vastakkain).

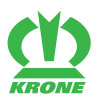

# 9 Työskentely ja kuljetusajo

# <u> VAROITUS</u>

#### Perustavien turvaohjeiden noudattamatta jättämisestä aiheutuva loukkaantumisvaara

Jos perustavia turvaohjeita ei noudateta, henkilöt voivat loukkaantua vakavasti tai kuolla.

 Onnettomuuksien välttämiseksi on luettava perustavat turvaohjeet ja niitä on noudatettava, katso sivua 12.

# \land VAROITUS

#### Turvarutiinien noudattamatta jättämisestä aiheutuva loukkaantumisvaara

Jos turvarutiineja ei noudateta, henkilöt voivat loukkaantua vakavasti tai kuolla.

 Onnettomuuksien välttämiseksi on luettava perustavat turvarutiinit ja niitä on noudatettava, *katso sivua 22*.

# <u> VAROITUS</u>

#### Traktorin lukitsemattomien ohjausventtiilien aiheuttama onnettomuusvaara

Lukitsemattomat ohjausventtiilit voivat aktivoida koneen komponentteja vahingossa. Tämä voi aiheuttaa vakavia onnettomuuksia

Toimintojen tahattoman laukaisemisen estämiseksi on traktorin ohjausventtiilien oltava kuljetus-maantieajossa vapaa-asennossa ja lukittuna.

# "Standard-elektroniikalla" varustetussa mallissa"

# <u> VAROITUS</u>

#### Avattujen sulkuventtiilien aiheuttama onnettomuusvaara

Avatut sulkuventtiilit voivat saattaa koneen komponentteja vahingossa liikkeeseen. Tämä voi aiheuttaa vakavia onnettomuuksia.

 Jotta vältettäisiin toimintojen tahaton laukaiseminen, sulkuhanan/sulkuhanojen on oltava kuljetus-/maantieajossa suljettuna.

# TIETOJA

Kiinnitettäessä laitteita traktorin keulaan tai perään ei traktorin suurinta sallittua kokonaispainoa, sallittuja akselipainoja ja renkaiden kantokykyä saa ylittää. Traktorin etuakselia on kuormitettava vähintään 20 %:lla traktorin omasta painosta myös silloin, kun perään on asennettu työkone.

Näiden edellytyksien täyttyminen on tarkistettava aina ennen ajoa.

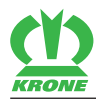

# 9.1 Koneen valmistelu maantieajoa varten

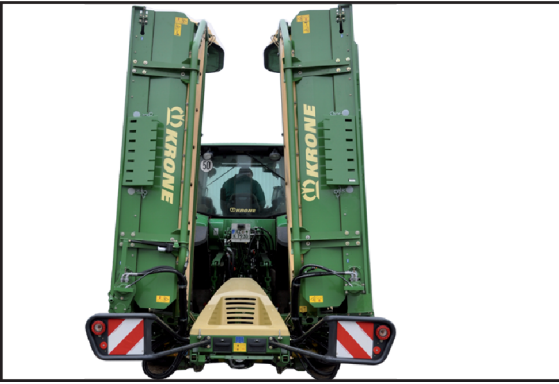

#### KM000-019

- ✓ Kone on kytketty traktoriin, *katso sivua 43*.
- ✓ Kone on pysäytetty ja varmistettu, *katso sivua 22*.
- ✓ Hydrauliletkut on liitetty, *katso sivua 43*.
- ✓ "ISOBUS-elektroniikalla" varustetussa mallissa: KRONE ISOBUS-terminaali on liitetty, katso sivua 46.
- ✓ "Standard-elektroniikalla" varustetussa mallissa: Käyttörasia on liitetty, katso sivua 52.
- ✓ Valaistus on liitetty, *katso sivua* 53, ja toimintakykyinen.
- ✓ Nivelakseli on paikoillaan, katso sivua 54.
- ✓ Kaikki suojukset on suljettu ja lukittu, katso sivua 60.
- ✓ Tukijalat on käännetty ylös, katso sivua 61.
- Niittoyksiköt sijaitsevat kuljetusasennossa, (ISOBUS-terminaali: *katso sivua* 93, Käyttörasia: *katso sivua* 66).
- ✓ Kannatinvarret on ajettu kokonaan sisään ja lukittu.
- ✓ Sivusuojukset on käännetty alas.
- ✓ Traktorin ohjausventtiilit ovat vapaa-asennossa ja lukittu.
- "ISOBUS-elektroniikalla" varustetussa mallissa: Terminaalissa näkyy maantieajonäyttö, katso sivua 88.
- ✓ "Standard-elektroniikalla" varustetussa mallissa: Käyttörasia on kytketty pois päältä, katso sivua 36, katso sivua 66.
- Laske konetta takahydrauliikalla niin pitkälle, että 4 m:n maksimaalinen kuljetuskorkeus saavutetaan tai alitetaan.
- Huolehdi riittävästä maavarasta.

# 9 Työskentely ja kuljetusajo

9.2 Koneen pysäköiminen

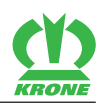

# 9.2 Koneen pysäköiminen

|--|--|

KMG000-019

# TIETOJA

#### Ongelmia seuraavalla kiinnityskerralla

Jotta ongelmat vältettäisiin koneen seuraavalla kiinnityskerralla, koneen hydrauliikkajärjestelmä on kytkettävä paineettomaksi.

- ✓ Kone on työ- tai kuljetusasennossa (lukittu).
- ▶ "ISOBUS-elektroniikalla" varustetussa mallissa: Kytke hydrauliikkajärjestelmä

paineettomaksi painamalla 👾 , *katso sivua* 96.

- ⇒ Kaikki venttiilit avataan useammiksi sekunneiksi.
- Kytke traktorin hydrauliikka paineettomaksi.
- Nosta konetta sen verran, että tukijalat voidaan kääntää alas.
- > Pysäytä ja varmista kone, katso sivua 22.
- Laske tukijalat (1) alas edessä ja takana ja varmista ne tapeilla (2), katso sivua 62.
- Laske kone maahan traktorin hydrauliikan avulla.
- > Pysäytä ja varmista kone, katso sivua 22.
- Irrota nivelakseli (3) traktorista ja aseta se pitimeen (4).
- Standard-elektroniikalla" varustetussa mallissa: Sulje sulkuhanat.
- Irrota hydrauliletkut (5) traktorista, kiinnitä pölysuojukset paikoilleen ja ripusta hydrauliletkut kiinnityspukkiin.
- Irrota traktorin ja koneen välisten valojohtojen (6) liitäntä ja kiinnitä johdot niille tarkoitettuihin pidikkeisiin.
- ▶ Irrota traktorin ja koneen välinen virtapistoke (7) ja kiinnitä se sille tarkoitettuihin pidikkeisiin.
- "ISOBUS-elektroniikalla" varustetussa mallissa: Ota terminaali traktorista ja säilytä se kosteudelta suojattuna.
- "Standard-elektroniikalla" varustetussa mallissa: Irrota käyttörasia traktorista ja työnnä se sille tarkoitettuihin pidikkeisiin.
- Irrota työntövarsi.
- Vapauta traktorin vetovarsikoukku.
- Laske takanosturia lisää, kunnes vetovarsitapit vapautuvat.
- Aja traktori varovasti pois.

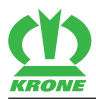

### Pysäköiminen

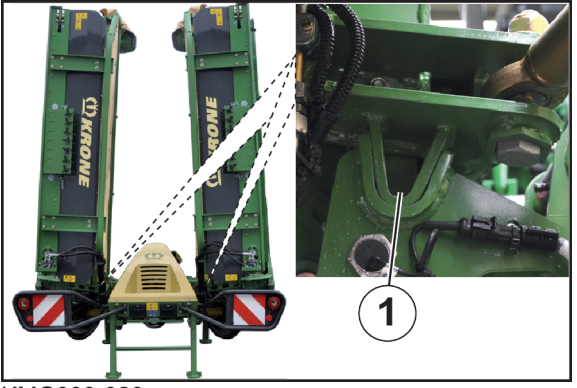

KMG000-020

# OHJE

#### Pysäköinti niittoyksiköt ylöskäännettyinä

Tilan säästämiseksi kone voidaan pysäköidä myös niittoyksiköt ylöskäännettyinä. Koneen kaatumisen välttämiseksi kone on pysäköitävä kiinteälle alustalle.

- ✓ Sivuniittoyksiköt ovat kuljetusasennossa ja lukitukset (1) ovat kiinni oikealla ja vasemmalla.
- Pysäköi kone ainoastaan erityisen kiinteälle ja tasaiselle alustalle, kuten betonille tai asfaltille.

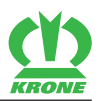

# 10 Käyttö

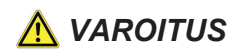

#### Perustavien turvaohjeiden noudattamatta jättämisestä aiheutuva loukkaantumisvaara

Jos perustavia turvaohjeita ei noudateta, henkilöt voivat loukkaantua vakavasti tai kuolla.

Onnettomuuksien välttämiseksi on luettava perustavat turvaohjeet ja niitä on noudatettava, katso sivua 12.

# \land VAROITUS

#### Turvarutiinien noudattamatta jättämisestä aiheutuva loukkaantumisvaara

Jos turvarutiineja ei noudateta, henkilöt voivat loukkaantua vakavasti tai kuolla.

 Onnettomuuksien välttämiseksi on luettava perustavat turvarutiinit ja niitä on noudatettava, *katso sivua 22*.

# \Lambda VAROITUS

#### Loukkaantumisvaara työkäytön aikana

Jos seuraavia ohjeita ei noudateta, henkilöt voivat loukkaantua vakavasti tai kuolla.

- Ennen kuin voimanottoakseli kytketään päälle, koneen on oltava työasennossa ja tukijalasten on oltava maassa.
- Myös koneen määräystenmukaisessa käytössä on olemassa sinkoutuvien vieraseineiden aiheuttama vaara. Ohjaa siksi henkilöt pois koneen vaara-alueelta.
- Noudata erityistä varovaisuutta teiden ja rakennusten läheisyydessä.

# 10.1 Käännä sivusuojus alas

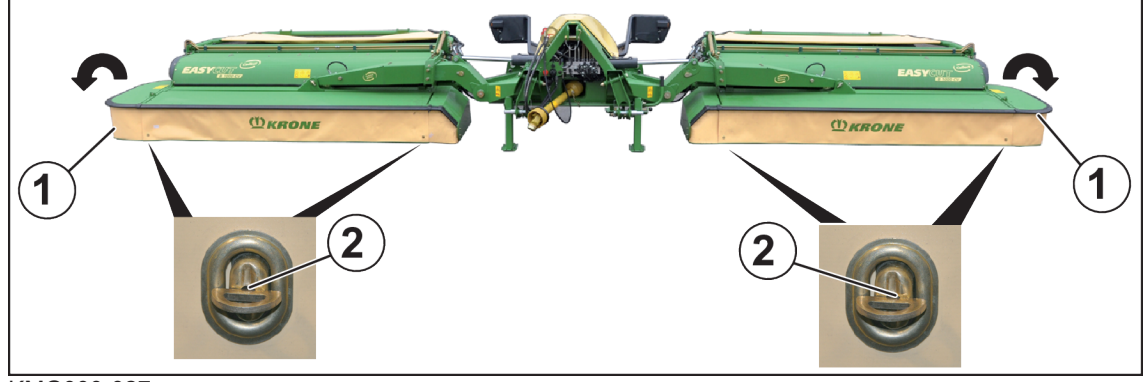

#### KMG000-027

- ✓ Kone on työasennossa, (ISOBUS-hallintalaite: *katso sivua 62*; Käyttörasia: *katso sivua 65*).
- ✓ Kone on pysäytetty ja varmistettu, *katso sivua 22*.
- Käännä sivusuojus (1) alas.
- Varmista, että sivusuojus on varmistettu lukituksella, katso sivua 151.
- Varmista suojakankaat kierrettävillä lukitsimilla (2).

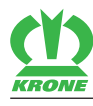

# 10.2 Suojalaitteen kääntäminen ylös edessä

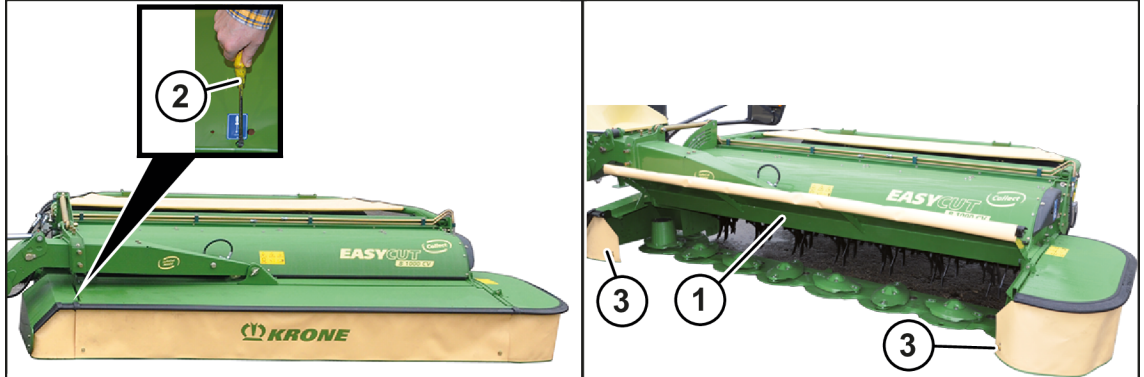

KMG000-006

- ✓ Kone on työasennossa, (ISOBUS-hallintalaite: katso sivua 62; Käyttörasia: katso sivua 65).
- ✓ Kone on pysäytetty ja varmistettu, *katso sivua 22*.
- Avaa kiertolukitsimet (3).
- Jotta suojalaite (1) voitaisiin kääntää ylös, paina ruuvitaltalla (2) salpa alas ja käännä suojalaite ylös.

# 10.3 Tukijalkojen kääntäminen ylös (kuljetusasento)

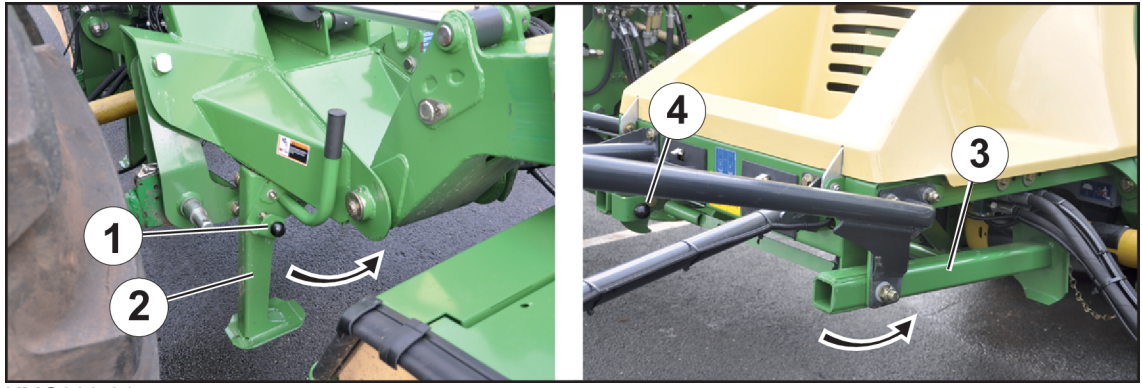

KMG000-015

- Nosta konetta takahydrauliikalla niin pitkälle, että tukijalat voidaan kääntää ylös.
- Pysäytä ja varmista kone, katso sivua 22.
- ▶ Vedä tappi (1), käännä etutukijalka (2) taakse ja lukitse se tapilla (1).
- ▶ Vedä tappi (4), käännä takatukijalka (3) eteen ja lukitse se tapilla (4).

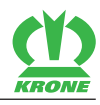

# 10.4 Tukijalkojen kääntäminen alas (pysäköintiasento)

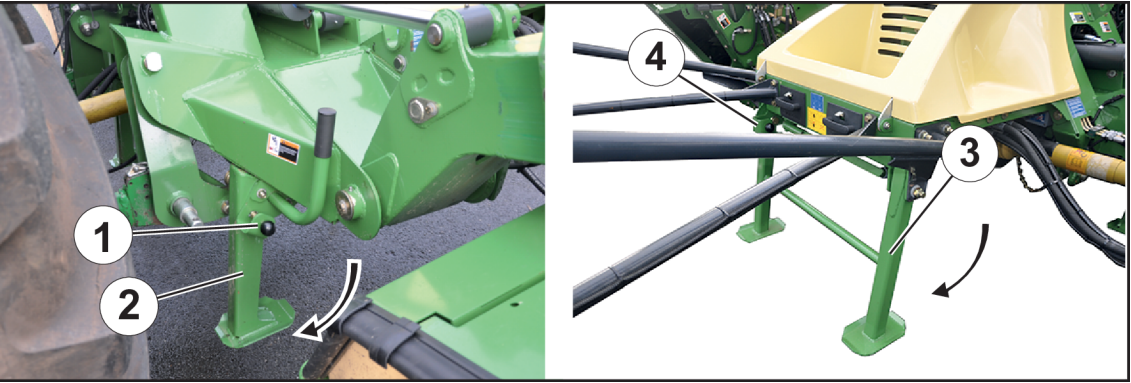

KMG000-016

- Nosta konetta takahydrauliikalla niin pitkälle, että tukijalat voidaan kääntää alas.
- Pysäytä ja varmista kone, katso sivua 22.
- Vedä tappi (1), käännä etutukijalka (2) alas ja lukitse se tapilla (1).
- Vedä tappi (4), käännä takatukijalka (3) alas ja lukitse se tapilla (4).

# 10.5 Koneen laskeminen kuljetusasennosta työasentoon

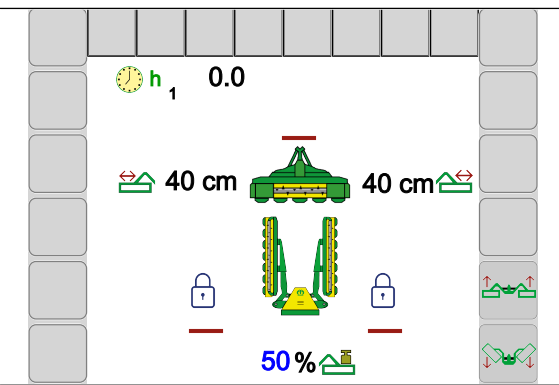

## "ISOBUS-elektroniikalla" varustetussa mallissa

EQG000-002

Perusnäyttö "Etuniittoyksikön nostaminen/laskeminen" tulee näkyviin vain, kun etuniittoyksikkö on asennettu ja sivuniittoyksiköt sijaitsevat kuljetusasennossa tai päisteasennon yläpuolella.

Niittämisen aloittamista ja pienempien maapalstojen tai ahtaiden peltokappaleiden niittämistä varten voidaan työskennellä myös pelkällä etuniittoyksiköllä. Tällöin sivuniittoyksikköjen on oltava kuljetusasennossa ja lukittuna.

# 10.5.1 Kummankin sivuniittoyksikön laskeminen kuljetusasennosta päisteasentoon

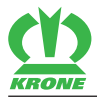

# Riistasuoja

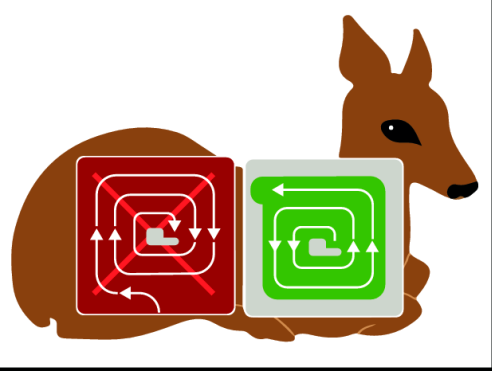

EQ001-034

# TIETOJA

Sivuniittoyksikköjen laskeutuessa kuljetusasennosta päisteasentoon tulee näyttöön yllä oleva tietonäyttö oikeasta niittokäyttäytymisestä. Samanaikaisesti annetaan akustinen varoitussignaali. Useamman sekunnin kuluttua tietonäyttö katoaa itsenäisesti.

Niitettäessä "ulkoa sisälle" eläimet pakotetaan hitaasti turvalliselta reuna-alueelta alueen keskiosaan niin, että eläinten mahdollisuus hengen pelastavaan pakoon vaikeutuu tai katoaa.

Avun tarjoaa niittomenetelmä, jossa ala niitetään "sisältä ulospäin".

Tällöin ajetaan ulkoreunaa niittämättä heti maapalstan sisäosaan ja niitetään sitten vastapäivään "sisältä ulospäin". Näin eläin voi poistua luonnollisen pakokäyttäytymisensä mukaisesti pellolta vahingoittumatta.

# 10.5.2 Kaikkien niittoyksiköiden lasku päisteasennosta työasentoon

Sivuniittoyksiköiden laskeminen etuniittoyksikölle riippuu asetetusta tilasta valikossa "Käsi-/ matka-/aikaohjauksen säätö", *katso sivua 115*.

# TIETOJA

Käytössä ilman asennettua etuniittoyksikköä sivuniittoyksiköt laskevat suoraan alas työasentoon asti.

# Tilassa 1 Käsiohjaus

# Etuniittoyksikön lasku

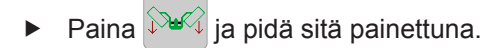

# Sivuniittoyksikköjen laskeminen

► Vapauta

# Tilassa 2 Aikaohjaus ja tilassa 3 Matkaohjaus

# Etuniittoyksikön ja sivuniittoyksikköjen laskeminen

► Laske etuniittoyksikkö painamalla 🕬 ja vapauttamalla painike.

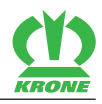

Sivuniittoyksiköt laskevat alas, kun asetettu aikaviive tai asetettu matka on saavutettu.

# Sivuniittoyksikköjen laskeminen ennen aika-/matkaohjauksen kulumista

Paina uudelleen .

# 10.5.3 Kaikkien niittoyksiköiden nostaminen työasennosta päisteasentoon

Sivuniittoyksiköiden nostaminen etuniittoyksikölle riippuu asetetusta tilasta valikossa "Käsi-/ matka-/aikaohjauksen säätö", *katso sivua 115*.

# TIETOJA

Käytössä ilman asennettua etuniittoyksikköä sivuniittoyksiköt nousevat suoraan päisteasentoon asti.

## Tilassa 1 Käsiohjaus

#### Etuniittoyksikön nosto

Paina <sup>Aracci</sup>ja pidä sitä painettuna.

## Sivuniittoyksikköjen nostaminen

► Vapauta <sup>↑</sup>.

## Tilassa 2 Aikaohjaus ja tilassa 3 Matkaohjaus

## Etuniittoyksikön ja sivuniittoyksikköjen nostaminen

- ► Nosta etuniittoyksikkö painamalla
- Sivuniittoyksiköt nousevat, kun asetettu aikaviive tai asetettu matka on saavutettu.

## Sivuniittoyksikköjen nostaminen ennen aika-/matkaohjauksen kulumista

Paina uudelleen <sup>1</sup>/<sub>2</sub>

# 10.6 Koneen nostaminen päisteasennosta kuljetusasentoon

Saata kone päisteasentoon, katso sivua 64.

# 10.6.1 Molempien sivuniittoyksikköjen nostaminen päisteasennosta kuljetusasentoon

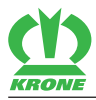

# TIETOJA

Konetta kuljetusasentoon käännettäessä näyttöön tulee aina infoilmoitus 4.

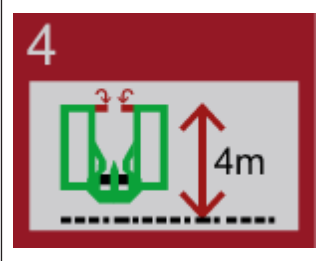

- ► Huomioi koneen kuljetuskorkeus. Laske tarvittaessa vetovartta alemmas.
- Tarkasta katsekontaktilla, että sivusuojukset on käännetty paikoilleen.

# 10.7 Koneen laskeminen kuljetusasennosta työasentoon

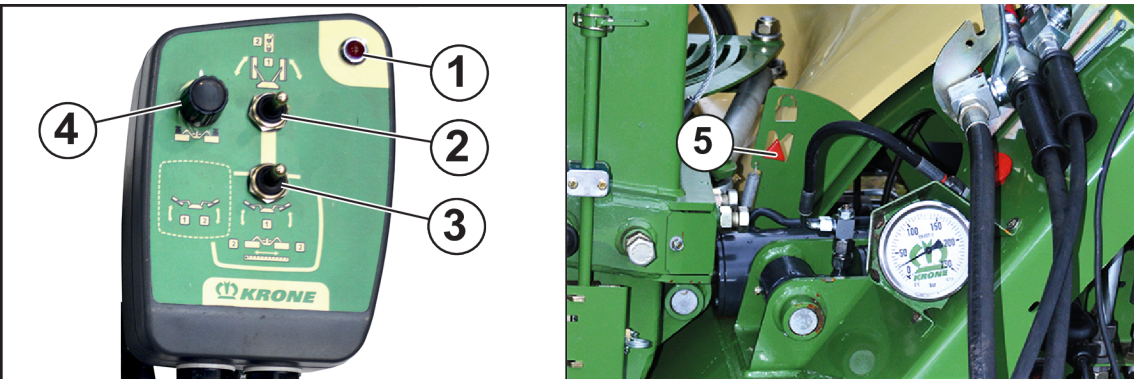

# "Standard-elektroniikalla" varustetussa mallissa"

KMG000-045

## Kuljetusasennosta päisteasentoon

- ► Käännä kytkinvipu (2) asentoon "ylhäällä".
- ► Käytä ohjauslaitetta (1+), kunnes maksimaaliseen asetettuun työleveyteen on ajettu.
- ► Käytä ohjauslaitetta (2-), kunnes molemmat niittoyksiköt on laskettu päisteasentoon.

## Päisteasennot

- ✓ Niittoyksiköt sijaitsevat päisteasennossa.
- ▶ Käännä kytkinvipu (2) asentoon "alhaalla".

#### Molempien niittoyksiköiden lasku samanaikaisesti päisteasennosta työasentoon

- Käännä kytkinvipu (3) asentoon "keskellä".
- ► Käytä ohjauslaitetta (2-), kunnes molemmat niittoyksiköt on laskettu työasentoon.
- ▶ Niitä saattamalla ohjauslaite (2-) kellunta-asentoon.

## Molempien niittoyksiköiden nostaminen samanaikaisesti työasennosta päisteasentoon

- ► Käännä kytkinvipu (3) asentoon "keskellä".
- ► Käytä ohjauslaitetta (2+), kunnes molemmat niittoyksiköt on nostettu päisteasentoon.

#### Oikean niittoyksikön saattaminen päisteasennosta työasentoon

Saata kytkinvipu (3) asentoon "vasemmalle".

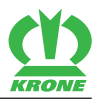

- ▶ Käytä ohjauslaitetta (2-), kunnes oikea niittoyksikkö on laskettu työasentoon.
- ▶ Niitä saattamalla ohjauslaite (2-) kellunta-asentoon.

#### Oikean niittoyksikön saattaminen työasennosta päisteasentoon

- Saata kytkinvipu (3) asentoon "vasemmalle".
- ► Käytä ohjauslaitetta (2+), kunnes oikea niittoyksikkö on nostettu päisteasentoon.

#### Vasemman niittoyksikön saattaminen päisteasennosta työasentoon

- Saata kytkinvipu (3) asentoon "vasemmalle".
- ▶ Käytä ohjauslaitetta (1-), kunnes vasen niittoyksikkö on laskettu työasentoon.
- ▶ Niitä saattamalla ohjauslaite (1-) kellunta-asentoon.

#### Vasemman niittoyksikön saattaminen työasennosta päisteasentoon

- Saata kytkinvipu (3) asentoon "vasemmalle".
- ► Käytä ohjauslaitetta (1+), kunnes vasen niittoyksikkö on nostettu päisteasentoon.

#### Maan puristuspaineen lisääminen/vähentäminen

**Ohje!** Jos kevennyspaine asetetaan liian korkeaksi, niittoyksiköt voivat nousta tahattomasti aina päisteasentoon asti.

- ► Lisää kevennyspainetta kääntämällä kiertokytkintä myötäpäivään.
- ➡ Maan puristuspaine laskee.
- Laske kevennyspainetta kääntämällä kiertokytkintä vastapäivään.
- ➡ Maan puristuspaine nousee.

Kevennyspaine voidaan lukea painemittarista.

#### Työleveyden suurentaminen/pienentäminen

- ► Käännä kytkinvipu (3) asentoon "keskellä".
- Suurenna työleveyttä käyttämällä ohjauslaitetta (1+).
- Pienennä työleveyttä käyttämällä ohjauslaitetta (1-).

## Päisteasennosta kuljetusasentoon

- ✓ Voimanottoakselin käyttö on pois päältä.
- ✓ Tukijalat on käännetty kuljetusasentoon ja lukittu tapeilla.
- Saata kone päisteasentoon, katso sivua 65.
- ► Käännä kytkinvipu (2) asentoon "ylhäällä" ja pidä sitä tässä asennossa.
- ▶ Käytä kaksitoimista ohjauslaitetta (1+), kunnes maksimaaliseen työleveyteen on ajettu.
- Käytä kaksitoimista ohjauslaitetta (2+), kunnes niittoyksiköt on nostettu päisteasennosta kuljetusasentoon.
- Käytä kaksitoimista ohjauslaitetta (1-), kunnes minimaaliseen asetettuun työleveyteen on ajettu ja näyttö (5) on näkyvissä.
- Niittoyksiköt sijaitsevat kuljetusasennossa ja ne on lukittu.

OHJE: Sammuta käyttörasia virheellisen käytön aiheuttamien konevaurioiden välttämiseksi.

Sammuta käyttörasia kääntämällä kytkinvipu (2) asentoon "keskellä".

# 10.8 Niitto

#### Niiton esivalmistelu

- Kaikki luvussa "Käyttöönotto" luetellut kohdat täyttyvät, katso sivua 43.
- ✓ Kone on työasennossa, (ISOBUS-hallintalaite: katso sivua 62; Käyttörasia: katso sivua 65).

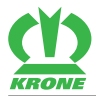

- ✓ Kone on pysäytetty ja varmistettu, *katso sivua* 22.
- ✓ Suojalaite/-laitteet on käännetty alas.
- ✓ Takanosturi on estetty.
- Tukijalka/-jalat ovat kuljetusasennossa, katso sivua 61.

#### Niitto

- Säädä sivuttaiset varret, katso sivua 149.
- Kytke ennen niitettävään rehuun ajamista traktorin voimanottoakseli päälle tyhjäkäynnillä ja nosta hitaasti koneen nimelliskierroslukuun.
- ► Aja niitettävään rehuun.
- ► Tarkasta niittoyksikön kevennys niiton aikana.
- Jotta syntyisi siisti leikkuujälki, sovita ajo- ja leikkuunopeus käyttöolosuhteisiin (maapinnan tasaisuus, niitettävän rehun ominaisuus, korkeus, tiheys).

## Pienten maapalstojen niittämisen aloittaminen

Niittämisen aloittamista ja pienempien maapalstojen tai ahtaiden peltokappaleiden niittämistä varten voidaan työskennellä myös pelkällä etuniittoyksiköllä. Tällöin sivuniittoyksikköjen on oltava kuljetusasennossa.

# TIETOJA

**Standard-elektroniikalla varustetussa mallissa:** Jätä niiton aikana ohjauslaitteet (1+/1- ja 2+/2-) kellunta-asentoon.

# 10.9 Hätäkäsikäyttö

# <u> VAROITUS</u>

#### Lisääntynyt loukkaantumisvaara konetta hätäkäsikäytöllä käytettäessä

Kun konetta käytetään hätäkäsikäytöllä, toiminnot suoritetaan heti ilman kyselyitä. Näin on olemassa suurempi loukkaantumisvaara.

- ✓ Koneen hätäkäsikäyttöä saavat käyttää ainoastaan henkilöt, jotka tuntevat koneen.
- ✓ Suorittavan henkilön on tiedettävä, mitä koneenosia venttiilien ohjaamisella käytetään.
- ▶ Varmista, ettei vaara-alueella oleskele ketään.
- Venttiilien ohjaaminen on suoritettava vain venttiilien liikuttamien koneenosien vaikutusalueen ulkopuolella sijaitsevasta, turvallisesta paikasta.

# <u> VAROITUS</u>

#### Ennalta-arvaamattomia toimintoja koneella

Kun konetta käytetään hätäkäsikäytöllä, toiminnot suoritetaan heti ilman kyselyitä. Näin on olemassa suurempi loukkaantumisvaara.

- ▶ Hätäkäsikäyttö ei ole sallittu suljetuissa hydraulijärjestelmissä (PB, LS) käytettäessä.
- Muuta koneen hydrauliikkaa (hydrauliletkut) hätäkäsikäyttöä varten kahden mukana tulevan hydraulipistokkeen avulla kaksitoimisella ohjauslaitteella käyttöä varten.
- ▶ Irrota LS-ilmoitusjohto ja aseta se siihen tarkoitettuun pidikkeeseen koneeseen.

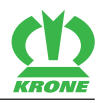

#### "ISOBUS-elektroniikalla" varustetussa mallissa

Jos sähkö katkeaa joskus täysin, sähkömagneettisen venttiililohkon venttiilit on varustettu "hätäkäsikäytöllä". Tässä tapauksessa kaikkia venttiilejä käytetään säätöruuvia sisään kiertämällä.

#### Koneen valmistelu maantieajoa varten hätäkäsikäytöllä

Hätäkäsikäyttö on tarkoitettu koneen kuljettamiseksi pellolta seuraavaan korjaamoon.

- ✓ Voimanottoakseli on pois päältä.
- ✓ Kaikki koneen osat ovat pysähtyneet täysin.
- ✓ Kone on pysäytetty ja varmistettu, katso sivua 22.
- ✓ Terminaali on sammutettu.
- ▶ Irrota ilmoitusjohto (LS) ja aseta se sille tarkoitettuun pidikkeeseen koneeseen.
- Irrota hydrauliletkut (P, T).
- Irrota hydrauliliitäntä ja hydraulipistoke.
- Asenna mukana tulevat 2 hydraulipistoketta hydrauliletkuihin (P, T).
- Liitä hydrauliletkut traktorin kaksitoimiseen hallintaventtiiliin.
- Saata ohjauslaite vapaa-asentoon.
- Suorita toiminto vapauttamalla venttiili tai venttiilit säätöruuvia/-ruuveja sisään kiertämällä yleiskuvan mukaisesti, katso sivua 68.
- ► Käynnistä traktorin moottori ja kytke ohjauslaite paineelle.
- Sammuta traktorin moottori toiminnon suorittamisen jälkeen.
- ▶ Kytke kaksitoiminen ohjauslaite vapaa-asentoon.
- Kierrä säätöruuvi/-ruuvit ulos.

Toista toimenpide yleiskuvan mukaisesti, kunnes sivuniittoyksiköt ovat kuljetusasennossa.

#### Hätäkäsikäyttö - Yleiskuva

Seuraavassa taulukossa selitetään, mitkä venttiilit on vapautettava säätöruuvia sisään kiertämällä luetellun toiminnon suorittamiseksi.

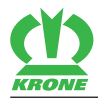

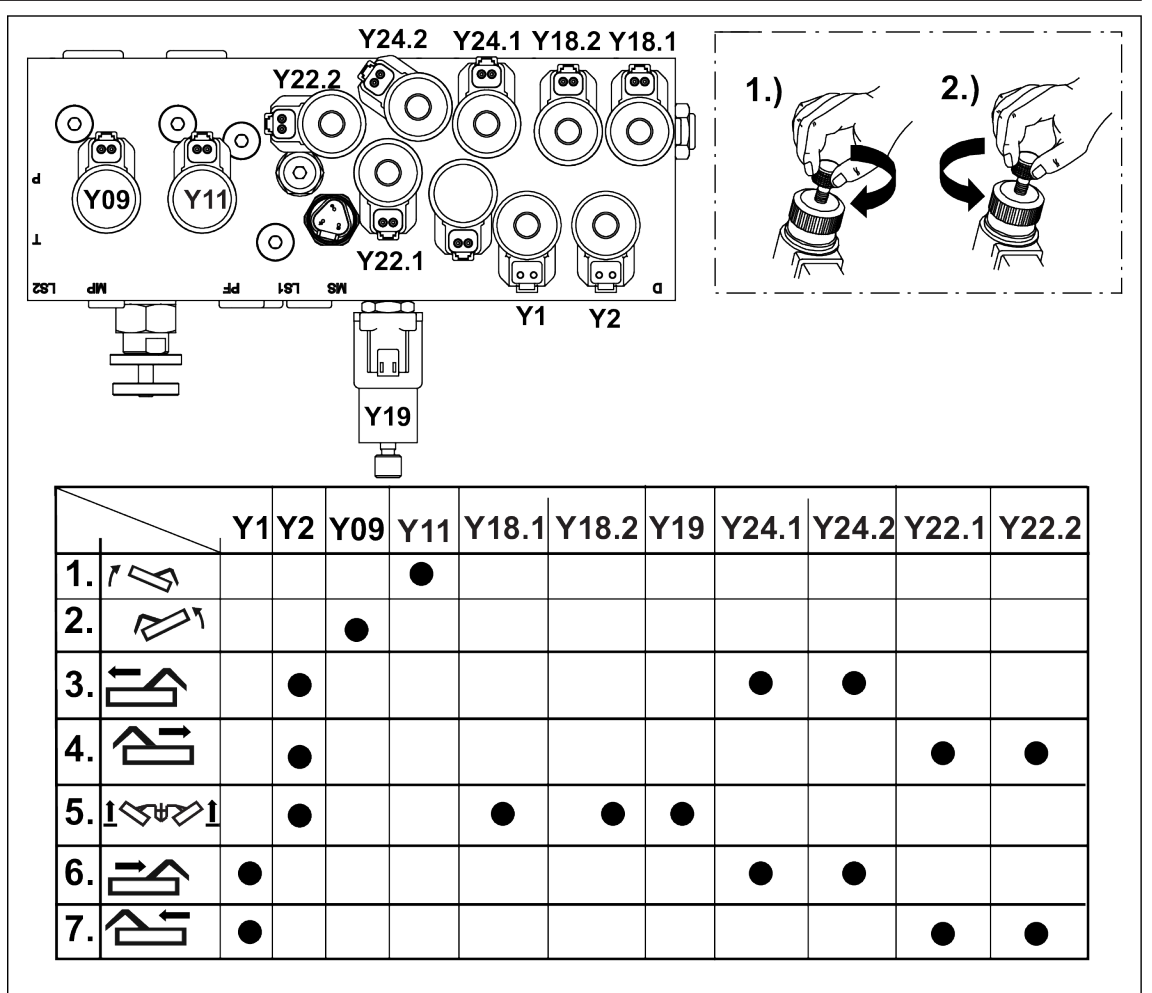

KMG000-004

- Saata kone kuljetusasentoon noudattamalla taulukossa olevia työvaiheita tarkasti.
- ► Kierrä säätöruuvi takaisin ulos jokaisen työvaiheen jälkeen.

| Työvaihe | Venttiilit               | Toiminto                                                         |
|----------|--------------------------|------------------------------------------------------------------|
| 1.       | Y11                      | Vasemman sivuniittoyksikön nosto päisteasentoon                  |
| 2.       | Y09                      | Oikean sivuniittoyksikön nosto päisteasentoon                    |
| 3.       | Y2, Y24.1, Y24.2         | Vasemman sivuniittoyksikön ulosajo                               |
| 4.       | Y2, Y22.1, Y22.2         | Oikean sivuniittoyksikön ulosajo                                 |
| 5.       | Y2, Y18.1, Y18.2,<br>Y19 | Sivuniittoyksikköjen nostaminen päisteasennosta kuljetusasentoon |
| 6.       | Y1, Y24.1, Y24.2         | Vasemman sivuniittoyksikön sisäänajo                             |
| 7.       | Y2, Y22.1, Y22.2         | Oikean sivuniittoyksikön sisäänajo                               |

# 11 KRONE BETA II -terminaali

#### 11.1 ISOBUS Shortcut Button ei olemassa

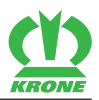

# 11 KRONE BETA II -terminaali

## OHJE

# Hallintalaitteeseen tunkeutuva vesi aiheuttaa toimintahäiriöitä. Tämän vuoksi laitetta ei voi enää käyttää turvallisesti.

- Suojaa hallintalaitetta vedeltä.
- ▶ Jos konetta ei käytetä pidempään (esim. talvella), varastoi hallintalaite kuivaan tilaan.
- Asennus- ja korjaustöiden, varsinkin koneelle suoritettavien hitsaustöiden ajaksi, on katkaistava jännitteensyöttö hallintalaitteeseen.

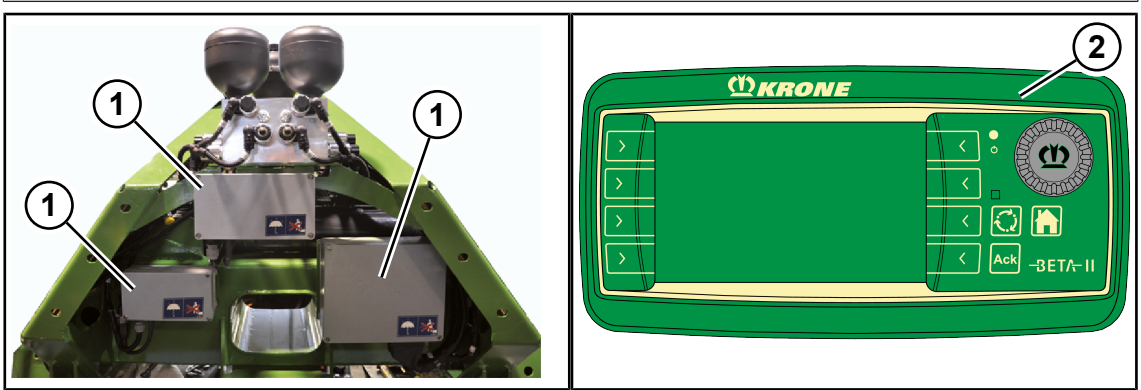

EQ000-547 / EQ001-027

Koneen elektroniikkavarustuksen olennaiset osat ovat tietokone (1), terminaali (2) sekä ohjausja toimintaelementit.

Tietokoneiden (1) lukumäärä riippuu koneen varustelusta. Tietokoneet (1) sijaitsevat kolmipistekiinnittimen takana.

Tietokoneen (1) toiminnot ovat:

- · Koneeseen asennettujen käyttölaitteiden ohjaus.
- Hälytysilmoitusten siirto.
- Anturien analysointi.
- Anturien ja käyttölaitteiden diagnoosi.

Terminaalin (2) avulla välitetään kuljettajalle tietoja ja tehdään koneen käyttöä varten vaadittavat asetukset, jotka tietokone (1) ottaa vastaan ja käsittelee edelleen.

# 11.1 ISOBUS Shortcut Button ei olemassa

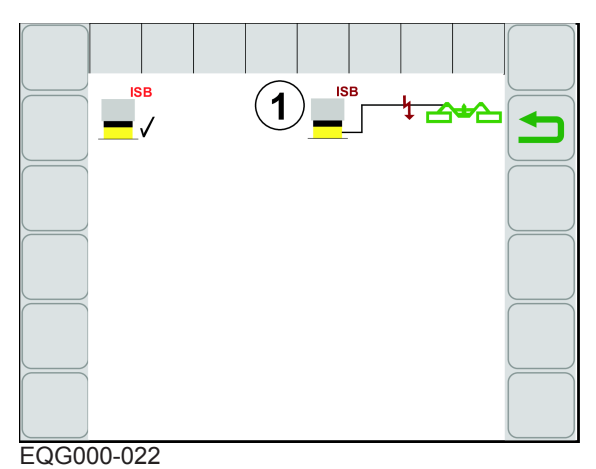

KRONE BETA II -terminaalissa ei ole ISOBUS Shortcut Button -painiketta. Näytössä näytetään symboli (1). Konetoimintojen sammuttaminen ISOBUS Shortcut Button -painikkeella ei ole käytettävissä.

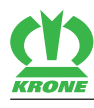

# KRONE BETA II -terminaali 11

# 11.2 Terminaalin kytkeminen päälle tai pois päältä

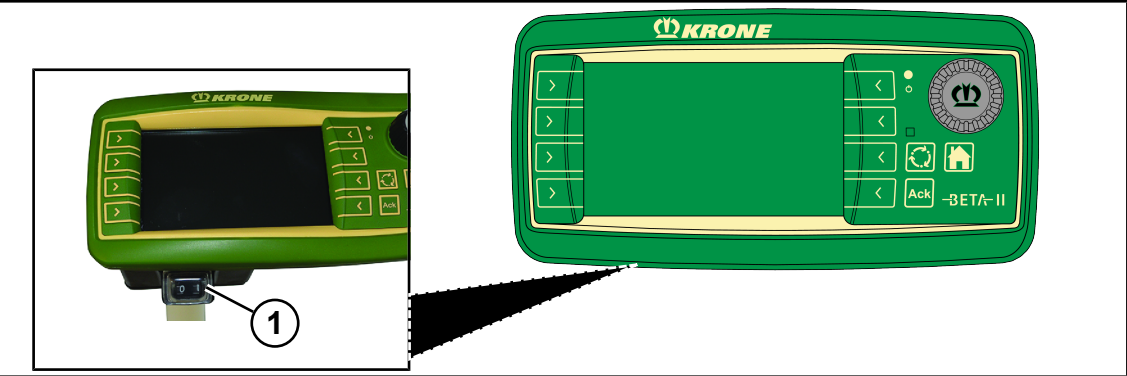

EQ001-029

► Tarkasta ennen ensimmäistä päällekytkentää liitäntöjen oikea ja tiivis paikoillaanolo.

## Päällekytkentä

- Kytke painike (1) asennosta 0 asentoon I.
  - ⇒ Jos konetta ei ole kytketty, näytössä näkyy päällekytkemisen jälkeen päävalikko.
  - ⇒ Jos kone on kytketty, näytössä näkyy päällekytkemisen jälkeen maantieajonäyttö.
- Terminaali on käyttövalmis.

## Kytkeminen pois päältä

► Kytke painike (1) asennosta I asentoon 0.

Kun konetta ei ole liitetty "Pääikkuna"

Kun kone on liitetty "Maantieajonäyttö"

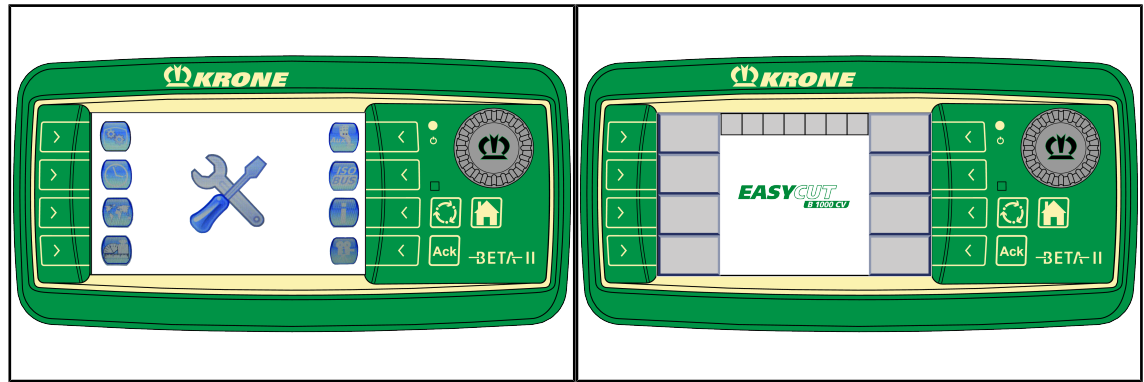

#### EQ001-030 / EQ001-031

## TIETOJA

 Ota huomioon terminaalin toimintatapaa koskevat muut tiedot mukana toimitetussa terminaalin käyttöohjeessa.

# TIETOJA

Ensimmäisen päällekytkennän yhteydessä koneen konfiguraatio ladataan hallintalaitteeseen ja tallennetaan hallintalaitteen muistiin. Lataustapahtuma voi kestää muutamia minuutteja.

11.3 Näytön rakenne

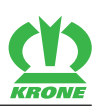

# 11.3 Näytön rakenne

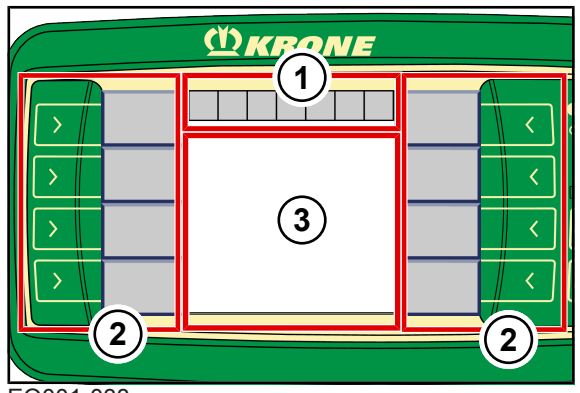

EQ001-033

Terminaalin näyttö on jaettu seuraaviin alueisiin:

# Tilarivi (1)

Tilarivillä (1) näytetään koneen ajankohtaiset tilat (varustuksen mukaan), katso sivua 80.

# Painikkeet (2)

Konetta käytetään painamalla harmaissa kentissä olevien symbolien vieressä sijaitsevia painikkeita (2), *katso sivua 82*.

# Pääikkuna (3)

On olemassa seuraavat pääikkunanäkymät:

- Maantieajonäyttö, katso sivua 88
- Perusnäyttö/-näytöt, katso sivua 80
- Valikkotaso, katso sivua 106
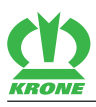

12

# **KRONE ISOBUS-hallintalaite**

# OHJE

Hallintalaitteeseen tunkeutuva vesi aiheuttaa toimintahäiriöitä. Tämän vuoksi laitetta ei voi enää käyttää turvallisesti.

- Suojaa hallintalaitetta vedeltä.
- Jos konetta ei käytetä pidempään (esim. talvella), varastoi hallintalaite kuivaan tilaan.
- Asennus- ja korjaustöiden, varsinkin koneelle suoritettavien hitsaustöiden ajaksi, on katkaistava jännitteensyöttö hallintalaitteeseen.

# TIETOJA

KRONE ISOBUS-järjestelmille tehdään säännöllisesti ISOBUS-SOVELTUVUUSTESTI (AEF/ DLG/VDMA-testi). Tämän koneen käyttöön tarvitaan vähintään ISOBUS-järjestelmän käyttötaso (Implementation Level) 3.

ISOBUS-järjestelmä on kansainvälisesti normitettu viestintäjärjestelmä maatalouskoneille ja järjestelmille. Siihen kuuluvan standardiryhmän nimitys on: ISO 11783. Maatalouden ISOBUSjärjestelmä mahdollistaa eri valmistajien traktorin ja laitteen välisen informaation ja tietojen vaihdon. Tätä tarkoitusta varten sekä tarvittavat pistoliitännät että myös viestintään ja komentojen siirtoon tarvittavat signaalit on normitettu. Järjestelmä mahdollistaa myös sen, että io traktorissa olemassa olevien tai esim, traktorin ohiaamoon asennettuien, ohiauslohkoilla (terminaaleilla) varustettujen koneiden käyttö on mahdollista. Vastaavat tiedot löytyvät käytön teknisistä asiakirjoista tai itse laitteista.

**WKRONE** 

ISOBUS-varustellut KRONE-koneet on sovitettu tähän järjestelmään.

EQG000-024

Koneen elektroniikkavarustuksen olennaiset osat ovat tietokone (1), terminaali (2) sekä ohjausja toimintaelementit.

Tietokoneiden (1) lukumäärä riippuu koneen varustelusta. Tietokoneet (1) sijaitsevat kolmipistekiinnittimen takana.

Tietokoneen (1) toiminnot ovat:

- Koneeseen asennettujen käyttölaitteiden ohjaus.
- Hälytysilmoitusten siirto.
- Anturien analysointi.
- Anturien ja käyttölaitteiden diagnoosi.

Terminaalin (2) avulla välitetään kuliettajalle tietoja ja tehdään koneen käyttöä varten vaadittavat asetukset, jotka tietokone (1) ottaa vastaan ja käsittelee edelleen.

2

#### 12 KRONE ISOBUS-hallintalaite

12.1 ISOBUS Shortcut Button (ISB)

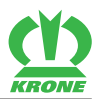

# 12.1 ISOBUS Shortcut Button (ISB)

# <u> VAROITUS</u>

ISOBUS Shortcut Button ei ole hätäpysäytyskytkin. Jos ISOBUS Shortcut Button sekoitetaan hätäpysäytyskytkimeen, on olemassa hengenvaara.

ISOBUS Shortcut Buttonia painettaessa aktivoidut koneentoiminnot deaktivoidaan. Prosessisuunnatut toiminnot suoritettaan loppuun saakka. Siksi koneen rakenneosat saattavat käydä edelleen ISOBUS Shortcut Buttonin painamisen jälkeen. Tämä voi johtaa loukkaantumisiin.

ISOBUS Shortcut Button ei missään tapauksessa vaikuta traktorin toimintoihin, eli nivelakseleiden tai hydrauliikan toimintaan ei vaikuteta. Siksi kone saattaa käydä edelleen ISOBUS Shortcut Buttonin painamisen jälkeen. Tämä voi johtaa loukkaantumisiin.

Älä koskaan käytä ISOBUS Shortcut Buttonia hätäpysäytyskytkimenä.

Terminaalin iskupainikkeena toteutettua ISOBUS Shortcut Button -painiketta (1) painettaessa lähetetään ISOBUS-väylälle pysäytyskomento. Liitetty ISOBUS-kone analysoi tämän komennon deaktivoidakseen aktivoidut konetoiminnot. Prosessisuunnatut toiminnot suoritettaan loppuun saakka. Kun ISOBUS Shortcut Buttonia painetaan, näytössä näytetään vastaava hälytysmaski:

EQ000-070

#### **ISOBUS Shortcut Button -painikkeen painaminen**

- ▶ Paina ISOBUS Shortcut Button -painiketta (1).
- Yllä oleva ilmoitus tulee näyttöön.

Tietokone estää koneen puolella seuraavat toiminnot:

• Kaikki hydrauliset toiminnot (esim. niittoyksiköiden nosto, niittoyksiköiden lasku...)

#### ISOBUS Shortcut Button -painikkeen vapauttaminen

▶ Kierrä ISOBUS Shortcut Button -painiketta (1) myötäpäivään.

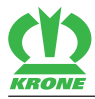

- ⇒ Näytössä näkyy yllä oleva ilmoitus.
- Paina painiketta
  - $\Rightarrow$  Vaihtoehtoisesti voidaan painaa  $\triangle$  tai sen vieressä olevaa painiketta.
- Kaikki koneen toiminnot ovat jälleen käytettävissä.

# 12.2 Kosketuskäytettävä näyttö

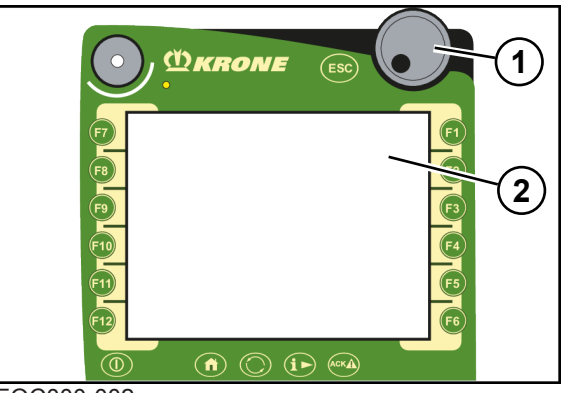

EQC000-002

Valikko-ohjausta sekä arvojen/tietojen syöttöä varten terminaali on varustettu kosketuskykyisellä näytöllä (2). Näyttöä koskettamalla voidaan kutsua toimintoja ja muuttaa sinisellä tekstillä kirjoitettuja arvoja.

# TIETOJA

Vierityspyörällä (1) suoritetaan samat toiminnot kuin kosketusnäytön kautta.

# 12.3 Terminaalin kytkeminen päälle tai pois päältä

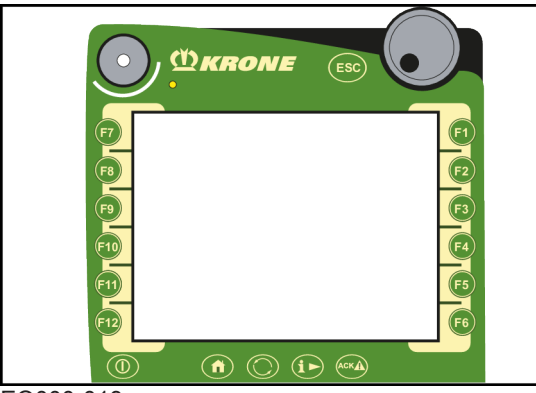

EQ000-013

► Tarkasta ennen ensimmäistä päällekytkentää liitäntöjen oikea ja tiivis paikoillaanolo.

# Päällekytkentä

- Paina U ja pidä sitä painettuna.
  - ⇒ Jos konetta ei ole kytketty, näytössä näkyy päällekytkemisen jälkeen päävalikko.
  - ⇒ Jos kone on kytketty, näytössä näkyy päällekytkemisen jälkeen maantieajonäyttö.
- Terminaali on käyttövalmis.

#### Kytkeminen pois päältä

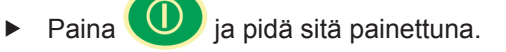

Kun konetta ei ole liitetty "Pääikkuna"

Kun kone on liitetty "Maantieajonäyttö"

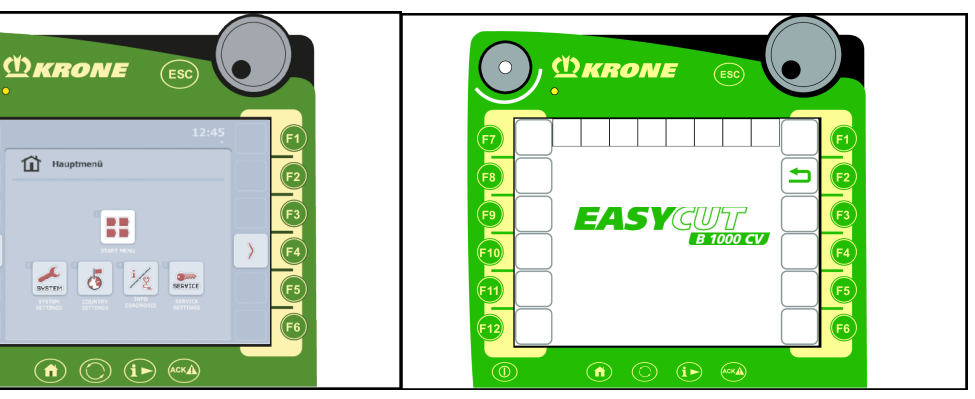

# TIETOJA

EQG000-025

Ota huomioon terminaalin toimintatapaa koskevat muut tiedot mukana toimitetussa terminaalin käyttöohjeessa.

#### TIETOJA

Ensimmäisen päällekytkennän yhteydessä koneen konfiguraatio ladataan hallintalaitteeseen ja tallennetaan hallintalaitteen muistiin. Lataustapahtuma voi kestää muutamia minuutteja.

# 12.4 Näytön rakenne

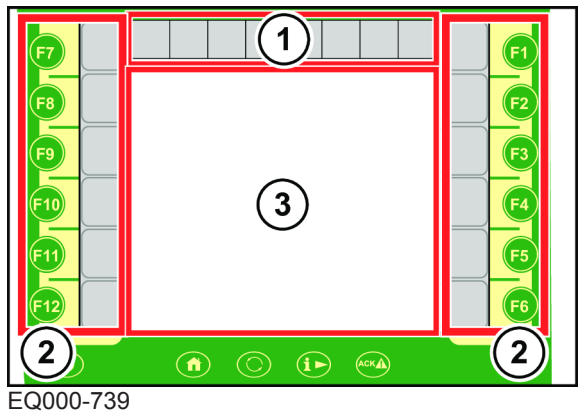

Terminaalin näyttö on jaettu seuraaviin alueisiin:

#### Tilarivi (1)

Tilarivillä (1) näytetään koneen ajankohtaiset tilat (varustuksen mukaan), katso sivua 80.

#### Painikkeet (2)

Konetta käytetään painamalla painikkeita (F1...F12) tai painamalla niiden vieressä olevia symboleja, *katso sivua 82*.

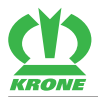

#### Pääikkuna (3)

Pääikkunassa sinisenä esitetyt arvot (numerot) voidaan valita kosketustoiminnon avulla.

On olemassa seuraavat pääikkunanäkymät:

- Maantieajonäyttö, katso sivua 88
- Perusnäyttö/-näytöt, katso sivua 80
- Valikkotaso, katso sivua 106

13.1 ISOBUS Shortcut Button ei olemassa

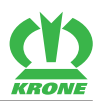

# 13 Vieras ISOBUS-terminaali

# <u> VAROITUS</u>

#### Vierashallintalaitteen ja muiden ohjauslohkojen käyttö aiheuttaa loukkaantumisvaaran

Muiden kuin KRONEn toimittamien hallintalaitteiden ja muiden ohjauslohkojen käytössä on varmistettava, että käyttäjän on:

- ✓ otettava vastuu sellaisesta KRONE-koneiden käytöstä, jossa konetta käytetään muulla kuin KRONEn toimittamilla ohjauslohkoilla (hallintalaite/muut hallintaelementit).
- ✓ kytkettävä toisiinsa mahdollisuuksien mukaan ainoastaan sellaisia järjestelmiä, joille on sitä ennen suoritettu AEF/DLG/VDMA-testi (nk. ISOBUS-SOVELTUVUUSTESTI).
- ✓ noudatettava ISOBUS-ohjauslohkon (esim. hallintalaitteen) toimittajan käyttö- ja turvaohjeita.
- ✓ on varmistettava, että käytettyjen hallintalaitteiden ja koneohjausten IL (IL = Implementation Level; kuvaa eri ohjelmistotilojen yhteensopivuusasteita) sopivat toisiinsa (edellytys: IL sama tai suurempi).
- Tarkasta ennen koneen käyttöä, että kaikki koneen toiminnot suoritetaan mukana tulevassa käyttöohjeessa kuvatulla tavalla.

#### TIETOJA

KRONE ISOBUS-järjestelmille tehdään säännöllisesti ISOBUS-SOVELTUVUUSTESTI (AEF/ DLG/VDMA-testi). Tämän koneen käyttöön tarvitaan vähintään ISOBUS-järjestelmän käyttötaso (Implementation Level) 3.

# 13.1 ISOBUS Shortcut Button ei olemassa

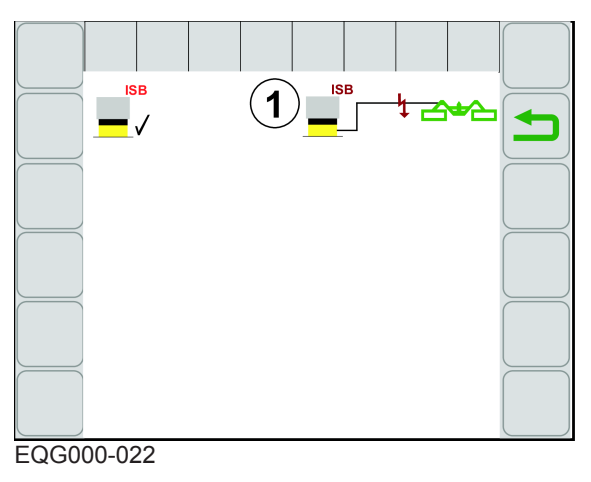

# TIETOJA

#### Ei ISOBUS Shortcut Buttonia olemassa

Jos toisten valmistajien ISOBUS-terminaaleissa ei ole olemassa ISOBUS Shortcut Button painiketta, näytössä näytetään symboli (1). Konetoimintojen sammuttaminen ISOBUS Shortcut Button -painikkeella ei ole käytettävissä.

# 13.2 KRONE ISOBUS-hallintalaitteesta poikkeavat toiminnot

Tietokoneen avulla asetetaan koneen tiedot ja ohjaustoiminnot käyttöön vieraan ISOBUSterminaalin näyttöön. Käyttö vieraalla ISOBUS-terminaalilla tapahtuu samaan tapaan kuin KRONE ISOBUS-terminaalilla. Ennen käyttöönottoa on KRONE ISOBUS-terminaalin toimintatavasta luettava käyttöohjeesta.

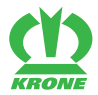

Huomattava ero KRONE ISOBUS -terminaaliin on toiminnoilla varustettujen painikkeiden sijoittelu ja määrä, mikä määräytyy valitun vieraan ISOBUS-terminaalin mukaan.

Seuraavassa kuvataan ainoastaan ne toiminnot, jotka poikkeavat KRONE ISOBUSterminaalista.

# 13.2.1 Poikkeavat toiminnot 10 painikkeella varustetuilla ISOBUS-terminaalilla

Toiminto "Leveyssiirron säätäminen/käynnistäminen" ja toiminto "Päällekkäisyyden säätäminen/ käynnistäminen" ovat käytössä 10 painikkeella varustetuissa ISOBUS-terminaaleissa ainoastaan koneissa, joissa ei ole poikittaiskuljetinta. Poikittaiskuljettimella varustetuissa koneissa ei kumpaakaan toimintoa näytetä.

Toiminto "Leveyssiirron säätäminen/käynnistäminen" ja toiminto "Päällekkäisyyden säätäminen/käynnistäminen" voidaan myös siirtää hallintavipuun, *katso sivua 101*.

# 13.2.2 Peruutus

Peruutusajossa niittoyksiköt nousevat automaattisesti päisteasentoon asti. Kun peruutusajo päättyy, niittoyksiköt lasketaan jälleen terminaalin kautta työasentoon.

Niittoyksiköitä voidaan nostaa peruutusajossa automaattisesti vasta, kun seuraavat ehdot täyttyvät:

- ✓ Perusnäyttö "Automaattinen käyttö" on kutsuttu näyttöön, katso sivua 96katso sivua 96
- ✓ Traktori siirtää tiedot ajonopeudesta ja ajosuunnasta ISOBUS:lle.
- ✓ Parametri "ISOBUS-analyysi" on vapautettu KRONE-ammattihenkilöstön toimesta.

#### TIETOJA

Valikossa "Ajonopeus-/ajosuuntanäytön diagnoosi" voidaan tarkastaa, onko parametri "ISOBUS-analyysi" vapautettu, *katso sivua 123*.

14.1 Tilarivi

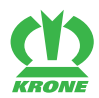

#### Terminaali – Konetoiminnot 14

# 🕂 VAROITUS

#### Henkilö- ja/tai konevahinkoja, jos hälytysilmoituksia ei huomioida

Jos hälytysilmoituksia ei huomioida häiriötä korjaamatta, saattaa esiintyä henkilövahinkoja ja/ tai vakavia konevaurioita.

- Korjaa häiriö, kun hälytysilmoitus näytetään, katso sivua 141.
- Jos häiriötä ei voida korjata, ota yhteyttä KRONE-asiakashuoltoon.

#### 14.1 Tilarivi

#### TIETOJA

#### Alle 480x480 pikselin tarkkuuden omaavan terminaalin käyttö.

Terminaaleissa, joiden tarkkuus on alle 480x480 pikseliä, näytetään tilarivillä vain 7 kenttää. Näin ei näytetä kaikkia tilarivin symboleja.

Terminaaleissa, joiden tarkkuus on suurempi/yhtä suuri kuin 480x480 pikseliä, näytetään tilarivillä 8 kenttää.

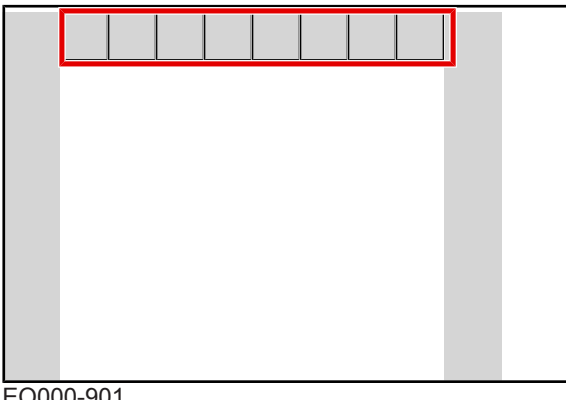

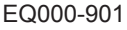

Varjostettuna esitettävät symbolit ( ) ovat valittavissa. Kun valitaan varjostettuna esitetty symboli:

- avautuu ikkuna, jossa annetaan lisätietoja tai
- jokin toiminto aktivoidaan tai deaktivoidaan.

Mallissa, jossa "kosketuskykyinen terminaali"

Valittavissa painamalla tai vierityspyörän avulla.

Mallissa, jossa "ei-kosketuskykyinen terminaali"

Valittavissa vierityspyörän avulla. •

Tilarivillä näytetään koneen ajankohtaiset tilat (varustuksen mukaan):

| Symboli | Nimitys                   | Selitys                                                           |
|---------|---------------------------|-------------------------------------------------------------------|
|         | Hälytysilmoitus on tullut | Näyttöön avautuu maski olemassa olevista<br>hälytysilmoituksista. |

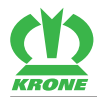

Tilarivi 14.1

| Symboli    | Nimitys                                | Selitys                                                                                                    |
|------------|----------------------------------------|----------------------------------------------------------------------------------------------------|
| 57         | Section Control päällä                 | Näytetään pysyvästi:                                                                                                    |
| ON         |                                        | <ul> <li>Komennot "Masterilta" otetaan vastaan.</li> <li>GPS-ohjattava niittoyksikön ylösnosto<br/>on nyt käyttövalmis.</li> </ul> |
|            |                                        | Section Control "Master" et ale valmis                                                                                             |
|            |                                        | <ul> <li>GPS-ohjattava niittoyksikön ylösnosto<br/>ei ole käyttövalmis.</li> </ul>                                                 |
| 5L<br>OFF  | Section Control pois                   | Komentoja "Masterilta" ei oteta vastaan.                                                                                           |
| Lo         | Kuljetuslukitus vasemmalla<br>avattu   |                                                                                                    |
| LO         | Kuljetuslukitus vasemmalla<br>suljettu |                                                                                                    |
|            | Aseta kone<br>kuljetusasentoon         | Ota yhteyttä KRONE-asiakashuoltoon.                                                                                                |
| <u> </u>   | Saata niittoyksiköt<br>työasentoon     |                                                                                                    |
|            | Saata niittoyksiköt<br>päisteasentoon  |                                                                                                    |
| X          | Odota                                  |                                                                                                    |
| <b>∂</b> R | Kuljetuslukitus oikealla<br>avattu     |                                                                                                    |
| R          | Kuljetuslukitus oikealla<br>suljettu   |                                                                                                    |
| X          | Tuuletin pois                          |                                                                                                    |
|            | Tuuletin jäähdyttää                    |                                                                                                    |
|            | Tuuletin puhdistaa                     |                                                                                                    |
|            | Käsiohjaus                             | Valikossa "Käsi-/aika-/matkaohjauksen<br>säätö" valitusta tilasta riippuen.                                                        |
|            | Matkaohjaus                            |                                                                                                    |
|            | Aikaohjaus                             |                                                                                                    |
| $\Theta$   | Paineakku lataa                        |                                                                                                    |
| OFF        | Käyttötuntilaskuri<br>deaktivoitu      |                                                                                                    |

#### 14.2 Painikkeet

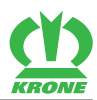

| Symboli | Nimitys                                 | Selitys                            |
|---------|-----------------------------------------|------------------------------------|
|         | Käyttötuntilaskuri aktivoitu            |                                    |
| 36      | "Asiakaslaskurit"-valikon<br>esiinkutsu | Valikko "Asiakaslaskurit" avautuu. |

# 14.2 Painikkeet

#### TIETOJA

#### Alle 12 painiketta omaavan terminaalin käyttö

Alle 12 painiketta käsittävissä terminaaleissa ei näytetä kaikkia painikkeiden symboleja. Symbolit voidaan näyttää toisessa kohdassa näyttöä. 5 tai 8 painiketta käsittävillä terminaaleilla konetta voidaan käyttää ainoastaan rajoitetusti. Jotta käytössä olisi täysi laajuus, on AUX-toimintoja asetettava ohjaussauvalle, *katso sivua 100*.

Konetoiminnot laukaistaan käytetystä terminaalista riippuen (kosketuskykyinen tai eikosketuskykyinen).

#### Mallissa, jossa "kosketuskykyinen terminaali"

- Symbolia painamalla.
- Symbolin vieressä sijaitsevaa painiketta painamalla.

#### Mallissa, jossa "ei-kosketuskykyinen terminaali"

• Symbolin vieressä sijaitsevaa painiketta painamalla.

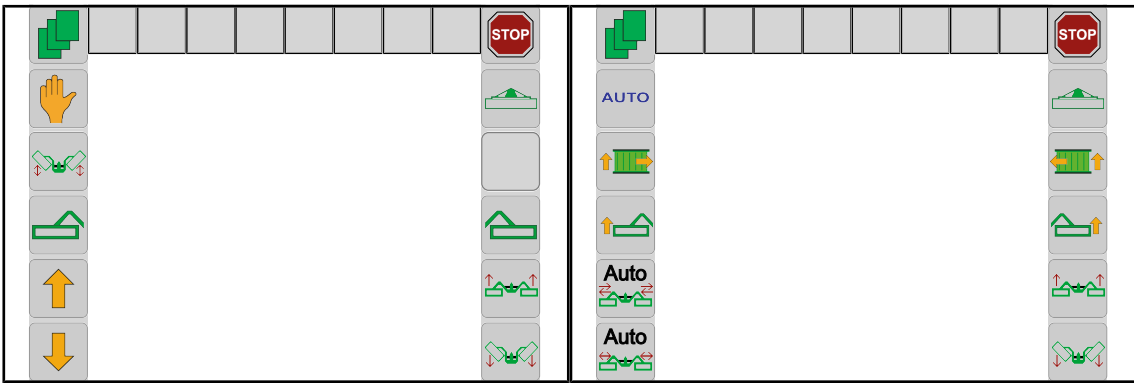

EQ000-500 / EQ000-514

Käytössä olevat symbolit riippuvat koneen varustelusta. Seuraavassa esitetyt symbolit eivät ole aina käytettävissä.

| Symboli | Nimitys                | Selitys                                                                                  |
|---------|------------------------|------------------------------------------------------------------------------------------|
| STOP    | Seis                   | <ul> <li>Kaikki parhaillaan suoritetut toiminnot<br/>pysäytetään.</li> </ul>             |
|         | Etuniittoyksikön nosto | <ul> <li>Käytettävissä automaattisessa<br/>käytössä.</li> <li>Käytettävissä</li> </ul>   |
|         | Etuniittoyksikön lasku | perusnäytössä "Etuniittoyksikön<br>nostaminen/laskeminen".                               |
|         | Niittoyksiköiden nosto | <ul><li>Työasennosta päisteasentoon.</li><li>Päisteasennosta kuljetusasentoon.</li></ul> |
|         | Niittoyksiköiden lasku | <ul><li>Päisteasennosta työasentoon.</li><li>Kuljetusasennosta päisteasentoon.</li></ul> |

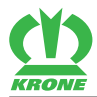

Painikkeet 14.2

| Symboli    | Nimitys                                                                     | Sel | litys                                                                                                    |
|------------|-----------------------------------------------------------------------------|-----|----------------------------------------------------------------------------------------------------|
|            | Automaattiseen käyttöön<br>vaihtaminen                                      | •   | Kone sijaitsee käsikäytössä.<br>Vaihto automaattiseen käyttöön on<br>käytettävissä vasta, kun<br>sivuniittoyksiköt ovat päiste- tai<br>työasennossa ja voimanottoakseli on<br>kytketty päälle. |
| Αυτο       | Käsikäyttöön vaihtaminen                                                    | •   | Kone sijaitsee automaattisessa<br>käytössä.                                                                                                    |
|            | Kutsu esiin koneen<br>valikkotaso                                           |     |                                                                                                    |
|            | Perusnäyttö "Niittoyksiköide<br>n nostaminen/laskeminen"                    | •   | Käytettävissä käsikäytössä.<br>Perusnäytöt on tallennettu terminaaliin                                                                                                    |
|            | Perusnäyttö "Niittoyksiköide<br>n nostaminen/laskeminen<br>tunnustelevasti" |     | käytettävissä aina koneen mallin<br>mukaan ja sivuniittoyksiköiden<br>asennosta riippuen.                                                                                                    |
|            | Perusnäyttö "Etuniittoyksikö<br>n nostaminen/laskeminen"                    |     |                                                                                                    |
| 2**2       | Perusnäyttö "Työleveys/<br>päällekkäisyys"                                  |     |                                                                                                    |
|            | Perusnäyttö "Poikittaiskuljet<br>in"                                        |     |                                                                                                    |
| <b>⊖</b> ⊙ | Perusnäyttö "Hydrauliikkajä<br>rjestelmä"                                   |     |                                                                                                    |
|            | Etuniittoyksikön esivalinta                                                 | •   | Käytettävissä käsikäytössä.<br>Esivalitut niittoyksiköt korostetaan                                                                                                    |
|            | Oikean sivuniittoyksikön<br>esivalinta                                      |     | värillisesti, (, , , , , , , , , , , , , ).                                                                                                    |
|            | Vasemman<br>sivuniittoyksikön esivalinta                                    |     |                                                                                                    |
|            | Nosto                                                                       | •   | Käytettävissä käsikäytössä.                                                                                                    |
| Ļ          | Lasku                                                                       | -   |                                                                                                    |
|            | Siirto oikealle                                                             |     |                                                                                                    |
| <b>—</b>   | Siirto vasemmalle                                                           |     |                                                                                                    |
| -          | Arvon korottaminen                                                          |     |                                                                                                    |
|            | Arvon alentaminen                                                           |     |                                                                                                    |
|            | Vasemman<br>sivuniittoyksikön nosto                                         | •   | Käytettävissä automaattisessa käytössä.                                                                                                    |

# 14.3 Näytöt perusnäytöissä

|     | 5  |
|-----|----|
| KRO | NE |

| Symboli | Nimitys                                       | Selitys |
|---------|-----------------------------------------------|---------|
|         | Vasemman<br>sivuniittoyksikön lasku           |         |
|         | Oikean sivuniittoyksikön<br>nosto             |         |
|         | Oikean sivuniittoyksikön<br>lasku             |         |
| Auto    | Leveyssiirron säätäminen/<br>käynnistäminen   |         |
| Auto    | Päällekkäisyyden<br>säätäminen/käynnistäminen |         |

# 14.3 Näytöt perusnäytöissä

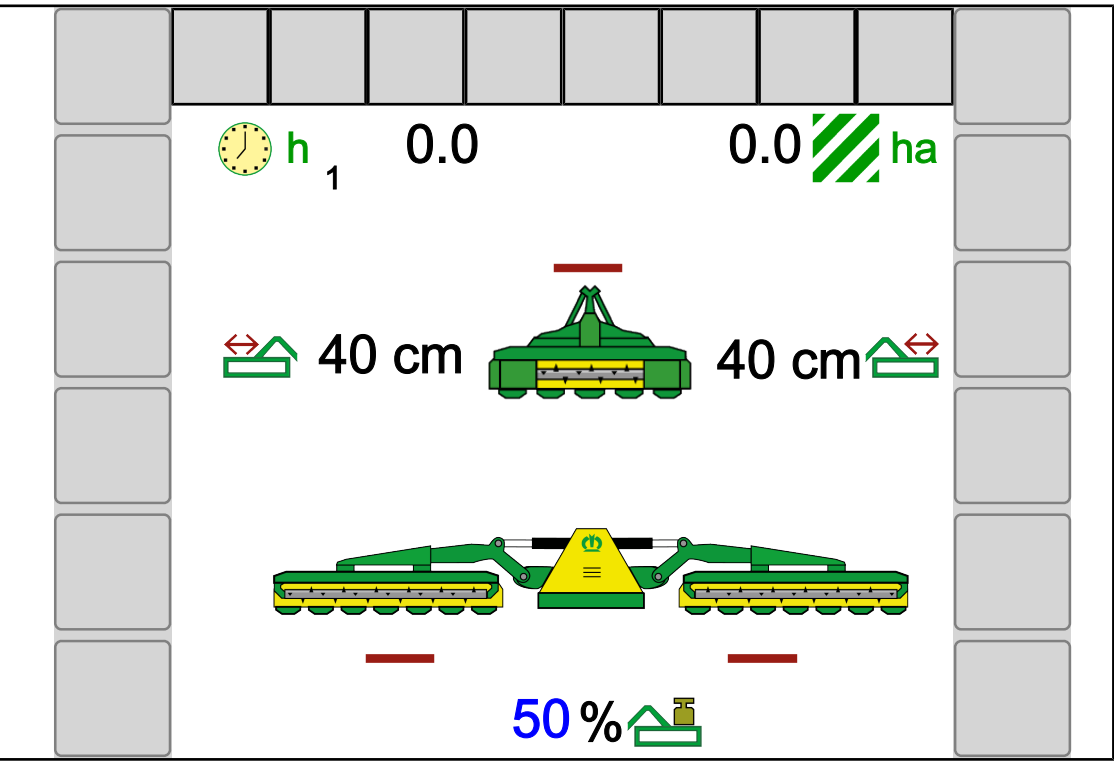

EQG000-001

| Symboli        | Nimitys                       | Selitys                                                                                                    |
|----------------|-------------------------------|----------------------------------------------------------------------------------------------------|
| h              | Käyttötuntilaskuri            | <ul> <li>Käyttötuntilaskuri laskee, kun<br/>elektroniikka on kytketty päälle ja<br/>käyttötuntilaskuri on aktivoitu.</li> <li>Vieressä oleva luku ilmoittaa<br/>ajankohtaisen asiakaslaskurin.</li> </ul> |
| II.ha<br>II.ac | Kokonaispinta-alalaskuri      | <ul> <li>Tulee näkyviin vain, kun traktori<br/>lähettää signaalin "Eteenpäinajo"<br/>koneen tietokoneelle.</li> <li>Riippuu terminaalin maa-asetuksesta.</li> </ul>                                       |
| <b>Ä</b>       | Aseta niittoyksikön kevennys. | <ul> <li>Asetusalue 0 % 100 %</li> <li>Lukua grafiikan vieressä voidaan<br/>koskettaa.</li> </ul>                                                                                                    |

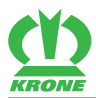

# Näytöt perusnäytöissä 14.3

| Symboli                             | Nimitys                                | Selitys |                                      |
|-------------------------------------|----------------------------------------|---------|--------------------------------------|
| $\overset{\leftrightarrow}{\frown}$ | Aseta leveyssiirto.                    | • 4     | Asetusalue (0–40 cm, 8 cm:n välein). |
|                                     | Niittoyksikkö nostetaan.               |         |                                      |
| Ļ                                   | Niittoyksikkö lasketaan.               |         |                                      |
|                                     | Oikea niittoyksikkö ajetaan<br>ulos.   | • L     | eveyssiirto                          |
| <b>A</b>                            | Oikea niittoyksikkö ajetaan<br>sisään. |         |                                      |
|                                     | Vasen niittoyksikkö ajetaan<br>ulos.   |         |                                      |
|                                     | Vasen niittoyksikkö ajetaan<br>sisään. |         |                                      |
| $\Leftrightarrow$                   | Niittoyksikkö käännetään<br>alas.      |         |                                      |
| <b>\$</b>                           | Niittoyksikkö käännetään<br>ylös.      |         |                                      |
| $\sim$                              | Kellunta-asento                        |         |                                      |
|                                     | Ei liikettä koneella.                  |         |                                      |

14.4 Perusnäyttöjen haku näyttöön

# 14.3.1 Niittoyksikkönäytöt

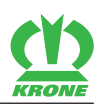

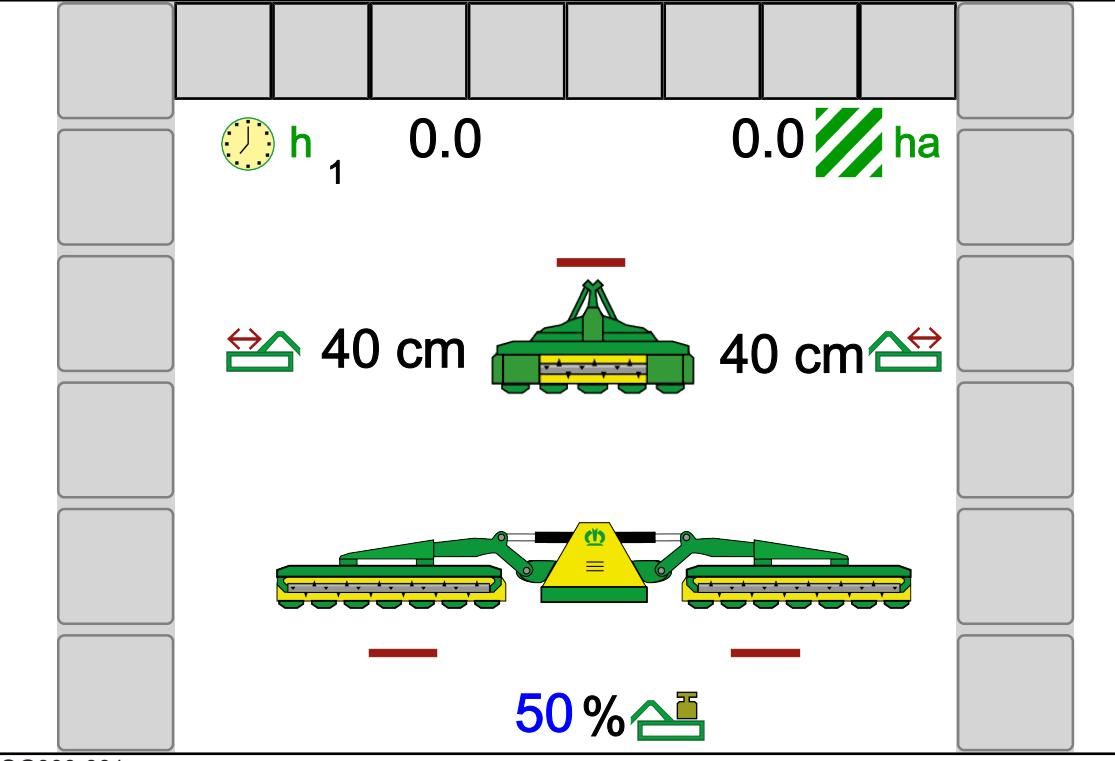

EQG000-001

| Symboli | Merkitys                                            | Selitys                                                                                               |  |
|---------|-----------------------------------------------------|----------------------------------------------------------------------------------------------------|--|
|         | Etuniittoyksikkö on nostettu.                       | <ul> <li>Näytetään vain, kun<br/>etuniittoyksikkö on<br/>kiinnitetty</li> </ul>                       |  |
|         | Etuniittoyksikkö on<br>työasennossa.                |                                                                                                    |  |
| Symboli | Merkitys                                            | Selitys                                                                                               |  |
|         | Kone sijaitsee<br>kuljetusasennossa.                | <ul> <li>Kannatinvarret on ajettu<br/>kokonaan sisään ja ne on<br/>varmistettu.</li> </ul>            |  |
|         | Kone ei sijaitse lopullisessa<br>kuljetusasennossa. | <ul> <li>Kannatinvarsia ei ole<br/>ajettu kokonaan sisään,<br/>eikä niitä ole varmistettu.</li> </ul> |  |
|         | Kone sijaitsee kuljetusasennon alapuolella.         | <ul> <li>Kannatinvarsia ei ole<br/>ajettu kokonaan sisään,<br/>eikä niitä ole varmistettu.</li> </ul> |  |
|         | Kone sijaitsee päisteasennon<br>yläpuolella.        |                                                                                                    |  |
|         | Kone sijaitsee<br>päisteasennossa.                  |                                                                                                    |  |
|         | Kone sijaitsee työasennossa.                        |                                                                                                    |  |

# 14.4 Perusnäyttöjen haku näyttöön

Maantieajonäyttö

Esimerkkivalikko

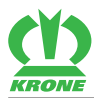

Perusnäyttöjen haku näyttöön 14.4

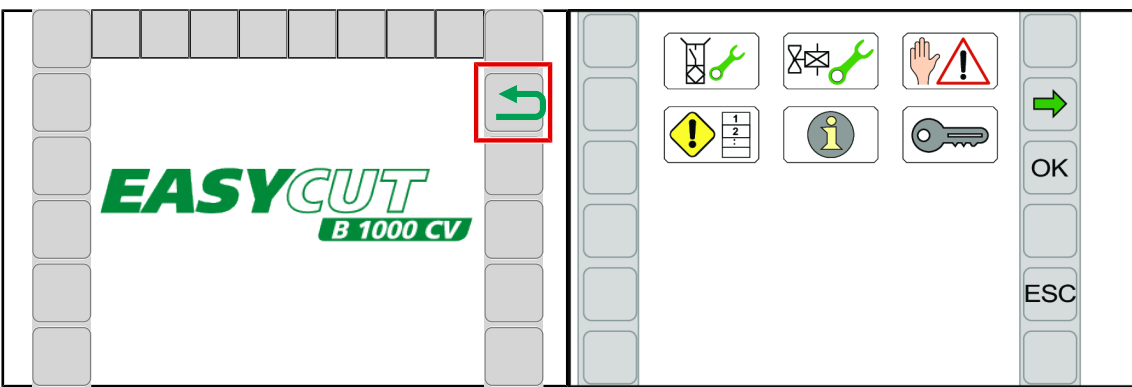

EQC000-004 / EQ000-157

#### Maantieajonäytöstä

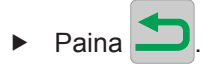

Aina sivuniittoyksiköiden asennosta riippuen näytetään joko perusnäyttö "Etuniittoyksikön nostaminen/laskeminen" tai perusnäyttö "Niittoyksiköiden nostaminen/laskeminen".

Perusnäyttö "Etuniittoyksikön nostaminen/ laskeminen"

Perusnäyttö "Niittoyksiköiden nostaminen/ laskeminen"

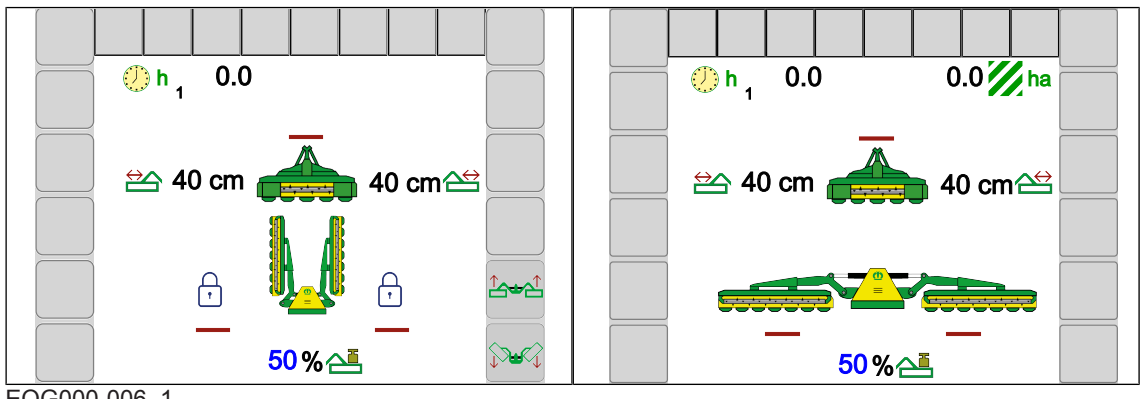

EQG000-006 1

#### Jokaisesta valikosta

- Valikko on kutsuttu esiin.
- Paina pidempään ESC

#### Perusnäytön "Etuniittoyksikön nostaminen/laskeminen" esiinkutsu

- Sivuniittoyksiköt sijaitsevat kuljetusasennossa ja ne on lukittu.  $\checkmark$
- Kutsu esiin perusnäyttö "Etuniittoyksikön nostaminen/laskeminen" painamalla

💬 niin usein, kunnes terminaalissa näytetään

Perusnäyttö "Etuniittoyksikön nostaminen/laskeminen" näytetään, katso sivua 89. •

#### Perusnäytön "Niittoyksiköiden nostaminen/laskeminen" esiinkutsu

 $\checkmark$ Sivuniittoyksiköt sijaitsevat päiste- tai työasennossa.

#### 14.5 Maantieajonäytön haku näyttöön

Kutsu esiin perusnäyttö "Niittoyksiköiden nostaminen/laskeminen" painamalla

🚟 . 🛄 . 💬 niin

,  $\Theta$  niin usein, kunnes terminaalissa näytetään  $\Theta$ 

Perusnäyttö "Niittoyksiköiden nostaminen/laskeminen" näytetään, katso sivua 91.

# Perusnäytön "Niittoyksiköiden nostaminen/laskeminen tunnustelevasti" esiinkutsu

- ✓ Sivuniittoyksiköt sijaitsevat päiste- tai työasennossa.
- Kutsu esiin perusnäyttö "Niittoyksiköiden nostaminen/laskeminen tunnustelevasti"
- Perusnäyttö "Niittoyksiköiden nostaminen/laskeminen tunnustelevasti" näytetään, katso sivua 93.

#### Perusnäytön "Päällekkäisyys/leveyssiirto" esiinkutsuminen

- ✓ Sivuniittoyksiköt sijaitsevat päiste- tai työasennossa.
- Perusnäyttö "Päällekkäisyys/leveyssiirto" näytetään, katso sivua 95.

# Perusnäytön "Hydrauliikkajärjestelmä" esiinkutsu

- ✓ Sivuniittoyksiköt sijaitsevat työ- tai kuljetusasennossa (lukittuna).
- Kutsu esiin perusnäyttö "Hydrauliikkajärjestelmä" painamalla

🕽, 💬 niin usein, kunnes terminaalissa näkyy 🎔

Perusnäyttö "Hydrauliikkajärjestelmä" näytetään, katso sivua 96.

# 14.5 Maantieajonäytön haku näyttöön

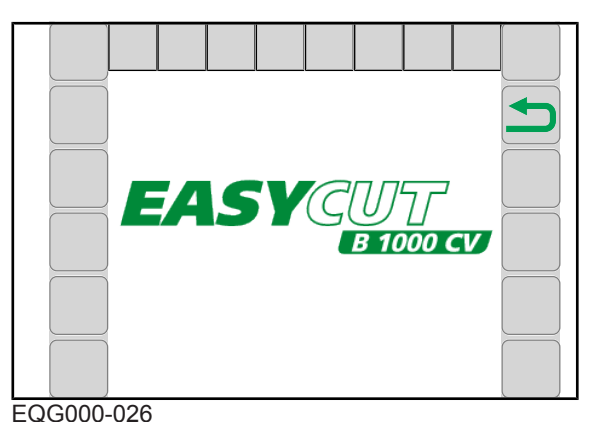

Jotta maantieajonäyttö voitaisiin hakea näyttöön, on seuraavien edellytysten täytyttävä:

- ✓ Sivuniittoyksiköt sijaitsevat kuljetusasennossa ja ne on lukittu.
- ✓ Etuniittoyksikkö on nostettuna, eikä se ole kellunta-asennossa.

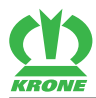

Kun yllä mainitut edellytykset täyttyvät, terminaali vaihtaa n. 60 sekunnin päästä automaattisesti maantieajonäyttöön.

# 14.6 Perusnäytöt käsikäytössä

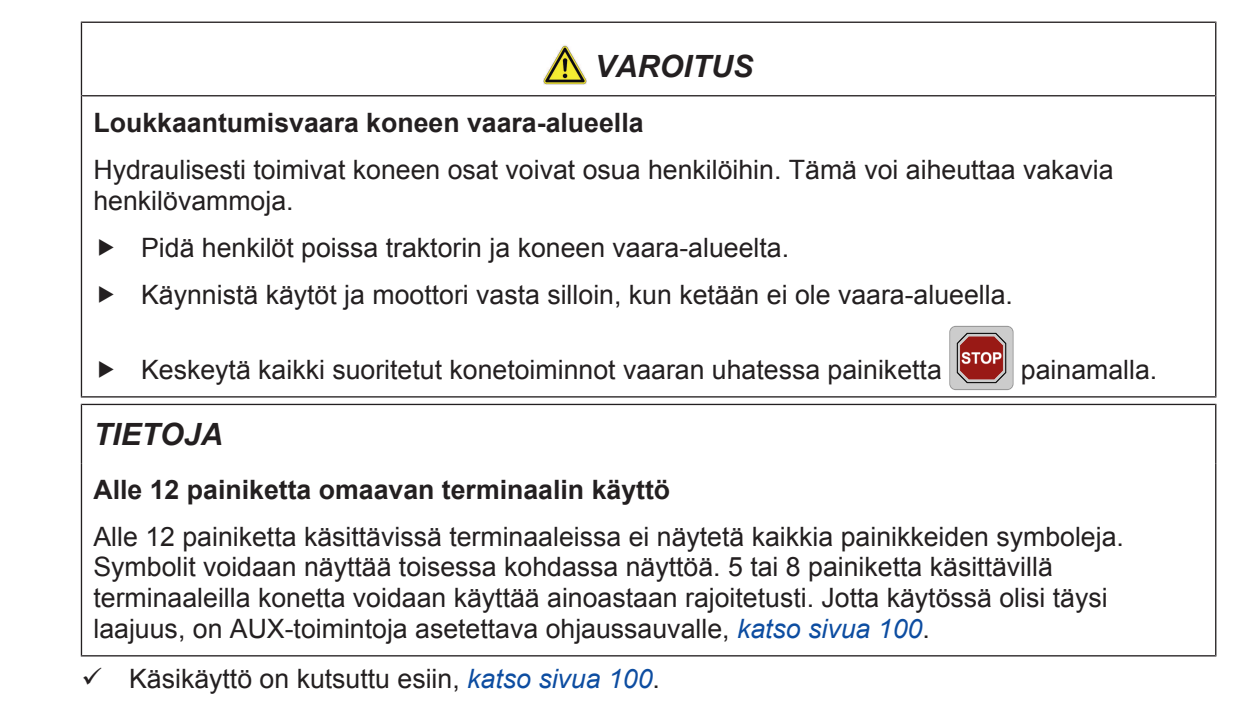

# 14.6.1 Perusnäyttö "Etuniittoyksikön nostaminen/laskeminen"

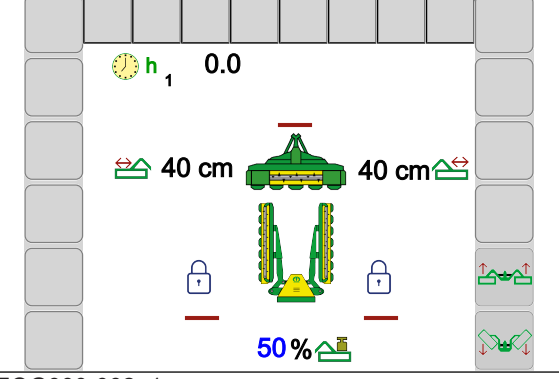

EQG000-002\_1

Perusnäyttö "Etuniittoyksikön nostaminen/laskeminen" tulee näkyviin vain, kun etuniittoyksikkö on asennettu ja sivuniittoyksiköt sijaitsevat kuljetusasennossa tai päisteasennon yläpuolella.

Niittämisen aloittamista ja pienempien maapalstojen tai ahtaiden peltokappaleiden niittämistä varten voidaan työskennellä myös pelkällä etuniittoyksiköllä. Tällöin sivuniittoyksikköjen on oltava kuljetusasennossa ja lukittuna.

Kutsu esiin perusnäyttö "Etuniittoyksikön nostaminen/laskeminen", katso sivua 87.

# 14.6.1.1 Etuniittoyksikön lasku

Paina i pavapauta se.

14.6 Perusnäytöt käsikäytössä

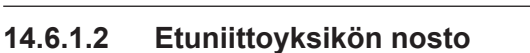

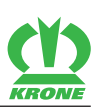

# Paina ja vapauta se.

# 14.6.1.3 Kummankin sivuniittoyksikön laskeminen kuljetusasennosta päisteasentoon

► Paina 🕬 ja pidä sitä painettuna.

#### Riistasuoja

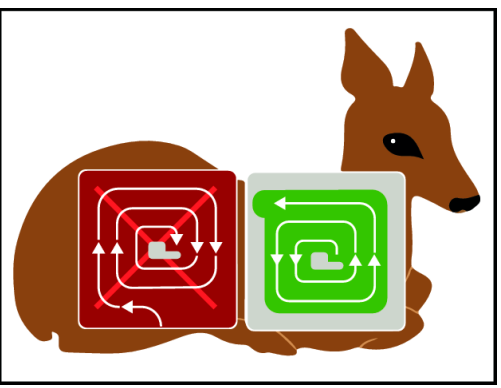

EQ001-034

# TIETOJA

Sivuniittoyksikköjen laskeutuessa kuljetusasennosta päisteasentoon tulee näyttöön yllä oleva tietonäyttö oikeasta niittokäyttäytymisestä. Samanaikaisesti annetaan akustinen varoitussignaali. Useamman sekunnin kuluttua tietonäyttö katoaa itsenäisesti.

Niitettäessä "ulkoa sisälle" eläimet pakotetaan hitaasti turvalliselta reuna-alueelta alueen keskiosaan niin, että eläinten mahdollisuus hengen pelastavaan pakoon vaikeutuu tai katoaa.

Avun tarjoaa niittomenetelmä, jossa ala niitetään "sisältä ulospäin".

Tällöin ajetaan ulkoreunaa niittämättä heti maapalstan sisäosaan ja niitetään sitten vastapäivään "sisältä ulospäin". Näin eläin voi poistua luonnollisen pakokäyttäytymisensä mukaisesti pellolta vahingoittumatta.

#### 14.6.1.4 Molempien sivuniittoyksikköjen nostaminen päisteasennosta kuljetusasentoon

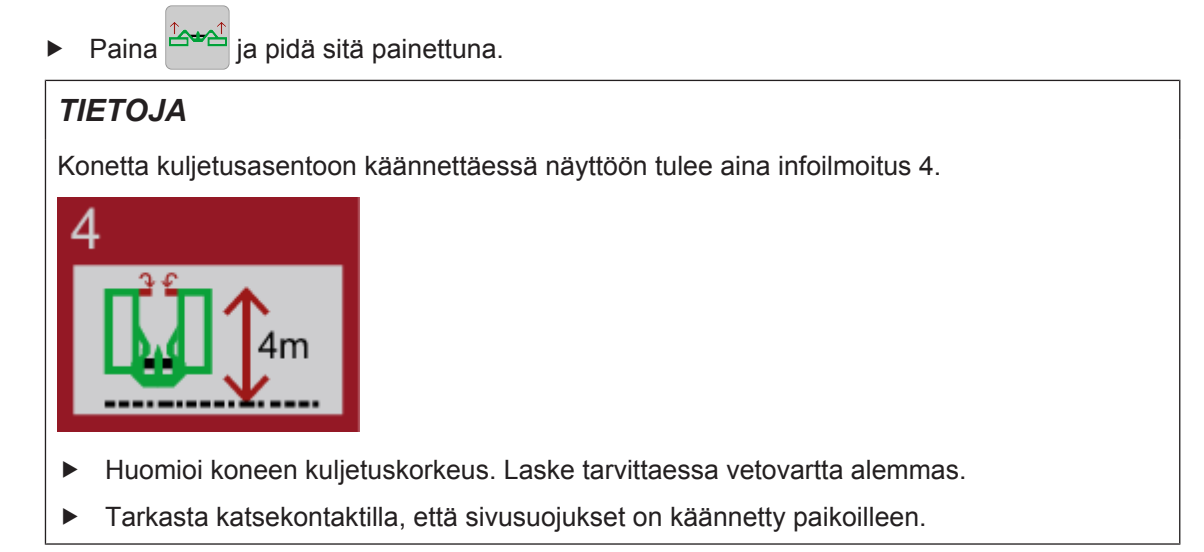

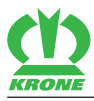

#### 14.6.2 Perusnäyttö "Niittoyksiköiden nostaminen/laskeminen"

Perusnäyttö "Niittoyksiköiden nostaminen/laskeminen" tulee näkyviin vain, kun molemmat sivuniittoyksiköt sijaitsevat päiste- tai työasennossa.

▶ Kutsu esiin perusnäyttö "Niittoyksiköiden nostaminen/laskeminen", katso sivua 87.

#### 14.6.2.1 Kummankin sivuniittoyksikön laskeminen kuljetusasennosta päisteasentoon

Paina a pidä sitä painettuna.

#### 14.6.2.2 Kaikkien niittoyksiköiden lasku päisteasennosta työasentoon

Sivuniittoyksiköiden laskeminen etuniittoyksikölle riippuu asetetusta tilasta valikossa "Käsi-/ matka-/aikaohjauksen säätö", *katso sivua 115*.

# TIETOJA

Käytössä ilman asennettua etuniittoyksikköä sivuniittoyksiköt laskevat suoraan alas työasentoon asti.

#### Tilassa 1 Käsiohjaus

#### Etuniittoyksikön lasku

Paina interfective ja pidä sitä painettuna.

#### Sivuniittoyksikköjen laskeminen

► Vapauta

#### Tilassa 2 Aikaohjaus ja tilassa 3 Matkaohjaus

#### Etuniittoyksikön ja sivuniittoyksikköjen laskeminen

► Laske etuniittoyksikkö painamalla 🎶 ja vapauttamalla painike.

Sivuniittoyksiköt laskevat alas, kun asetettu aikaviive tai asetettu matka on saavutettu.

#### Sivuniittoyksikköjen laskeminen ennen aika-/matkaohjauksen kulumista

► Paina uudelleen .

#### 14.6.2.3 Yksittäisten niittoyksiköiden lasku päisteasennosta työasentoon

#### Niittoyksiköiden esivalinta

- 🕨 Paina 📥 , 🛆 tai 🛆.
- Esivalitut niittoyksiköt korostetaan värillisesti, (

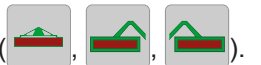

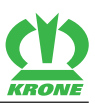

#### Esivalittujen niittoyksiköiden laskeminen

- 🕨 Paina 🦊 ja vapauta se.
- ➡ Esivalitut niittoyksiköt laskevat alas työasentoon asti.

# 14.6.2.4 Yksittäisten niittoyksiköiden nostaminen työasennosta päisteasentoon

#### Niittoyksiköiden esivalinta

- ➡ Esivalitut niittoyksiköt korostetaan värillisesti, (

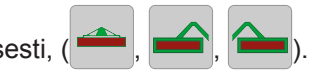

#### Esivalittujen niittoyksiköiden nostaminen

- ► Paina 🚺 ja vapauta se.
- Esivalitut niittoyksiköt nousevat ylös päisteasentoon asti.

#### 14.6.2.5 Kaikkien niittoyksiköiden nostaminen työasennosta päisteasentoon

Sivuniittoyksiköiden nostaminen etuniittoyksikölle riippuu asetetusta tilasta valikossa "Käsi-/ matka-/aikaohjauksen säätö", *katso sivua 115*.

# TIETOJA

Käytössä ilman asennettua etuniittoyksikköä sivuniittoyksiköt nousevat suoraan päisteasentoon asti.

# Tilassa 1 Käsiohjaus

#### Etuniittoyksikön nosto

Paina <sup>A+A+</sup> ja pidä sitä painettuna.

# Sivuniittoyksikköjen nostaminen

► Vapauta

# Tilassa 2 Aikaohjaus ja tilassa 3 Matkaohjaus

# Etuniittoyksikön ja sivuniittoyksikköjen nostaminen

- ► Nosta etuniittoyksikkö painamalla bainike.
- Sivuniittoyksiköt nousevat, kun asetettu aikaviive tai asetettu matka on saavutettu.

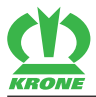

#### Sivuniittoyksikköjen nostaminen ennen aika-/matkaohjauksen kulumista

Paina uudelleen

#### 14.6.2.6 Molempien sivuniittoyksikköjen nostaminen päisteasennosta kuljetusasentoon

▶ Paina →→→→→→ ja pidä sitä painettuna.

#### 14.6.3 Perusnäyttö "Niittoyksiköiden nostaminen/laskeminen tunnustelevasti"

Perusnäyttö "Niittoyksiköiden nostaminen/laskeminen tunnustelevasti" tulee näkyviin vain, kun molemmat sivuniittoyksiköt sijaitsevat päiste- tai työasennossa. Perusnäytössä "Niittoyksiköiden nostaminen/laskeminen tunnustelevasti" on tallennettu painikkeet (symbolit) niittoyksiköiden nostamiseen/laskemiseen tunnustelevasti.

**Tunnustelevasti tarkoittaa, että:** Toiminto suoritetaan niin kauan, kun painiketta (symbolia) painetaan.

 Kutsu esiin perusnäyttö "Niittoyksiköiden nostaminen/laskeminen tunnustelevasti", katso sivua 88.

#### 14.6.3.1 Kummankin sivuniittoyksikön laskeminen kuljetusasennosta päisteasentoon

▶ Paina → ja pidä sitä painettuna.

#### 14.6.3.2 Kaikkien niittoyksiköiden lasku päisteasennosta työasentoon

Sivuniittoyksiköiden laskeminen etuniittoyksikölle riippuu asetetusta tilasta valikossa "Käsi-/ matka-/aikaohjauksen säätö", *katso sivua 115*.

#### TIETOJA

Käytössä ilman asennettua etuniittoyksikköä sivuniittoyksiköt laskevat suoraan alas työasentoon asti.

# Tilassa 1 Käsiohjaus

#### Etuniittoyksikön lasku

Paina

Paina Ja pidä sitä painettuna.

#### Sivuniittoyksikköjen laskeminen

Vapauta Vapauta

#### Tilassa 2 Aikaohjaus ja tilassa 3 Matkaohjaus

#### Etuniittoyksikön ja sivuniittoyksikköjen laskeminen

► Laske etuniittoyksikkö painamalla 🖓 ja vapauttamalla painike.

Sivuniittoyksiköt laskevat alas, kun asetettu aikaviive tai asetettu matka on saavutettu.

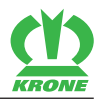

#### Sivuniittoyksikköjen laskeminen ennen aika-/matkaohjauksen kulumista

Paina uudelleen

#### 14.6.3.3 Yksittäisten niittoyksiköiden lasku päisteasennosta työasentoon

#### Niittoyksiköiden esivalinta

- 🕨 Paina 📥 , 🛆 tai 合
- Esivalitut niittoyksiköt korostetaan värillisesti, (

#### Esivalittujen niittoyksiköiden laskeminen tunnustelevasti

- Paina 4 ja pidä sitä painettuna.
- ➡ Niittoyksiköiden kellunta-asento on peruutettu.

#### 14.6.3.4 Yksittäisten niittoyksiköiden nostaminen työasennosta päisteasentoon

#### Niittoyksiköiden esivalinta

- ► Paina 📥 , 🛆 tai 📥.
- Esivalitut niittoyksiköt korostetaan värillisesti, ( , —

#### Esivalittujen niittoyksiköiden nostaminen tunnustelevasti

- Paina 1 ja vapauta se.
- Niittoyksiköiden kellunta-asento on peruutettu.

#### 14.6.3.5 Kaikkien niittoyksiköiden nostaminen työasennosta päisteasentoon

Sivuniittoyksiköiden nostaminen etuniittoyksikölle riippuu asetetusta tilasta valikossa "Käsi-/ matka-/aikaohjauksen säätö", *katso sivua 115*.

#### TIETOJA

Käytössä ilman asennettua etuniittoyksikköä sivuniittoyksiköt nousevat suoraan päisteasentoon asti.

#### Tilassa 1 Käsiohjaus

#### Etuniittoyksikön nosto

► Paina <sup>1</sup> ja pidä sitä painettuna.

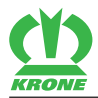

#### Sivuniittoyksikköjen nostaminen

Vapauta

# Tilassa 2 Aikaohjaus ja tilassa 3 Matkaohjaus

#### Etuniittoyksikön ja sivuniittoyksikköjen nostaminen

- ► Nosta etuniittoyksikkö painamalla → ja vapauttamalla painike.
- Sivuniittoyksiköt nousevat, kun asetettu aikaviive tai asetettu matka on saavutettu.

#### Sivuniittoyksikköjen nostaminen ennen aika-/matkaohjauksen kulumista

Paina uudelleen

#### 14.6.3.6 Molempien sivuniittoyksikköjen nostaminen päisteasennosta kuljetusasentoon

Paina <sup>2</sup> ja pidä sitä painettuna.

# 14.6.4 Perusnäyttö "Päällekkäisyys/leveyssiirto"

Perusnäytössä "Päällekkäisyys" voidaan sivuniittoyksikköjen työleveyttä etuniittoyksikköön verrattuna sovittaa niin, ettei suoraan ajettaessa/kaarreajossa jää rehujäämiä pellolle.

Jos molemmat sivuniittoyksiköt on esivalittu, sivuniittoyksiköt siirtyvät samanaikaisesti oikealle tai vasemmalle (leveyssiirto). Leveyssiirron avulla voidaan molempia sivuniittoyksiköitä siirtää samanaikaisesti oikealle tai vasemmalle niin, että rinteessä niitettäessä ei pellolle jää rehujäämiä.

Perusnäyttö "Päällekkäisyys/leveyssiirto" on käytettävissä vasta, kun molemmat sivuniittoyksiköt sijaitsevat päisteasennossa tai työasennossa.

▶ Kutsu esiin perusnäyttö "Päällekkäisyys/leveyssiirto", katso sivua 88.

#### 14.6.4.1 Päällekkäisyyden suurentaminen/pienentäminen

#### TIETOJA

Jotta päällekkäisyyttä voitaisiin säätää, saa valittuna olla ainoastaan yksi sivuniittoyksikkö.

- Esivalitse yksi sivuniittoyksikkö painamalla i tai
  - ⇒ Esivalittu symboli korostetaan värillisenä ( ा ,
- Suurenna päällekkäisyyttä painamalla
- Pienennä päällekkäisyyttä painamalla

#### 14.7 Perusnäytöt automaattisessa käytössä

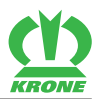

Leveyssiirto on aktivoitu.

#### 14.6.4.2 Leveyssiirron suurentaminen/pienentäminen

#### TIETOJA

Jotta leveyssiirtoa voidaan säätää, on molempien sivuniittoyksikköjen oltava esivalittuna.

Esivalitse molemmat sivuniittoyksiköt painamalla i ja i a.

⇒ Esivalitut symbolit korostetaan värillisesti ( ).

- Näytössä symbolit , waihtuvat symboleiksi
- Siirrä molempia niittoyksiköitä oikealle painamalla
- Siirrä molempia niittoyksiköitä vasemmalle painamalla

# 14.6.5 Perusnäyttö "Hydrauliikkajärjestelmä"

# TIETOJA

#### Ongelmia seuraavalla kiinnityskerralla

Jotta ongelmat vältettäisiin koneen seuraavalla kiinnityskerralla, koneen hydrauliikkajärjestelmä on kytkettävä paineettomaksi.

Kutsu esiin perusnäyttö "Hydrauliikkajärjestelmä", katso sivua 88.

# Poista hydrauliikkajärjestelmän paine

- 🕨 Paina 👾
- Kaikki venttiilit avataan useammiksi sekunneiksi.

# 14.6.6 Automaattiseen käyttöön vaihtaminen

- Paina
  - Näytössä näkyy symboli (automaattinen käyttö).

# 14.7 Perusnäytöt automaattisessa käytössä

# **Loukkaantumisvaara koneen vaara-alueella** Hydraulisesti toimivat koneen osat voivat osua henkilöihin. Tämä voi aiheuttaa vakavia henkilövammoja. Pidä henkilöt poissa traktorin ja koneen vaara-alueelta. Käynnistä käytöt ja moottori vasta silloin, kun ketään ei ole vaara-alueella. Keskeytä kaikki suoritetut konetoiminnot vaaran uhatessa painiketta painamalla.

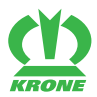

# TIETOJA

#### Alle 12 painiketta omaavan terminaalin käyttö

Alle 12 painiketta käsittävissä terminaaleissa ei näytetä kaikkia painikkeiden symboleja. Symbolit voidaan näyttää toisessa kohdassa näyttöä. 5 tai 8 painiketta käsittävillä terminaaleilla konetta voidaan käyttää ainoastaan rajoitetusti. Jotta käytössä olisi täysi laajuus, on AUX-toimintoja asetettava ohjaussauvalle, *katso sivua 100*.

✓ Automaattinen käyttö on kutsuttu esiin, *katso sivua* 96.

# 14.7.1 Etuniittoyksikön lasku

Paina i ja vapauta se.

# 14.7.2 Etuniittoyksikön nosto

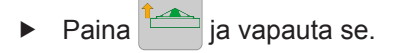

# 14.7.3 Sivuniittoyksikköjen nosto/lasku yksitellen

#### Oikean sivuniittoyksikön laskeminen päisteasennosta työasentoon

Paina ja vapauta se.

Oikean sivuniittoyksikön nostaminen työasennosta päisteasentoon.

Paina <sup>1</sup> ja vapauta se.

#### Vasemman sivuniittoyksikön laskeminen päisteasennosta työasentoon

Paina i ja vapauta se.

#### Vasemman sivuniittoyksikön nostaminen työasennosta päisteasentoon.

Paina <sup>1</sup> ja vapauta se.

# 14.7.4 Kaikkien niittoyksiköiden lasku päisteasennosta työasentoon

Sivuniittoyksiköiden laskeminen etuniittoyksikölle riippuu asetetusta tilasta valikossa "Käsi-/ matka-/aikaohjauksen säätö", *katso sivua 115*.

# TIETOJA

Käytössä ilman asennettua etuniittoyksikköä sivuniittoyksiköt laskevat suoraan alas työasentoon asti.

14.7 Perusnäytöt automaattisessa käytössä

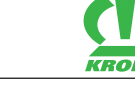

#### Tilassa 1 Käsiohjaus

#### Etuniittoyksikön lasku

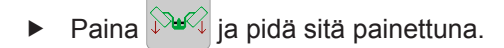

#### Sivuniittoyksikköjen laskeminen

► Vapauta

#### Tilassa 2 Aikaohjaus ja tilassa 3 Matkaohjaus

#### Etuniittoyksikön ja sivuniittoyksikköjen laskeminen

► Laske etuniittoyksikkö painamalla 🖼 ja vapauttamalla painike.

Sivuniittoyksiköt laskevat alas, kun asetettu aikaviive tai asetettu matka on saavutettu.

#### Sivuniittoyksikköjen laskeminen ennen aika-/matkaohjauksen kulumista

# 14.7.5 Kaikkien niittoyksiköiden nostaminen työasennosta päisteasentoon

Sivuniittoyksiköiden nostaminen etuniittoyksikölle riippuu asetetusta tilasta valikossa "Käsi-/ matka-/aikaohjauksen säätö", *katso sivua 115*.

#### TIETOJA

Käytössä ilman asennettua etuniittoyksikköä sivuniittoyksiköt nousevat suoraan päisteasentoon asti.

#### Tilassa 1 Käsiohjaus

#### Etuniittoyksikön nosto

Paina <sup>2</sup> ja pidä sitä painettuna.

#### Sivuniittoyksikköjen nostaminen

Vapauta

#### Tilassa 2 Aikaohjaus ja tilassa 3 Matkaohjaus

#### Etuniittoyksikön ja sivuniittoyksikköjen nostaminen

- ► Nosta etuniittoyksikkö painamalla
- Sivuniittoyksiköt nousevat, kun asetettu aikaviive tai asetettu matka on saavutettu.

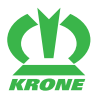

#### Sivuniittoyksikköjen nostaminen ennen aika-/matkaohjauksen kulumista

Paina uudelleen

#### 14.7.6 Päällekkäisyyden suurentaminen/pienentäminen

Päällekkäisyyden avulla voidaan sivuniittoyksikköjen työleveyttä etuniittoyksikköön nähden sovittaa niin, ettei suoraan ajettaessa / kaarreajossa jää rehujäämiä pellolle.

Päällekkäisyyttä varten voidaan käynnistää 2 erikseen tallennettua arvoa (esim. suoraanajo/ kaarreajo). Arvot syötetään valikossa "Päällekkäisyyden säätäminen".

Koskettamalla pääikkunassa symbolin ( edessä olevaa lukua avautuu syöttömaski. Päällekkäisyyttä voidaan nostaa tai laskea portaattomasti käytön aikana.

#### Ensimmäisen arvon aktivointi

► Paina kerran and the second second sec

Toisen arvon aktivointi

► Paina uudelleen <sup>3</sup><sup>4</sup><sup>4</sup>

Päällekkäisyyden säätäminen käytön aikana

- Napsauta kohdan delessä olevaa arvoa.
  - ⇒ Näyttöön aukeaa syöttömaski.
- Suurenna tai pienennä arvoa.
- ► Vahvista syöttö painamalla **OK**.

#### Valikon "Päällekkäisyyden säätäminen" esiinkutsuminen

Auto

- Paina 2 gi ja pidä sitä painettuna.
- ➡ Näytössä näkyy alavalikko "Päällekkäisyyden säätäminen", katso sivua 111.

#### 14.7.7 Leveyssiirron aktivointi

Leveyssiirron avulla voidaan molempia sivuniittoyksiköitä siirtää samanaikaisesti oikealle tai vasemmalle (eteen-/taakseajo) niin, että rinteessä niitettäessä ei pellolle jää rehujäämiä. Arvot syötetään valikossa "Leveyssiirron säätäminen".

# TIETOJA

#### Mallissa, jossa "kiihdytystelat"

Jotta kiihdytystelat voitaisiin käynnistää toiminnolla "Leveyssiirron käynnistäminen", on seuraavien ehtojen täytyttävä:

- Valikossa 4 "Kiihdytystelat" on oltava valittuna tila 2/2 "Kiihdytystelan manuaalinen asetus", katso sivua 114.
- Valikossa 2 "Leveyssiirron säätäminen" on arvojen (1) oltava asetettuna samaan arvoon, katso sivua 112.

#### Leveyssiirron käynnistäminen oikealle.

#### Auto

Paina kerran 🖄 🖧

Leveyssiirron käynnistäminen vasemmalle.

14.8 Koneen käyttö ohjaussauvalla

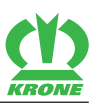

Paina uudelleen

#### Valikon "Leveyssiirron säätäminen" esiinkutsuminen

- Auto Paina 🖾 🗠 ja pidä sitä painettuna.
- Näytössä näkyy valikko 2 "Leveyssiirto", katso sivua 112.

# 14.7.8 Käsikäyttöön vaihtaminen

- Paina AUTO

# 14.8 Koneen käyttö ohjaussauvalla

# 14.8.1 Lisätoiminnot (AUX)

On olemassa terminaaleja, jotka tukevat lisätoimintoa "Lisätoiminto" (AUX). Sen avulla voidaan oheislaitteiden (esim. ohjaussauvan) ohjelmoitaville painikkeille kohdistaa liitetyn tietokoneen toimintoja. Yhdelle ohjelmoitavalle painikkeelle voidaan kohdistaa useampia erilaisia toimintoja. Kun painikekohdistukset on tallennettu, näytössä näkyvät vastaavat valikot terminaalia päälle kytkettäessä.

| Lisätoiminto               | Toiminto automaattikäytössä                  | Toiminto käsikäytössä                                   |
|----------------------------|----------------------------------------------|---------------------------------------------------------|
| © Auto<br>≧ <del>⊻</del> ≧ | Leveyssiirto                                 | Ei käytettävissä                                        |
|                            | Oikean sivuniittoyksikön sisäänajo<br>8 cm   | Oikean sivuniittoyksikön sisäänajo<br>tunnustelevasti   |
|                            | Oikean sivuniittoyksikön ulosajo 8 cm        | Oikean sivuniittoyksikön ulosajo<br>tunnustelevasti     |
|                            | Vasemman sivuniittoyksikön<br>sisäänajo 8 cm | Vasemman sivuniittoyksikön<br>sisäänajo tunnustelevasti |
| B<br>-                     | Vasemman sivuniittoyksikön ulosajo<br>8 cm   | Vasemman sivuniittoyksikön ulosajo<br>tunnustelevasti   |
| <del>۳</del>               | Leveyssiirto askel vasemmalle                | Ei käytettävissä                                        |
|                            | Leveyssiirto askel oikealle                  | Ei käytettävissä                                        |
| ©<br>≏≁≏                   | Sivuniittoyksikön nosto työasennosta p       | päisteasentoon                                          |
| Ŭ<br>Sul                   | Sivuniittoyksiköiden lasku päisteasenr       | iosta työasentoon                                       |
|                            | Oikean sivuniittoyksikön nosto/lasku         | Ei käytettävissä                                        |

Seuraavat toiminnot ovat käytettävissä "Lisätoiminto" (AUX) -valikossa:

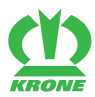

| Lisätoiminto   | Toiminto automaattikäytössä                | Toiminto käsikäytössä |
|----------------|--------------------------------------------|-----------------------|
| ±<br>↓         | Vasemman sivuniittoyksikön nosto/<br>lasku | Ei käytettävissä      |
|                | Etuniittoyksikön nosto/lasku               |                       |
| © Auto<br>☆☆☆☆ | Ylileikkaus                                | Ei käytettävissä      |
|                | Etuniittoyksikön nosto tunnustelevasti     |                       |
|                | Etuniittoyksikön lasku tunnustelevasti     |                       |
|                | Vasemman sivuniittoyksikön nosto tur       | nnustelevasti         |
| *              | Vasemman sivuniittoyksikön lasku tun       | nustelevasti          |
|                | Oikean sivuniittoyksikön nosto tunnus      | televasti             |
| *              | Oikean sivuniittoyksikön lasku tunnusi     | televasti             |
| M SE ON/OFF    | Section Controlin aktivointi/deaktivointi  | ti                    |

Tunnustelevasti = Toiminto suoritetaan niin kauan, kun painiketta painetaan.

# TIETOJA

Lisätietoja saat käytetyn hallintalaitteen valmistajan käyttöohjeesta.

# 14.8.2 Hallintavivun lisätoimintokohdistus

#### TIETOJA

Seuraavissa esimerkeissä on kyse suosituksesta. Hallintavivun kohdistus voidaan sovittaa omien toiveiden mukaan.

Lisätietoja saat käytetyn hallintalaitteen valmistajan käyttöohjeesta.

# Hallintavipu Fendt (oletusasetus)

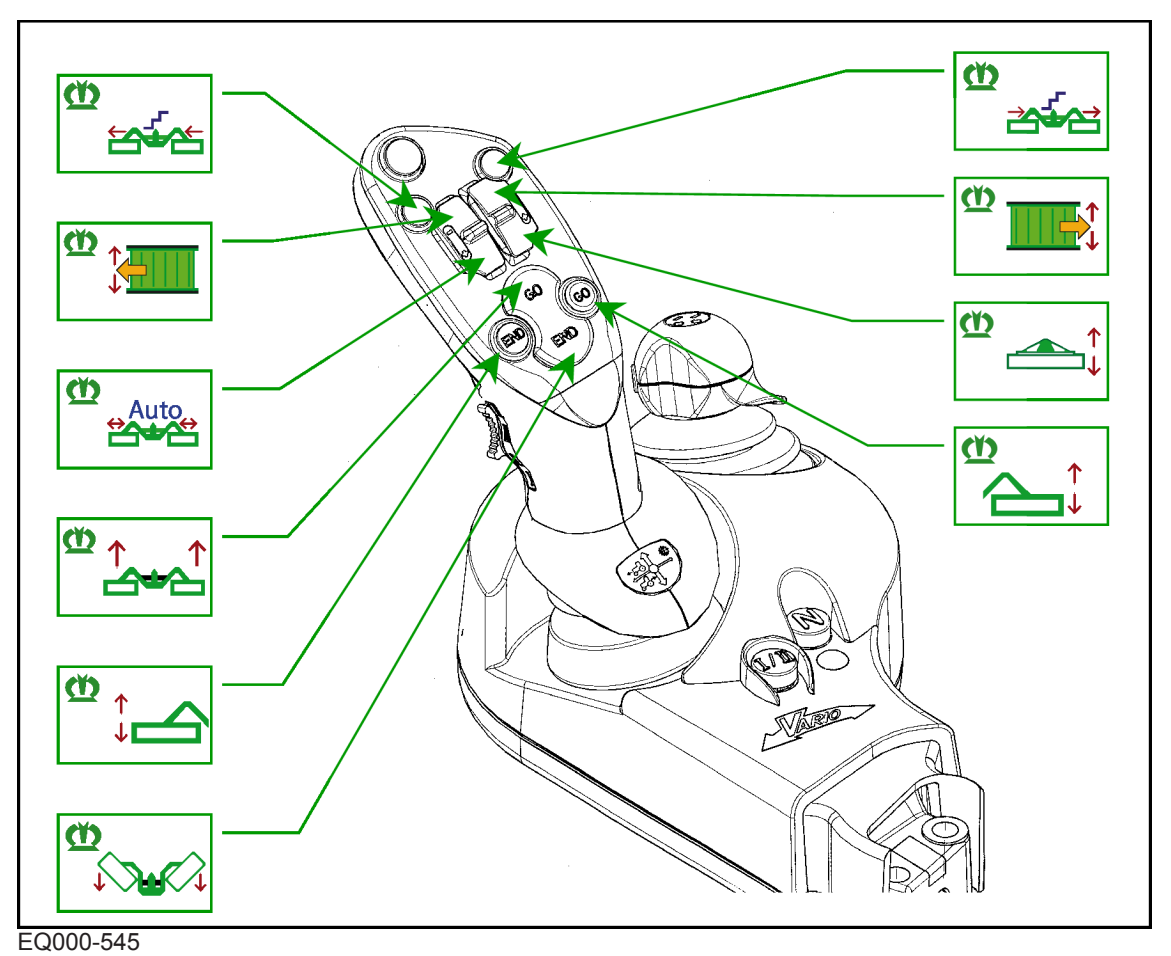

KRON

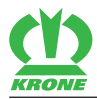

# Hallintavipu WTK

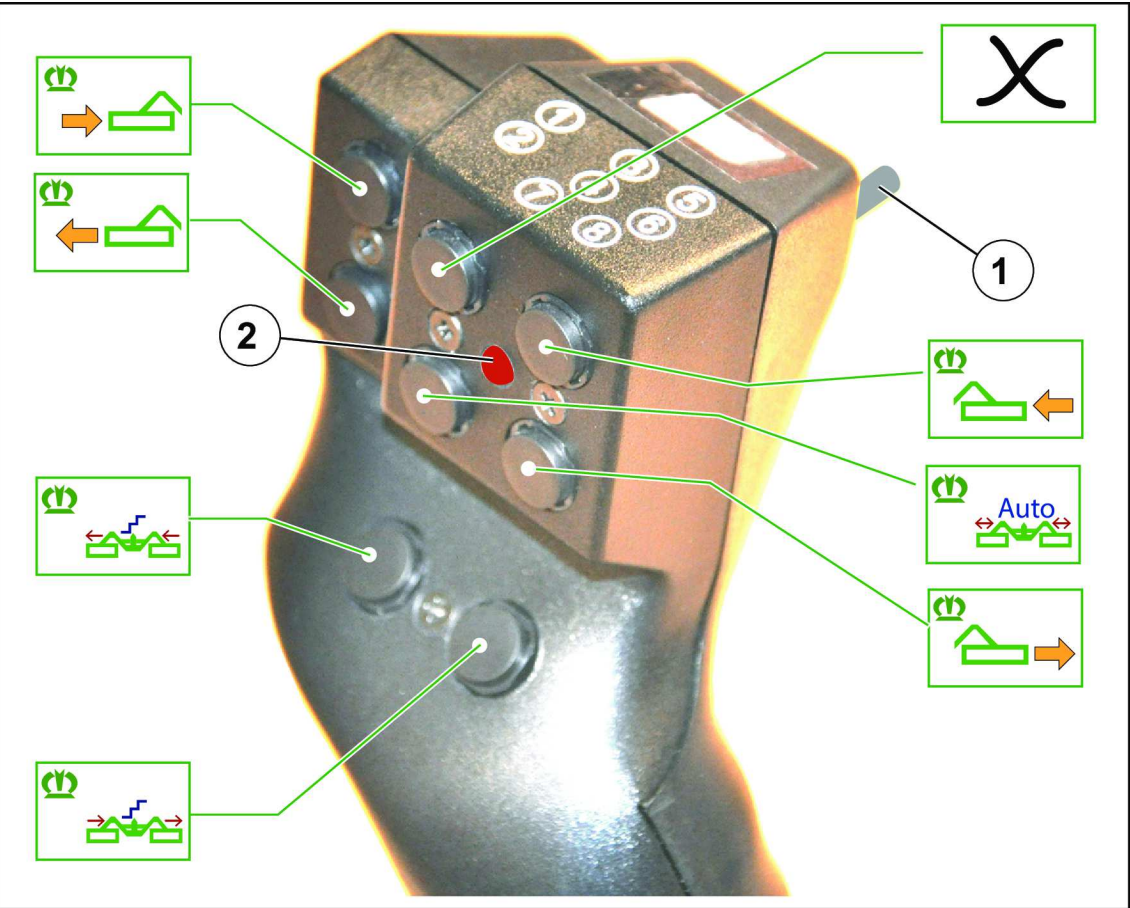

EQ000-540

Taustapuolella oleva kytkin (1) on yläasennossa.

LED (2) palaa punaisena.

#### 14.8 Koneen käyttö ohjaussauvalla

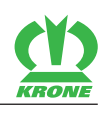

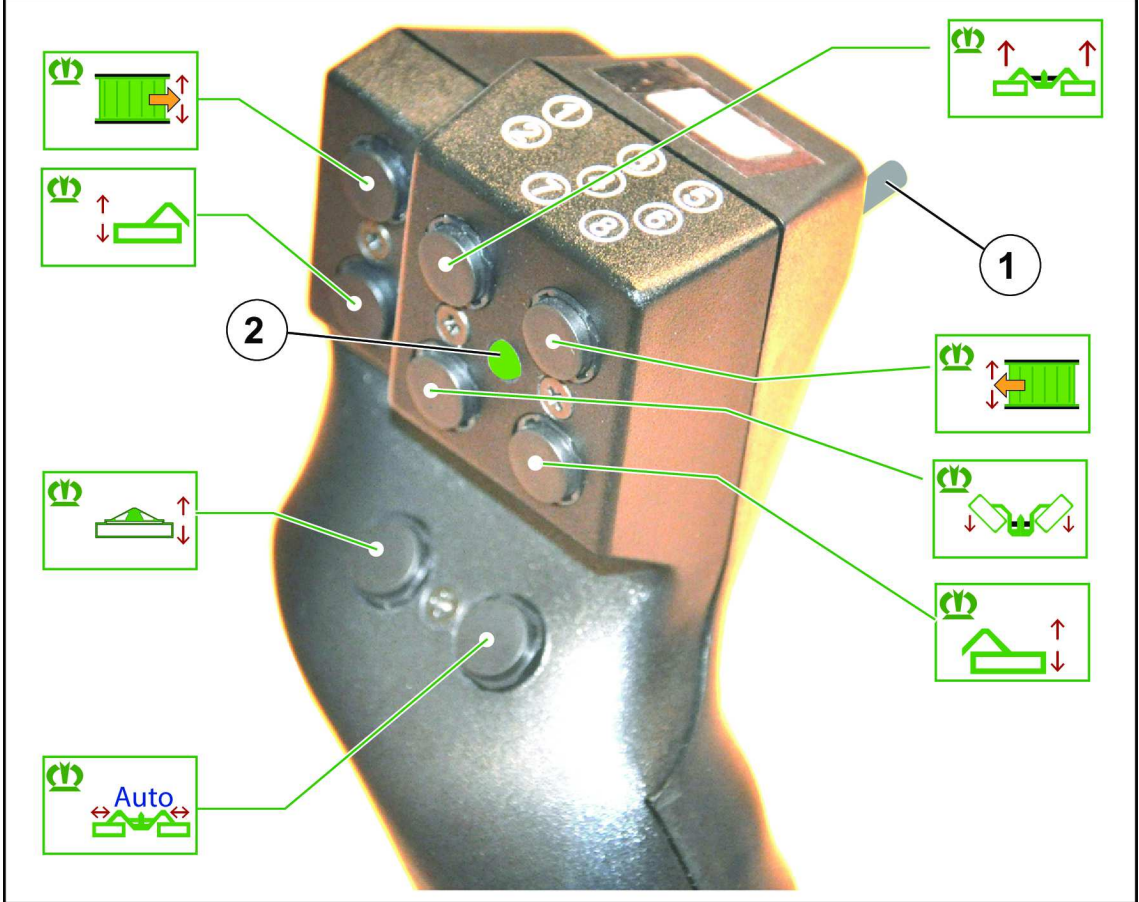

EQ000-541

Taustapuolella oleva kytkin (1) on ala-asennossa.

LED (2) palaa vihreänä.

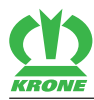

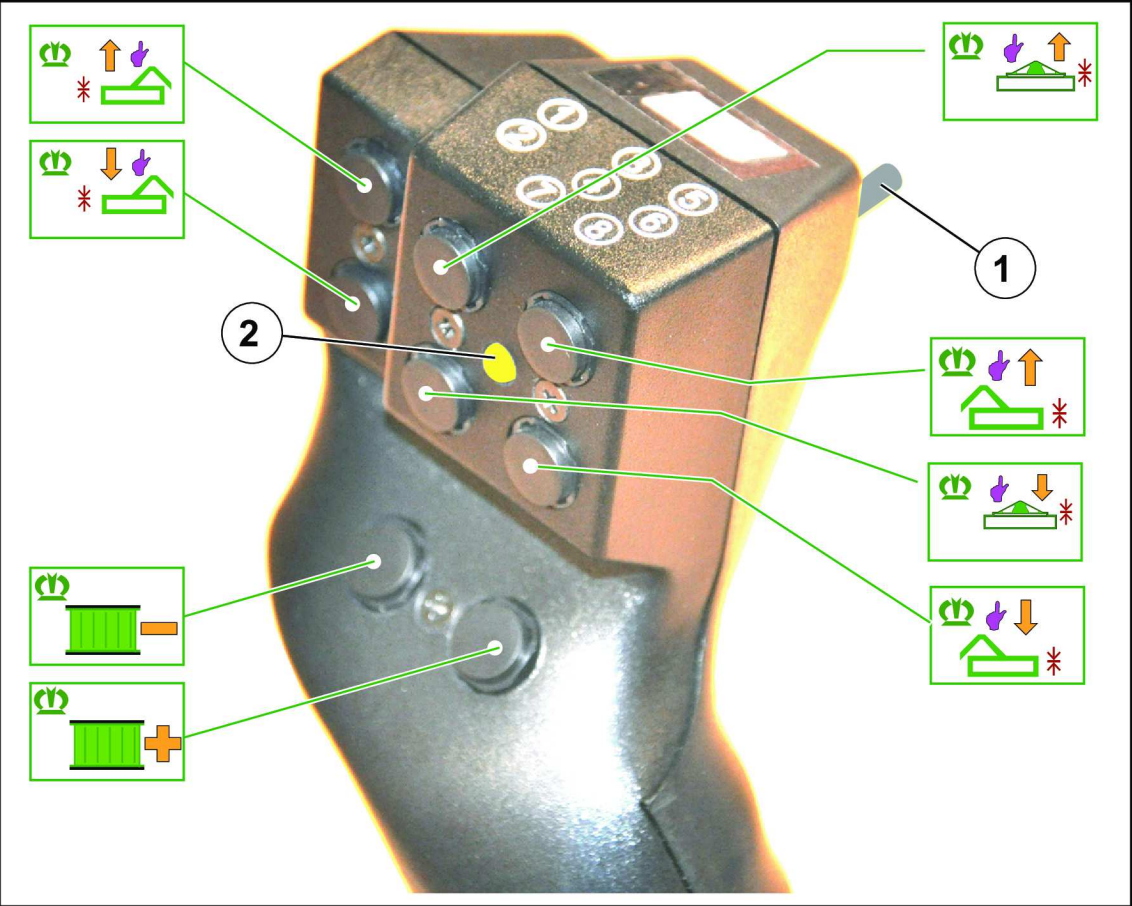

EQ000-544

Taustapuolella oleva kytkin (1) on keskiasennossa. LED (2) palaa keltaisena. 15.1 Valikkorakenne

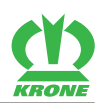

# 15 Terminaali – Valikot

# 15.1 Valikkorakenne

| Valikko | Alavalikko                  | Nimitys                                         |
|---------|-----------------------------|-------------------------------------------------|
| 1       |                             | Ylileikkaus, <i>katso sivua 111</i>             |
| Auto    |                             |                                                 |
| 2       |                             | Leveyssiirto, <i>katso sivua 112</i>            |
| Auto    |                             |                                                 |
| 3       |                             | Etuniittoyksikkö, <i>katso sivua 113</i>        |
|         |                             |                                                 |
| 4       |                             | Kiihdytystelat, <i>katso sivua 114</i>          |
| Auto    |                             |                                                 |
| 5       |                             | Käsi-/aika-/matkaohjaus, <i>katso sivua 115</i> |
|         |                             |                                                 |
| 6       |                             | Laskunopeus, <i>katso sivua 11</i> 7            |
|         |                             |                                                 |
| 7       |                             | Päällekkäisyys, <i>katso sivua 117</i>          |
|         |                             |                                                 |
| 13      |                             | Laskurit, <i>katso sivua 118</i>                |
| 36 8    | 13-1                        | Asiakaslaskurit, <i>katso sivua 118</i>         |
|         | [ <b>\_n\</b> ]h            |                                                 |
|         | 13-2                        | Kokonaislaskuri, <i>katso sivua 121</i>         |
|         | ∑ <sub>all</sub> <b>⊘</b> h |                                                 |
| 14      |                             | ISOBUS, katso sivua 122                         |
| (SOBUS) | 14-1                        | Diagnoosi-lisätoiminto (AUX), katso sivua 123   |
|         |                             |                                                 |
|         | 14-2                        | Diagnoosi ajonopeuden näyttö / ajosuunnan       |
|         |                             | nayilo, kaiso sivua 123                         |
|         | 14-3                        | Taustavärin säätö, <i>katso sivua 124</i>       |
|         |                             |                                                 |
|         | 14-5                        | Section Control, katso sivua 125                |
|         |                             |                                                 |

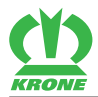

| Valikko | Alavalikko | Nimitys                                                           |
|---------|------------|-------------------------------------------------------------------|
|         | 14-7       | Painikkeiden määrän vaihtaminen, <i>katso</i><br><i>sivua 126</i> |
|         | 14-9       | Vaihto terminaalien välillä, katso sivua 127                      |
|         |            | Vaihto Task Controllerien välillä, katso sivua 127                |
|         |            | Vaihto tietolokkaajien välillä, katso sivua 128                   |
| 15      |            | Asetukset, katso sivua 129                                        |
|         | 15-1       | Anturitesti, <i>katso sivua 129</i>                               |
|         | 15-2<br>译文 | Käyttölaitetesti, <i>katso sivua 133</i>                          |
|         | 15-3       | Käsikäyttö ilman kyselyä, <i>katso sivua 1</i> 37                 |
|         | 15-4       | Häiriöluettelo, <i>katso sivua 139</i>                            |
|         | 15-5       | Ohjelmisto-info, <i>katso sivua 140</i>                           |
|         | 15-6       | Asentajan suorittama säätö, <i>katso sivua 140</i>                |

# 15.2 Toistuvat symbolit

Valikkotasossa/valikoissa navigointia varten näkyvät yhä uudelleen seuraavat symbolit.

| Symboli | Nimitys          | Selitys                                |
|---------|------------------|----------------------------------------|
|         | Nuoli ylös       | Siirry ylös valitaksesi jotakin.       |
|         | Nuoli alas       | Siirry alas valitaksesi jotakin.       |
|         | Nuoli oikealle   | Siirry oikealle valitaksesi jotakin.   |
|         | Nuoli vasemmalle | Siirry vasemmalle valitaksesi jotakin. |

# 15 Terminaali – Valikot

#### 15.3 Valikkotason haku näyttöön

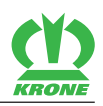

| Symboli          | Nimitys          | Selitys                                                                      |
|------------------|------------------|------------------------------------------------------------------------------|
|                  | Levyke           | Tallenna asetus.                                                             |
| ESC              | ESC              | Poistu valikosta tallentamatta.                                              |
|                  |                  | Pidempään painamalla kutsutaan esiin<br>viimeksi esiin kutsuttu perusnäyttö. |
| DEF              | DEF              | Palauta tehdasasetuksille.                                                   |
| Kor              | Anturitesti      | Pikapääsy anturitestiin tästä valikosta vastaaville antureille.              |
| 2<br>A<br>A<br>A | Käyttölaitetesti | Pikapääsy käyttölaitetestiin, tästä valikosta vastaaville käyttölaitteille.  |
|                  | Levyke           | Tila tai arvo on tallennettu.                                                |
| <b>-</b>         | Plus             | Arvon korottaminen.                                                          |
|                  | Miinus           | Arvon laskeminen.                                                            |
|                  | Nuoli oikealle   | Näytä seuraava tila.                                                         |
| <b>—</b>         | Nuoli oikealle   | Näytä edellinen tila.                                                        |

# 15.3 Valikkotason haku näyttöön

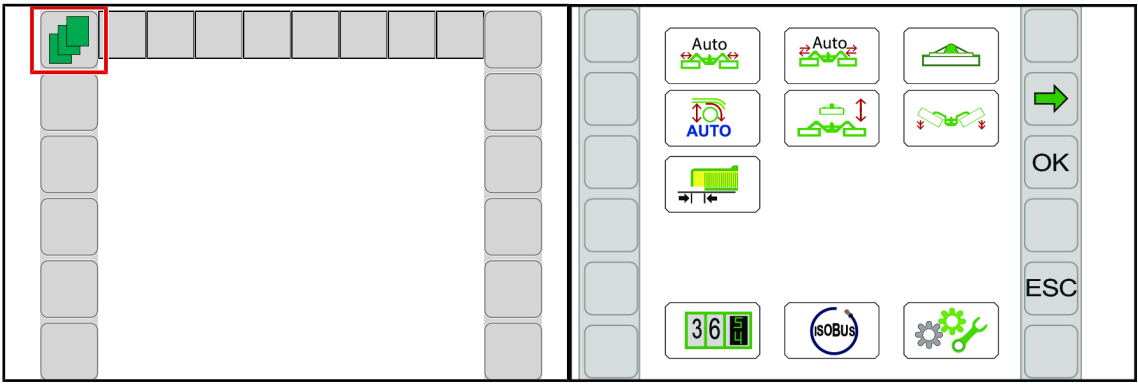

# EQ000-504 / EQ000-917

- Paina III kutsuaksesi valikkotason esiin perusnäytöstä käsin.
- Näytössä näkyy valikkotaso.

Valikkotaso on jaettu koneen varustelusta riippuen seuraaviin valikkoihin:

| Symboli | Nimitys                                            |
|---------|----------------------------------------------------|
| Auto    | Valikko 1 "Päällekkäisyys", <i>katso sivua 111</i> |
| Auto    | Valikko 2 "Leveyssiirto", <i>katso sivua 112</i>   |
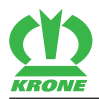

| Symboli | Nimitys                                                     |  |  |
|---------|-------------------------------------------------------------|--|--|
|         | Valikko 3 "Etuniittoyksikkö", <i>katso sivua 113</i>        |  |  |
| Auto    | Valikko 4 "Kiihdytystelat", <i>katso sivua 114</i>          |  |  |
|         | Valikko 5 "Käsi-/aika-/matkaohjaus", <i>katso sivua 115</i> |  |  |
|         | Valikko 6 "Laskunopeus", <i>katso sivua 117</i>             |  |  |
|         | Valikko 7 "Päällekkäisyys", <i>katso sivua 117</i>          |  |  |
| 365     | Valikko 13 "Laskurit", <i>katso sivua 118</i>               |  |  |
| (SOBUS) | Valikko 14 "ISOBUS", <i>katso sivua 122</i>                 |  |  |
|         | Valikko 15 "Asetukset", <i>katso sivua 129</i>              |  |  |

### 15.4 Valikon valitseminen

#### Valikon haku näyttöön

Valikon valitseminen riippuu käytetystä terminaalista (kosketuskykyinen tai eikosketuskykyinen).

#### Mallissa, jossa "kosketuskykyinen ja ei-kosketuskykyinen terminaali"

#### Vieressä olevilla painikkeilla

- Valitse valikko painamalla symbolien tai vieressä olevia painikkeita, kunnes haluttu valikko on valittu.
  - ⇒ Valittu valikko korostetaan värillisenä.
- ► Kutsu valikko esiin painamalla painiketta symbolin **OK** vieressä.
- Valikko avautuu.

#### TIETOJA

Mallissa "kosketuskykyinen terminaali" voidaan painaa suoraan symboleja.

#### Vierityspyörän avulla

- Valitse haluttu valikko vierityspyörällä.
  - ⇒ Valittu valikko korostetaan värillisenä.
- ► Kutsu valikko esiin painamalla vierityspyörää.
- Valikko avautuu.

#### 15.5 Arvon muuttaminen

#### Kosketuskelpoisella terminaalilla varustetussa mallissa

#### Symboleja painamalla

- Kutsu valikko esiin painamalla näytössä olevaa symbolia (esim. 36
- 36 ]).

Valikko avautuu.

#### Valikosta poistuminen

- ▶ Paina symbolia **ESC** tai viereistä painiketta.
- Valikko sulkeutuu.

### 15.5 Arvon muuttaminen

Valikoissa olevia asetuksia varten on syötettävä tai muutettava arvoja. Arvojen valitseminen riippuu käytetystä terminaalista (kosketuskykyinen tai ei-kosketuskykyinen).

#### Mallissa, jossa "kosketuskykyinen ja ei-kosketuskykyinen terminaali"

Vierityspyörän avulla

#### Lisäksi mallissa, jossa "kosketuskykyinen terminaali"

tai

- Painamalla symbolia
- Napsauttamalla sinistä arvoa näytössä.

Jos napsautetaan numeerista arvoa, näyttöön aukeaa syöttömaski. Lisätietoja arvojen syöttämisestä löytyy mukana toimitetusta terminaalin käyttöohjeesta.

#### Esimerkkejä:

#### Vierityspyörän avulla

- Valitse haluttu arvo vierityspyörällä.
  - ⇒ Arvo korostetaan värillisenä.
- Paina vierityspyörää.
  - ⇒ Näyttöön aukeaa syöttömaski.
- Lisää tai laske arvoa vierityspyörää pyörittämällä.
- Tallenna arvo painamalla vierityspyörää.
- Asetus tallennetaan ja syöttömaski sulkeutuu.

#### Plussan / miinuksen avulla

Symboli **J** ylärivillä osoittaa, että arvo on tallennettu.

- Lisää arvoa painamalla
- Vähennä arvoa painamalla

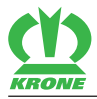

- ⇒ Ylärivin symboli 

  □ katoaa näkyvistä.
- Tallenna arvo painamalla
- ➡ Kuuluu akustinen signaali.
- Asetettu arvo tallennetaan.
- → Symboli □ näytetään ylärivillä.

### Arvon avulla

- Napsauta arvoa.
  - ⇒ Näyttöön aukeaa syöttömaski.
- ► Suurenna tai pienennä arvoa.
- Tallenna arvo painamalla
- Asetus tallennetaan ja syöttömaski sulkeutuu.

### 15.6 Käyttötilan muuttaminen

Yksittäisissä valikoissa voidaan valita eri tilojen välillä.

Ylärivin symboli 🔲 osoittaa, että näkyvä tila on tallennettu.

- Kutsu esiin seuraava tila painamalla
- Kutsu esiin edellinen tila painamalla
  - ⇒ Ylärivin symboli 
    → katoaa näkyvistä.
- Tallenna painamalla
- Kuuluu akustinen signaali, asetettu tila tallennetaan ja symboli
   näkyy ylärivillä.
- ► Poistu valikosta painamalla ESC.

# 15.7 Valikko 1 "Päällekkäisyys"

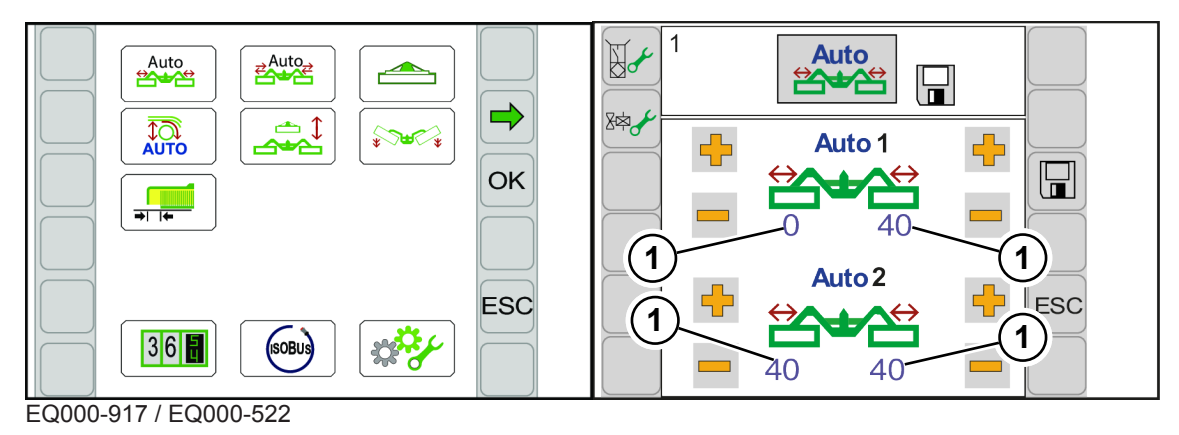

✓ Valikkotaso on kutsuttu näyttöön, katso sivua 108.

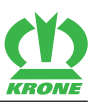

- Avaa valikko painamalla
- Näytössä näkyy valikko "Päällekkäisyys".

Toistuvat symbolit katso sivua 107.

### Päällekkäisyyden säätäminen

Muuta arvo, katso sivua 110.

# 15.8 Valikko 2 "Leveyssiirto"

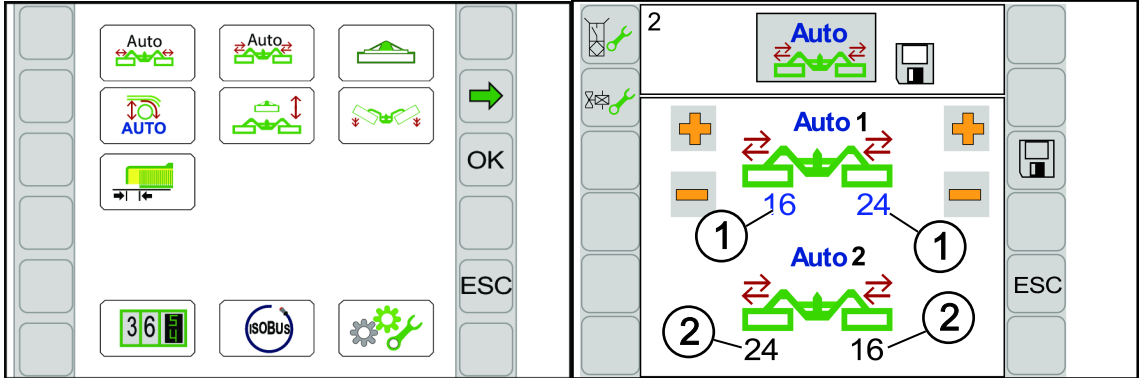

EQ000-917 / EQ000-523

Leveyssiirron avulla voidaan molempia sivuniittoyksiköitä siirtää samanaikaisesti oikealle tai vasemmalle (eteen-/taakseajo) niin, että rinteessä niitettäessä ei pellolle jää rehujäämiä. Järjestelmä ottaa automaattisesti käyttöön ylemmät arvot (1) vinottain alemmille arvoille (2).

# TIETOJA

#### Mallissa, jossa "kiihdytystelat"

Jotta kiihdytystelat voitaisiin käynnistää toiminnolla "Leveyssiirron käynnistäminen", on seuraavien ehtojen täytyttävä:

- Valikossa 4 "Kiihdytystelat" on oltava valittuna tila 2/2 "Kiihdytystelan manuaalinen asetus", katso sivua 114.
- Valikossa 2 "Leveyssiirron säätäminen" on arvojen (1) oltava asetettuna samaan arvoon, katso sivua 112.
- ✓ Valikkotaso on kutsuttu näyttöön, katso sivua 108.
- Avaa valikko painamalla
- Näytössä näkyy valikko "Leveyssiirto".

Toistuvat symbolit katso sivua 107.

#### Leveyssiirron säätäminen

Muuta arvo, katso sivua 110.

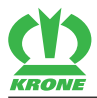

#### Leveyssiirron ja kiihdytystelojen käynnistäminen samanaikaisesti.

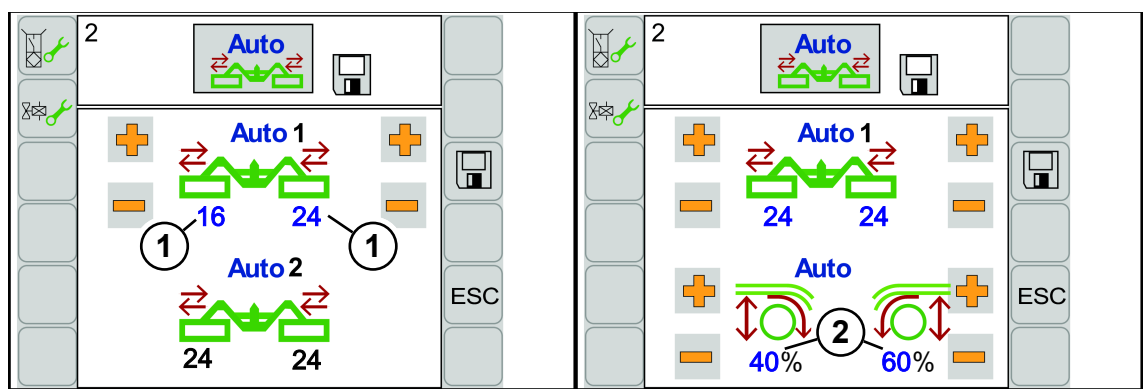

EQ000-523 / EQ000-926

- Aseta arvot (1) samaan arvoon.
  - ⇒ Näytössä näytetään oikeanpuoleinen kuva.
- Aseta arvot (2) kiihdytysteloille.
- Kiihdytystelat voidaan käynnistää "Leveyssiirron käynnistäminen" -toiminnon avulla samanaikaisesti eteen-/taakseajon leveyssiirron kanssa. Järjestelmä ottaa automaattisesti arvot (2) käyttöön vinottain eteen-/taakseajoa varten.

### 15.9 Valikko 3 "Etuniittoyksikkö"

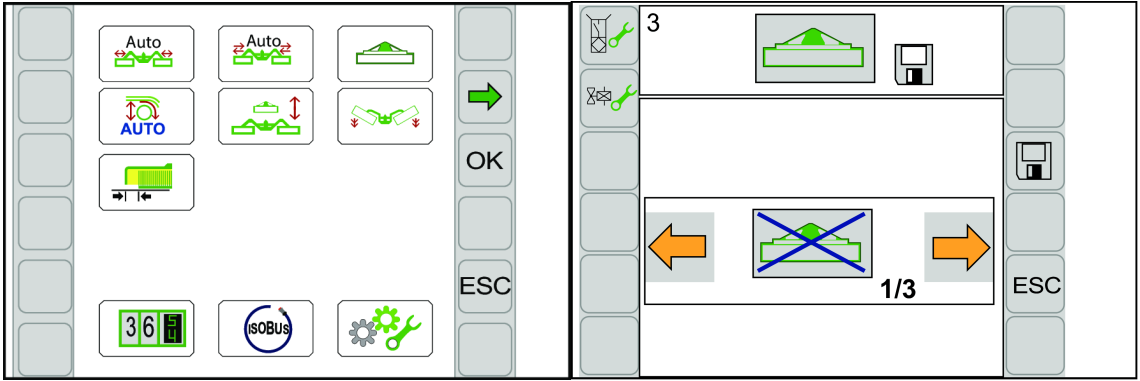

EQ000-917 / EQ000-524

- ✓ Valikkotaso on kutsuttu näyttöön, katso sivua 108.
- Avaa valikko painamalla
- ➡ Näytössä näkyy valikko "Etuniittoyksikkö".

Toistuvat symbolit katso sivua 107.

Voidaan valita kolmesta tilasta:

| Symboli                | Selitys                                                                                              |
|------------------------|----------------------------------------------------------------------------------------------------|
| $\left  \right\rangle$ | <ul> <li>Etuniittoyksikön nosto/lasku tapahtuu traktorinpuoleisella<br/>ohjauslaitteella.</li> </ul> |
| Tila 1/3               |                                                                                                    |
|                        | <ul> <li>Etuniittoyksikön nosto/lasku tapahtuu terminaalilla.</li> </ul>                             |
|                        | <ul> <li>Etuniittoyksikkö nostetaan aina kokonaan ylös.</li> </ul>                                   |
| Tila 2/3               |                                                                                                    |

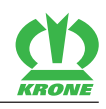

| Symboli  | Selitys                                              |  |
|----------|------------------------------------------------------|--|
|          | Etuniittoyksikön nosto/lasku tapahtuu terminaalilla. |  |
|          | Etuniittoyksikkö nostetaan aikaohjatusti.            |  |
|          | Nostoaikaa voidaan säätää.                           |  |
| Tila 3/3 |                                                      |  |

#### Käyttötilan muuttaminen

► Hae tila näyttöön ja tallenna se, *katso sivua 111*.

#### Nostoajan säätäminen

- Valitse tila 3 ja tallenna se.
- Muuta arvo, katso sivua 110.

# 15.10 Valikko 4 "Kiihdytystelat"

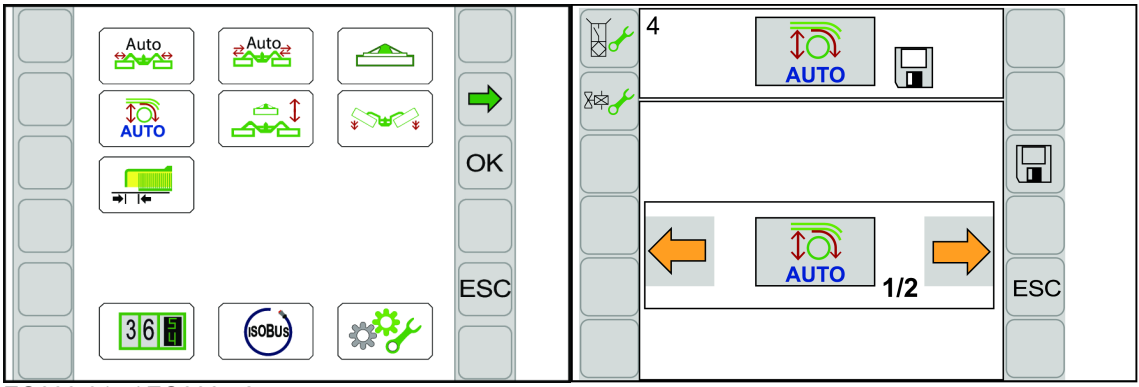

EQ000-917 / EQ000-525

- ✓ Valikkotaso on kutsuttu näyttöön, katso sivua 108.
- Avaa valikko painamalla
- Näytössä näkyy valikko "Kiihdytystelat".

Toistuvat symbolit katso sivua 107.

Voidaan valita kahden tilan välillä:

| Symboli          | Nimitys                                      | Selitys                                                                                                    |
|------------------|----------------------------------------------|----------------------------------------------------------------------------------------------------|
| AUTO<br>Tila 1/2 | Kiihdytystelat<br>järjestelmäohjatusti       | <ul> <li>Järjestelmä määrittää kiihdytystelojen<br/>korkeuden automaattikäytössä ja<br/>poikittaiskuljettimen nopeuteen<br/>sovitettuna.</li> </ul> |
| Tila 2/2         | Kiihdytystelojen säätäminen<br>manuaalisesti | <ul> <li>Manuaalinen arvonsyöttö</li> <li>kiihdytysteloille (</li></ul>                                                                             |
|                  |                                              | kosketettavaksi.                                                                                                    |

#### Käyttötilan muuttaminen

▶ Hae tila näyttöön ja tallenna se, *katso sivua 111*.

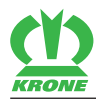

# 15.11 Valikko 5 "Käsi-/aika-/matkaohjaus"

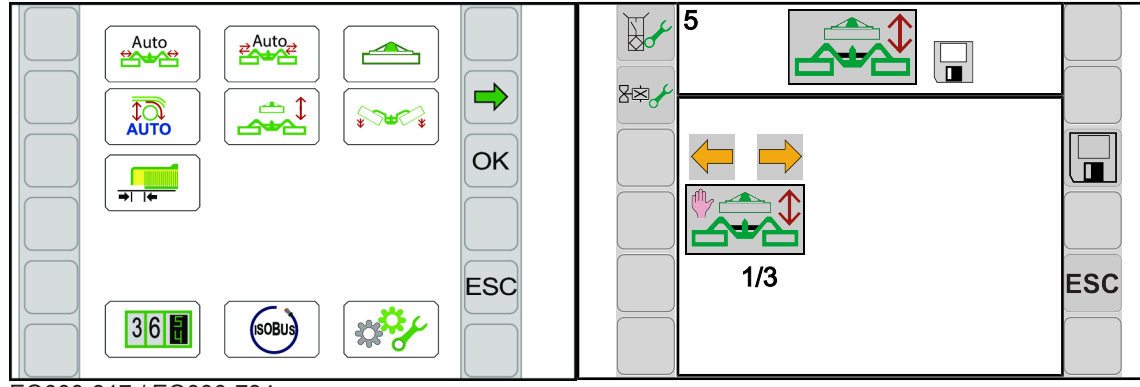

EQ000-917 / EQ000-734

- ✓ Valikkotaso on kutsuttu näyttöön, katso sivua 108.
- Avaa valikko painamalla
- ➡ Näytössä näkyy Valikko "Käsi-/aika-/matkaohjaus".

Toistuvat symbolit katso sivua 107.

Voidaan valita kolmesta tilasta.

| Symboli  | Nimitys     | Selitys                                                                                                    |
|----------|-------------|----------------------------------------------------------------------------------------------------|
| Tila 1/3 | Käsiohjaus  | <ul> <li>Painikkeen (</li> <li>Painikkeen (</li> <li>) ollessa<br/>painettuna laskee/nousee ensiksi</li> <li>etuniittoyksikkö. Painikkeen (</li> <li>) vapautuksen jälkeen seuraavat<br/>sivuttaiset niittoyksiköt.</li> </ul> |
| Tila 2/3 | Aikaohjaus  | <ul> <li>Määrittää sivuttaisten niittoyksikköjen<br/>noston tai laskun viiveajan<br/>etuniittoyksikölle.</li> <li>Viiveaikaa voidaan säätää., <i>katso<br/>sivua 116</i>.</li> </ul>                                           |
| Tila 3/3 | Matkaohjaus | <ul> <li>Määrittää vielä kuljettavan matkan,<br/>ennen kuin sivuttaiset niittoyksiköt<br/>nousevat tai laskevat etuniittoyksikölle.</li> <li>Matka on säädettävissä, katso<br/>sivua 116.</li> </ul>                           |

#### Käyttötilan muuttaminen

▶ Hae tila näyttöön ja tallenna se, katso sivua 111.

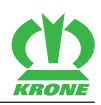

#### Aikaohjauksen säätö tilalle 2

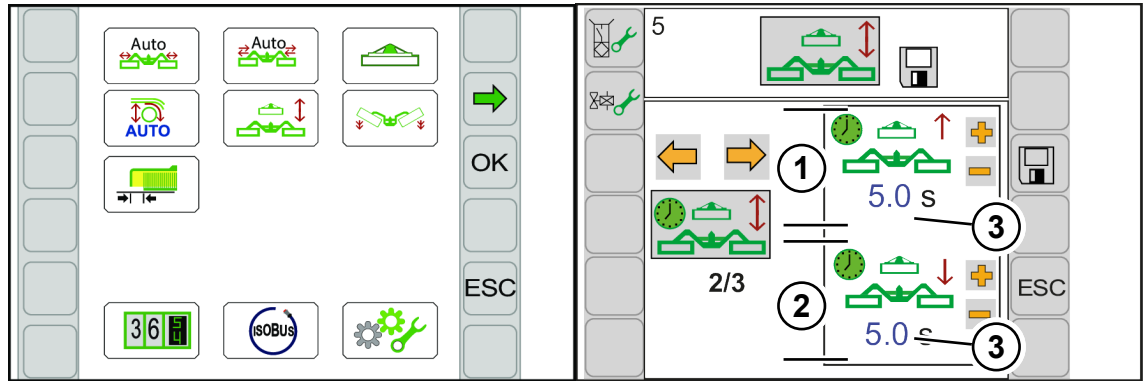

EQ000-917 / EQ000-735

▶ Valitse tila 2 ja tallenna se, katso sivua 111.

#### Näyttöalue

| Pos. | Nimitys          | Selitys      |
|------|------------------|--------------|
| (1)  | Noston viiveaika |              |
| (2)  | Laskun viiveaika |              |
| (3)  | Arvonsyöttö      | Valittavissa |

#### Viiveajan syöttäminen

Muuta arvo, *katso sivua 110*.

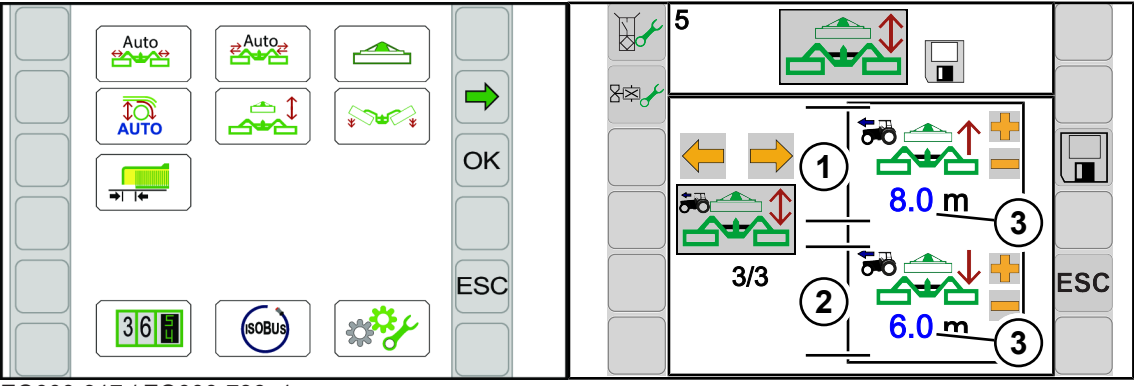

EQ000-917 / EQ000-736\_1

▶ Valitse tila 3 ja tallenna se, *katso sivua 111*.

#### Näyttöalue

| Pos. | Nimitys                 | Selitys      |
|------|-------------------------|--------------|
| (1)  | Noston kuljettava matka |              |
| (2)  | Laskun kuljettava matka |              |
| (3)  | Arvonsyöttö             | Valittavissa |

#### Matkan syöttäminen

Muuta arvo, katso sivua 110.

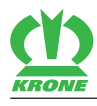

# 15.12 Valikko 6 "Laskunopeus"

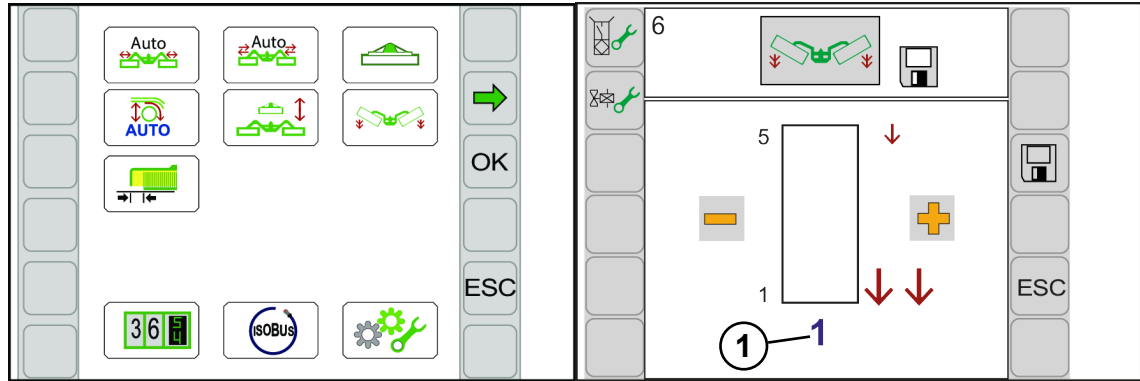

EQ000-917 / EQ000-699\_1

- ✓ Valikkotaso on kutsuttu näyttöön, katso sivua 108.
- Avaa valikko painamalla
- ➡ Näytössä näkyy valikko "Laskunopeus".

Toistuvat symbolit katso sivua 107.

#### Näyttöalue

| Pos | Nimitys     | Selitys                                        |
|-----|-------------|------------------------------------------------|
| (1) | Laskunopeus | 1=Suurin laskunopeus                           |
|     |             | <ul> <li>2=Keskimmäinen laskunopeus</li> </ul> |
|     |             | <ul> <li>3=Alhaisin laskunopeus</li> </ul>     |

#### Laskunopeuden säätäminen

Muuta arvo, katso sivua 110.

# 15.13 Valikko 7 "Päällekkäisyys"

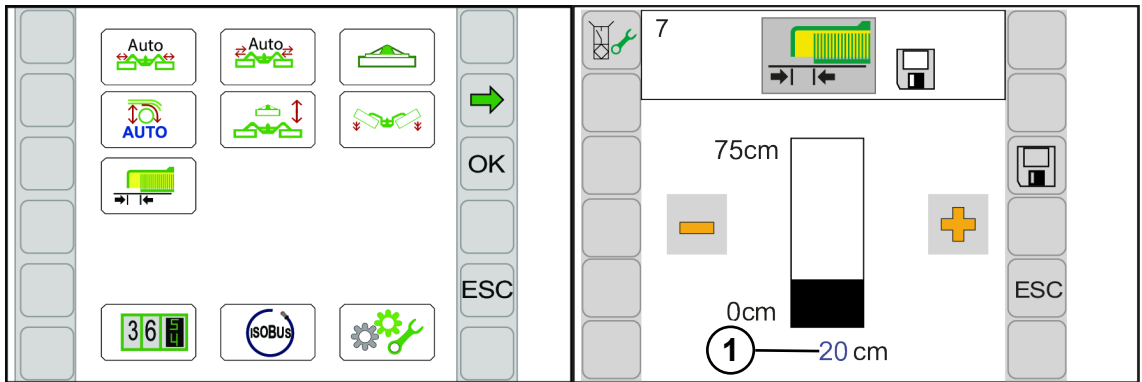

#### EQ000-917 / EQ000-918

Tässä valikossa voidaan päällekkäisyyden avulla säätää "Alalaskuri"-laskurin tarkkuus.

- ✓ Valikkotaso on kutsuttu näyttöön, katso sivua 108.
- ► Avaa valikko painamalla → 1 t
- ➡ Näytössä näkyy valikko "Päällekkäisyys".

Toistuvat symbolit katso sivua 107.

15.14 Valikko 13 "Laskurit"

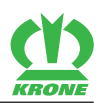

#### Näyttöalue

| Pos. | Nimitys               | Selitys      |
|------|-----------------------|--------------|
| (1)  | Päällekkäisyyden arvo | Valittavissa |

#### Päällekkäisyyden säätäminen

Muuta arvo, *katso sivua 110*.

### 15.14 Valikko 13 "Laskurit"

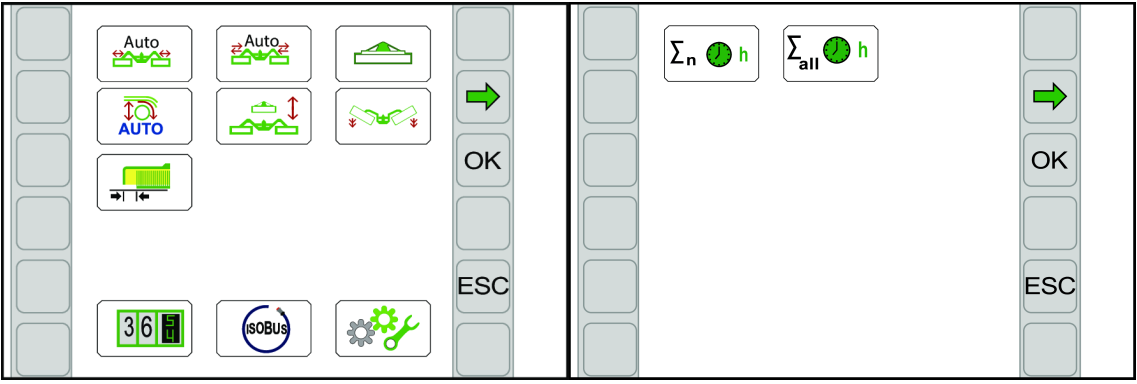

EQ000-917 / EQ000-919

✓ Valikkotaso on kutsuttu näyttöön, katso sivua 108.

- Avaa valikko painamalla
   36
- Näytössä näkyy valikko "Laskurit".

"Laskurit"-valikko on koneen varustelusta riippuen jaettu seuraaviin alavalikoihin:

| Symboli             | Nimitys                                                |
|---------------------|--------------------------------------------------------|
| ∑n <b>⊘</b> h       | Valikko 13-1 "Asiakaslaskurit", <i>katso sivua 118</i> |
| ∑ <sub>all</sub> ⊘h | Valikko 13-2 "Kokonaislaskuri", <i>katso sivua 121</i> |

### 15.14.1 Valikko 13-1 "Asiakaslaskurit"

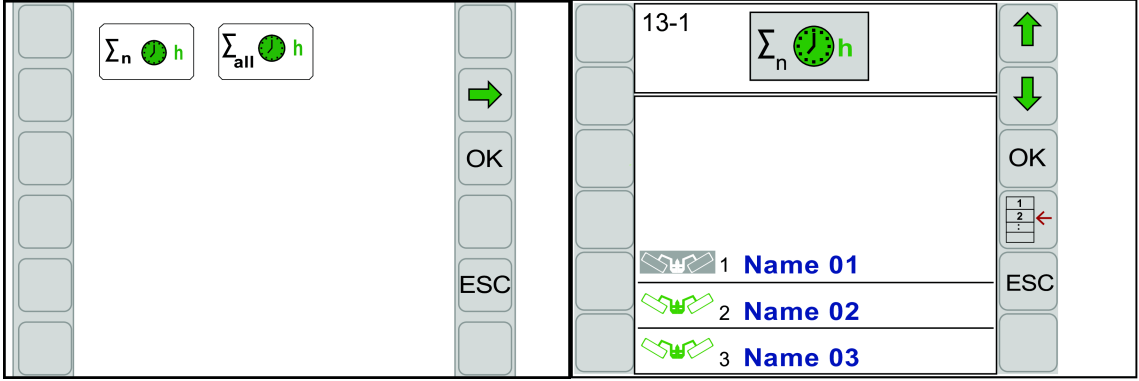

EQ000-919 / EQ000-526

- ✓ Valikko 13 "Laskurit" on kutsuttu näyttöön," katso sivua 118.
- Avaa valikko painamalla  $\sum n O^h$ .
- ➡ Näytössä näkyy valikko "Asiakaslaskurit".

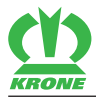

#### Näyttöalue asiakaslaskurit

| Symboli | Nimitys         | Selitys                                                                                                    |
|---------|-----------------|----------------------------------------------------------------------------------------------------|
|         | Asiakaslaskurit | <ul> <li>Asiakaslaskurit 1 - 20.</li> </ul>                                                                    |
|         |                 | Aktivoitu asiakaslaskuri näkyy                                                                                 |
|         |                 | harmaalla pohjalla (                                                                                           |
|         |                 | <ul> <li>Valittu asiakaslaskuri on se, joka näkyy<br/>linjojen välissä.</li> </ul>                             |
|         |                 | <ul> <li>Valitun asiakaslaskurin ei tarvitse olla<br/>aktivoituna.</li> </ul>                                  |
|         |                 | <ul> <li>Asiakaslaskurin vieressä oleva nimi<br/>voidaan valita. Näyttöön aukeaa<br/>syöttömaski.</li> </ul>   |
|         |                 | <ul> <li>Symbolia napsauttamalla kutsutaan<br/>esiin yksityiskohtainen laskuri, katso<br/>sivua 119</li> </ul> |

Toistuvat symbolit katso sivua 107.

#### Yksityiskohtalaskurin/asiakaslaskurin esiinkutsu

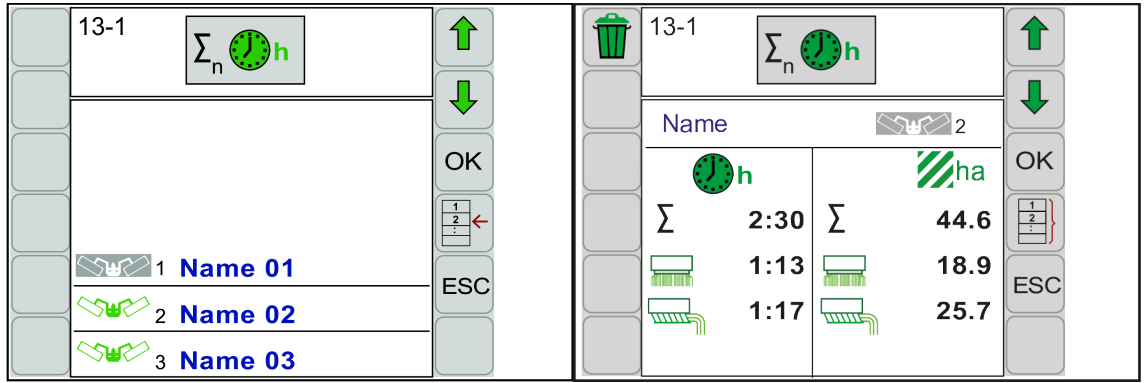

EQ000-526 / EQ000-527

- ✓ Valikko 13-1 "Asiakaslaskurit" on näytössä.
- ► Kutsu esiin yksityiskohtalaskuri painamalla
- Kutsu esiin asiakaslaskuri painamalla

| Symboli | Nimitys                                        | Selitys                                                                             |
|---------|------------------------------------------------|-------------------------------------------------------------------------------------|
|         | Valitun asiakaslaskurin<br>arvojen poistaminen | Nimeä ei poisteta.                                                                  |
|         | Yksityiskohtalaskuri näyttö                    | <ul> <li>Valitulle asiakaslaskurille näytetään<br/>lisää laskuritietoja.</li> </ul> |
|         | Asiakaslaskurin näyttö                         | <ul> <li>Näytetään luettelo kaikista asiakkaista.</li> </ul>                        |

### Näyttöalue yksityiskohtalaskuri

| Symboli | Nimitys                  | Selitys                                    |
|---------|--------------------------|--------------------------------------------|
|         | Aktivoitu asiakaslaskuri | <ul> <li>Tässä asiakaslaskuri 1</li> </ul> |

#### 15.14 Valikko 13 "Laskurit"

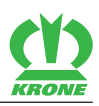

| Symboli   | Nimitys                                          | Selitys                                                                                                    |
|-----------|--------------------------------------------------|----------------------------------------------------------------------------------------------------|
| Ø,        | Käyttötuntilaskuri                               | <ul> <li>Käyttötuntilaskuri laskee, kun<br/>elektroniikka on kytketty päälle ja<br/>voimanottoakseli käy.</li> </ul>                                                                                                    |
| Ma<br>Mac | Laskuri "Ala"                                    | <ul> <li>Tulee näkyviin vain, kun vastaava<br/>parametri on vapautettu<br/>valikossa "Asentaja".</li> <li>"Ala"-laskuri laskee, kun traktori<br/>lähettää tietokoneelle signaalin<br/>"Eteenpäinajo" ja vähintään yksi<br/>niittoyksikkö on työkäytössä.</li> <li>"Ala"-laskuri pysähtyy heti, kun traktori<br/>seisoo tai niittoyksikköjä ei ole enää<br/>työkäytössä.</li> <li>Näytetty ala ei välttämättä vastaa<br/>todellisuudessa niitettyä alaa, koska voi<br/>olla, että on niitetty myös traktoreilla,<br/>jotka eivät ole lähettäneet<br/>"Eteenpäinajo"-signaalia.</li> </ul> |
| Σ         | "Kokonaispinta-ala"-laskuri                      | <ul> <li>Vasen sarake Aika:</li> <li>Yhteenlaskettu aika laskureista "Niitetty poikittaiskuljettimella" ja "Niitetty ilman poikittaiskuljetinta".</li> <li>Oikea sarake Pinta-ala:</li> <li>Yhteenlaskettu pinta-ala niitetystä pinta-alasta poikittaiskuljettimella ja ilman poikittaiskuljetinta.</li> </ul>                                                                                                    |
|           | Laskuri "Niitetty ilman<br>poikittaiskuljetinta" | <ul> <li>Vasen sarake Aika:</li> <li>Aika, joka on niitetty ilman<br/>poikittaiskuljetinta.</li> <li>Oikea sarake Pinta-ala:</li> <li>Pinta-ala, joka on niitetty ilman<br/>poikittaiskuljetinta.</li> </ul>                                                                                                    |
|           | Laskuri "Niitetty<br>poikittaiskuljettimella"    | <ul> <li>Vasen sarake Aika:</li> <li>Aika, joka on niitetty<br/>poikittaiskuljettimella.</li> <li>Oikea sarake Pinta-ala:</li> <li>Pinta-ala, joka on niitetty<br/>poikittaiskuljettimella.</li> </ul>                                                                                                    |
| Nimi      | Asiakaslaskurin nimen<br>antaminen               | <ul> <li>Jokaiselle asiakaslaskurille voidaan<br/>tallentaa nimi.</li> <li>Nimessä saa olla enintään 15 merkkiä.</li> <li>Kosketuskykyinen</li> </ul>                                                                                                    |

#### Asiakaslaskurin aktivointi

- ✓ Yksityiskohtalaskuri on kutsuttu esiin.
- Valitse asiakaslaskuri painamalla 🚺 tai 📕. ►

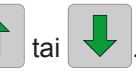

- Aktivoi asiakaslaskuri painamalla OK ►
- Uusi aktivoitu asiakaslaskuri näytetään harmaalla taustalla. •

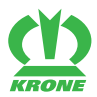

#### Asiakaslaskurin nollaaminen

Nollattavaksi haluttavan asiakaslaskurin ei tarvitse olla aktivoituna.

- Valitse asiakaslaskuri painamalla
  - Paina 🎹 .
    - ⇒ Valittu asiakaslaskuri nollautuu.
    - ⇒ Asiakaslaskurin nimeä ei poisteta.

#### Asiakaslaskurin nimen muuttaminen

- Paina kohtaa "Nimi".
  - ⇒ Näyttöön aukeaa syöttömaski.
- ► Syötä nimi näppäimistöllä.
- ► Tallenna nimi painamalla OK
- Poistu syöttöikkunasta tallentamatta painamalla ESC

### 15.14.2 Valikko 13-2 "Kokonaislaskuri"

Kokonaiskäyttötuntilaskuri laskee, kun elektroniikka on kytketty päälle ja voimanottoakseli käy. Kokonaiskäyttötuntilaskuria ei voi nollata.

tai 1

| $\sum_{n} \bigoplus h \qquad \sum_{all} \bigoplus h$ |     | 13-2 | Σ <sub>al</sub> Dh |                     |     |
|------------------------------------------------------|-----|------|--------------------|---------------------|-----|
|                                                      | OK  |      | ●h<br>22.0         | <b>%</b> ha<br>15.0 |     |
|                                                      |     |      |                    | 1010                | 2   |
|                                                      | ESC |      | 9.3                | 6.5                 | ESC |
|                                                      |     | 2    | 2.1                | 0.5                 |     |

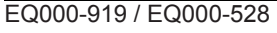

- ✓ Valikko 13 "Laskurit" on kutsuttu näyttöön, katso sivua 118.
- ► Avaa valikko painamalla ∑all
  - ⇒ Näytössä näkyy valikko "Kokonaislaskuri".

#### Näyttöalue

| Symboli                          | Nimitys            | Selitys                                                           |
|----------------------------------|--------------------|-------------------------------------------------------------------|
| M <sub>ha</sub> /M <sub>ac</sub> | Laskuri "Ala"      | <ul> <li>Aina asetetun yksikköjärjestelmän<br/>mukaan.</li> </ul> |
| () h                             | Käyttötuntilaskuri |                                                                   |

#### 15.15 Valikko 14 "ISOBUS"

| Symboli | Nimitys              | Selitys                                                                                                    |
|---------|----------------------|----------------------------------------------------------------------------------------------------|
|         | Kokonaislaskuri      | <ul> <li>Ei poistettavissa.</li> <li>Kokonaislaskuri koostuu<br/>kokonaiskäyttötuntilaskurista</li> <li>Image: State of the state of the sta</li></ul> |
|         | Käyttökausilaskuri 1 | Poistettavissa.                                                                                                    |
|         | Päivälaskuri 2       | Poistettavissa.                                                                                                    |

#### Käyttökausilaskurin nollaaminen

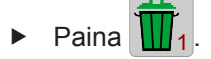

➡ Käyttökausilaskuri nollataan.

#### Päivälaskurin nollaaminen

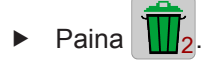

➡ Päivälaskuri nollataan.

### 15.15 Valikko 14 "ISOBUS"

|  | ►<br>>K |
|--|---------|
|  | SC      |

EQ000-917 / EQ000-154\_1

- ✓ Valikkotaso on kutsuttu näyttöön, *katso sivua 118*.
- Avaa valikko painamalla
- Näytössä näkyy valikko "ISOBUS".

Valikko "ISOBUS" on koneen varustelusta riippuen jaettu seuraaviin alavalikoihin:

| Symboli | Nimitys                                                                                |
|---------|----------------------------------------------------------------------------------------|
|         | Valikko 14-1 "Diagnoosi-lisätoiminto (AUX)", katso sivua 123                           |
|         | Valikko 14-2 "Diagnoosi ajonopeuden näyttö/ajosuunnan näyttö", <i>katso sivua 12</i> 3 |

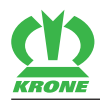

| Symboli | Nimitys                                                            |
|---------|--------------------------------------------------------------------|
|         | Valikko 14-3 "Taustavärin säätö", <i>katso sivua 124</i>           |
|         | Valikko 14-5 "Section Control", <i>katso sivua 125</i>             |
|         | Valikko 14-7 "Painikkeiden määrän vaihtaminen", katso sivua 126    |
|         | Valikko 14-9 "Vaihto terminaalien välillä", katso sivua 127        |
|         | Valikko 14-10 "Vaihto Task Controllerien välillä", katso sivua 127 |
|         | Valikko 14-11 "Vaihto tietolokkaajien välillä", katso sivua 128    |

# 15.15.1 Valikko 14-1 "Diagnoosi-lisätoiminto (AUX)"

|     | 14-1 |   |
|-----|------|---|
| OK  | Αυτο | 1 |
| ESC |      |   |

EQG000-011

- ✓ Valikko 14 "ISOBUS" on kutsuttu näyttöön, katso sivua 122.
- Avaa valikko painamalla
- Näytössä näkyy valikko "Diagnoosi-lisätoiminto (AUX)".

Näytössä näkyy ohjaussauvan kuva. Kun toimintoja käytetään ohjaussauvan kautta, näytössä luetellaan näiden toimintojen symbolit. Itse toimintoja ei tässä valikossa suoriteta.

### 15.15.2 Valikko "14-2 Diagnoosi ajonopeuden näyttö/ajosuunnan näyttö"

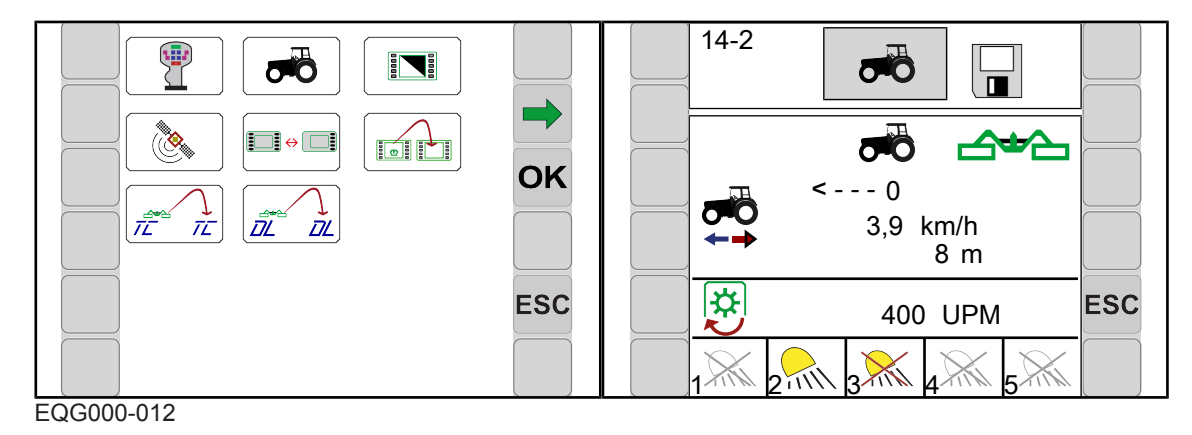

- ✓ Valikko 14 "ISOBUS" on kutsuttu näyttöön, katso sivua 122.
- Avaa valikko painamalla
- Näyttö näyttää valikon "Diagnoosi ajonopeuden näyttö/ajosuunnan näyttö".

#### 15.15 Valikko 14 "ISOBUS"

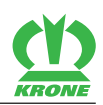

#### Näyttöalue

| Symboli               | Nimitys                                           | Selitys                                                 |
|-----------------------|---------------------------------------------------|---------------------------------------------------------|
|                       | Pyöräpohjainen nopeus                             |                                                         |
|                       | Voimanottoakselin<br>kierrosluku                  | Traktori antaa arvon käyttöön ISOBUS-<br>väylän kautta. |
| < 0                   | Ajo eteenpäin                                     |                                                         |
| 0>                    | Peruutus                                          |                                                         |
| $\rightarrow$         | Parametri valittu                                 | ISOBUS-analyysi                                         |
| $\overleftrightarrow$ | Parametria ei valittu                             |                                                         |
| 1                     | Työvalo "Traktori takana/<br>ylhäällä"            | Tila:                                                   |
| 2                     | Työvalo "Traktori oikea/<br>vasen puoli"          | Työvaloa ei aktivoitu.                                  |
| 3                     | Työvalo "Traktori kiintolaite"                    | Työvalo päällä.                                         |
| 4                     | Työvalo "Traktori kiintolaite<br>jälkivarustettu" | Työvalo pois päältä.                                    |
| 5                     | Traktori seisontavalo päivä/<br>yö                |                                                         |

# 15.15.3 Valikko 14-3 "Taustavärin säätö"

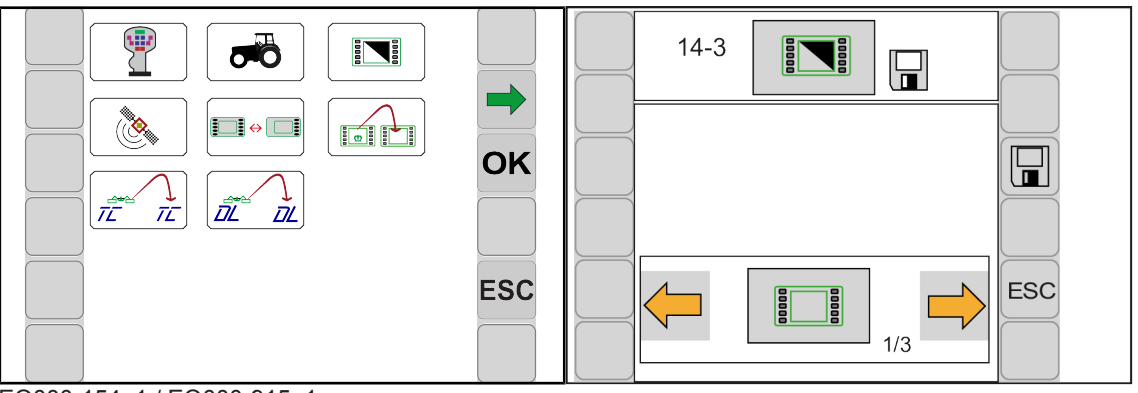

### EQ000-154\_1 / EQ000-915\_1

- ✓ Valikko 14 "ISOBUS" on kutsuttu näyttöön, *katso sivua 122*.
- Avaa valikko painamalla
- Näyttö näyttää valikon "Taustaväri".

Toistuvat symbolit *katso sivua 107*.

Voidaan valita kolmesta tilasta.

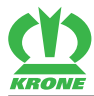

| Symboli  | Nimitys                  | Selitys                                                                    |
|----------|--------------------------|----------------------------------------------------------------------------|
|          | Taustaväri valkoinen     | Suositeltu päiväksi.                                                       |
| Tila 1/3 |                          |                                                                            |
|          | Taustaväri harmaa        | Suositeltu yöksi.                                                          |
| Tila 2/3 |                          |                                                                            |
|          | Taustaväri automaattinen | Traktori määrittää taustavärin seisontavalon avulla.                       |
| Tila 3/3 |                          | <ul> <li>Traktorin seisontavalo päällä, taustaväri<br/>harmaa.</li> </ul>  |
|          |                          | <ul> <li>Traktorin seisontavalo pois, taustaväri<br/>valkoinen.</li> </ul> |

#### Käyttötilan muuttaminen

▶ Hae tila näyttöön ja tallenna se, *katso sivua 111*.

### 15.15.4 Valikko 14-5 "Section Control"

Tässä valikossa on syötettävä seuraavat tiedot Section Control -toimintoa varten:

- Etuniittoyksikön etäisyys takaniittoyksikköön
- Etuniittoyksikön työleveys
- Etuniittoyksikön noston aikaviive
- Etuniittoyksikön laskun aikaviive

Syötettyjen tietojen perusteella järjestelmä määrittää GPS-ohjatun niittoyksikön noston.

| 14-5 |                |     |
|------|----------------|-----|
|      | 600 cm         |     |
|      | 300 cm         |     |
|      |                | ESC |
|      | 0,0 s<br>2,0 s |     |

EQG000-023

•

- ✓ Lisätarvikepakkaus 167 "Osasarja etuniittoyksikkö ohjaus" on asennettu.
- ✓ Lisätarvikepakkaus 218 "ICAN Section Control kone" on asennettu.
- ✓ Valikossa "Etuniittoyksikkö" on valittuna joko tila 2/3 tai tila 3/3, katso sivua 113.
- ✓ Valikko 14 "ISOBUS" on kutsuttu näyttöön, katso sivua 122.
- Avaa valikko painamalla
  - Näytössä näkyy valikko "Section Control".

Toistuvat symbolit katso sivua 107.

#### 15.15 Valikko 14 "ISOBUS"

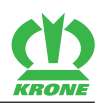

#### Näyttöalue

| Symboli | Nimitys                                          | Selitys                                                                                                    |
|---------|--------------------------------------------------|----------------------------------------------------------------------------------------------------|
|         | Etuniittoyksikön etäisyys<br>takaniittoyksikköön | <ul> <li>Mitattuna etuniittoyksikön teräpalkin ja takaniittoyksikön teräpalkin välistä.</li> <li>Arvo voidaan valita.</li> </ul> |
|         | Etuniittoyksikön työleveys                       | <ul> <li>Arvo voidaan valita.</li> </ul>                                                                                         |
|         | Etuniittoyksikön noston<br>aikaviive             | <ul> <li>Arvo voidaan valita.</li> </ul>                                                                                         |
|         | Etuniittoyksikön laskun<br>aikaviive             | <ul> <li>Arvo voidaan valita.</li> </ul>                                                                                         |

Syötä arvot etuniittoyksikön etäisyydelle takaniittoyksiköstä, etuniittoyksikön työleveydelle ja etuniittoyksikön noston/laskun aikaviiveelle.

Muuta arvo, *katso sivua 110*.

### 15.15.5 Valikko 14-7 "Painikkeiden määrän vaihtaminen"

### TIETOJA

Tämä valikko on olemassa vain ISOBUS-terminaaleissa, joissa on alle 8 painiketta.

Suosittelemme alle 8 painikkeen ISOBUS-terminaalissa lisäksi ISOBUS-ohjaussauvaa, jonka avulla kiinnitetyn koneen ohjaus on helppoa. Ohjaussauvan varausta koskien katso sivua 101.

Tässä valikossa perusnäyttö asetetaan 5 painikkeelle tai 8 painikkeelle. Vaihdettaessa 8 painikkeelle tallennetaan virtuaalisesti lisää painikkeita, joihin päästään selaamalla.

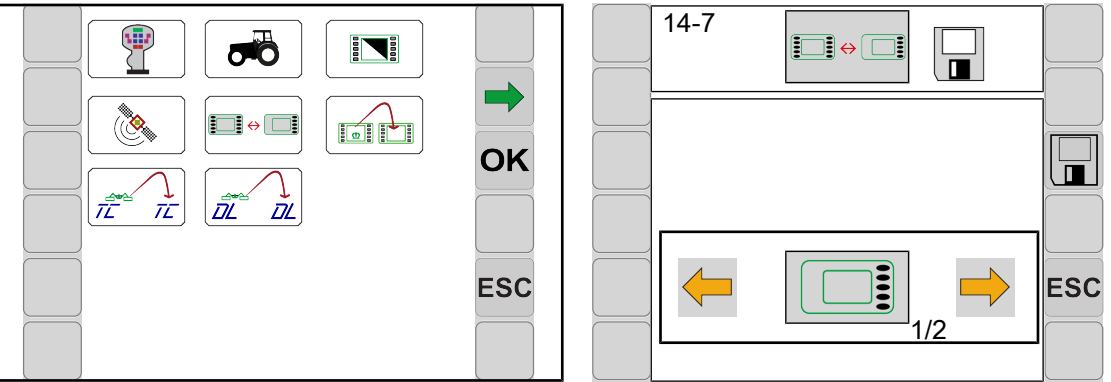

EQ000-154\_1 / EQ000-159\_1

- ✓ Valikko 14 "ISOBUS" on kutsuttu näyttöön, katso sivua 122.
- Avaa valikko painamalla
- Näyttö näyttää valikon "Painikkeiden määrän vaihtaminen".

Toistuvat symbolit katso sivua 107.

Ajankohtainen tila näytetään symbolina.

| Symboli  | Nimitys                                                  |
|----------|----------------------------------------------------------|
|          | Terminaali 5 painikkeella ilman virtuaalisia painikkeita |
| Tila 1/2 |                                                          |

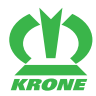

| Symboli  | Nimitys                                                              |
|----------|----------------------------------------------------------------------|
|          | Terminaali alle 8 painikkeella ja virtuaalisten painikkeiden käyttö. |
| Tila 2/2 |                                                                      |

#### Käyttötilan muuttaminen

▶ Hae tila näyttöön ja tallenna se, katso sivua 111.

### 15.15.6 Valikko 14-9 "Vaihto hallintalaitteiden välillä"

### TIETOJA

Tämä valikko on olemassa vain, kun useampia ISOBUS-terminaaleja on liitettynä.

Ensimmäisen vaihtamisen yhteydessä koneen konfiguraatio ladataan seuraavaan terminaaliin. Lataustapahtuma voi kestää muutamia minuutteja. Asetukset tallennetaan seuraavan terminaalin muistiin.

Seuraavaan esiinkutsuun asti ei kone ole enää käytettävissä edellisessä terminaalissa.

Uudelleenkäynnistyksessä järjestelmä yrittää käynnistää viimeksi käytetyn terminaalin. Jos viimeksi valittu terminaali ei ole enää käytettävissä (esim. koska se on irrotettu), uudelleenkäynnistys viivästyy, koska järjestelmä etsii uuden terminaalin ja lataa erityiset valikot terminaaliin. Lataustapahtuma voi kestää muutamia minuutteja.

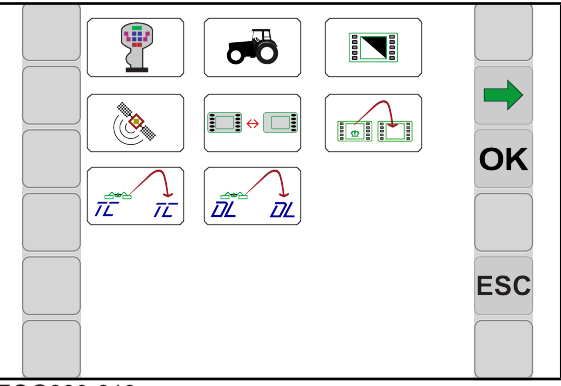

EQG000-013

- ✓ Valikko 14 "ISOBUS" on kutsuttu näyttöön, *katso sivua 122*.
- Vaihda seuraavaan terminaaliin painamalla

### 15.15.7 Valikko 14-10 "Vaihto Task Controllerien välillä"

### TIETOJA

Tämä valikko on olemassa vain, kun useampia Task Controllereja on liitettynä.

Ensimmäisen vaihtamisen yhteydessä ladataan seuraavan Task Controllerin konfiguraatio. Lataustapahtuma voi kestää muutamia minuutteja. Konfiguraatio tallennetaan seuraavan Task Controllerin muistiin.

Seuraavaan esiinkutsuun asti ei kone ole enää käytettävissä edellisessä Task Controllerissa.

Uudelleenkäynnistyksessä järjestelmä yrittää käynnistää viimeksi käytetyn Task Controllerin. Jos viimeksi käytetty Task Controller ei ole enää käytettävissä (esim. koska se on irrotettu), uudelleenkäynnistys viivästyy, koska järjestelmä etsii uuden Task Controllerin ja lataa erityiset tiedot Task Controlleriin. Lataustapahtuma voi kestää muutamia minuutteja.

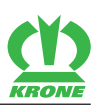

|  | ESC |
|--|-----|
|  |     |

EQG000-013

- ✓ Valikko 14 "ISOBUS" on kutsuttu näyttöön, katso sivua 122.
- Vaihda seuraavaan Task Controlleriin painamalla

### 15.15.8 Valikko 14-11 "Vaihto tietolokkaajien välillä"

### TIETOJA

Tämä valikko on olemassa vain, kun useampia tietolokkaajia on liitettynä.

Ensimmäisen vaihtamisen yhteydessä ladataan seuraavan tietolokkaajan konfiguraatio. Lataustapahtuma voi kestää muutamia minuutteja. Konfiguraatio tallennetaan seuraavan tietolokkaajan muistiin.

Seuraavaan esiinkutsuun asti ei kone ole enää käytettävissä edellisessä tietolokkaajassa.

Uudelleenkäynnistyksessä järjestelmä yrittää käynnistää viimeksi käytetyn tietolokkaajan. Jos viimeksi käytetty tietolokkaaja ei ole enää käytettävissä (esim. koska se on irrotettu), uudelleenkäynnistys viivästyy, koska järjestelmä etsii uuden tietolokkaajan ja lataa erityiset tiedot tietolokkaajaan. Lataustapahtuma voi kestää muutamia minuutteja.

וה

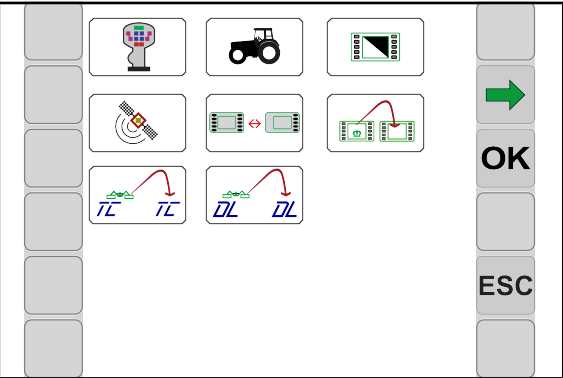

EQG000-013

- ✓ Valikko 14 "ISOBUS" on kutsuttu näyttöön, katso sivua 122.
- Vaihda seuraavaan tietolokkaajaan painamalla

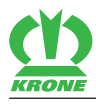

### 15.16 Valikko 15 "Asetukset"

| ESC |
|-----|

EQ000-917 / EQ000-157

- ✓ Valikkotaso on kutsuttu näyttöön, katso sivua 108.
- Avaa valikko painamalla
- Näytössä näkyy valikko "Asetukset".

Valikko "Asetukset" on koneen varustelusta riippuen jaettu seuraaviin alavalikoihin:

| Symboli | Nimitys                                                           |
|---------|-------------------------------------------------------------------|
|         | Valikko 15-1 "Anturitesti", <i>katso sivua 129</i>                |
| Re &    | Valikko 15-2 "Käyttölaitetesti", <i>katso sivua 133</i>           |
|         | Valikko 15-3 "Käsikäyttö ilman kyselyä", <i>katso sivua 13</i> 7  |
|         | Valikko 15-4 "Häiriöluettelo", <i>katso sivua 139</i>             |
|         | Valikko 15-5 "Ohjelmisto-info", <i>katso sivua 140</i>            |
|         | Valikko 15-6 "Asentajan suorittama säätö", <i>katso sivua 140</i> |

### 15.16.1 Valikko 15-1 "Anturitesti"

# <u> VAROITUS</u>

#### Loukkaantumisvaara koneen vaara-alueella

Jos voimanottoakseli käy anturitestin aikana, koneen osat saattavat lähteä tahattomasti liikkeelle. Tämä voi aiheuttaa vakavia henkilövammoja tai kuoleman.

► Kytke voimanottoakseli pois päältä.

Anturitestissä tarkistetaan koneeseen asennetut anturit virheiden varalta. Lisäksi anturit voidaan asettaa oikein anturitestissä. Vasta anturien säädön jälkeen on varmistettu, että kone toimii oikein.

#### 15.16 Valikko 15 "Asetukset"

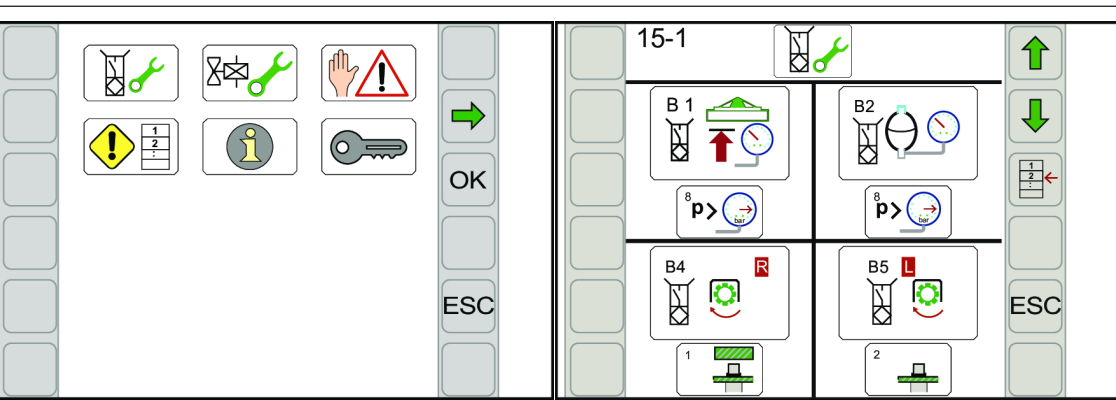

#### EQ000-157\_1 / EQ000-920

- ✓ Valikko 15 "Asetukset" on kutsuttu näyttöön, katso sivua 129.
- Avaa valikko painamalla
- Näytössä näkyy valikko "Anturitesti".

#### Testaa anturi

- > Paina anturin testaamiseksi anturin symbolia.
- ➡ Näyttöön aukeaa maski "Anturitesti".

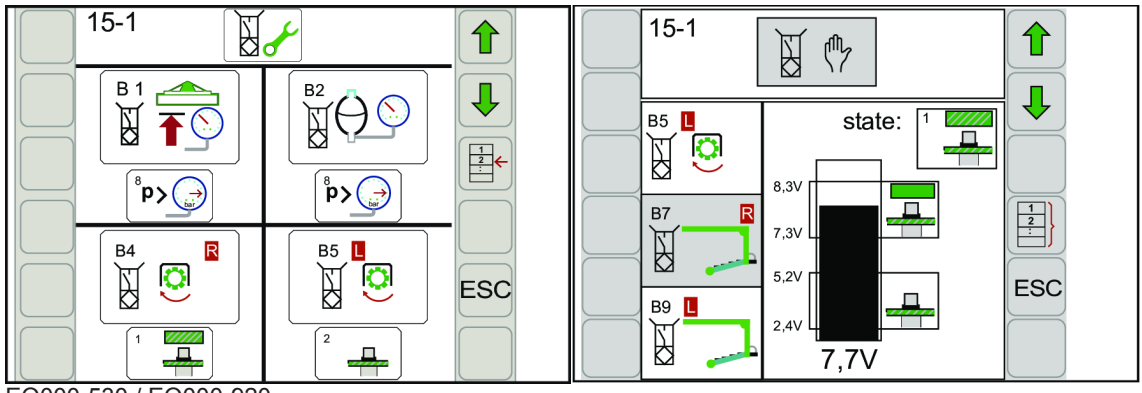

EQ000-530 / EQ000-920

| Symboli | Nimitys                   | Selitys                                                                                                    |
|---------|---------------------------|----------------------------------------------------------------------------------------------------|
|         | Valitse edellinen anturi  |                                                                                                    |
|         | Valitse seuraava anturi   |                                                                                                    |
|         | Avaa maski "Anturitesti"  | Näyttöön aukeaa maski "Anturitesti".                                                                                                    |
|         | Sulje maski "Anturitesti" | Valikko "Anturitesti" avautuu.                                                                                                    |
| ESC     | Valikosta poistuminen     | ESC-painiketta painamalla keskeytetään<br>syötöt ja toiminnot. Suoritettuja muutoksia<br>ei tallenneta ja aikaisemmin voimassa oleva<br>arvo säilytetään. |

#### Asetusarvot:

Palkkinäytön yläalueella näkyy minimaalinen ja maksimaalinen asetusarvo anturin ollessa kytketty (anturin edessä metalli). Nykyinen asetusarvo (oloarvo) näkyy palkkinäytön alapuolella.

Anturin etäisyys metallista on säädettävä siten, että palkki on ylemmän merkinnän kohdalla anturin ollessa vaimennettuna. Tarkista lopuksi, onko palkki alemmalla merkityllä alueella, kun anturia ei ole vaimennettu.

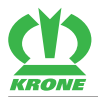

| Nro | Anturi       | Nimitys                             |
|-----|--------------|-------------------------------------|
| B1  |              | Etuniittoyksikkö ylhäällä           |
| B2  |              | Akkupaine                           |
| B4  |              | Oikean niittoyksikön kierrosluku    |
| B5  |              | Vasemman niittoyksikön kierrosluku  |
| B7  |              | Poikittaiskuljetin alaoikealla      |
| В9  | B9           | Poikittaiskuljetin alavasemmalla    |
| B11 |              | Työleveys oikea                     |
| B12 |              | Työleveys nolla oikea               |
| B13 | B13 <b>•</b> | Työleveys vasen                     |
| B14 |              | Työleveys nolla vasen               |
| B16 | B16          | Asema oikealla (n. 110°:een asti)   |
| B17 |              | Asema vasemmalla (n. 110°:een asti) |
| B18 |              | Kuljetusasento oikea                |
| B19 |              | Kuljetusasento vasen                |
| B29 | B29          | Voimanottoakselin kierrosluku       |
| B36 | B36          | Päisteasento oikea                  |
| B37 |              | Päisteasento vasen                  |
| BM2 |              | Vasemman kiihdytystelan asema       |
| BM3 |              | Oikean kiihdytystelan asema         |

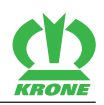

#### Digitaalisten anturien tila

| Symboli    | Tila (state)                |
|------------|-----------------------------|
| 1          | Vaimennettu (metalli)       |
| 2          | Vaimentamaton (ei metallia) |
| 3 🗾 🖉      | Johtovika                   |
| 4 <b>4</b> | Oikosulku                   |

### Voimamittauspultin tila

| Symboli       | Tila (state)                                        |
|---------------|-----------------------------------------------------|
| οΚ            | Anturi OK                                           |
| - <b>-/</b> 4 | Kaapelivika/oikosulku anturissa                     |
| 8 ×           | Yhteys voimamittausvahvistimeen (KMV) keskeytynyt.  |
|               | Viestintävirhe voimamittausvahvistimen (KMV) kanssa |

#### Viestinnän tila

| Symboli    | Tila (state)                                     |
|------------|--------------------------------------------------|
| (Second ME | Viestintävirhe ohjaustietokoneen (ME) kanssa     |
| PIC-102    | Viestintävirhe KRONE PIC-I02 -tietokoneen kanssa |
| PIC-I01    | Viestintävirhe KRONE PIC-I01 -tietokoneen kanssa |

#### Paineanturien tila

| Symboli        | Tila (state)                     |
|----------------|----------------------------------|
| <b>p&lt;</b>   | Painekynnystä ei ole saavutettu. |
| <b>p&gt;</b> → | Painekynnys on saavutettu.       |

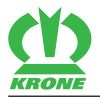

#### Syöttöjännitteen diagnoosi

| 15-1 | Nor and the second second seco |     |
|------|----------------------------------------------------------------------------------------------------|-----|
|      | 12V Ges = 13,7V                                                                                                    |     |
|      | 12V Term =13,7V                                                                                                    |     |
| U1   | 12V Si = 13,7V                                                                                                    |     |
|      | 12V ana =13,7V                                                                                                    |     |
|      | ┛ 8V dig = 8,8V                                                                                                    | ESC |
|      | 12V Pow2 = 13,7V                                                                                                    |     |
|      | 12V Pow3 = 13,7V                                                                                                    |     |

EQG000-017

| Nro | Symboli | Nimitys       |
|-----|---------|---------------|
| U1  |         | Syöttöjännite |

#### Halutut jännitteet

| Näyttö    | Asetusalue    |
|-----------|---------------|
| 12 V Ges  | 11 - 14,5 V   |
| 12 V Term | 11 - 14,5 V   |
| 12 VSi    | 11 - 14,5 V   |
| 12 V ana  | 11,9 - 12,1 V |
| 8 V dig   | 8,7 - 8,9 V   |
| 12 V Pow2 | 11 - 14,5 V   |
| 12 V Pow3 | 11 - 14,5 V   |

### 15.16.2 Valikko 15-2 "Käyttölaitetesti"

# <u> VAROITUS</u>

#### Loukkaantumisvaara koneen osien ennalta-arvaamattoman liikkeen vuoksi

Käyttölaitteiden virroitus aiheuttaa toimintojen suorittamisen suoraan. Tämä saattaa aiheuttaa koneen osien tahattoman liikkeelle lähdön, henkilöihin osumisen ja vakavia vammoja.

- ✓ Käyttölaitetestin saavat suorittaa ainoastaan sellaiset henkilöt, jotka tuntevat koneen.
- ✓ Suorittavan henkilön on tiedettävä, mitä koneenosia käyttölaitteiden ohjaamisella käytetään. Tarvittaessa ohjattavat koneen rakenneosat on varmistettava tahattoman laskeutumisen varalta.
- ✓ Varmista, ettei vaara-alueella oleskele ketään, katso sivua 15.
- ✓ Käyttölaitetesti on suoritettava turvallisesta paikasta käyttölaitteiden liikuttamien koneenosien vaikutusalueen ulkopuolella.
- Kytke voimanottoakseli pois päältä.
- Deaktivoi traktorin hydrauliikka.

#### 15.16 Valikko 15 "Asetukset"

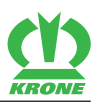

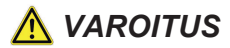

#### Loukkaantumisvaara koneen osien ennalta-arvaamattoman liikkeen vuoksi

Käyttölaitteiden virroitus aiheuttaa toimintojen suorittamisen suoraan. Tämä saattaa aiheuttaa koneen osien tahattoman liikkeelle lähdön, henkilöihin osumisen ja vakavia vammoja. Käyttölaitetestiä varten koneen on oltava työasennossa.

Aseta kone työasentoon.

Käyttölaitetesti on tarkoitettu koneeseen asennettujen käyttölaitteiden testaamiseksi. Käyttölaite voidaan testata vain, jos se saa virtaa. Tämän vuoksi käyttölaitetta on käsin tehtävässä käyttölaitetestissä ohjattava hetki käsin, jotta käyttölaitteiden mahdolliset häiriöt voidaan todeta.

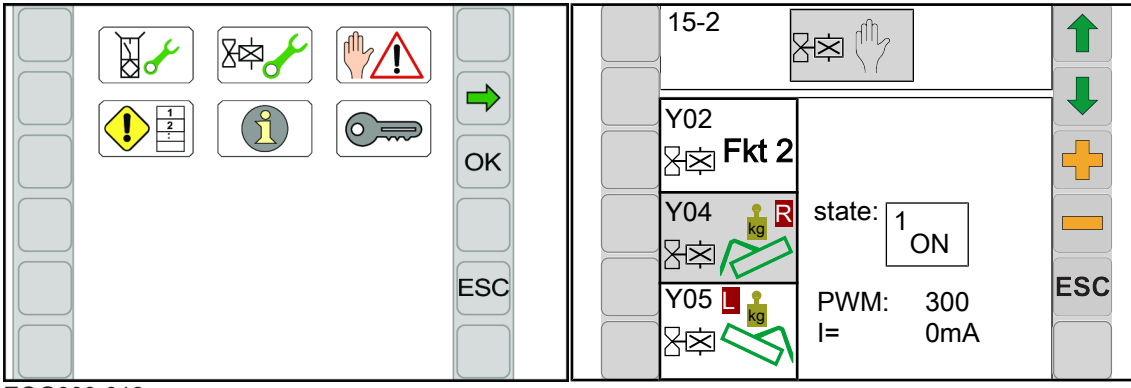

EQG000-018

- ✓ Valikko 15 "Asetukset" on kutsuttu näyttöön, katso sivua 129.
- ► Avaa valikko painamalla
- ➡ Näytössä näkyy valikko "Käyttölaitetesti".

Toistuvat symbolit katso sivua 107.

#### Mahdolliset käyttölaitteet (koneen varustuksen mukaan)

| Nro | Käyttölaite                       | Nimitys                      |
|-----|-----------------------------------|------------------------------|
| Y1  | <sup>Y01</sup><br>}∰ <b>Fkt 1</b> | Esiohjausventtiili 1         |
| Y2  | Y02<br>∑⇔Fkt 2                    | Esiohjausventtiili 2         |
| Y4  |                                   | Niittoyksikön kevennys oikea |
| Y5  |                                   | Niittoyksikön kevennys vasen |
| Y6  |                                   | Kellunta-asento oikea        |
| Y7  |                                   | Kellunta-asento vasen        |
| Y8  |                                   | Niittoyksikön lasku oikea    |
| Y9  |                                   | Niittoyksikön nosto oikea    |

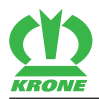

Nro Käyttölaite Nimitys Y10 Y10 📕 Ӆ Niittoyksikön lasku vasen ∑ ☆ へ Y11 📕 🟠 Y11 Niittoyksikön nosto vasen <u>}</u> 2 Y12 Ү12 📕 Д Etuniittoyksikön lasku }¤} <sup>Y13</sup> 📕 🏠 Y13 Etuniittoyksikön nosto ∑¤, Y16 Y16.1/2 Poikittaiskuljetin vasemmalla\*) 容 Y17 Y17.1/2 R Poikittaiskuljetin oikealla\*) <u>}</u>\$ Y18.1/2 Y18 Kokoonkääntö\*) Y19 Y19 Kokoonkääntö\_3 }¢\$} 3 Y20 Y20 R Heilurivapautus oikea Y21 Y21 Heilurivapautus vasen <u>}</u>\$ Y22 Y22.1/2 Työleveys vasen\*) <u>}</u> Y24 Y24.1/2 Työleveys oikea\*) 容 Y25 Y25 Työleveys käännettynä oikea <u>}</u> Y26 Y26 Työleveys käännettynä vasen 容 Y38 Y38 Poikittaiskuljetin <u>}</u>\$ M1 M٢ Öljyjäähdytin (jäähdytys/puhdistus) ١ BM2 M2 Vasemman kiihdytystelan säätäminen (lineaarimoottori) ₿**Ŀ** М3 BM3 Oikeiden kiihdytystelojen säätäminen (lineaarimoottori) 8B \*) 2 venttiiliä, joiden on oltava kytkettynä.

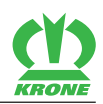

#### Käyttölaitteiden status

| Symboli | Tila                                                |
|---------|-----------------------------------------------------|
|         | Käyttölaite päällä                                  |
|         | Käyttölaite pois päältä                             |
| 3/      | Ei syöttöjännitettä; sulake saattaa olla viallinen. |

### Digitaalisten käyttölaitteiden diagnoosi

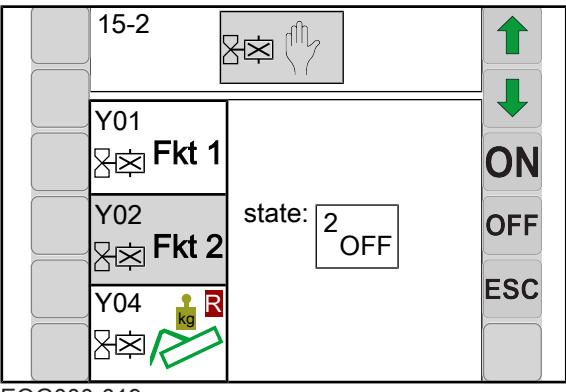

EQG000-019

Virheitä näytetään vain silloin, kun käyttölaite on kytketty päälle ja käyttölaitteen testi on mahdollinen. Käyttölaitteessa olevan pistokkeen LED voidaan myös tarkistaa suoraan.

**VAROITUS! Käyttölaitteiden virroitus aiheuttaa toimintojen suorittamisen suoraan.** Tämä saattaa aiheuttaa koneen osien tahattoman liikkeelle lähdön, henkilöihin osumisen ja vakavia vammoja. Käyttölaitetestiä varten koneen on oltava työasennossa.

- ✓ Kone sijaitsee työasennossa.
- Kytke käyttölaite päälle painamalla ON
- Kytke käyttölaite pois päältä painamalla OFF

### Analogisten käyttölaitteiden diagnoosi

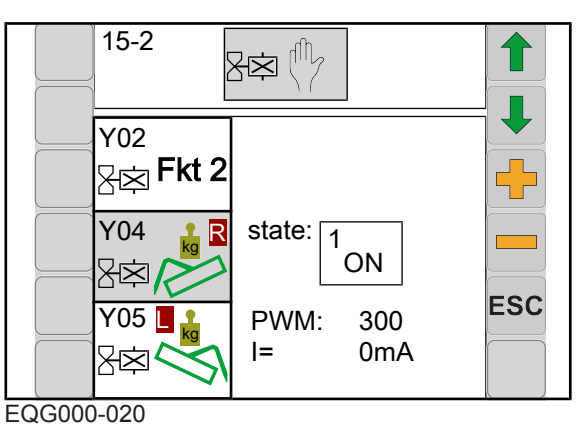

Arvolla PWM (promilleja) voidaan säätää virta (mA).

Arvon ollessa PWM = 500 virran tulisi olla välillä 500 mA - 3000 mA (käytetyn venttiilin ja käyttölämpötilan mukaan).

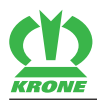

#### Moottorit

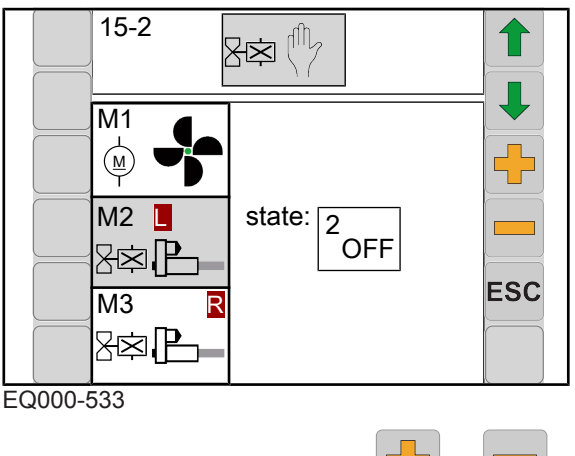

Suorita toiminto painamalla tai

### 15.16.3 Valikko 15-3 "Käsikäyttö ilman kyselyä"

### <u> VAROITUS</u>

#### Käsikäyttö ilman kyselyä aiheuttaa onnettomuusvaaran

Käsikäyttö tapahtuu traktorin moottorin käydessä ja **ilman turvakyselyä.** Toiminnot suoritetaan välittömästi (**myös kuljetusasennossa**). Tämä voi aiheuttaa vakavia henkilövammoja tai kuoleman.

- ✓ Suorittavan henkilön on tiedettävä, mitä koneenosia käsikäytöllä käytetään.
- ✓ Käsikäyttöä saavat käyttää ainoastaan henkilöt, jotka tuntevat koneen.
- ✓ Henkilöitä ei oleskele vaara-alueella.
- ✓ Käsikäyttö suoritetaan turvallisesta paikasta käyttölaitteiden ohjaamien koneenosien (sivuniittoyksiköt, etuniittoyksikkö, poikittaiskuljetin...) vaikutusalueen ulkopuolella.
- ► Kytke voimanottoakseli pois päältä.
- Irrota nivelakseli traktorista.
- Sammuta hydraulijärjestelmä välittömästi hätätapauksessa.
- Sammuta kone tarvittaessa välittömästi, pysäytä moottori ja irrota virta-avain.

#### 15.16 Valikko 15 "Asetukset"

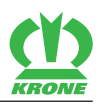

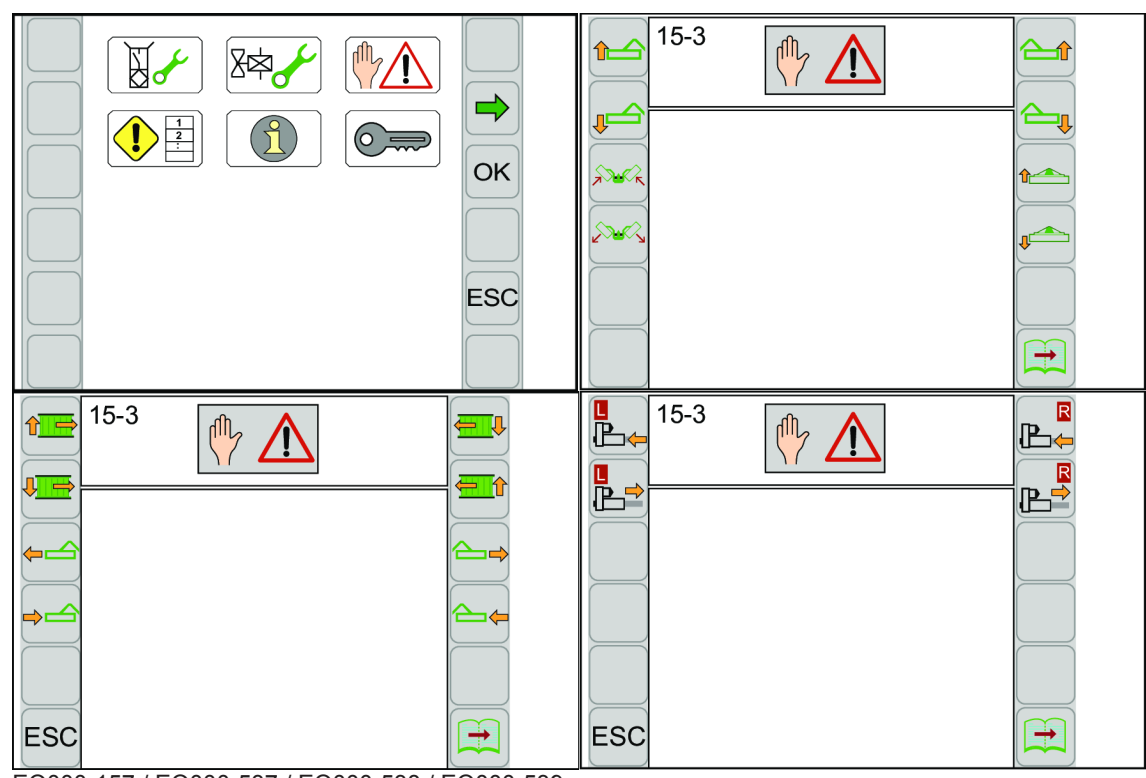

EQ000-157 / EQ000-537 / EQ000-538 / EQ000-539

- ✓ Valikko 15 "Asetukset" on kutsuttu näyttöön, katso sivua 129.
- Avaa valikko painamalla
  - ⇒ Kun valikko "Käsikäyttö ilman kyselyä" kutsutaan esiin, näytössä näkyy aina hälytysilmoitus
- ▶ Jatka käsikäyttöä kuittaamalla hälytysilmoitus, katso sivua 141.
- Näytössä näkyy valikko "Käsikäyttö ilman kyselyä".

Toistuvat symbolit katso sivua 107.

| Symboli | Nimitys                    |
|---------|----------------------------|
|         | Seuraavan sivun esiinkutsu |
|         | Edellisen sivun esiinkutsu |

#### Mahdolliset toiminnot (koneen varustuksen mukaan)

| Symboli | Toiminto                            | Symboli  | Toiminto                                   |
|---------|-------------------------------------|----------|--------------------------------------------|
|         | Oikean sivuniittoyksikön<br>nosto   |          | Vasemman<br>poikittaiskuljettimen<br>nosto |
|         | Oikean sivuniittoyksikön<br>lasku   |          | Vasemman<br>poikittaiskuljettimen<br>lasku |
|         | Vasemman<br>sivuniittoyksikön nosto |          | Oikean sivuniittoyksikön<br>ulosajo        |
|         | Vasemman<br>sivuniittoyksikön lasku | <b>~</b> | Oikean sivuniittoyksikön sisäänajo         |

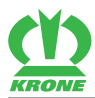

Valikko 15 "Asetukset" 15.16

| Symboli | Toiminto                                              | Symboli  | Toiminto                                   |
|---------|-------------------------------------------------------|----------|--------------------------------------------|
|         | Etuniittoyksikön nosto                                |          | Vasemman sivuniittoyksikön ulosajo         |
|         | Etuniittoyksikön lasku                                | <b>→</b> | Vasemman<br>sivuniittoyksikön<br>sisäänajo |
|         | Oikean/vasemman<br>sivuniittoyksikön taitto<br>sisään |          | Oikean kiihdytystelan<br>sisäänajo         |
|         | Oikean/vasemman<br>sivuniittoyksikön taitto<br>alas   |          | Oikean kiihdytystelan<br>ulosajo           |
|         | Oikean<br>poikittaiskuljettimen<br>lasku              |          | Vasemman<br>kiihdytystelan sisäänajo       |
|         | Oikean<br>poikittaiskuljettimen<br>nosto              |          | Vasemman<br>kiihdytystelan ulosajo         |

**VAROITUS!** Symbolia painamalla toiminto suoritetaan suoraan ilman kyselyä. Näin on olemassa loukkaantumisvaara. Huomioi esiasetettu varoittava ohje.

Suorita toiminto painamalla symbolia vastaavaa painiketta.

### 15.16.4 Valikko 15-4 "Häiriöluettelo"

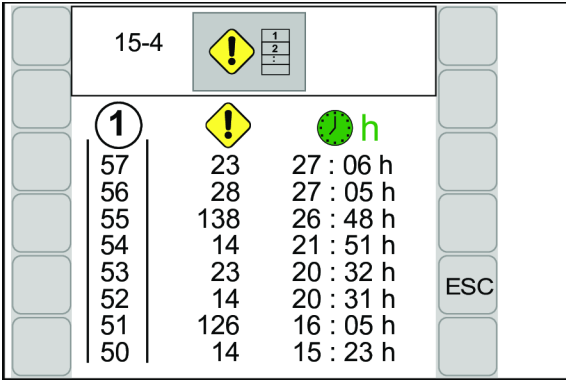

EQ000-164

- ✓ Valikko 15 "Asetukset" on kutsuttu näyttöön, katso sivua 129.
- Avaa valikko painamalla
- Näytössä näkyy valikko "Häiriöluettelo".

#### Näyttöalue

| Symboli               | Nimitys             | Selitys                                                               |
|-----------------------|---------------------|-----------------------------------------------------------------------|
| (1)                   | Juokseva numerointi |                                                                       |
|                       | Häiriönumero        | <ul> <li>katso sivua 141, katso sivua 143, katso sivua 144</li> </ul> |
| <b>D</b> <sub>h</sub> | Tuloaika            | Kokonaiskäyttötuntilaskurin mukaan                                    |

15.16 Valikko 15 "Asetukset"

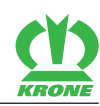

### 15.16.5 Valikko 15-5 "Ohjelmisto-info"

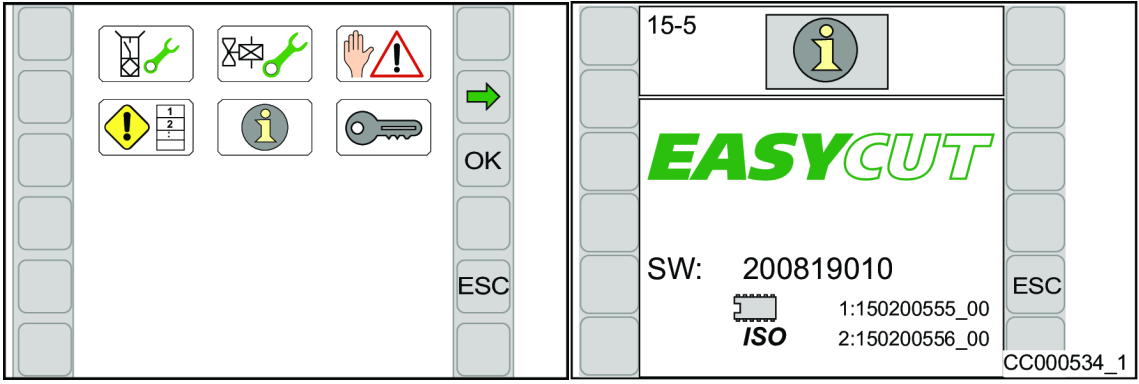

#### EQG000-016

- ✓ Valikko 15 "Asetukset" on kutsuttu näyttöön, katso sivua 129.
- Avaa valikko painamalla
- ➡ Näytössä näkyy valikko "Ohjelmisto-info".

#### Näyttöalue

| Symboli | Nimitys                 |  |  |
|---------|-------------------------|--|--|
| SW      | Koneen ohjelmistoversio |  |  |
| 5       | Tietokoneen versio      |  |  |
| ISO     | ISO-ohjelmiston versio  |  |  |

### 15.16.6 Valikko 15-6 "Asentajan suorittama säätö"

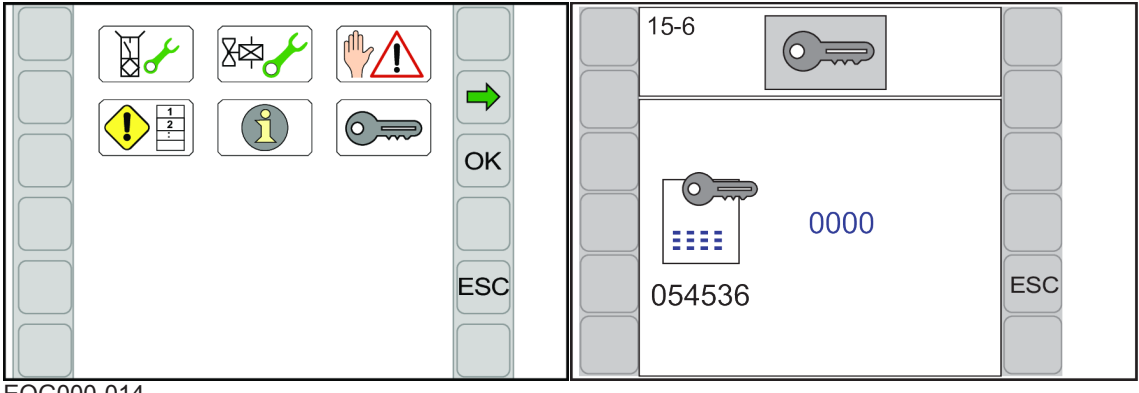

#### EQG000-014

- ✓ Valikko 15 "Asetukset" on kutsuttu näyttöön, katso sivua 129.
- Avaa valikko painamalla
- Näytössä näkyy valikko "Asentajan suorittama säätö".

Valikko "Asentajan suorittama säätö" on suojattu salasanalla.

Näyttöön tulee salasanan kysely.

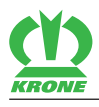

### 15.17 Hälytysilmoitukset

# <u> VAROITUS</u>

Henkilö- ja/tai konevahinkoja, jos hälytysilmoituksia ei huomioida

Jos hälytysilmoituksia ei huomioida häiriötä korjaamatta, saattaa esiintyä henkilövahinkoja ja/ tai vakavia konevaurioita.

- Korjaa häiriö, kun hälytysilmoitus näytetään, katso sivua 141.
- ▶ Jos häiriötä ei voida korjata, ota yhteyttä KRONE-asiakashuoltoon.

| <u>م</u> | KRONE |     |  |
|----------|-------|-----|--|
|          | A5′   | 14  |  |
|          | U1    | - + |  |
|          |       | Low |  |

EQ000-053\_1

Jos koneessa esiintyy häiriö, näyttöön tulee hälytysilmoitus. Samanaikaisesti annetaan akustinen signaali (jatkuva äänimerkki). Kuvaus, mahdollinen syy ja sen korjaus, *katso sivua 141*.

#### Hälytyksen kuittaus

Paina X.

Akustinen signaali loppuu.

Jos häiriö ilmaantuu uudelleen, hälytysilmoitus tulee jälleen näkyviin.

| Symboli Nimitys |                         | Selitys                                                                                         |  |
|-----------------|-------------------------|-------------------------------------------------------------------------------------------------|--|
| $\times$        | Hälytyksen kuittaus     | <ul> <li>Jos häiriö ilmaantuu uudelleen,<br/>hälytysilmoitus tulee jälleen näkyviin.</li> </ul> |  |
|                 | Ilmoituksen poistaminen | <ul> <li>Ilmoitusta ei enää näytetä terminaalin<br/>seuraavaan käynnistykseen asti.</li> </ul>  |  |

#### 15.17.1 Hälytykset

| Nro/Symboli                 | Mahdollinen syy                                                                                    | Korjaus                                                                                                    |
|-----------------------------|----------------------------------------------------------------------------------------------------|----------------------------------------------------------------------------------------------------|
| A01/501<br>FUSE<br>12V Pow2 | <ul> <li>Tietokoneen sulake on viallinen.</li> <li>Oikosulku jännitelähdöissä +12V2FU_L</li> </ul> | <ul> <li>Tarkista liitäntä oikosulun varalta.</li> <li>Sulake palautuu itsestään jäähtymisen<br/>jälkeen.</li> </ul> |
| A02/502<br>FUSE<br>12V Pow3 | <ul> <li>Tietokoneen sulake on viallinen.</li> <li>Oikosulku jännitelähdöissä +12V3FU_L</li> </ul> |                                                                                                    |

### 15.17 Hälytysilmoitukset

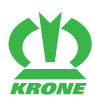

| Nro/Symboli | Mahdollinen syy                                                                                                    | Korjaus                                                                             |  |
|-------------|----------------------------------------------------------------------------------------------------|-------------------------------------------------------------------------------------|--|
| 503         | Yhteys terminaaliin on                                                                                                    | <ul> <li>Tarkasta terminaalin johdotus.</li> </ul>                                  |  |
|             | ollut katkennut.                                                                                                    | <ul> <li>Tarkista liitäntä oikosulun varalta.</li> </ul>                            |  |
| A04/504     | <ul><li>Yhteys hallintavipuun<br/>on katkennut.</li><li>Hallintavipua ei ole<br/>liitetty oikein.</li></ul>                                                                                                    | <ul> <li>Tarkasta ohjaussauvan johdotus.</li> </ul>                                 |  |
| 505         | <ul> <li>Yhteys Task<br/>Controlleriin on<br/>katkennut.</li> <li>Task Controlleria ei ole<br/>liitetty oikein.</li> </ul>                                                                                                    | <ul> <li>Tarkasta Task Controllerin johdotus.</li> </ul>                            |  |
|             | <ul> <li>Yhteys traktorin<br/>ECU:hun on katkennut.</li> <li>Traktorin ECU:ta ei ole<br/>liitetty oikein.</li> </ul>                                                                                                    | <ul> <li>Tarkasta traktorin ECU:n johdotus.</li> </ul>                              |  |
| A14/514     | <ul> <li>Alijännite</li> <li>Traktorin akku on<br/>viallinen.</li> <li>Traktorin laturi on liian<br/>heikko.</li> <li>12 V:n syöttö on<br/>traktorin puolella liian<br/>ohut tai sitä ei ole<br/>kytketty akkuun oikein.</li> </ul> | <ul> <li>Liitä KRONE-liitäntäjohto suoraan<br/>traktorin akkuun.</li> </ul>         |  |
| A15/515     | <ul> <li>Ylijännite</li> <li>Traktorin laturi on viallinen.</li> </ul>                                                                                                    | <ul> <li>Tarkasta traktorin laturi.</li> </ul>                                      |  |
| 516         | <ul> <li>Yhteys tietolokkaajaan<br/>on katkennut.</li> <li>Tietolokkaajaa ei ole<br/>liitetty oikein.</li> </ul>                                                                                                    | <ul> <li>Tarkasta tietolokkaajan johdotus.</li> </ul>                               |  |
| A21/521     | <ul> <li>CAN-yhteys on<br/>katkennut tietokoneen<br/>ja Krone-PIC I/1 -<br/>tietokoneen välillä.</li> <li>CAN-johdotus on<br/>viallinen.</li> <li>KRONE-PIC-I01-<br/>tietokone ei ole<br/>aktiivinen.</li> </ul>                    | <ul> <li>Tarkista CAN-johdotus.</li> <li>Vaihda KRONE-PIC-I01-tietokone.</li> </ul> |  |
| A22/522     | <ul> <li>CAN-yhteys on<br/>katkennut tietokoneen<br/>ja Krone-PIC I/2 -<br/>tietokoneen välillä.</li> <li>CAN-johdotus on<br/>viallinen.</li> <li>KRONE-PIC-I02-<br/>tietokone ei ole<br/>aktiivinen.</li> </ul>                    | <ul> <li>Tarkasta CAN-johdotus.</li> <li>Vaihda KRONE-PIC-I02-tietokone.</li> </ul> |  |

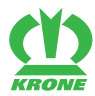

Hälytysilmoitukset 15.17

| Nro/Symboli | Mahdollinen syy                                                                      | Korjaus                                                                                  |  |
|-------------|--------------------------------------------------------------------------------------|------------------------------------------------------------------------------------------|--|
| A25/507     | <ul> <li>Valikko "Käsikäyttö<br/>ilman kyselyä" on<br/>kutsuttu näyttöön.</li> </ul> | Huomioi valikossa 15-3 "Käsikäyttö<br>ilman kyselyä" oleva varoitus, katso<br>sivua 137. |  |

# 15.17.2 Loogiset hälytykset

| Nro/Symboli                | Mahdollinen syy                                                                                                    | Korjaus                                                                                                    |  |
|----------------------------|----------------------------------------------------------------------------------------------------|----------------------------------------------------------------------------------------------------|--|
| 1                          | <ul> <li>Voimanottoakseli käy<br/>vielä yritettäessä<br/>saattaa niittoyksikkö<br/>vasemmalle<br/>kuljetusasentoon.</li> </ul> | <ul> <li>Kytke voimanottoakseli pois päältä ja<br/>odota, kunnes voimanottoakseli on<br/>pysähtynyt.</li> </ul> |  |
| 2                          | <ul> <li>Voimanottoakseli käy<br/>vielä, koska oikea<br/>niittoyksikkö yritetään<br/>saattaa<br/>kuljetusasentoon.</li> </ul>  |                                                                                                    |  |
| 3                          | <ul> <li>Painekynnystä ei</li> </ul>                                                                                           | <ul> <li>Käynnistä traktorin moottori.</li> </ul>                                                               |  |
| $-\dot{\Box}$              | <ul> <li>saavuteta.</li> <li>Traktorin moottori on</li> </ul>                                                                  | <ul> <li>Aseta ohjauslaite paineelle.</li> </ul>                                                                |  |
|                            | <ul><li>pois päältä.</li><li>Hydraulilohko ei saa<br/>öljyä.</li></ul>                                                         | <ul> <li>Tarkasta LS-hydrauliikkajärjestelmä.</li> </ul>                                                        |  |
| 4                          | Tieto näytetään, kun                                                                                                    | <ul> <li>Huomioi kuljetuskorkeus.</li> </ul>                                                                    |  |
| <b>1 1 1 1 1 1 1 1 1 1</b> | kone kaannetaan<br>kuljetusasentoon.                                                                                           | <ul> <li>Tarkasta, että sivusuojukset on<br/>käännetty paikoilleen.</li> </ul>                                  |  |
| 5                          | <ul> <li>Tavoitetyöleveyttä<br/>oikealla ei saavuteta.</li> </ul>                                                              | <ul> <li>Tarkasta leveyssiirron rakenneosat<br/>vaurioiden varalta.</li> </ul>                                  |  |
|                            |                                                                                                    | <ul> <li>Aja sivuniittoyksikkö kerran kokonaan<br/>sisään.</li> </ul>                                           |  |
| 6<br>⊻                     | <ul> <li>Tavoitetyöleveyttä<br/>vasemmalla ei<br/>saavuteta.</li> </ul>                                                        |                                                                                                    |  |
|                            | <ul> <li>Kiihdytystelaa<br/>vasemmalla ei<br/>saavuteta.</li> </ul>                                                            | <ul> <li>Tarkasta kiihdytystelojen rakenneosat<br/>vaurioiden varalta.</li> </ul>                               |  |
| 12                         | Kiihdytystelaa oikealla                                                                                                    |                                                                                                    |  |
|                            | el saavuteta.                                                                                                    |                                                                                                    |  |
| 13                         | Aikavirhe: Oikean                                                                                                    | <ul> <li>Suorita anturitesti.</li> </ul>                                                                        |  |
|                            | niittoyksikon<br>nostotoimenpide kestää<br>pidempään kuin 30 s.                                                                | <ul> <li>Tarkasta hydraulisyöttö.</li> </ul>                                                                    |  |
|                            | Anturiasetus on väärä.                                                                                                    |                                                                                                    |  |
|                            | riittämätön.                                                                                                    |                                                                                                    |  |

### 15.17 Hälytysilmoitukset

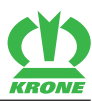

| Nro/Symboli    | Mahdollinen syy                                                                                                    | Korjaus                                                                                                    |  |
|----------------|----------------------------------------------------------------------------------------------------|----------------------------------------------------------------------------------------------------|--|
| 14             | <ul> <li>Aikavirhe:<br/>Etuniittoyksikön<br/>nostotoimenpide kestää<br/>pidempään kuin 30 s.</li> <li>Anturiasetus on väärä.</li> <li>Hydraulisyöttö on<br/>riittämätön.</li> </ul>       |                                                                                                    |  |
| 15             | <ul> <li>Aikavirhe: Vasemman<br/>niittoyksikön<br/>nostotoimenpide kestää<br/>pidempään kuin 30 s.</li> <li>Anturiasetus on väärä.</li> <li>Hydraulisyöttö on<br/>riittämätön.</li> </ul> |                                                                                                    |  |
| 16<br>17<br>17 | <ul> <li>Kitkakytkin laukeaa.</li> </ul>                                                                                                    | <ul> <li>Automaattisessa käytössä niittoyksikkö<br/>nousee ylös.</li> <li>Kytke voimanottoakseli pois päältä ja<br/>odota, kunnes voimanottoakseli on<br/>pysähtynyt.</li> <li>Selvitä syy kitkakytkimen laukeamiseen<br/>ja korjaa se.</li> </ul> |  |
| 20             | <ul> <li>Käsikäyttö:</li> <li>Oikean niittoyksikön<br/>paikoilleen käännössä<br/>leveyssiirto on alle<br/>16 cm.</li> </ul>                                                               | <ul> <li>Säädä leveyssiirto yli 16 cm:iin.</li> </ul>                                                                                                    |  |
| 21             | <ul> <li>Käsikäyttö:</li> <li>Vasemman<br/>niittoyksikön paikoilleen<br/>käännössä leveyssiirto<br/>on alle 16 cm.</li> </ul>                                                             |                                                                                                    |  |
| 22             | <ul> <li>Aikavirhe: Vasemman<br/>poikittaiskuljettimen<br/>saattaminen asemaan<br/>kestää pidempään kuin<br/>30 s.</li> </ul>                                                             | <ul> <li>Suorita anturitesti.</li> <li>Tarkasta hydraulisyöttö.</li> </ul>                                                                                                    |  |
| 23<br>∑ ↓      | <ul> <li>Aikavirhe: Oikean<br/>poikittaiskuljettimen<br/>saattaminen asemaan<br/>kestää pidempään kuin<br/>30 s.</li> </ul>                                                               |                                                                                                    |  |

# 15.17.3 Fysikaaliset hälytykset

| Nro/Symboli | Anturi                                   | Mahdollinen syy                    | Korjaus                                                                                                   |
|-------------|------------------------------------------|------------------------------------|----------------------------------------------------------------------------------------------------|
|             | Oikean<br>niittoyksikön<br>kierrosluku   | Anturi tai tulojohto on viallinen. | <ul> <li>Suorita anturitesti.</li> <li>Tarkasta anturi ja<br/>tulojohto vaurioiden<br/>varalta</li> </ul> |
|             | Vasemman<br>niittoyksikön<br>kierrosluku |                                    |                                                                                                    |
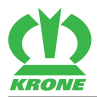

| Nro/Symboli              | Anturi                              | Mahdollinen syy | Korjaus |
|--------------------------|-------------------------------------|-----------------|---------|
|                          | Poikittaiskuljetin<br>alaoikealla   |                 |         |
|                          | Poikittaiskuljetin<br>alavasemmalla |                 |         |
|                          | Työleveys oikea                     |                 |         |
|                          | Työleveys nolla<br>oikea            | -               |         |
| 113<br>B13               | Työleveys vasen                     | -               |         |
|                          | Työleveys nolla<br>vasen            | -               |         |
|                          | Kuljetusasento<br>oikea             |                 |         |
| 119<br>B <sup>19</sup> C | Kuljetusasento<br>vasen             |                 |         |
|                          | Voimanottoakselin<br>kierrosluku    |                 |         |
|                          | Päisteasento<br>oikea               |                 |         |
|                          | Päisteasento<br>vasen               |                 |         |
|                          | 1                                   | 1               | 1       |

| Nro/Symboli | Käyttölaite    | Mahdollinen syy                               | Korjaus                                                                           |
|-------------|----------------|-----------------------------------------------|-----------------------------------------------------------------------------------|
| 304         | Niittoyksikön  | <ul> <li>Käyttölaite tai tulojohto</li> </ul> | <ul> <li>Suorita käyttölaitetesti.</li> </ul>                                     |
| Y04         | kevennys oikea | on viallinen.                                 | <ul> <li>Tarkasta käyttölaite ja<br/>tulojohto vaurioiden<br/>varalta.</li> </ul> |
| 305         | Niittoyksikön  |                                               |                                                                                   |
| Y05 L<br>区文 | kevennys vasen |                                               |                                                                                   |

### 15 Terminaali – Valikot

### 15.18 Task Controller

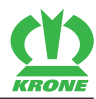

| Nro/Symboli | Käyttölaite        | Mahdollinen syy | Korjaus |
|-------------|--------------------|-----------------|---------|
| 338         | Poikittaiskuljetin |                 |         |
| Y38<br>圣运   |                    |                 |         |

## 15.18 Task Controller

| Nimitys                               | Arvoalue/yksikkö   | Kuvaus                                                                          |
|---------------------------------------|--------------------|---------------------------------------------------------------------------------|
| Niittoyksikkö                         |                    |                                                                                 |
| Työstötapa                            |                    | 6 = niitto                                                                      |
| Työleveys                             | Millimetreinä (mm) | Vallitseva työleveys (0 –<br>10.100 mm).                                        |
| Maks. työleveys                       | Millimetreinä (mm) | Maksimaalinen työleveys<br>asetetulla leveyden säädöllä<br>(9.300 – 10.100 mm). |
| Työstetty pinta-ala                   | Hehtaareina (ha)   | Lasketaan vain, kun myös                                                        |
| Aktiivinen ajomatka                   | Kilometreinä (km)  | TECU (traktoritiedot) on                                                        |
| Ei-aktiivinen ajomatka                | Kilometreinä (km)  | olemassa.                                                                       |
| Työstatus                             |                    | 0 = Aikalaskuri pois päältä                                                     |
|                                       |                    | 1 = Aikalaskuri päällä                                                          |
| Käyttöiän työaika                     | Tunneissa (h)      | Lasketaan heti, kun<br>elektroniikka on päällä.                                 |
| Koneen kokonaisala                    | Hehtaareina (ha)   | Lasketaan vain, kun myös                                                        |
| Kokonaismatka käyttöikä               | Kilometreinä (km)  | TECU (traktoritiedot) on                                                        |
| Ei-aktiivinen matka käyttöikä         | Kilometreinä (km)  | olemassa.                                                                       |
| Aktiivinen käyttöikä                  | Tunneissa (h)      | Lasketaan työstatuksessa 1.                                                     |
| Ei-aktiivinen käyttöikä               | Tunneissa (h)      | Lasketaan työstatuksessa 0.                                                     |
| Section Control Enable                |                    | Tarvitaan Section Controlia                                                     |
| Yksiköiden tosiasento                 |                    | varten.                                                                         |
| Yksiköiden ohjeasento                 |                    |                                                                                 |
| Liitäntäkohta                         |                    |                                                                                 |
| Etäisyys X                            |                    | Tarvitaan Section Controlia                                                     |
| Etäisyys Y                            |                    | varten.                                                                         |
| Etäisyys Z                            |                    |                                                                                 |
| Niittoyksikkö vasen                   |                    |                                                                                 |
| Vasemman niittoyksikön                |                    | 0 = ei työasennossa                                                             |
| työasento                             |                    | 1 = työasennossa                                                                |
| Vasemman niittoyksikön<br>poikkeama X |                    | Tarvitaan Section Controlia<br>varten.                                          |
| Vasemman niittoyksikön<br>poikkeama Y |                    |                                                                                 |
| Vasemman niittoyksikön<br>työleveys   | Millimetreinä (mm) |                                                                                 |
| Vasemman niittoyksikön<br>työpituus   |                    | Tarvitaan Section Controlia varten.                                             |

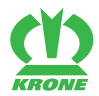

| Nimitys                                           | Arvoalue/yksikkö   | Kuvaus                                         |
|---------------------------------------------------|--------------------|------------------------------------------------|
| Vasemman niittoyksikön                            |                    | llman poikittaiskuljetinta:                    |
| työstötapa                                        |                    | 6 = niitto                                     |
|                                                   |                    | Poikittaiskuljettimella:                       |
|                                                   |                    | 6 = niitto (poikittaiskuljetin<br>alhaalla)    |
|                                                   |                    | 11 = karhotus (poikittaiskuljetin<br>alhaalla) |
| Vasemman niittoyksikön<br>saantiviive päällä      |                    | Tarvitaan Section Controlia<br>varten.         |
| Vasemman niittoyksikön<br>saantiviive pois päältä |                    |                                                |
| Niittoyksikkö edessä                              |                    |                                                |
| Etuniittoyksikön työasento                        |                    | 0 = ei työasennossa                            |
|                                                   |                    | 1 = työasennossa                               |
| Etuniittoyksikön poikkeama X                      |                    | Tarvitaan Section Controlia                    |
| Etuniittoyksikon poikkeama Y                      |                    |                                                |
| Etuniittoyksikon tyoleveys                        |                    | <b>T N O N</b>                                 |
| Etuniittoyksikon tyopituus                        |                    | varten.                                        |
| Etuniittoyksikön työstötapa                       |                    | 11 = karhotus                                  |
| Etuniittoyksikön saantiviive<br>päällä            |                    | Tarvitaan Section Controlia varten.            |
| Etuniittoyksikön saantiviive<br>pois päältä       |                    |                                                |
| Niittoyksikkö oikea                               |                    |                                                |
| Oikean niittoyksikön työasento                    |                    | 0 = ei työasennossa                            |
|                                                   |                    | 1 = työasennossa                               |
| Oikean niittoyksikön<br>poikkeama X               |                    | Tarvitaan Section Controlia<br>varten.         |
| Oikean niittoyksikön<br>poikkeama Y               |                    |                                                |
| Oikean niittoyksikön työleveys                    | Millimetreinä (mm) |                                                |
| Oikean niittoyksikön työpituus                    |                    | Tarvitaan Section Controlia varten.            |
| Oikean niittoyksikön työstötapa                   |                    | llman poikittaiskuljetinta:                    |
|                                                   |                    | 6 = niitto                                     |
|                                                   |                    | Poikittaiskuljettimella:                       |
|                                                   |                    | 6 = niitto (poikittaiskuljetin<br>alhaalla)    |
|                                                   |                    | 11 = karhotus (poikittaiskuljetin<br>alhaalla) |
| Oikean niittoyksikön<br>saantiviive päällä        |                    | Tarvitaan Section Controlia varten.            |
| Oikean niittoyksikön<br>saantiviive pois päältä   |                    |                                                |

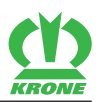

### 16 Asetukset

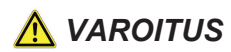

Perustavien turvaohjeiden noudattamatta jättämisestä aiheutuva loukkaantumisvaara

Jos perustavia turvaohjeita ei noudateta, henkilöt voivat loukkaantua vakavasti tai kuolla.

Onnettomuuksien välttämiseksi on luettava perustavat turvaohjeet ja niitä on noudatettava, katso sivua 12.

# \land VAROITUS

#### Turvarutiinien noudattamatta jättämisestä aiheutuva loukkaantumisvaara

Jos turvarutiineja ei noudateta, henkilöt voivat loukkaantua vakavasti tai kuolla.

 Onnettomuuksien välttämiseksi on luettava perustavat turvarutiinit ja niitä on noudatettava, *katso sivua 22.*

### 16.1 Leikkuukorkeuden säätö

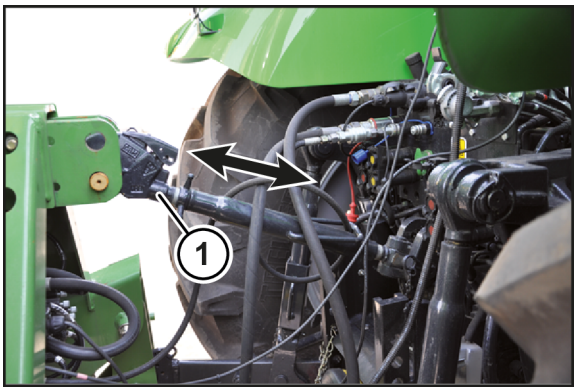

KMG000-035

Leikkuukorkeutta säädetään työntövarrella (1).

Leikkuukorkeuden säätö, katso sivua 34.

- ✓ Tukijalka/-jalat on käännetty alas, katso sivua 62.
- ✓ Kone on työasennossa, (ISOBUS-hallintalaite: katso sivua 62; Käyttörasia: katso sivua 65).
- Laske kone tukijalalle/-jaloille asti.
- Pysäytä ja varmista kone, katso sivua 22.
- ▶ Kierrä työntövartta, kunnes leikkuukorkeus on asetettu.
  - ⇒ Pidempi työntövarsi = suurempi leikkuukorkeus
  - ⇒ Lyhyempi työntövarsi = alhaisempi leikkuukorkeus
- ▶ Käännä tukijalka/-jalat ylös, katso sivua 61.

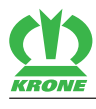

## 16.2 Pitkän sängen jalakset

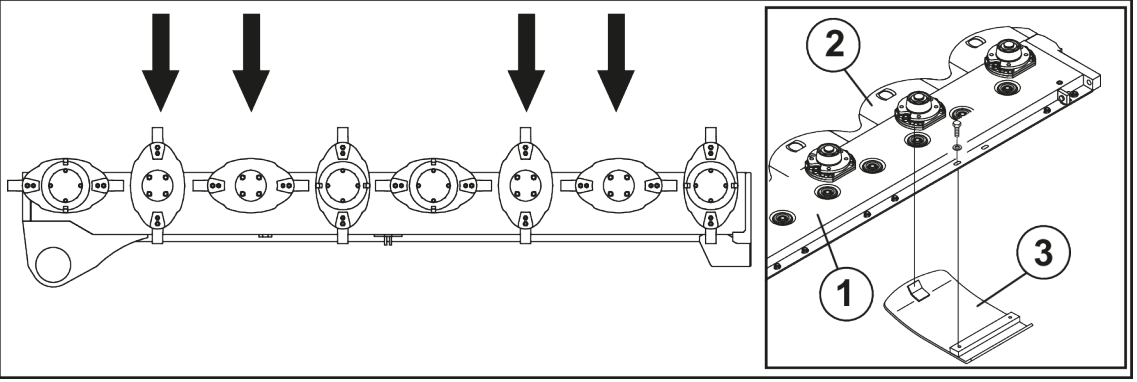

#### KMG000-025

Pitkän sängen jalaksilla voidaan leikkuukorkeutta lisätä. Asenna pitkän sängen jalakset kuvan mukaisesti terälautasten tai teräkartion alle.

- ✓ Kone sijaitsee päisteasennossa.
- ✓ Niittoyksikkö/-yksiköt on tuettu turvallisesti alta, katso sivua 22.
- ✓ Kone on pysäytetty ja varmistettu, katso sivua 22.
- > Työnnä pitkän sängen jalakset (3) tukijalaksiin (2) ja ruuvaa kiinni.

### 16.3 Sivuttaisten varsien säätäminen

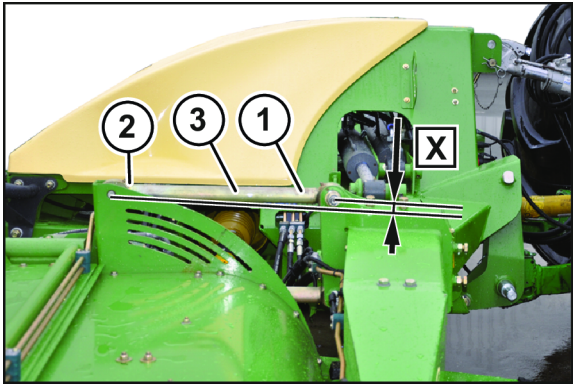

KMG000-024

Säädä niittoa varten kolmipistekiinnittimen korkeus niin, että sivuttaiset varret (3) ovat yhtä korkealla niin etualueella (1) kuin taka-alueellakin (2). Asetus tapahtuu nostamalla konetta.

▶ Nosta konetta niin paljon, kunnes sivuttaiset varret (3) on asetettu mittaan **X = n. 0 mm**.

## 16.4 Sivusuojusten säätö

Koko suojalaitetta voidaan sovittaa sadonkorjuuolosuhteiden mukaan suojuksia säätämällä. Estä korsirehun taittuminen liian matalalla olevan suojuksen vuoksi säätämällä suojus korkealle. Estä kivien tai vastaavien sinkoutuminen matalassa rehussa säätämällä suojus matalalle.

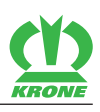

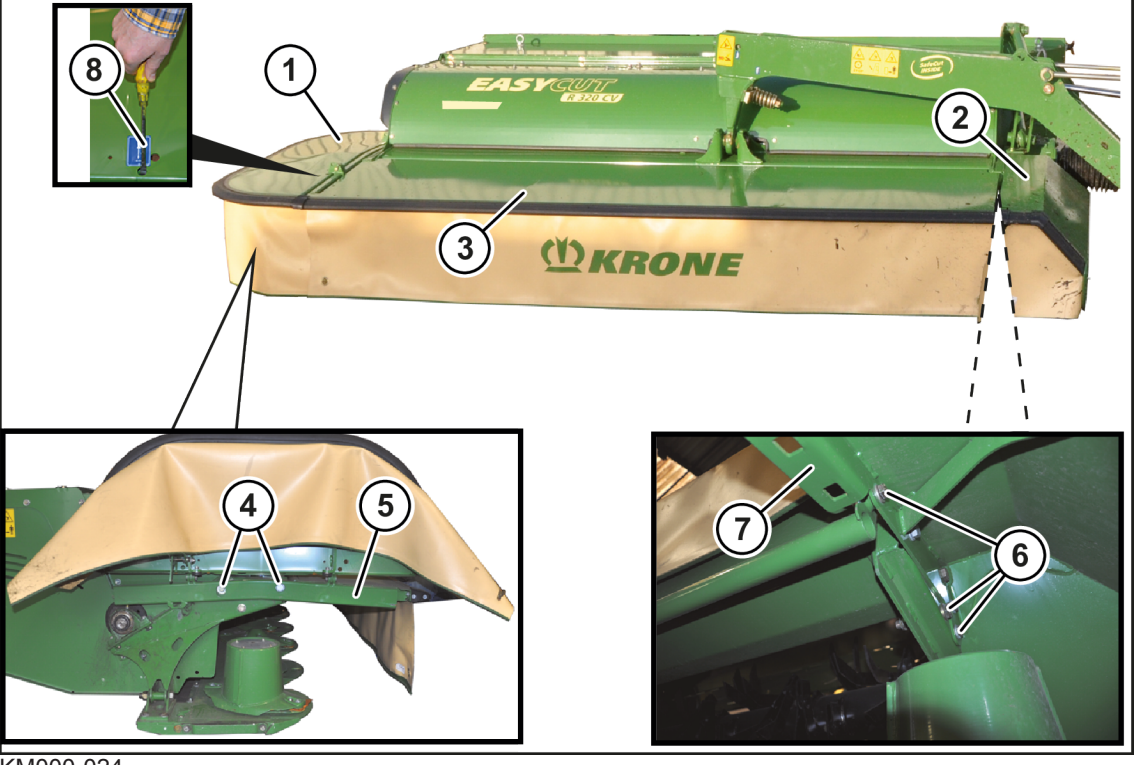

KM000-024

- ✓ Kone on työasennossa, (ISOBUS-hallintalaite: katso sivua 62; Käyttörasia: katso sivua 65).
- ✓ Kone on pysäytetty ja varmistettu, *katso sivua* 22.

### Sivusuojuksen (1) säätäminen

- Käännä ruuvitaltalla (8) salpa alas ja käännä sivusuojus (1) ylös.
- Avaa ruuvit (4).
- Säädä sivusuojuksen (1) korkeus konsolin (5) avulla.
- Kiristä ruuvit (4).

#### Sivusuojuksen (2) säätäminen

- ► Käännä etummainen suojalaite (3) ylös, katso sivua 61.
- Avaa ruuvit (6).
- Säädä sivusuojuksen (2) korkeus konsolin (7) avulla.
- Kiristä ruuvit (6).
- Säädä molemmat sivusuojukset samalla tavalla.

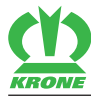

### 16.5 Sivusuojuksen lukituksen tarkastaminen/säätäminen

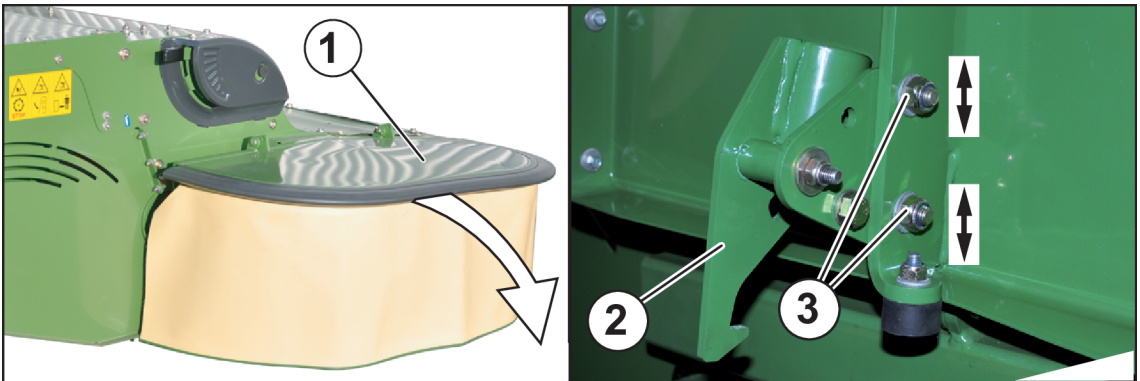

#### KMG000-042

Lukitus (2) estää käytön aikana sivusuojuksen (1) ylös kääntymisen ja vierasesineiden sinkoutumisen. Varmista siksi ennen jokaista käyttökertaa, että koneen sivusuojus (1) on käännetty alas ja varmistettu lukituksella (2).

#### Lukituksen tarkastaminen

- Saata kone työasentoon, (ISOBUS-terminaali: katso sivua 62; Käyttörasia: katso sivua 65).
  - ⇒ Kun sivusuojus kääntyy alas, sivusuojus on säädetty oikein.
  - ⇒ Kun sivusuojus **ei** käänny alas, lukitusta on säädettävä.
- Saata kone kuljetusasentoon.
  - ⇒ Kun sivusuojus kääntyy alas, sivusuojus on säädetty oikein.
  - ⇒ Kun sivusuojus ei käänny alas, lukitusta on säädettävä.

#### Lukituksen säätö

- ✓ Kone on työasennossa, (ISOBUS-hallintalaite: katso sivua 62; Käyttörasia: katso sivua 65).
- ✓ Kone on pysäytetty ja varmistettu, katso sivua 22.
- Avaa kierreliitos (3).
- ▶ Säädä lukitusta pitkissä rei'issä.
- ► Kiristä kierreliitos (3).
- ► Tarkasta lukitus.

### 16.6 Murskaimen kierrosluvun säätäminen

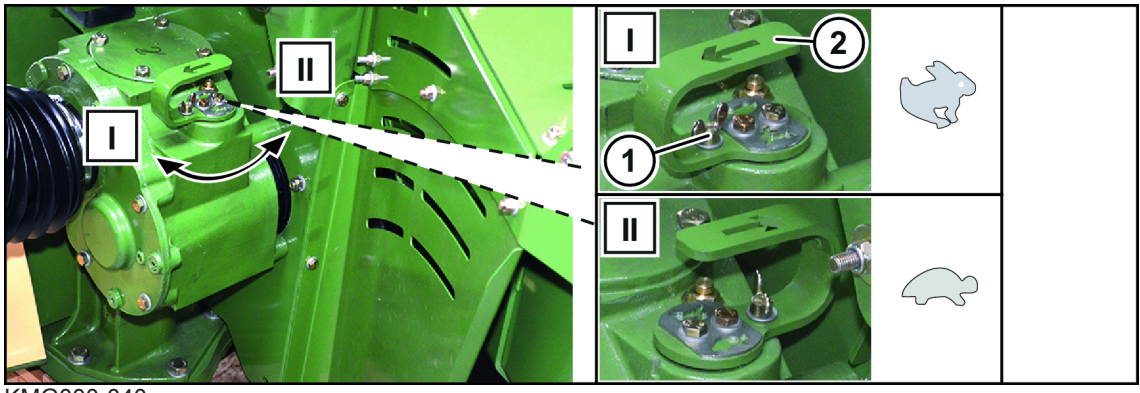

KMG000-040

Vaihteistossa voidaan säätää kaksi murskaimen kierroslukua. Tämä vaikuttaa murskaustulokseen ja tehontarpeeseen.

16.7 Murskauslevyn säätäminen

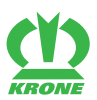

Pienin kierrosluku (

Suurin kierrosluku (

- ✓ Kone on pysäytetty ja varmistettu, katso sivua 22.
- Kierrä siipiruuvi (1) irti kytkentävivusta (2).
- Käännä kytkentävipua (2) 180°.

**INFO:** Käännä teräkartiota käsin, jotta kytkentävivun kääntäminen olisi helpompaa.

• Varmista kytkentävipu (2) siipiruuvilla (1).

## 16.7 Murskauslevyn säätäminen

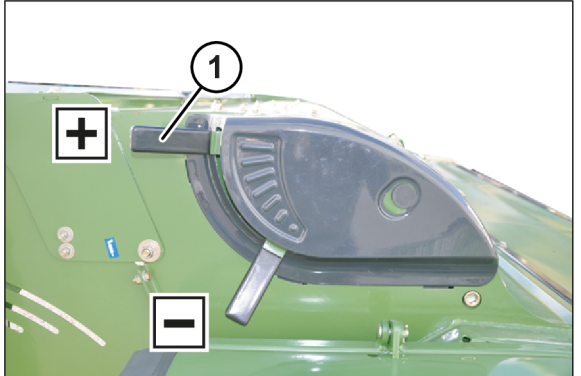

KMG000-066

Murskausastetta voidaan muuttaa vipua (1) siirtämällä.

- ✓ Kone on työasennossa, (ISOBUS-hallintalaite: *katso sivua 62*; Käyttörasia: *katso sivua 65*).
- ✓ Kone on pysäytetty ja varmistettu, *katso sivua 22*.
- Siirrä vipua (1).
- Suuntaan "+": Murskausastetta nostetaan.
- Suuntaan "-": Murskausastetta lasketaan.

## 16.8 Karholevityksen säätäminen

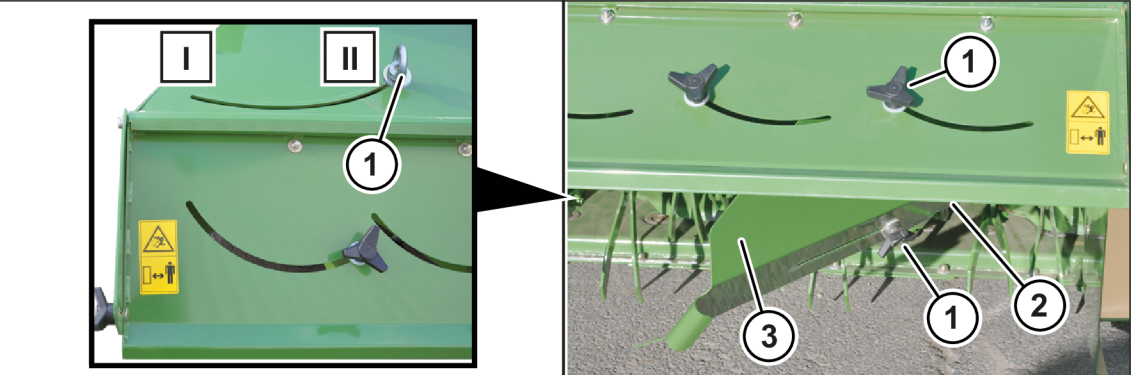

KMG000-050

Karhon leveys voidaan sovittaa rehun mukaan.

- ✓ Kone on työasennossa, (ISOBUS-hallintalaite: katso sivua 62; Käyttörasia: katso sivua 65).
- ✓ Kone on pysäytetty ja varmistettu, *katso sivua* 22.
- ✓ Leveä jakelupelti on säädetty kokonaan alas, *katso sivua 154*.

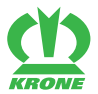

#### Karhotinpeltien säätäminen (lisävaruste)

- Avaa rengasmutteri (1) koneen oikealla ja vasemmalla puolella.
- Säädä karhotinpeltejä (2). Varmista, että sama asetus suoritetaan koneen oikealla ja vasemmalla puolella.
  - ⇒ Ulospäin (I) = leveä karho
  - ⇒ Sisäänpäin (II) = kapea karho
- Kiristä rengasmutteri (1).

### Karhotinpellin jatkoksen säätö (lisävaruste)

### TIETOJA

#### Ristikahvojen katoaminen

Ristikahvat voivat avautua värähtelyjen vaikutuksesta. Tämä voi aiheuttaa ristikahvojen, ruuvien ja karhotinpeltien putoamisen.

 Ristikahvojen irtoamisen välttämiseksi ristikahvat tulee kiristää mahdollisimman tiukalle käsin.

Karhonleveyttä voidaan lisäksi säätää karhotinpeltien jatkoksella.

- Avaa ristikahvat (1) koneen oikealla ja vasemmalla puolella.
- Säädä jatkos (3).
- ► Kiristä ristikahvat (1) käsin.

### 16.9 Luo'olle levityksen säätäminen

### TIETOJA

#### Ristikahvojen katoaminen

Ristikahvat voivat avautua värähtelyjen vaikutuksesta. Tämä voi aiheuttaa ristikahvojen, ruuvien ja karhotinpeltien putoamisen.

 Ristikahvojen irtoamisen välttämiseksi ristikahvat tulee kiristää mahdollisimman tiukalle käsin.

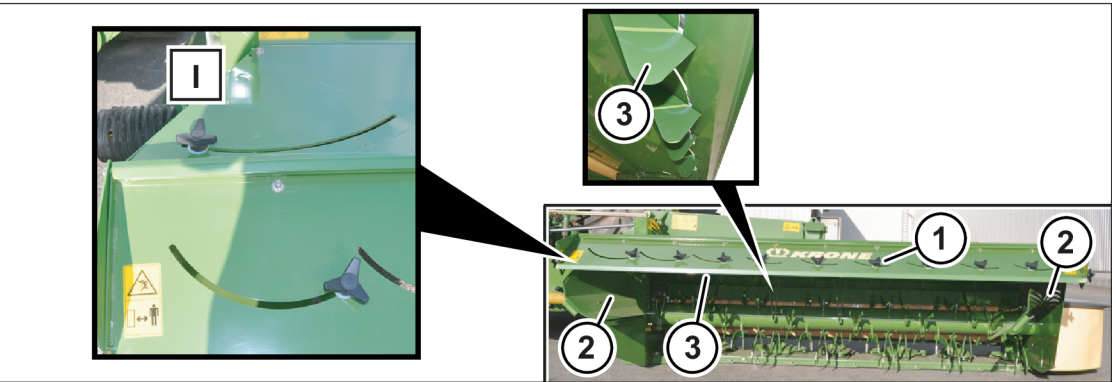

KM000-027

- ✓ Kone on työasennossa, (ISOBUS-hallintalaite: katso sivua 62; Käyttörasia: katso sivua 65).
- ✓ Kone on pysäytetty ja varmistettu, katso sivua 22.
- Käännä karhotinpellit (2) kokonaan ulospäin (I).

#### Ohjainlevyillä varustetussa mallissa (lisävaruste)

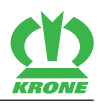

Aina käyttöolosuhteiden mukaan voi ohjainlevyjen (3) jälkisäätö olla tarpeen, jotta saavutettaisiin tasainen jakautuminen koko pinnalle.

- Avaa ristikahvat (1).
- ▶ Työnnä ohjainlevyt (3) haluttuun asemaan.
- ► Kiristä ristikahvat (1) käsin.

### 16.9.1 Leveän jakelupellin säätäminen

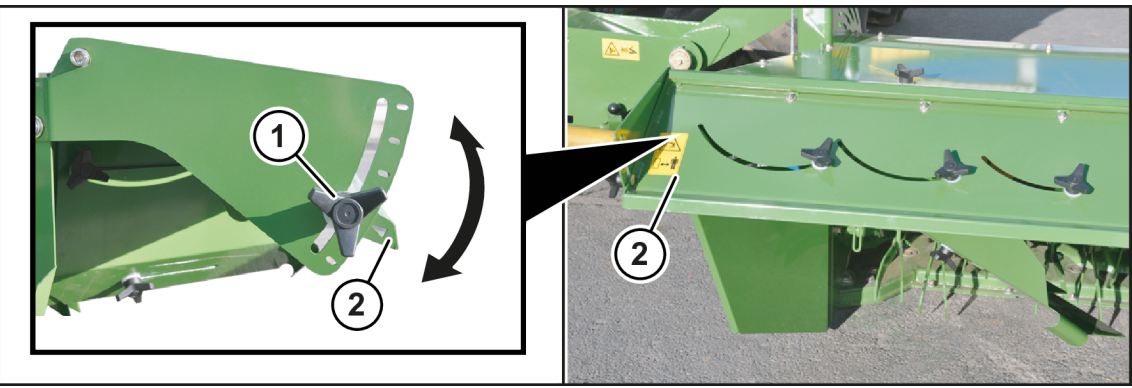

KM000-028

- ✓ Kone on työasennossa, (ISOBUS-hallintalaite: katso sivua 62; Käyttörasia: katso sivua 65).
- ✓ Kone on pysäytetty ja varmistettu, *katso sivua* 22.
- Avaa ristikahvat (1) koneen oikealla ja vasemmalla puolella.
- Saata leveä jakelupelti (2) haluttuun asemaan.

Säädä leveä jakelupelti kokonaan alas heinän ajossa karholle.

Levityksessä luo'olle voidaan leveä jakelupelti sovittaa rehumäärän mukaan.

• Kiristä ristikahvat (1) käsin.

## 16.10 Leveyssiirron säätäminen

### "Standard-elektroniikalla" varustetussa mallissa"

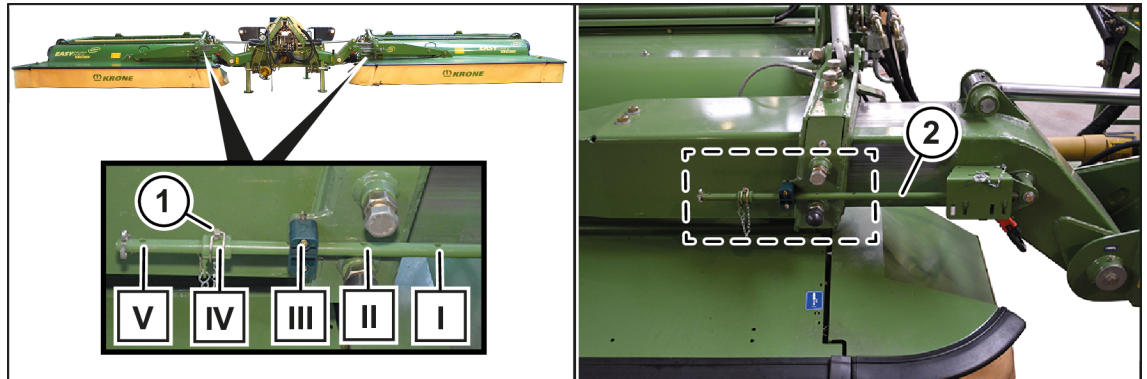

KM000-094

Leveyssiirron avulla voidaan molempia sivuniittoyksiköitä siirtää samanaikaisesti sisään tai ulos. Leveyssiirtoa voidaan säätää 8 cm:n välein alueella 0 ... 40 cm.

- Saata kone päisteasentoon, katso sivua 65.
- Aja pienimpään työleveyteen, *katso sivua 66*.
- Aseta kone työasentoon, katso sivua 65.

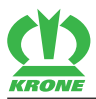

- Pysäytä ja varmista kone, katso sivua 22.
  - ⇒ Leveyssiirto voidaan nyt säätää.
- Vedä sokka (1) ulos.
- Siirrä holkkia (2) rei'issä ja varmista sokalla (1).

## 16.11 Kuristimen säätäminen

### 16.11.1 Hydraulisylinterien nosto-/laskunopeuden säätö

### "Standard-elektroniikalla" varustetussa mallissa"

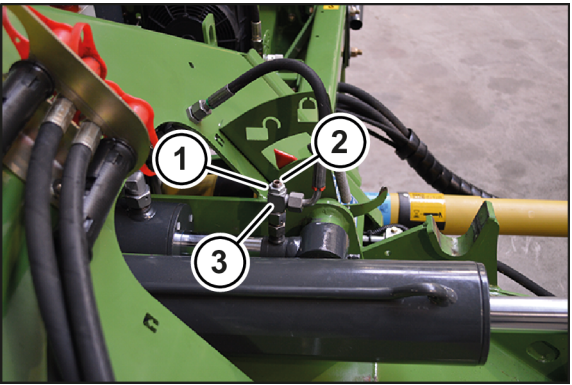

KMG000-036

Kuristimella (3) säädetään nosto-/laskunopeus työasennosta päisteasentoon ja päinvastoin.

- ✓ Kone on työasennossa, (ISOBUS-hallintalaite: *katso sivua 62*; Käyttörasia: *katso sivua 65*).
- ✓ Kone on pysäytetty ja varmistettu, *katso sivua 22*.
- Avaa kuusiomutteri (1).

**INFO:** Jo pienikin vaarnaruuvin (2) säätö saa aikaan suuren muutoksen nosto-/ laskunopeudessa. Kierrä vaarnaruuvi ulos korkeintaan värilliseen merkintään asti.

- Kierrä vaarnaruuvia (2).
  - Sisään kiertäminen vähentää öljyn virtausta ja saa näin aikaan hitaamman nosto-/ laskunopeuden.
  - ⇒ Ulos kiertäminen lisää öljyn virtausta ja saa näin aikaan nopeamman nosto-/ laskunopeuden.
- Varmista vaarnaruuvi kuusiomutterilla (1).

#### 17 Huolto – Yleistä

17.1 Huoltotaulukko

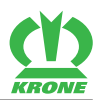

## 17 Huolto – Yleistä

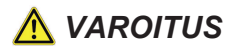

#### Perustavien turvaohjeiden noudattamatta jättämisestä aiheutuva loukkaantumisvaara

Jos perustavia turvaohjeita ei noudateta, henkilöt voivat loukkaantua vakavasti tai kuolla.

 Onnettomuuksien välttämiseksi on luettava perustavat turvaohjeet ja niitä on noudatettava, katso sivua 12.

## <u> VAROITUS</u>

#### Turvarutiinien noudattamatta jättämisestä aiheutuva loukkaantumisvaara

Jos turvarutiineja ei noudateta, henkilöt voivat loukkaantua vakavasti tai kuolla.

 Onnettomuuksien välttämiseksi on luettava perustavat turvarutiinit ja niitä on noudatettava, katso sivua 22.

## 🔥 VAROITUS

#### Koneen koekäytön aiheuttama loukkaantumisvaara

Jos korjaus-, huolto-, puhdistustöiden tai teknisten toimenpiteiden jälkeen suoritetaan koekäyttö, kone saattaa käyttäytyä ennalta arvaamattomasti. Tämä voi aiheuttaa vakavia henkilövammoja tai kuoleman.

- ✓ Kone sijaitsee työasennossa.
- Kytke käyttölaitteet päälle vasta, kun niittoyksikkö/niittoyksiköt ovat maassa ja on varmistettu, ettei vaara-alueella ole ketään.
- ► Käynnistä koneen koekäyttö vain kuljettajan istuimelta käsin.

### 17.1 Huoltotaulukko

#### 17.1.1 Huolto – Kerran 50 tunnin kuluttua

| Öljyn vaihto                   |                 |
|--------------------------------|-----------------|
| Päävaihteisto                  | katso sivua 163 |
| Käyttövaihteisto niittoyksikkö | katso sivua 164 |
| Teräpalkki                     | katso sivua 165 |

#### 17.1.2 Huolto – Ennen käyttökauden alkua

| Tarkista öljymäärä                                                  |                 |
|---------------------------------------------------------------------|-----------------|
| Päävaihteisto                                                       | katso sivua 163 |
| Käyttövaihteisto niittoyksikkö                                      | katso sivua 164 |
| Teräpalkki                                                          | katso sivua 165 |
| Komponentit                                                         |                 |
| Terien tarkastus/vaihto                                             | katso sivua 168 |
| Terälautasten/teräkartioiden tarkastaminen/<br>vaihtaminen          | katso sivua 172 |
| Kiinnityspultin tarkastaminen/vaihtaminen (ruuvikiinnitteinen terä) | katso sivua 171 |

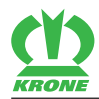

| Komponentit                                                        |                 |
|--------------------------------------------------------------------|-----------------|
| Kiinnityspultin tarkastaminen/vaihtaminen (pikakiinnitteinen terä) | katso sivua 171 |
| Teräkannattimen tarkastaminen/vaihtaminen (pikakiinnitteinen terä) | katso sivua 171 |
| Teräpalkin välisuojien tarkastaminen/<br>vaihtaminen               | katso sivua 173 |
| Kitkakytkimen ilmaaminen                                           | katso sivua 159 |
| Suojakankaiden tarkastaminen                                       | katso sivua 160 |
| Ruuvien/mutterien kiristäminen                                     | katso sivua 158 |
| Sivusuojuksen lukituksen tarkastaminen/<br>vaihtaminen             | katso sivua 151 |

### 17.1.3 Huolto – 10 tunnin välein, vähintään päivittäin

| Tarkista öljymäärä                                                  |                 |
|---------------------------------------------------------------------|-----------------|
| Päävaihteisto                                                       | katso sivua 163 |
| Käyttövaihteisto niittoyksikkö                                      | katso sivua 164 |
| Teräpalkki                                                          | katso sivua 165 |
| Komponentit                                                         |                 |
| Terien tarkastus/vaihto                                             | katso sivua 168 |
| Terälautasten/teräkartioiden tarkastaminen/<br>vaihtaminen          | katso sivua 172 |
| Kiinnityspultin tarkastaminen/vaihtaminen (ruuvikiinnitteinen terä) | katso sivua 171 |
| Kiinnityspultin tarkastaminen/vaihtaminen (pikakiinnitteinen terä)  | katso sivua 171 |
| Teräkannattimen tarkastaminen/vaihtaminen (pikakiinnitteinen terä)  | katso sivua 171 |
| Suojakankaiden tarkastaminen                                        | katso sivua 160 |
| Sivusuojuksen lukituksen tarkastaminen/<br>vaihtaminen              | katso sivua 151 |

### 17.1.4 Huolto – 50 tunnin välein

| Komponentit                    |                 |
|--------------------------------|-----------------|
| Ruuvien/mutterien kiristäminen | katso sivua 158 |

### 17.1.5 Huolto – 200 tunnin välein

| Öljyn vaihto                   |                 |
|--------------------------------|-----------------|
| Päävaihteisto                  | katso sivua 163 |
| Käyttövaihteisto niittoyksikkö | katso sivua 164 |
| Teräpalkki                     | katso sivua 165 |

### 17.1.6 Huolto – 6 vuoden välein

| Komponentit             |                 |
|-------------------------|-----------------|
| Hydrauliletkujen vaihto | katso sivua 161 |

17.2 Kiristysmomentit

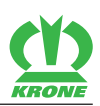

### 17.2 Kiristysmomentit

### Metriset kierreruuvit standardikierteellä

### TIETOJA

Taulukko ei koske kuusiokololla varustettuja upporuuveja, jos upporuuvi kiristetään kuusiokolon avulla.

| Kiristysmomentti [Nm] (jos muuta ei ole<br>ilmoitettu) |            |         | os muuta  | a ei ole | A = Kierrekoko                           |
|--------------------------------------------------------|------------|---------|-----------|----------|------------------------------------------|
|                                                        |            |         |           |          | (Lujuusarvo on merkitty ruuvin kantaan.) |
| Α                                                      | Lujuusarvo |         |           |          |                                          |
|                                                        | 5.6        | 8.8     | 10.9      | 12.9     |                                          |
|                                                        | Kirist     | ysmomer | ntti (Nm) |          |                                          |
| M4                                                     |            | 3,0     | 4,4       | 5,1      |                                          |
| M5                                                     |            | 5,9     | 8,7       | 10       |                                          |
| M6                                                     |            | 10      | 15        | 18       |                                          |
| M8                                                     |            | 25      | 36        | 43       | _                                        |
| M10                                                    | 29         | 49      | 72        | 84       |                                          |
| M12                                                    | 42         | 85      | 125       | 145      | _                                        |
| M14                                                    |            | 135     | 200       | 235      | _                                        |
| M16                                                    |            | 210     | 310       | 365      |                                          |
| M20                                                    |            | 425     | 610       | 710      | _                                        |
| M22                                                    |            | 571     | 832       | 972      |                                          |
| M24                                                    |            | 730     | 1050      | 1220     | _                                        |
| M27                                                    |            | 1100    | 1550      | 1800     |                                          |
| M30                                                    |            | 1450    | 2100      | 2450     |                                          |

### Metriset kierreruuvit hienokierteellä

| Kiristysmomentti [Nm] (jos muuta ei ole<br>ilmoitettu) |                       |      | os muuta ( | ei ole | A = Kierrekoko<br>(Luiuusarvo on merkitty ruuvin kantaan ) |
|--------------------------------------------------------|-----------------------|------|------------|--------|------------------------------------------------------------|
| A                                                      | Lujuusarvo            |      |            |        |                                                            |
|                                                        | 5.6                   | 8.8  | 10.9       | 12.9   |                                                            |
|                                                        | Kiristysmomentti (Nm) |      |            |        |                                                            |
| M12x1,5                                                |                       | 88   | 130        | 152    |                                                            |
| M14x1,5                                                |                       | 145  | 213        | 249    |                                                            |
| M16x1,5                                                |                       | 222  | 327        | 382    |                                                            |
| M18x1,5                                                |                       | 368  | 525        | 614    |                                                            |
| M20x1,5                                                |                       | 465  | 662        | 775    |                                                            |
| M24x2                                                  |                       | 787  | 1121       | 1312   |                                                            |
| M27x2                                                  |                       | 1148 | 1635       | 1914   |                                                            |
| M30x1,5                                                |                       | 800  | 2100       | 2650   |                                                            |

#### Metriset kierreruuvit uppokannalla ja kuusiokololla

#### TIETOJA

Taulukko koskee ainoastaan kuusiokololla ja metrisellä kierteellä varustettuja upporuuveja, jotka kiristetään kuusiokolon avulla.

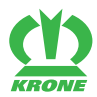

Poikkeavat kiristysmomentit 17.3

| Kiristysmomentti [Nm] (jos muuta ei ole<br>ilmoitettu) |                       |     | jos muuta | a ei ole | A = Kierrekoko<br>(Lujuusarvo on merkitty ruuvin kantaan.) |  |
|--------------------------------------------------------|-----------------------|-----|-----------|----------|------------------------------------------------------------|--|
|                                                        |                       |     |           |          |                                                            |  |
| Α                                                      | Lujuusarvo            |     |           |          |                                                            |  |
|                                                        | 5.6                   | 8.8 | 10.9      | 12.9     |                                                            |  |
|                                                        | Kiristysmomentti (Nm) |     |           | •        |                                                            |  |
| M4                                                     |                       | 2,5 | 3,5       | 4,1      |                                                            |  |
| M5                                                     |                       | 4,7 | 7         | 8        |                                                            |  |
| M6                                                     |                       | 8   | 12        | 15       |                                                            |  |
| M8                                                     |                       | 20  | 29        | 35       |                                                            |  |
| M10                                                    | 23                    | 39  | 58        | 67       |                                                            |  |
| M12                                                    | 34                    | 68  | 100       | 116      |                                                            |  |
| M14                                                    |                       | 108 | 160       | 188      |                                                            |  |
| M16                                                    |                       | 168 | 248       | 292      |                                                            |  |
| M20                                                    |                       | 340 | 488       | 568      |                                                            |  |

### 17.3 Poikkeavat kiristysmomentit

| Ruuvit/mutterit                   | Kiristysmomentti |
|-----------------------------------|------------------|
| Katkotapin (roottorinapa) mutteri | 300 Nm           |
| Niittolautasen laakeripesä        | 55 Nm            |
| Teräkartion laakeripesä           | 55 Nm            |

### 17.4 Kitkakytkimen ilmaaminen

#### OHJE

#### Kitkakytkimelle suoritetut toimenpiteet aiheuttavat takuuoikeuden raukeamisen

Kitkakytkimelle suoritetut toimenpiteet muuttavat läpikiertomomenttia. Tämä voi vahingoittaa konetta vakavasti.

- Älä koskaan suorita toimenpiteitä ylikuormitussuojaan.
- ► Käytä ainoastaan alkuperäisiä KRONE-varaosia.

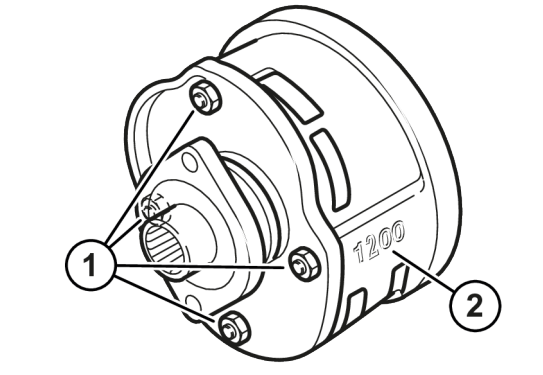

#### KM000-072

Kitkakytkin suojaa traktoria ja konetta vaurioilta. Kitkakytkin on varustettu kiinteästi säädetyllä läpikiertomomentilla  $M_R$ . Läpikiertomomentti on lyöty kitkakytkimen koteloon (2).

#### llmaus

- ✓ Kone on työasennossa, (ISOBUS-hallintalaite: *katso sivua 62*; Käyttörasia: *katso sivua 65*).
- ✓ Kone on pysäytetty ja varmistettu, *katso sivua 22*.
- Irrota nivelakseli.

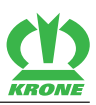

- Kiristä mutterit (1) tasaisesti.
  - ⇒ Kitkalevyt on kevennetty.
- Kierrä kitkakytkintä.
- Kierrä mutterit takaisin kierteen loppuun asti.

## 17.5 Suojakankaiden tarkastaminen/vaihtaminen

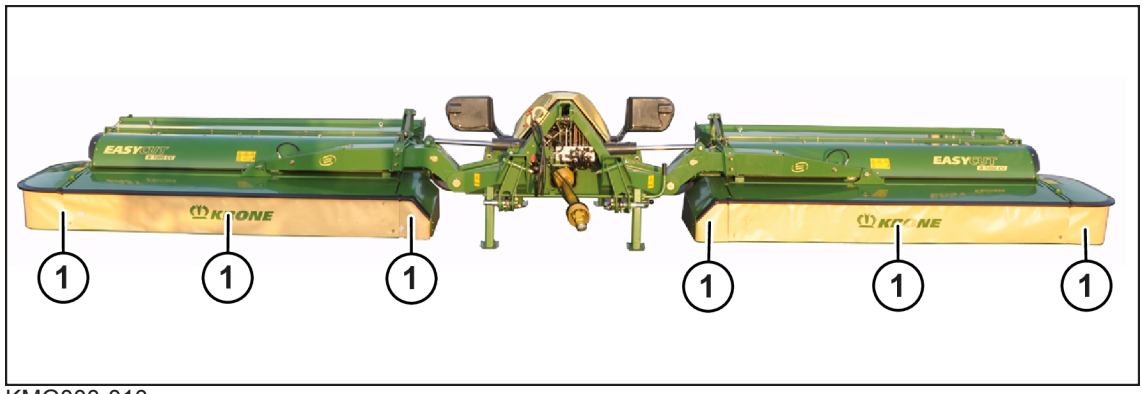

### KMG000-010

- ✓ Kone on työasennossa, (ISOBUS-hallintalaite: *katso sivua 62*; Käyttörasia: *katso sivua 65*).
- ✓ Kone on pysäytetty ja varmistettu, katso sivua 22.
- Tarkasta suojakankaat (1) silmämääräisesti repeämien ja vaurioiden varalta.
- Jos repeämiä tai vaurioita ei havaita, konetta voidaan käyttää.
- Jos repeämiä tai vaurioita havaitaan, vaihda suojakankaat.

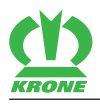

#### 18

### Huolto – Hydrauliikka

## <u> VAROITUS</u>

Perustavien turvaohjeiden noudattamatta jättämisestä aiheutuva loukkaantumisvaara

Jos perustavia turvaohjeita ei noudateta, henkilöt voivat loukkaantua vakavasti tai kuolla.

Onnettomuuksien välttämiseksi on luettava perustavat turvaohjeet ja niitä on noudatettava, katso sivua 12.

## <u> VAROITUS</u>

#### Turvarutiinien noudattamatta jättämisestä aiheutuva loukkaantumisvaara

Jos turvarutiineja ei noudateta, henkilöt voivat loukkaantua vakavasti tai kuolla.

 Onnettomuuksien välttämiseksi on luettava perustavat turvarutiinit ja niitä on noudatettava, katso sivua 22.

## <u> VAROITUS</u>

#### Hydrauliletkut ovat alttiita vanhenemiselle

Hydrauliletkut voivat kulua paineen, lämpökuormituksen ja UV-säteilyn vaikutuksesta. Vaurioituneet hydrauliletkut saattavat aiheuttaa vakavia henkilövammoja tai kuoleman.

Hydrauliletkuihin on merkitty niiden valmistuspäivämäärä. Näin voidaan todeta niiden ikä ilman aikaa vievää selvittelyä.

Lain mukaan hydrauliletkut on vaihdettava kuuden vuoden käytön jälkeen.

Vaihtoletkuina saa käyttää ainoastaan alkuperäisiä varaosia.

OHJE

#### Öljyjen ja käytettyjen öljysuodattimien hävittäminen ja varastointi

Öljyjen ja käytettyjen öljysuodattimien asiaton varastointi ja hävittäminen saattaa aiheuttaa ympäristövahinkoja.

> Varastoi tai hävitä käytetyt öljyt ja öljysuodattimen lakisääteisten määräysten mukaisesti.

## 18.1 Öljynsuodatin

#### "ISOBUS-elektroniikalla" varustetussa mallissa

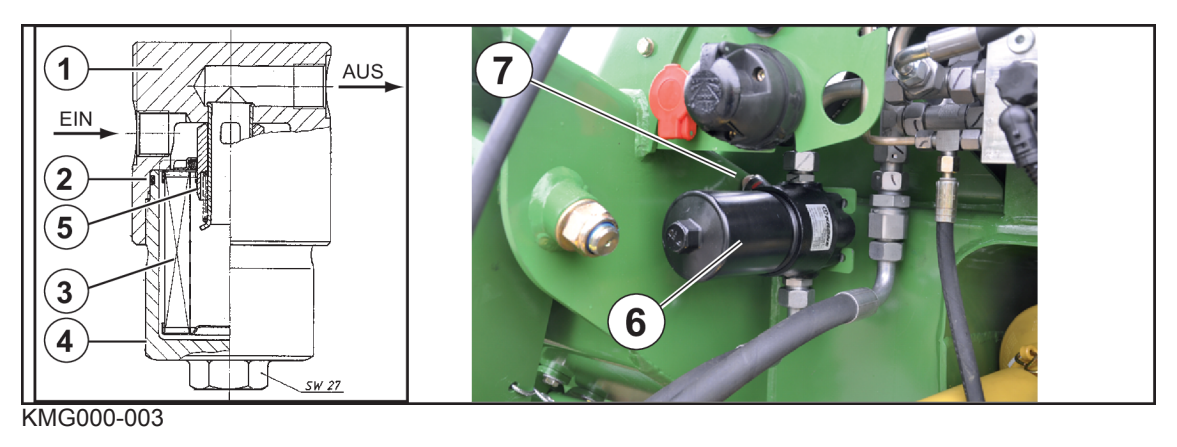

### 18.1 Öljynsuodatin

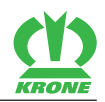

Öljynsuodatin kerää kiinteiden ainehiukkasten kuonat hydrauliikkajärjestelmästä. Hydraulikierron suodattamisen tarkoituksena on välttää kierron komponenttien vauriot. Öljynsuodattimen likaisuusnäyttö (7) ilmoittaa optisesti öljynsuodattimen likaisuusasteesta.

Hydraulikierron öljynsuodatin (6) sijaitsee etuvasemmalla koneen kolmipistekiinnittimen alapuolella.

## TIETOJA

Kylmänä käynnistettäessä voi likaisuusnäytön (7) painike ponnahtaa ylös. Paina painike uudelleen alas vasta, kun käyttölämpötila on saavutettu. Jos se ponnahtaa jälleen heti ulos, suodatinelementti on vaihdettava.

### Suodatinelementin vaihto

- ✓ Ulos valuvaa öljyä varten on käytettävissä soveltuva astia.
- ✓ Hydrauliikkajärjestelmä on kytketty paineettomaksi.
- ✓ Kone on pysäytetty ja varmistettu, *katso sivua 22*.
- Kierrä suodattimen alaosa (4) suodattimen yläosasta (1), puhdista se ja tarkasta se vaurioiden varalta.
- Vedä suodatinelementti (3) irti ja vaihda se ominaisuuksiltaan identtiseen uuteen suodatinelementtiin.
- ► Työnnä uusi suodatinelementti (3) venttiiliholkille (5).
- Tarkista O-rengas (2) ja vaihda tarvittaessa ominaisuuksiltaan samanlaiseen uuteen Orenkaaseen.
- Kierrä suodattimen alaosa (4) rajoittimeen asti suodattimen yläosaan ja kierrä sitä takaisin neljänneskierroksen verran.
- > Paineista hydraulijärjestelmä ja tarkista sen tiiviys.

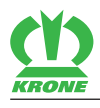

## 19 Huolto – Vaihteisto

# <u> VAROITUS</u>

Perustavien turvaohjeiden noudattamatta jättämisestä aiheutuva loukkaantumisvaara

Jos perustavia turvaohjeita ei noudateta, henkilöt voivat loukkaantua vakavasti tai kuolla.

 Onnettomuuksien välttämiseksi on luettava perustavat turvaohjeet ja niitä on noudatettava, katso sivua 12.

# <u> VAROITUS</u>

#### Turvarutiinien noudattamatta jättämisestä aiheutuva loukkaantumisvaara

Jos turvarutiineja ei noudateta, henkilöt voivat loukkaantua vakavasti tai kuolla.

 Onnettomuuksien välttämiseksi on luettava perustavat turvarutiinit ja niitä on noudatettava, katso sivua 22.

### 19.1 Päävaihteisto

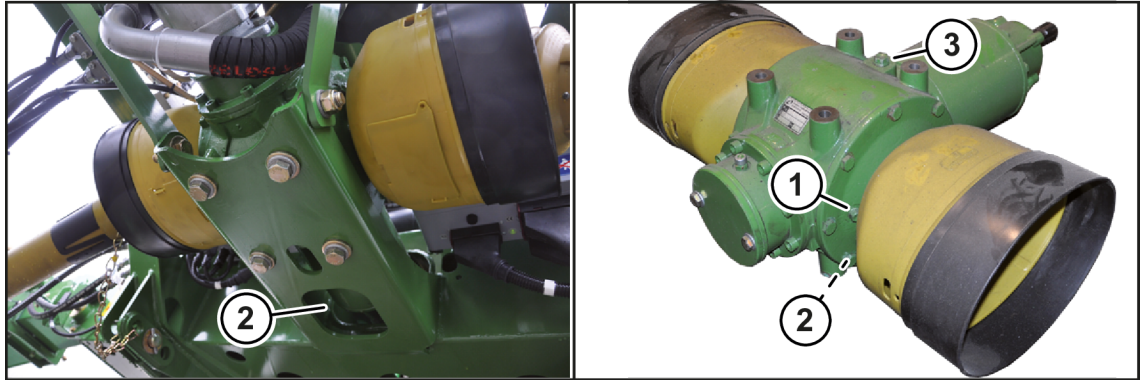

KMG000-005

Huomioi turvarutiini "Öljynmäärän tarkastuksen, öljynvaihdon ja suodatinelementin vaihdon suorittaminen turvallisesti", katso sivua 23.

### TIETOJA

Suorita öljymäärän tarkastus ja öljynvaihto työasennossa ja koneen ollessa vaakasuorassa asennossa.

#### Öljymäärän tarkastaminen:

- ► Kierrä tarkastusaukon (1) sulkutulppa ulos.
  - ⇒ Öljymäärän on ulotuttava tarkastusaukkoon (1) asti.

Kun öljymäärä ulottuu tarkastusaukkoon (1) asti:

► Kierrä tarkastusaukon (1) sulkutulppa paikoilleen ja kiristä se tiiviiksi.

Kun öljymäärä ei ulotu tarkastusaukkoon (1) asti:

- Kierrä täyttöaukon (3) sulkutulppa ulos.
- Täytä uutta öljyä täyttöaukon (3) kautta tarkastusaukkoon (1) asti.
- Kierrä tarkastusaukon (1) sulkutulppa ja täyttöaukon (3) sulkutulppa paikoilleen ja kiristä ne tiiviiksi.

### Öljyn vaihto

✓ Ulos valuvaa öljyä varten on käytettävissä soveltuva astia.

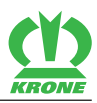

- Avaa tarkastusaukon (1) sulkutulppa ja täyttöaukon (3) sulkutulppa.
- Avaa poistoruuvi (2) ja valuta öljy ulos.
- Kierrä poistoruuvi (2) paikoilleen ja kiristä tiiviiksi.
- ► Täytä uutta öljyä täyttöaukon (3) kautta tarkastusaukkoon (1) asti.
- Kierrä tarkastusaukon (1) sulkutulppa ja täyttöaukon (3) sulkutulppa paikoilleen ja kiristä ne tiiviiksi.

## 19.2 Käyttövaihteisto niittoyksikkö

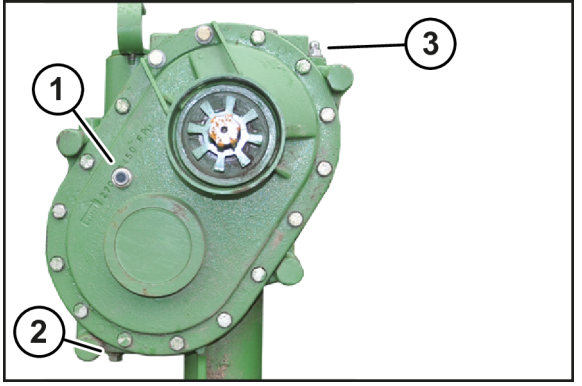

KMG000-22

Huomioi turvarutiini "Öljynmäärän tarkastuksen, öljynvaihdon ja suodatinelementin vaihdon suorittaminen turvallisesti", katso sivua 23.

### TIETOJA

Suorita öljymäärän tarkastus ja öljynvaihto työasennossa ja koneen ollessa vaakasuorassa asennossa.

#### Öljymäärän tarkastaminen:

- ► Kierrä tarkastusaukon (1) sulkutulppa ulos.
  - ⇒ Öljymäärän on ulotuttava tarkastusaukkoon (1) asti.

Kun öljymäärä ulottuu tarkastusaukkoon (1) asti:

Kierrä tarkastusaukon (1) sulkutulppa paikoilleen ja kiristä se tiiviiksi.

Kun öljymäärä ei ulotu tarkastusaukkoon (1) asti:

- ► Kierrä täyttöaukon (3) sulkutulppa ulos.
- ► Täytä uutta öljyä täyttöaukon (3) kautta tarkastusaukkoon (1) asti.
- Kierrä tarkastusaukon (1) sulkutulppa ja täyttöaukon (3) sulkutulppa paikoilleen ja kiristä ne tiiviiksi.

#### Öljyn vaihto

- ✓ Ulos valuvaa öljyä varten on käytettävissä soveltuva astia.
- Avaa tarkastusaukon (1) sulkutulppa ja täyttöaukon (3) sulkutulppa.
- Avaa poistoruuvi (2) ja valuta öljy ulos.
- Kierrä poistoruuvi (2) paikoilleen ja kiristä tiiviiksi.
- Täytä uutta öljyä täyttöaukon (3) kautta tarkastusaukkoon (1) asti.
- Kierrä tarkastusaukon (1) sulkutulppa ja täyttöaukon (3) sulkutulppa paikoilleen ja kiristä ne tiiviiksi.

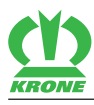

## 19.3 Teräpalkin öljynvaihto/öljymäärän tarkastus

### Öljyn vaihto

### TIETOJA

Teräpalkin öljyä ei tarvitse vaihtaa.

### Tarkista öljymäärä

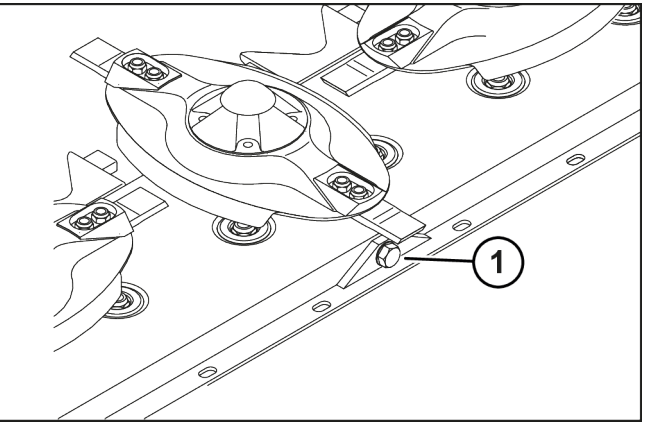

KM000-036

- Käytä konetta lyhyen aikaa.
- ► VAROITUS! Jälkikäyvien niittolautasten/teräkartioiden aiheuttama loukkaantumisvaara.
- Sammuta voimanottoakseli ja odota, kunnes niittolautaset/teräkartiot ovat pysähtyneet täysin.
- Saata kone kuljetusasentoon.
- Pysäytä ja varmista kone, katso sivua 22.
- Avaa tarkastusaukon (1) sulkutulppa.
  - ⇒ Öljymäärän on ulotuttava tarkastusaukkoon (1) asti.

Kun öljymäärä ulottuu tarkastusaukkoon (1) asti:

► Kierrä tarkastusaukon (1) sulkutulppa paikoilleen ja kiristä se tiiviiksi.

Kun öljymäärä ei ulotu tarkastusaukkoon (1) asti:

- Täytä uutta öljyä tarkastusaukon (1) kautta tarkastusaukkoon (1) asti.
- Kierrä tarkastusaukon (1) sulkutulppa paikoilleen ja kiristä se tiiviiksi.

20.1 Roottorinapa

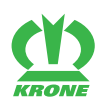

### 20 Huolto – Teräpalkki

### 20.1 Roottorinapa

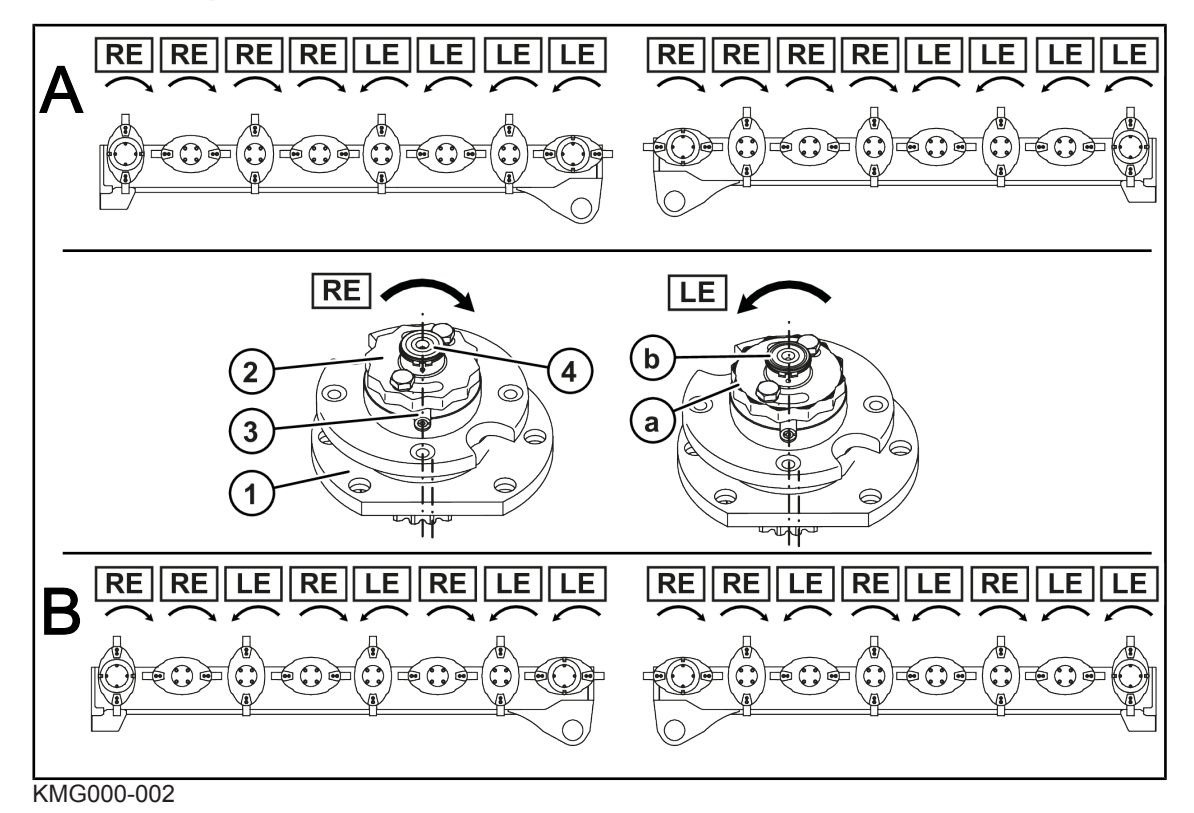

Kuvassa käytetyt lyhenteet:

- A = Pyörimissuunta "A" keskelle
- B = Pyörimissuunta "B" pareittain
- RE = epäkesko laakeripesä (myötäpäivään pyörivä), ilman tunnistusuraa
- LE = epäkesko laakeripesä (vastapäivään pyörivä), tunnistusuralla

Niittoyksiköiden suojaamiseksi ylikuormitukselta roottorinavat (1) on varustettu muttereilla (2) ja katkotapeilla (3).

Esteisiin (esim. kiviin) ajettaessa roottorinavassa olevat kaksi katkotappia katkeavat. Roottorinapa ja mutteri kääntyvät ylös kitkapyöräakselilla.

- Terälautasissa tai -kartioissa, jotka kuljettavat rehua ajosuuntaan vasemmalle (LE), on kierteet vasemmalle.
- Terälautasissa tai -kartioissa, jotka kuljettavat rehua ajosuuntaan oikealle (RE), on kierteet oikealle.

Oikealle (RE) suuntautuvan ja vasemmalle (LE) suuntautuvan kiertosuunnan erottamiseksi on vasemmalle (LE) pyörivät mutterit (2) ja kitkapyöräakselit (4) varustettu tunnistusuralla (a,b).

- Vasenkierteisten (LE) mutterien (2) viisteessä on tunnistusurat (a).
- Vasenkierteisten (LE) kitkapyöräakselien (4) etupinnalla on tunnistusura (b).

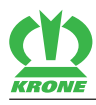

### 20.2 Roottorinavan katkotapin uusiminen

#### OHJE

#### Väärä asennusasento

Jos laakeripesän asennusasentoa ei huomioida, kone saattaa vaurioitua.

- Oikealle pyörivät (RE) terälautaset/-kartiot saavat aina kitkapyöräakselin ja mutterin, jossa on kierre oikealle (ei merkintäuraa kitkapyöräakselissa tai mutterissa).
- Vasemmalle pyörivät (LE) terälautaset/-kartiot saavat aina kitkapyöräakselin ja mutterin, jossa on kierre vasemmalle (merkintäura kitkapyöräakselissa ja mutterissa).

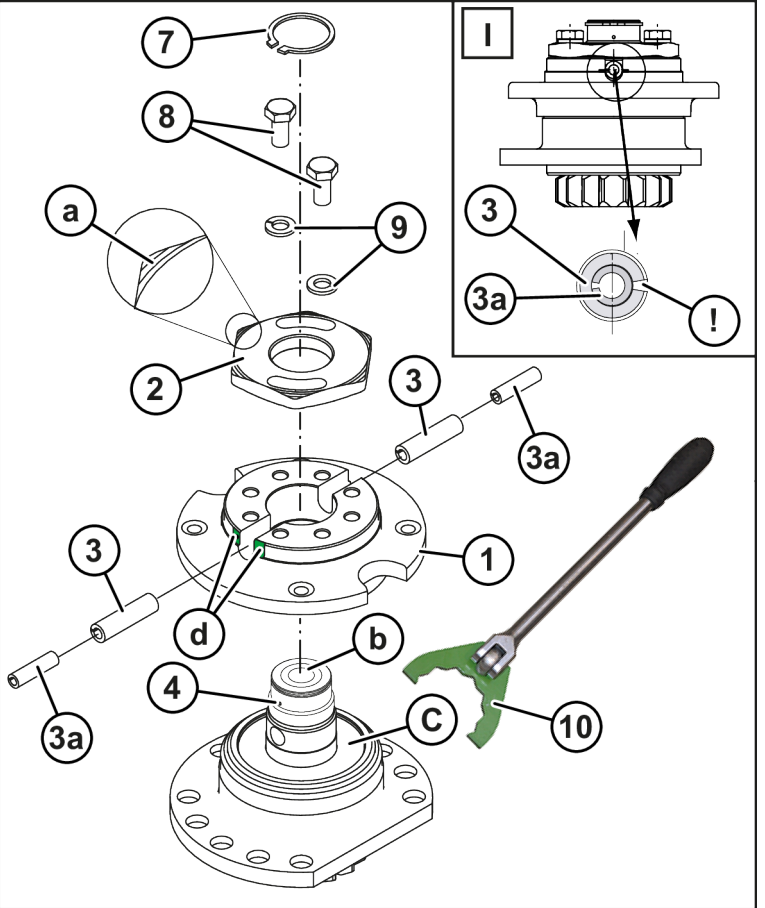

KM000-049\_1

- ✓ Kone on työasennossa, (ISOBUS-hallintalaite: katso sivua 62; Käyttörasia: katso sivua 65).
- ✓ Kone on pysäytetty ja varmistettu, katso sivua 22.
- Irrota katkennut niittolautanen tai katkennut teräkartio.
- Poista varmistusrengas (7).
- ► Kierrä ruuvit (8) irti.
- Irrota mutteri (2) mukana tulevalla erikoisavaimella (10).
- Irrota napa (1).
- Poista vaurioituneet katkotapit (3).
- Tarkasta mutterit ja napa vaurioiden varalta.

**INFO:** Korvaa vahingoittuneet osat alkuperäisillä KRONE-varaosilla.

- Täytä laakerin yläpuolella oleva tila rasvalla (c).
- Aseta napa kitkapyöräakselille.

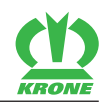

**INFO:** Huomioi katkotappien sijainti. Katkotappien (3) urat on asennettava **vaakasuorassa vastakkain**, katso yksityiskohta (I).

- Lyö uudet katkotapit ulkoa navan (1) ja akselin (4) läpi, kunnes tapin pää saavuttaa navan (d) pinnan.
- Asenna mutterit (2) mukana tulevalla erikoisavaimella (10) 300 Nm:n kiristysmomentilla.
- Asenna ruuvit (8) ja lukittavat aluslevyt.
- Asenna varmistusrengas (7).
- Asenna niittolautanen (5) tai teräkartio (6).

### 20.3 Terien tarkastus/vaihto

## <u> VAROITUS</u>

#### Puuttuvat, vaurioituneet tai väärin asennetut terät ja teräpidikkeet

Puuttuvat, vaurioituneet tai väärin asennetut terät ja teräpidikkeet voivat aiheuttaa vaarallisen epätasapainon ja aiheuttaa osien sinkoilemisen. Tämä voi aiheuttaa vakavia henkilövammoja tai kuoleman.

- Tarkasta terät vähintään kerran päivässä ja kiinnityspultit jokaisen teränvaihdon yhteydessä tai vierasesinekosketuksen jälkeen.
- > Vaihda puuttuvat, vaurioituneet tai väärin asennetut terät ja teräpidikkeet välittömästi.
- Vaihda epätasapainon välttämiseksi puuttuvat ja vaurioituneet terät aina pareittain, äläkä koskaan asenna epätasaisesti kuluneita teriä terälautaseen/teräkartioon.
- ✓ Kone on työasennossa, (ISOBUS-hallintalaite: katso sivua 62; Käyttörasia: katso sivua 65).
- ✓ Kone on pysäytetty ja varmistettu, *katso sivua 22*.
- ▶ Käännä etummainen suojalaite ylös, katso sivua 61.
  - ⇒ Teriin / terälautasiin / teräkartioihin on vapaa pääsy.

### 20.3.1 Tarkasta terät kulumien varalta

## <u> VAROITUS</u>

#### Terien liian vähäisen materiaalinvahvuuden aiheuttama loukkaantumisvaara

Liian vähäinen materiaalivahvuus terissä saattaa aiheuttaa terien irtoamisen korkeassa pyörimisnopeudessa. Tämä voi aiheuttaa vakavia henkilövammoja tai kuoleman.

- > Vaihda terät viimeistään kulumisrajan saavuttamisen jälkeen.
  - ➡ Kulumisraja on saavutettu, kun terän aukko koskee terässä olevaa merkintää (1) tai mitta X≤13 mm.

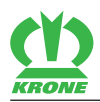

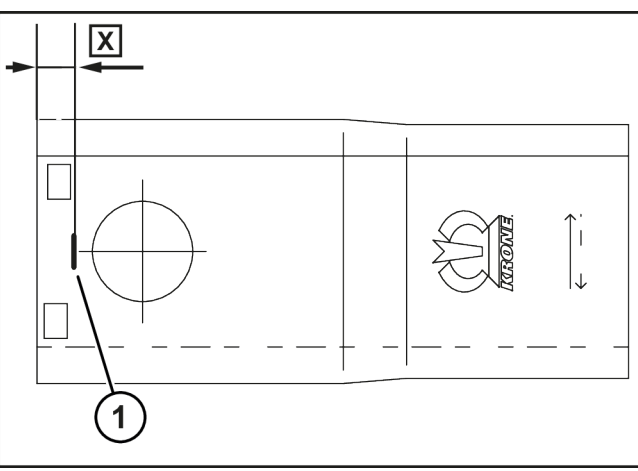

#### KM000-038

- > Puhdista terien, terälautasten ja teräkartioiden ympärillä oleva alue.
- Tarkasta kulumisraja.
  - ⇒ Jos mitta X>13 mm, kulumisrajaa ei ole vielä saavutettu.
  - ⇒ Jos mitta X≤13 mm tai aukko koskee merkintää (1), terä on vaihdettava.

### 20.3.2 Terien vaihto mallissa "Ruuvikiinnitteiset terät"

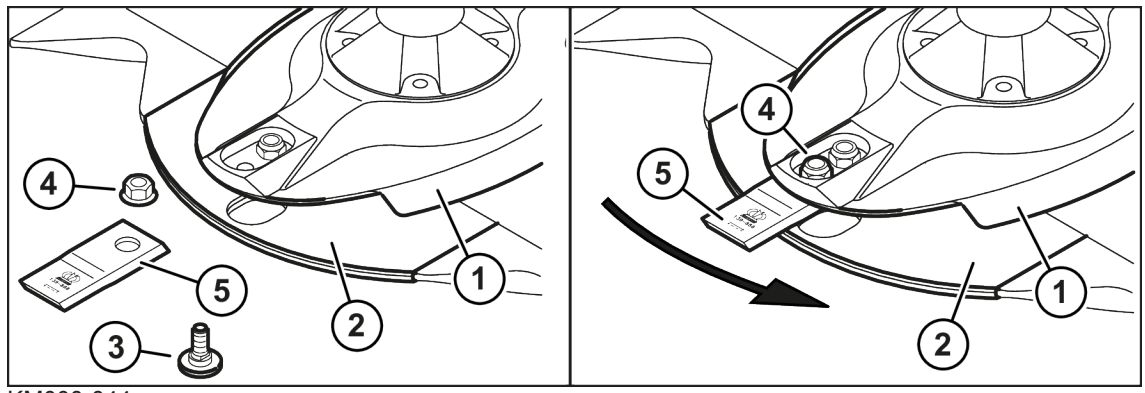

KM000-044

- ✓ Kone on työasennossa, (ISOBUS-hallintalaite: katso sivua 62; Käyttörasia: katso sivua 65).
- ✓ Kone on pysäytetty ja varmistettu, katso sivua 22.
- ✓ Suojalaite on käännetty ylös, *katso sivua 61*.
- ✓ Terien, niittolautasten ja teräkartioiden ympärillä oleva alue on puhdistettu.
- Irrota vaurioituneet tai kuluneet terät.
- Tarkasta terän kiinnitysosat, katso sivua 171. Vaihda myös kuluneet tai vaurioituneet kiinnitysosat.

**INFO:** Vasemmalle ja oikealle pyörivien niittolautasten/teräkartioiden terät ovat erilaisia. Huomioi pyörimissuunta terän asennuksessa. Terässä olevan nuolen on vastattava kulloistenkin niittolautasten/teräkartioiden pyörimissuuntaa.

- ► Työnnä uusi terä (5) teräpalkin suojuslevyn (2) ja niittolautasen (1) väliin.
- Pujota kiinnityspultti (3) alakautta teräpalkin suojuslevyn, terän ja niittolautasen läpi.

INFO: Käytä lukkomutteria (4) vain kerran.

- Kierrä lukkomutteri (4) yläkautta kiinnityspulttiin ja kiristä se. Kiristysmomentti .
- Toista toimenpide kaikille terille.
- Käännä suojalaite alas.

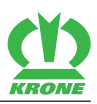

### TIETOJA

Oikealle pyörivät terät voidaan tilata tilausnumerolla 00 139 889 \*.

Vasemmalle pyörivät terät voidaan tilata tilausnumerolla 00 139 888 \*.

### 20.3.3 Terien vaihto mallissa "Pikakiinnitteinen terä"

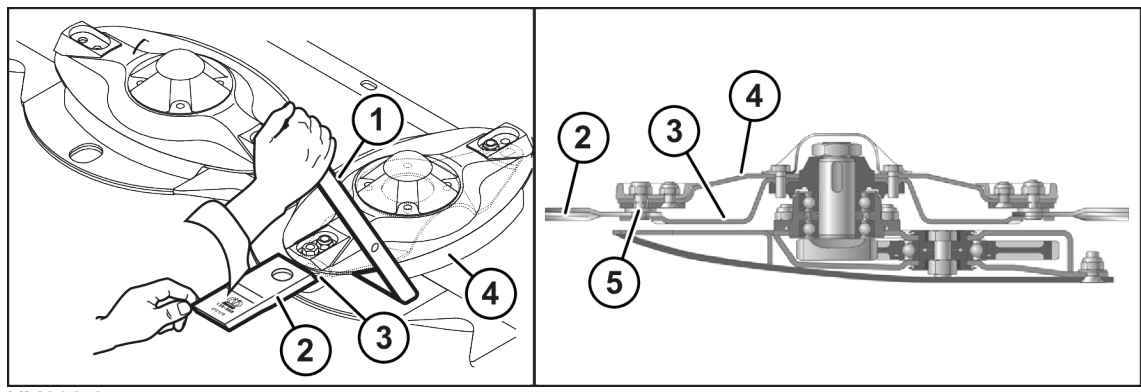

#### KM000-045

- ✓ Kone on työasennossa, (ISOBUS-hallintalaite: katso sivua 62; Käyttörasia: katso sivua 65).
- ✓ Kone on pysäytetty ja varmistettu, *katso sivua 22*.
- ✓ Suojalaite on käännetty ylös, *katso sivua 61*.
- ✓ Terien, niittolautasen ja teräkartioiden ympärillä oleva alue on puhdistettu.
- Irrota terä työntämällä teräavain (1) niittolautasen (4) ja teräkannattimen (3) väliin ja paina sitä toisella kädellä.
- Tarkasta terän kiinnitysosat, katso sivua 171. Vaihda myös kuluneet tai vaurioituneet kiinnitysosat.

**INFO:** Vasemmalle ja oikealle pyörivien niittolautasten/teräkartioiden terät ovat erilaisia. Huomioi pyörimissuunta terän asennuksessa. Terässä olevan nuolen on vastattava kulloistenkin niittolautasten/teräkartioiden pyörimissuuntaa.

- Aseta uusi terä paikoilleen työntämällä teräavain (1) niittolautasen (4) ja teräkannattimen (3) väliin ja paina sitä toisella kädellä.
- Vie terä kiinnityspultille ja anna teräavaimen nousta ylös.
- Toista toimenpide kaikille terille.
- Käännä suojalaite alas.

### TIETOJA

Oikealle pyörivät terät voidaan tilata tilausnumerolla 00 139 889 \*.

Vasemmalle pyörivät terät voidaan tilata tilausnumerolla 00 139 888 \*.

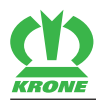

### 20.4 Kiinnityspultin tarkastaminen/vaihtaminen

## **A** VAROITUS

#### Kiinnityspultin liian vähäisen materiaalinvahvuuden aiheuttama loukkaantumisvaara

Liian vähäinen materiaalivahvuus kiinnityspultissa saattaa aiheuttaa terien irtoamisen korkeassa pyörimisnopeudessa. Tämä voi aiheuttaa vakavia henkilövammoja tai kuoleman.

- ► Tarkasta aina terän vaihdon yhteydessä kiinnityspulttien materiaalin vahvuus.
- Jos kiinnityspultit ovat vaurioituneet tai kuluneet, vaihda kiinnityspultit aina pareittain terälautasta/teräkartiota kohti.
- Vaihda kiinnityspultit viimeistään silloin, kun materiaalin vahvuus heikoimmassa kohdassa alittaa 14 mm.

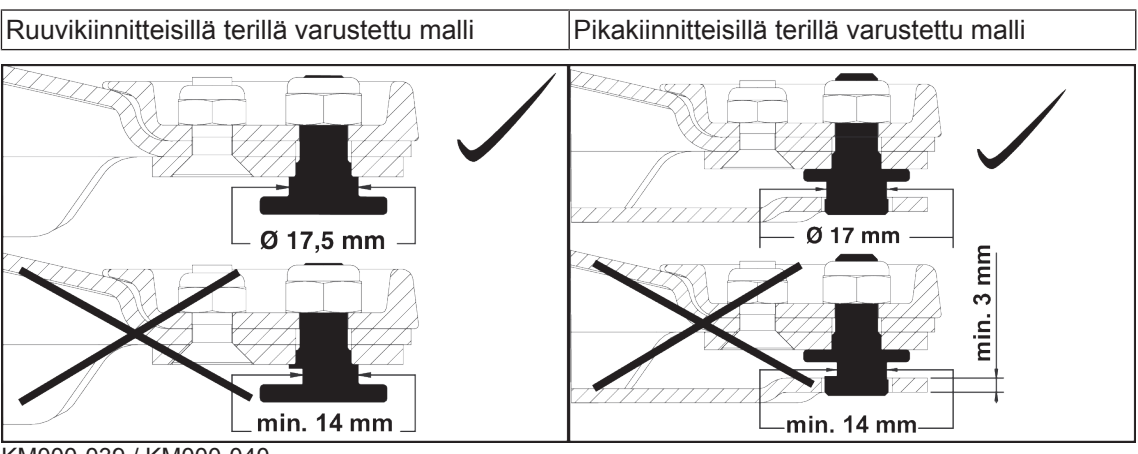

KM000-039 / KM000-040

### 20.5 Teräkannattimen tarkastaminen/vaihtaminen

#### Mallissa, jossa "pikakiinnitteinen terä"

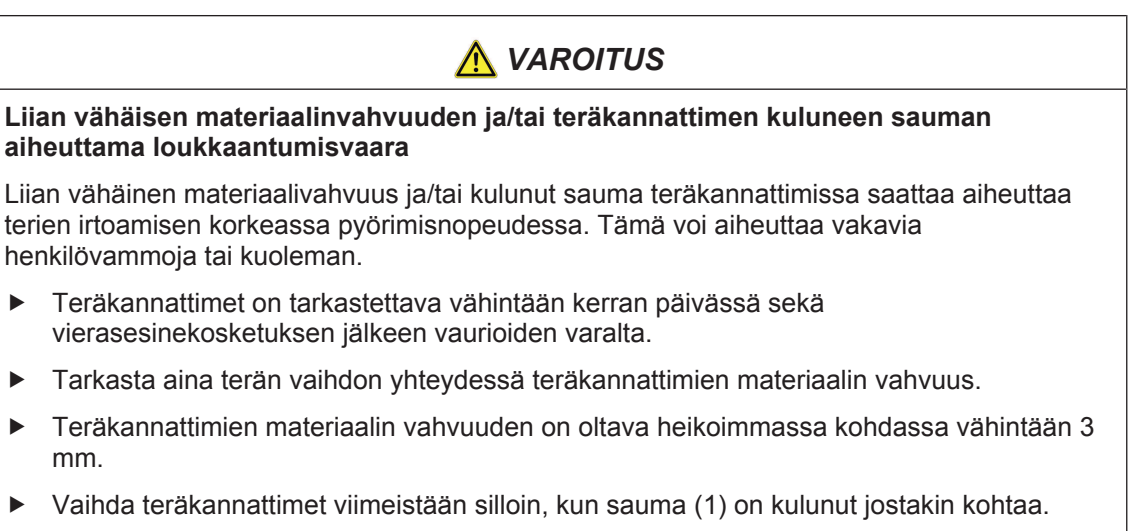

► Teräkannattimet saa vaihtaa vain alkuperäisiin KRONE-varaosiin.

20.6 Terälautasten/teräkartioiden tarkastaminen/vaihtaminen

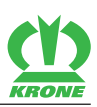

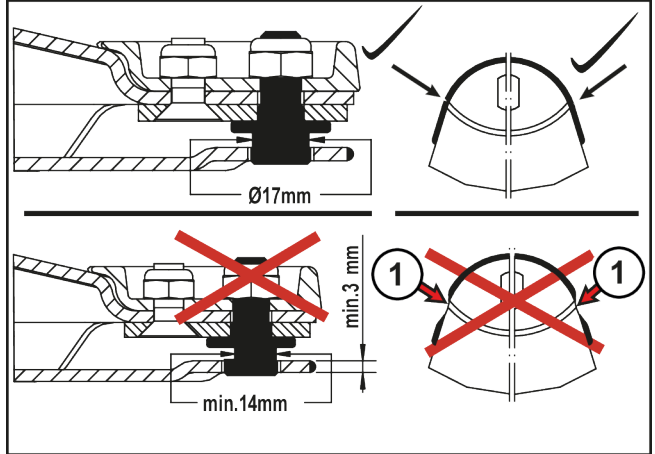

KM000-041

## 20.6 Terälautasten/teräkartioiden tarkastaminen/vaihtaminen

## <u> VAROITUS</u>

#### Epämuodostuneet terälautaset/teräkartiot

Epämuodostuneet terälautaset/teräkartiot saattavat aiheuttaa terien irtoamisen korkeassa pyörimisnopeudessa. Tämä voi aiheuttaa vakavia henkilövammoja tai kuoleman.

- Terälautaset/teräkartiot on tarkastettava vähintään kerran päivässä tai vierasesinekosketuksen jälkeen vaurioiden varalta.
- Epämuodostuneilla terälautasilla/teräkartioilla ei mittaa A = 48 mm saa ylittää.
- ▶ Terälautaset/teräkartiot saa vaihtaa ainoastaan alkuperäisiin KRONE-varaosiin.

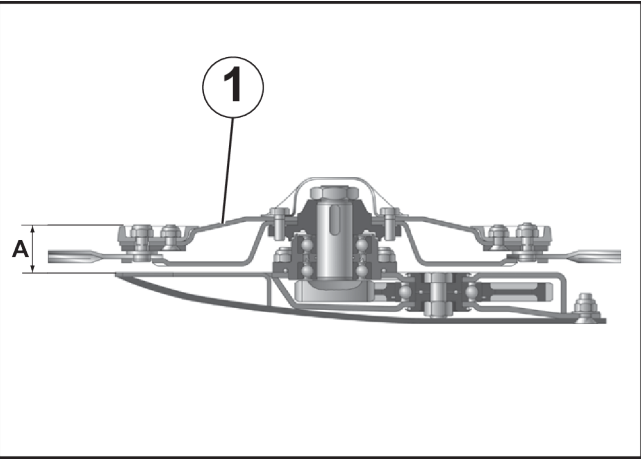

KM000-042

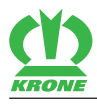

### 20.6.1 Terälautasten/teräkartioiden kulumisrajan tarkastaminen

### \Lambda VAROITUS

#### Terälautasten/teräkartioiden eroosiot

Eroosiot terälautasissa/teräkartioissa saattavat aiheuttaa terien tai osien irtoamisen korkeassa pyörimisnopeudessa. Tämä voi aiheuttaa vakavia henkilövammoja tai kuoleman.

Terälautasten/teräkartioiden eroosion (2) kulumisraja on saavutettu, kun materiaalin paksuus on alle **3 mm**.

- Vaihda terälautaset/teräkartiot viimeistään silloin, kun materiaalin 3 mm:n minimipaksuus on alittunut.
- ▶ Terälautaset/teräkartiot saa vaihtaa ainoastaan alkuperäisiin KRONE-varaosiin.

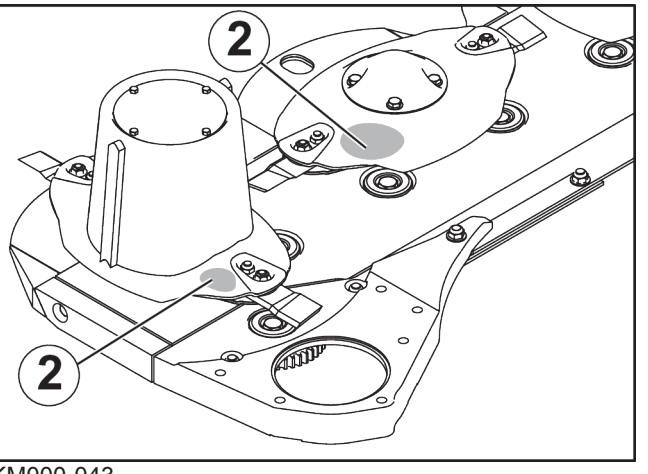

KM000-043

## 20.7 Teräpalkin välisuojien tarkastaminen/vaihtaminen

### OHJE

#### Välisuojien epäsäännölliset tarkastukset

Välisuojat altistuvat luonnolliselle kulumiselle ja ne on tarkastettava päivittäin kulumien varalta ja vaihdettava tarvittaessa. Jos tarkastusta ei suoriteta, kone saattaa vaurioitua.

 Valitse hitsausvirta ja -materiaali teräpalkin ja välisuojan materiaalin mukaan. Suorita tarvittaessa koehitsaus.

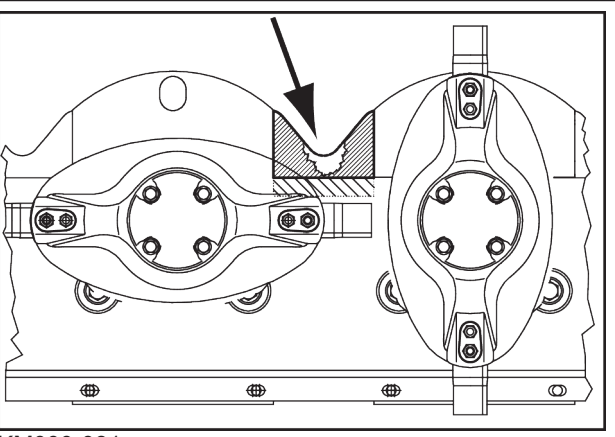

KM000-081

- Avaa vanhan välisuojan hitsaussaumat.
- Poista välisuoja.

### 20.7 Teräpalkin välisuojien tarkastaminen/vaihtaminen

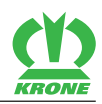

Poista purse vastepinnoilta.

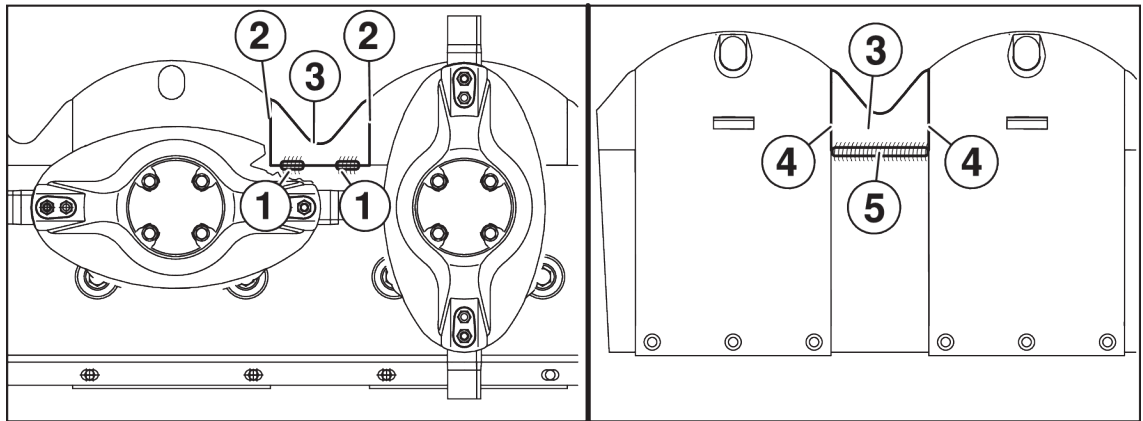

KM000-080

- Sovita uusi välisuoja (3) paikalleen.
- Hitsaa teräpalkin yläpuolelle kohtiin (1) lyhyitä I-saumoja (kukin n. 30 mm). INFO: Reunoja (2) ei saa hitsata.
- Hitsaa teräpalkin alapuolelle välisuoja (3) koko pituudeltaan teräpalkkiin alueella (5). INFO: Reunoja (4) ei saa hitsata.

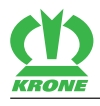

## 21 Huolto – voitelu

# <u> VAROITUS</u>

#### Perustavien turvaohjeiden noudattamatta jättämisestä aiheutuva loukkaantumisvaara

Jos perustavia turvaohjeita ei noudateta, henkilöt voivat loukkaantua vakavasti tai kuolla.

Onnettomuuksien välttämiseksi on luettava perustavat turvaohjeet ja niitä on noudatettava, katso sivua 12.

## <u> VAROITUS</u>

#### Turvarutiinien noudattamatta jättämisestä aiheutuva loukkaantumisvaara

Jos turvarutiineja ei noudateta, henkilöt voivat loukkaantua vakavasti tai kuolla.

 Onnettomuuksien välttämiseksi on luettava perustavat turvarutiinit ja niitä on noudatettava, katso sivua 22.

#### OHJE

#### Voiteluaineiden aiheuttamat ympäristövahingot

Jos voiteluaineita ei varastoida ja hävitetä määräysten mukaisesti, ne saattavat päästä ympäristöön. Se vahingoittaa ympäristöä, jo pieninä määrinä.

- ▶ Varastoi voiteluaineet lakisääteisten määräysten mukaisesti asianmukaisissa astioissa.
- ▶ Hävitä käytetyt voiteluaineet lakisääteisten määräysten mukaisesti.

### 21.1 Voiteluaineet

Voiteluaineina on käytettävä pehmeää, sileää litiumsaippuarasvaa, jonka NLGI-luokka on 2 ja jossa on EP-lisäaineita standardin DIN 51825 mukaisesti. Emme suosittele muunlaisten voiteluaineiden käyttöä.

#### OHJE

#### Laakerikohtien vauriot

Käytettäessä muita kuin hyväksyttyjä voiteluaineita sekä erilaisia voiteluaineita käytettäessä saattavat voidellut rakenneosat vaurioitua.

- Käytä ainoastaan hyväksyttyjä voiteluaineita.
- Älä käytä grafiittipitoisia voiteluaineita.
- Älä käytä erilaisia voiteluaineita.

#### Hyväksytyt voiteluaineet

| Valmistaja | Mineraaliöljypohjainen | Biovoiteluaineet   |
|------------|------------------------|--------------------|
| ARAL       | Kestorasva H           | Tiedustelun mukaan |
| BP         | Energrease LS-EP2      |                    |
| DEA        | Glissando EP2          |                    |
| FINA       | Marson EPL 2A          |                    |
| Shell      | Alvania Ep2            |                    |
| ESSO       | EGL 3144               |                    |

Voitelukohtien sijainti ja voiteluvälit löytyvät käyttöohjeeseen sisältyvistä voitelukaavioista, *katso sivua 177*. Poista voitelun jälkeen laakereista ulostuleva rasva.

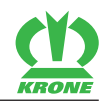

Huoltovälitietojen pohjana käytetään koneen keskimääräistä kuormitusta. Voimakkaassa kuormituksessa ja erittäin hankalissa työolosuhteissa huoltovälejä on lyhennettävä. Voitelutavat on merkitty voitelukaaviossa symboleilla, katso taulukko.

| Voitelutapa | Voiteluaine | Huomautus                                                                                                    |
|-------------|-------------|----------------------------------------------------------------------------------------------------|
| Rasvaus     | Konerasva   | <ul> <li>Voitelunippaa kohti n.<br/>kaksi puristusta<br/>rasvapuristimesta.</li> <li>Poista liika rasva<br/>voitelunipasta.</li> </ul> |

## 21.2 Nivelakselin voitelu

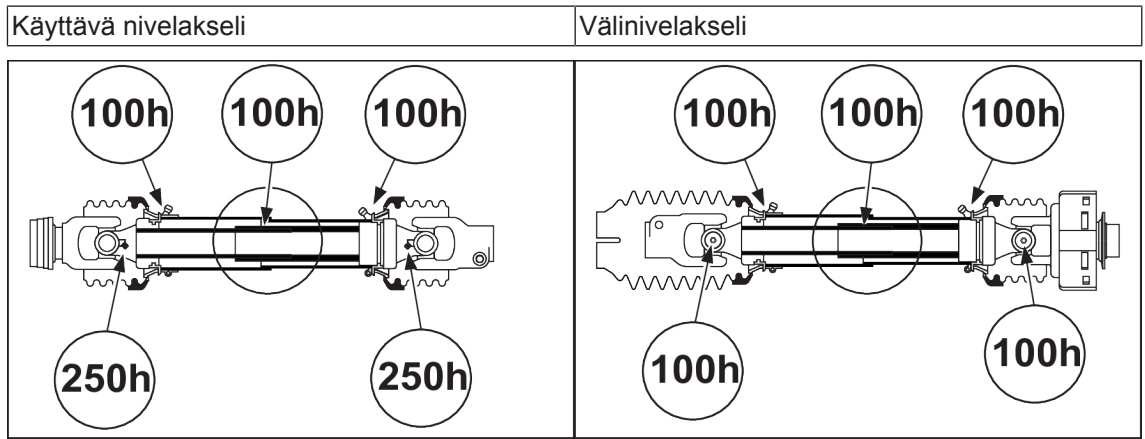

KMG000-007

- ✓ Kone on pysäytetty ja varmistettu, *katso sivua* 22.
- Voitele nivelakselit kuvaan merkityin välein konerasvalla.

### TIETOJA

Noudata nivelakselin valmistajan käyttöohjetta.

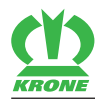

### 21.3 Voitelukaavio – Kone

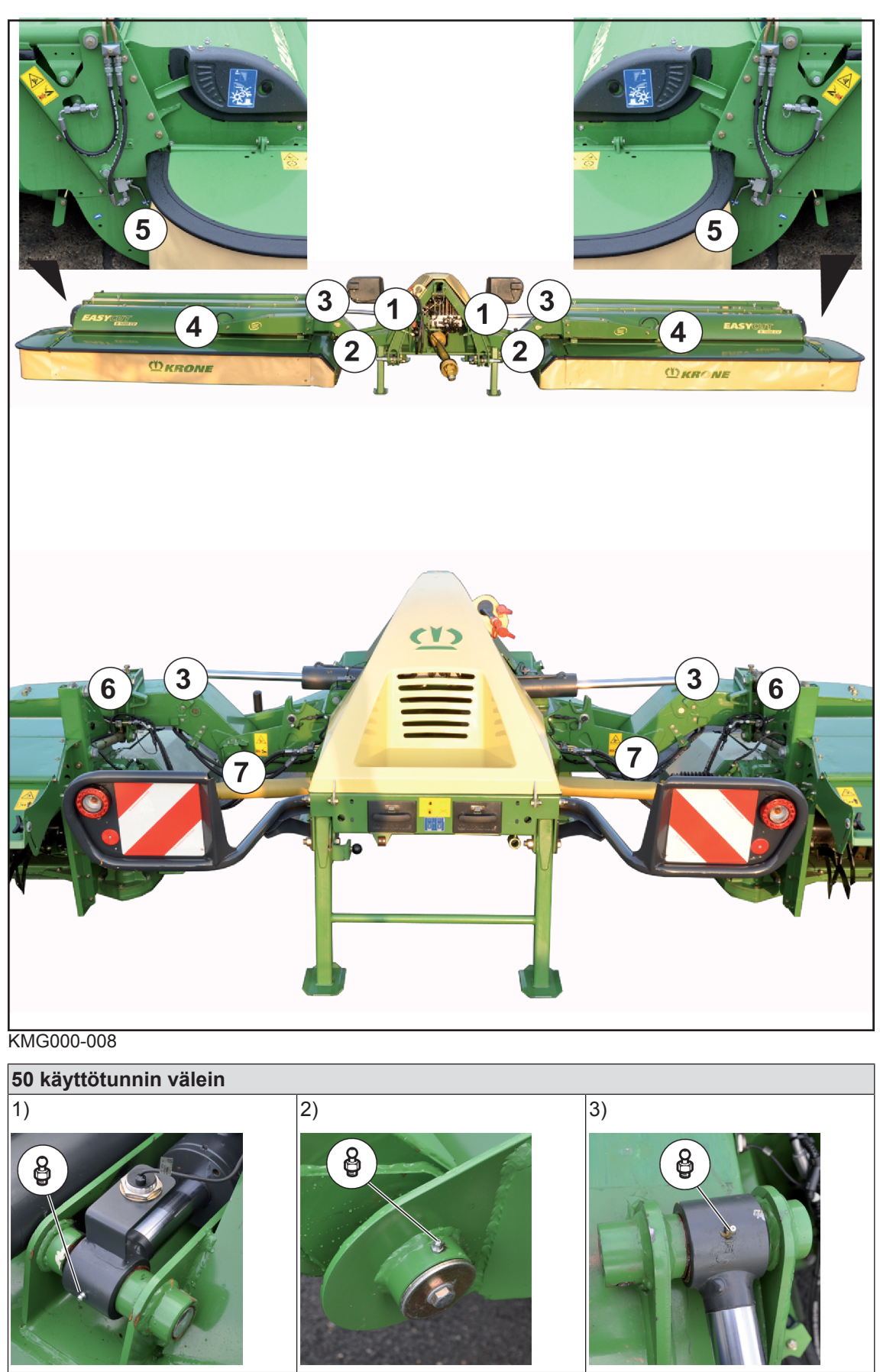

21.3 Voitelukaavio – Kone

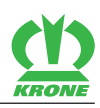

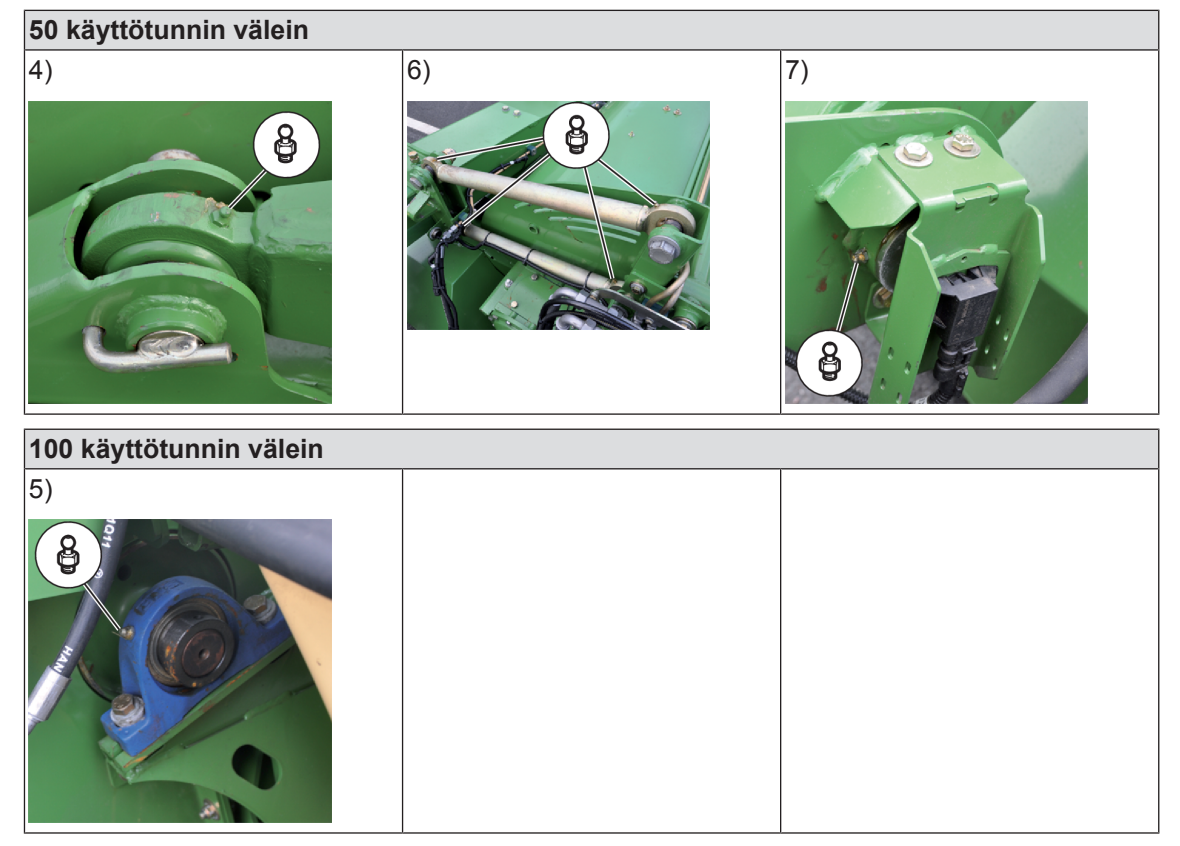

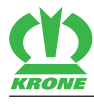

#### Huolto – Sähkölaitteet 22

#### 22.1 Anturien sijainti

### ISOBUS-elektroniikalla varustetussa mallissa

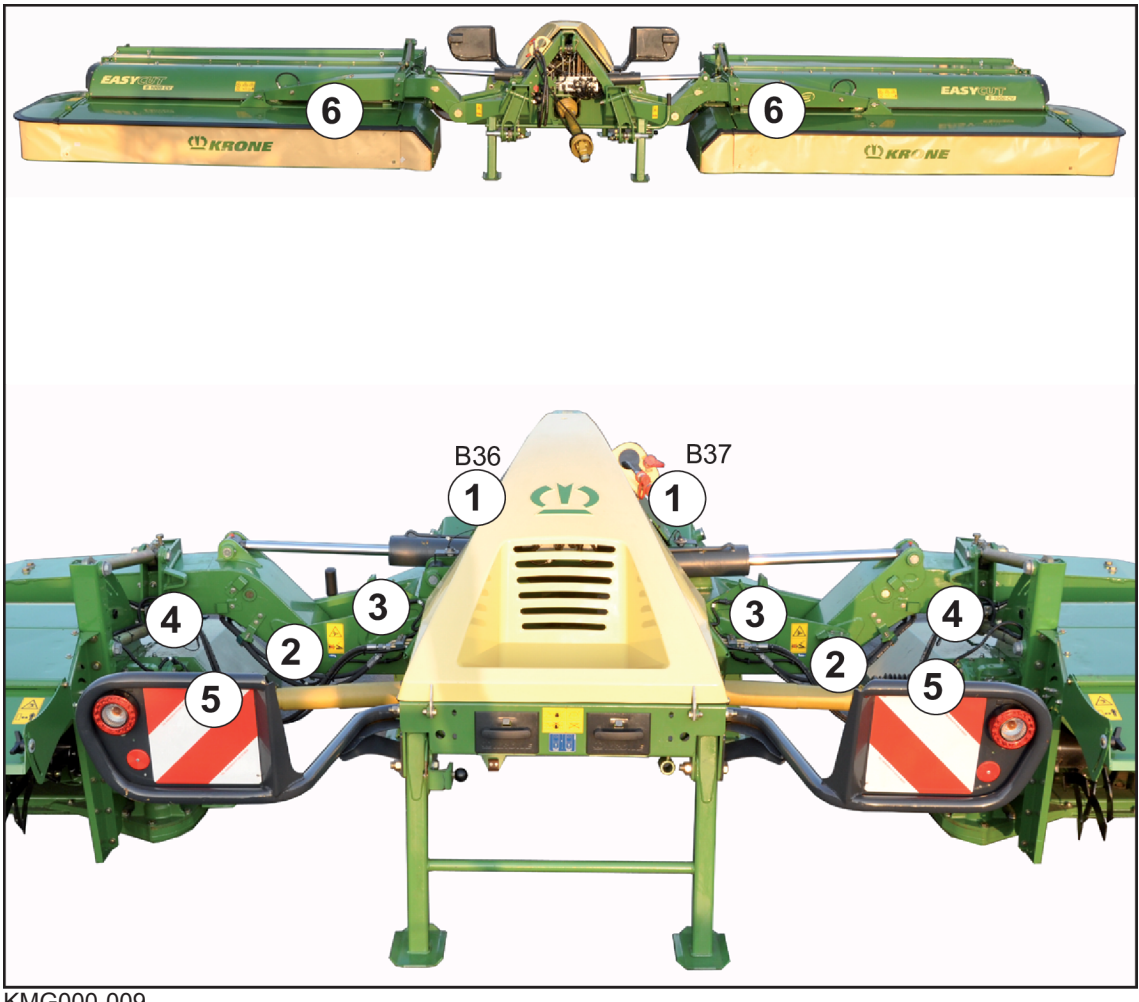

KMG000-009

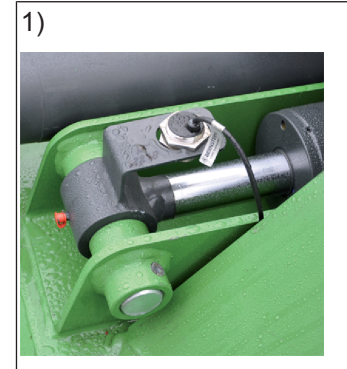

B36 Päiste oikea B37 Päiste vasen

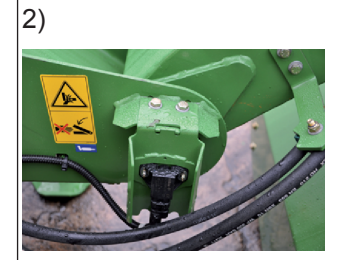

B16 Oikean niittoyksikön asema

B17 Vasemman niittoyksikön asema

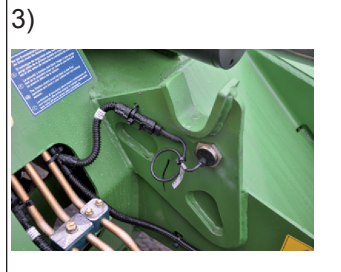

B18 Oikea kuljetusasento B19 Vasen kuljetusasento

#### 22.1 Anturien sijainti

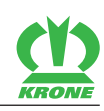

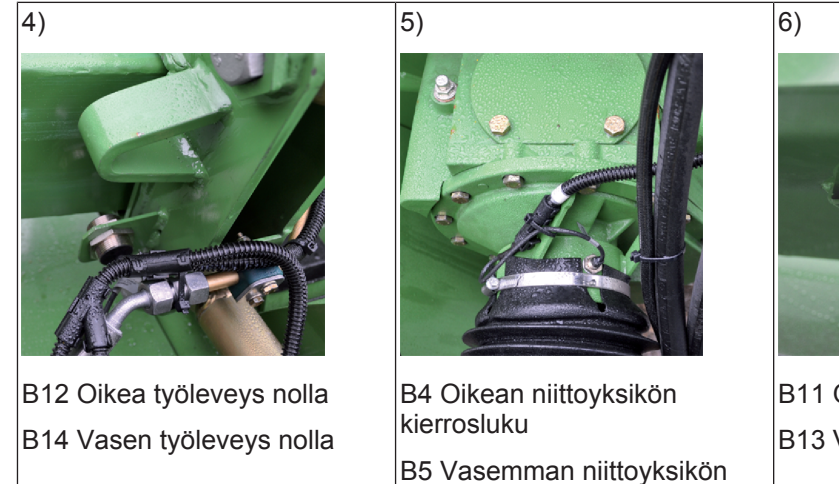

kierrosluku

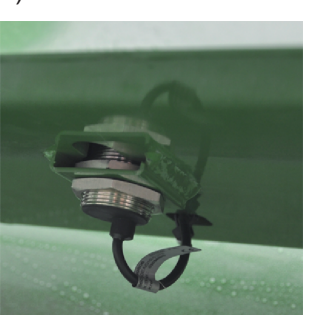

### B11 Oikea työleveys B13 Vasen työleveys

#### Standard-elektroniikalla varustetussa mallissa

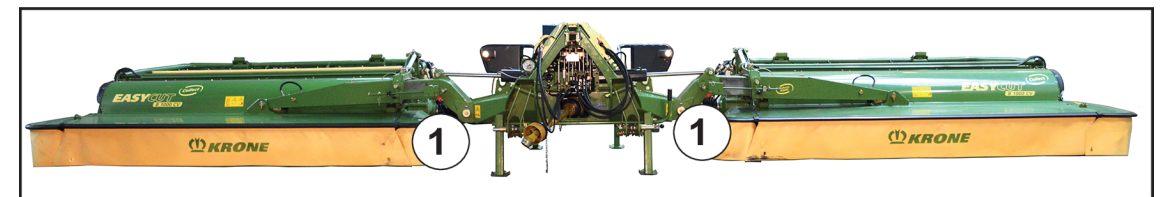

### KMG000-011

| 1)              |  |
|-----------------|--|
|                 |  |
| Työleveys oikea |  |
| Työleveys vasen |  |
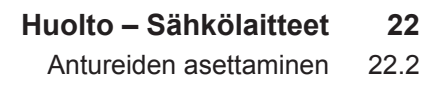

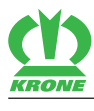

### 22.2 Antureiden asettaminen

#### Anturi d=12 mm

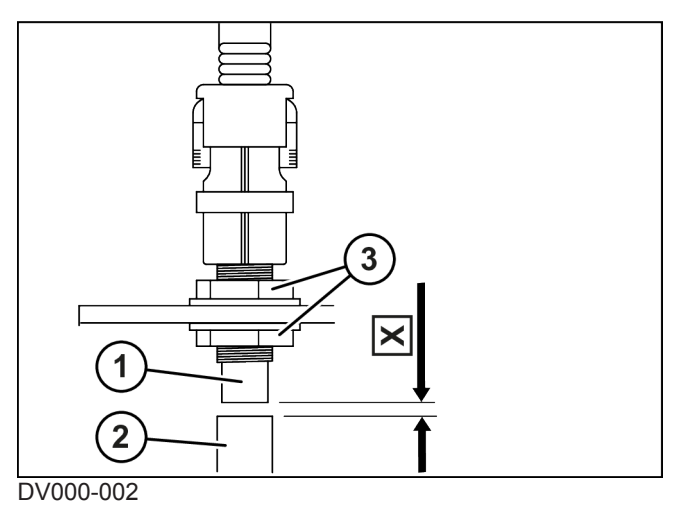

Kytkentäviirin (2) ja anturin (1) välisen mitan on oltava X=2 mm.

- Avaa mutterit (3) anturin molemmilta puolilta.
- ► Kierrä muttereita (3), kunnes mitta **X=2 mm** saavutetaan.
- Kiristä mutterit (3).

Kaikkien antureiden kiristysmomentti on 10 Nm.

#### Anturi d=30 mm

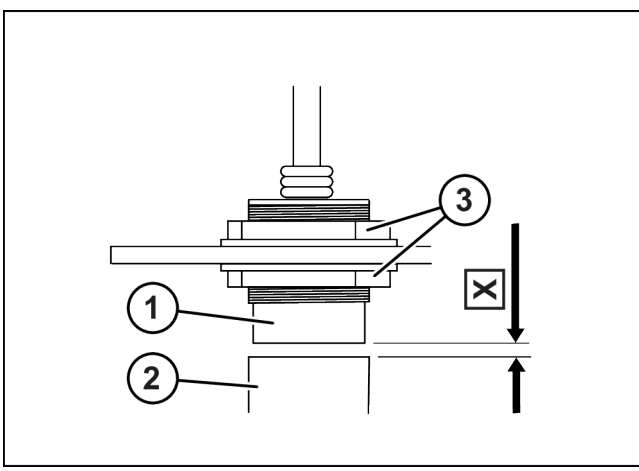

#### DV000-003

Kytkentäviirin (2) ja anturin (1) välisen mitan on oltava X=4 mm.

- Avaa mutterit (3) anturin molemmilta puolilta.
- ► Kierrä muttereita (3), kunnes mitta X=4 mm saavutetaan.
- Kiristä mutterit (3).

Kaikkien antureiden kiristysmomentti on 10 Nm.

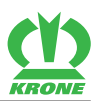

## 23 Varastointi

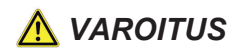

Perustavien turvaohjeiden noudattamatta jättämisestä aiheutuva loukkaantumisvaara

Jos perustavia turvaohjeita ei noudateta, henkilöt voivat loukkaantua vakavasti tai kuolla.

 Onnettomuuksien välttämiseksi on luettava perustavat turvaohjeet ja niitä on noudatettava, katso sivua 12.

# \Lambda VAROITUS

#### Turvarutiinien noudattamatta jättämisestä aiheutuva loukkaantumisvaara

Jos turvarutiineja ei noudateta, henkilöt voivat loukkaantua vakavasti tai kuolla.

 Onnettomuuksien välttämiseksi on luettava perustavat turvarutiinit ja niitä on noudatettava, *katso sivua 22*.

Kun kone varastoidaan satokauden lopuksi, kone säilyy parhaalla mahdollisella tavalla.

- Pysäköi kone säältä suojattuun, kuivaan paikkaan, ei kuitenkaan navettojen läheisyyteen tai keinolannoitteiden säilytyspaikkaan.
- Puhdista kone perusteellisesti.

Rehusilppu ja lika sitovat kosteutta, mikä saa teräsosat ruostumaan.

#### OHJE

#### Koneen vauriot korkeapainepesurin aiheuttamien vesivaurioiden vuoksi

Jos puhdistukseen käytetään korkeapainepesuria, älä kohdista vesisuihkua suoraan laakereihin eikä sähkö- ja elektroniikkalaitteisiin, sillä nämä rakenneosat voivat vaurioitua.

- Älä kohdista korkeapainepesurin vesisuihkua laakereihin eikä sähkö- ja elektroniikkalaitteisiin.
- Voitele kone voitelukaavion mukaan. Älä pyyhi pois laakerikohdista ulosvaluvaa rasvaa, koska rasvakranssi antaa lisäsuojan kosteutta vastaan.
- Rasvaa säätöruuvien ja vastaavien kierteet.
- Vapauta kevennysjouset.
- Vedä nivelakselin puolikkaat irti toisistaan. Voitele sisällä olevat putket rasvalla.
- Voitele nivelakselin ristinivelessä ja suojaputkien laakerirenkaissa olevat voitelunipat, katso sivua 176.

### TIETOJA

Noudata nivelakselin valmistajan käyttöohjetta.

- Säädä kone niin, että hydraulisylinterit ovat sisään vedetyssä asennossa ja sivele rasvaa näkyville jääviin männänvarsiin.
- ▶ Voitele öljyllä kaikkien vipujen nivelet ja laakerikohdat, joissa ei ole voitelumahdollisuutta.
- ▶ Korjaa maalivauriot, suojaa kiiltäviksi kuluneet kohdat perusteellisesti ruosteenestoaineella.
- Tarkasta, että kaikki liikkuvat osat toimivat asianmukaisesti. Irrota, puhdista ja voitele tarvittaessa ja asenna takaisin paikoilleen.
- ▶ Jos osia on vaihdettava, käytä ainoastaan alkuperäisiä KRONE-varaosia.

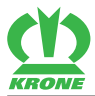

## TIETOJA

Kirjaa ylös kaikki seuraavaan sadonkorjuuseen mennessä suoritettavat kunnostustyöt ja anna ne tehtäväksi ajoissa. KRONE-myyjäsi on helpompi suorittaa huolto ja mahdolliset korjaukset satokausien välissä.

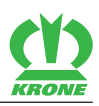

## 24 Koneen hävittäminen

Koneen käyttöajan loputtua koneen yksittäiset osat on hävitettävä asianmukaisesti. On noudatettava voimassa olevia maakohtaisia, ajankohtaisia jätehuoltomääräyksiä ja niitä koskevia voimassa olevia lakeja.

#### Metalliosat

- Kaikki metalliosat on toimitettava metallinkeräyspisteeseen.
- Käyttö- ja voiteluaineet (vaihteistoöljy, hydraulijärjestelmän öljy jne.) on poistettava rakenneosista ennen romuttamista.
- Käyttö- ja voiteluaineet on toimitettava erikseen ympäristöystävällisesti hävitettäväksi tai kierrätykseen.

#### Käyttö- ja voiteluaineet

 Käyttö- ja voiteluaineet (dieselpolttoaine, jäähdytysaine, vaihteistoöljy, hydraulijärjestelmän öljy jne.) on toimitettava jäteöljyn keräyspisteeseen.

#### Muovit

• Kaikki muovit on toimitettava muovinkeräyspisteeseen.

#### Kumi

• Kaikki kumiosat (letkut, renkaat ...) on toimitettava kuminkierrätyspisteeseen.

#### Elektroniikkaromu

• Kaikki elektroniset rakenneosat on toimitettava elektroniikan keräyspisteeseen.

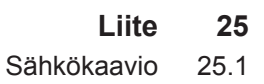

## 25 Liite

KRONE

## 25.1 Sähkökaavio

#### >>>

- 150100745-03 en [> 186]
- 150101366-03 en [▶ 199]

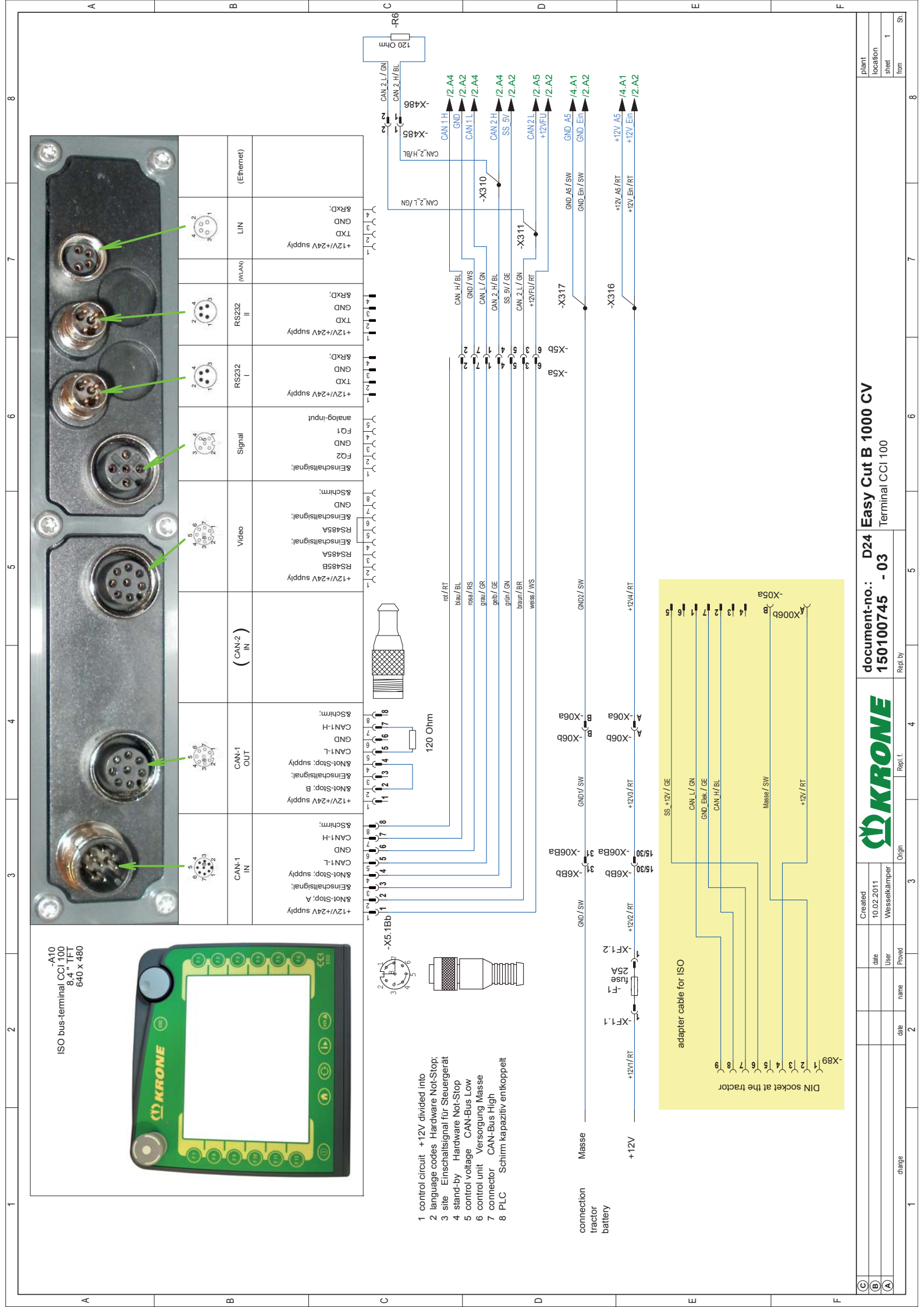

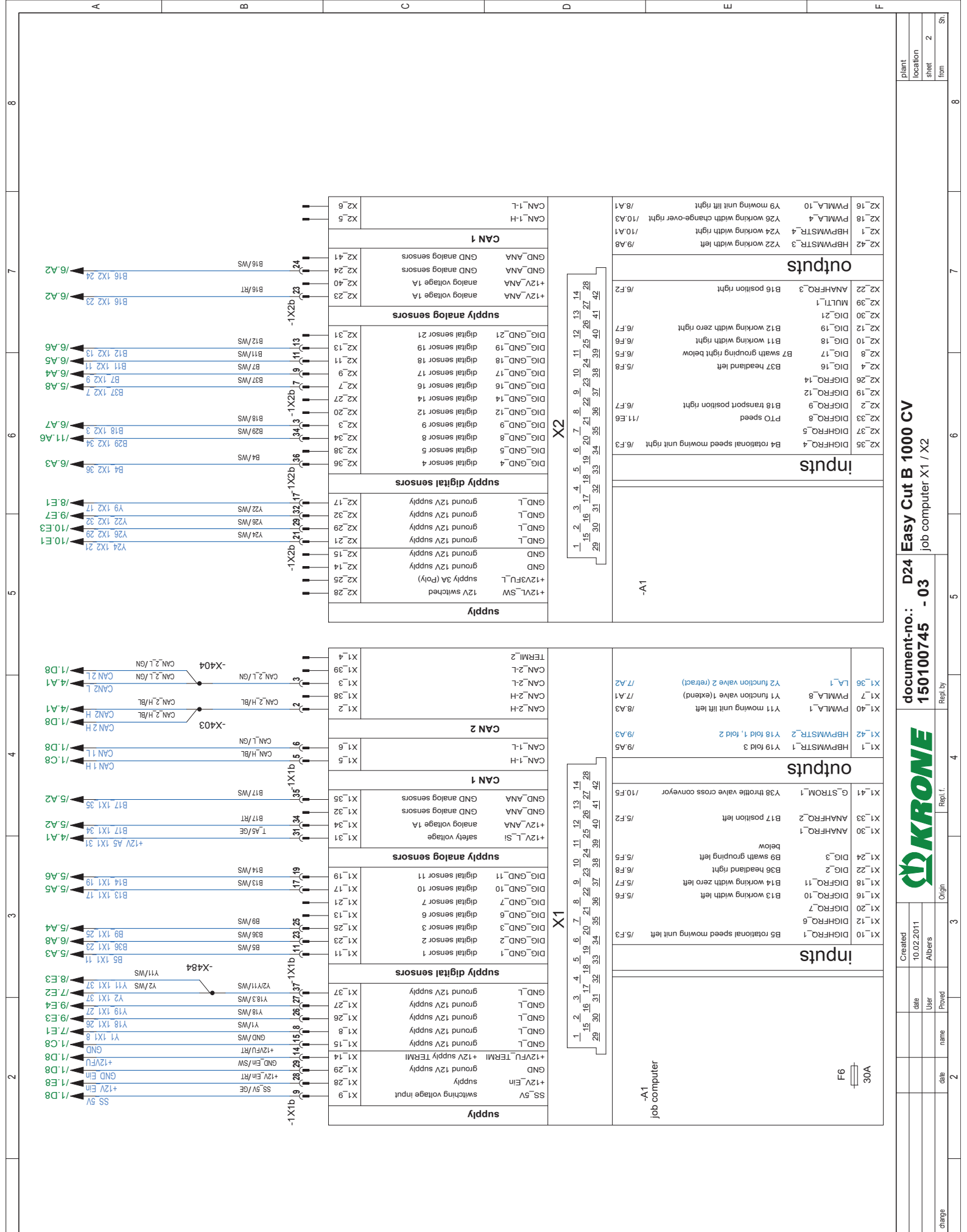

В

C

Ο

ш

 $\bigcirc$ 

ш

|         |            | 0b computer X3 / sensors Front mowing unit |          | - |
|---------|------------|--------------------------------------------|----------|---|
| D24 E   |            |                                            |          |   |
|         |            |                                            | Repl. by |   |
|         |            |                                            | Repl. f. |   |
|         |            |                                            | Drigin   |   |
| Created | 10.02.2011 | Albers                                     | 0        |   |
|         | date       | User                                       | Proved   |   |
|         |            |                                            | name     |   |
|         |            |                                            | date     |   |

change

୦୭୧

ш

|   |   |                  | 7A.71              |      | The float position left          | ۲∀_4      | 96_6X              |
|---|---|------------------|--------------------|------|----------------------------------|-----------|--------------------|
| ) |   |                  | 9A.8\              |      | 113 moving unit lift front       | £_A_3     | x3 <sup>−</sup> 34 |
| ) |   |                  | GA.8\              |      | 112 mowing unit lower front      | r∀_2      | 9 <sup>-</sup> 6X  |
|   |   |                  | GA.01/             | · .  | Y38 throttle valve cross conveyo | S1_AJMW9  | x3_32              |
|   |   |                  | SA.8\              |      | 110 mowing unit lower left       | rt_AJMW9  | 05_5X              |
| , |   | 81               | 8A.7\              |      | Y8 mowing unit lower right       | 6_AJMW9   | x3 <sup>-12</sup>  |
| ) |   | 4 4              | 9∀.T\              |      | Y6 float position right          | ₹_AJMW9   | x3_21              |
|   |   | - <sup>12</sup>  | 9 <del>∀</del> .6/ |      | Y20 Pendulum frame free right    | 9_AJMW9   | 01_EX              |
|   |   | 20 4 C           | 7A.e/              |      | fiel eent ement mulubred fSY     | 8_AJMW9   | 8_6X               |
|   |   | 19 원             | BA.T\              |      | 75 mowing unit relieve left      | E_AJMW9   | x3 <sup>-</sup> 4  |
| _ |   | 12<br>12<br>12   | £A.7\              |      | Y4 mowing unit relieve right     | S_AJMW9   | z_ex               |
| 1 |   | 8<br>8<br>8      |                    |      |                                  | sındıno   |                    |
| , |   |                  |                    |      |                                  |           |                    |
|   |   | 37 9             |                    |      |                                  | \$_MORTR  | 55_53              |
| , |   | ي<br>الا         | 93.7\              |      | 75 mowing unit relieve left      | 5_MOAT2   | 15_5X              |
|   | 3 | 20               | £7.F3              |      | Y4 mowing unit relieve right     | S_MOATS   | с_6X               |
|   | X | 32               | /9'E               |      | B2 charge pressure               | €_ITJUM   | X3 <sup>-</sup> 26 |
|   |   |                  | 15.F1              |      | B1 front mower at the top        | MULTI_2   | x3_23              |
|   |   | <u>କ</u>         | 77.8\              |      | ftel noitisog frogenent 618      | DIG_20    | 61_EX              |
| , |   | 33               |                    |      |                                  | DIGFRQ_13 | X3 <sup>40</sup>   |
| , |   | 4                |                    |      |                                  | sındu     |                    |
| ) |   |                  |                    |      |                                  |           |                    |
| ) |   | 9<br>2<br>2<br>0 |                    |      |                                  |           |                    |
| ) |   | ~ ୂର             |                    |      |                                  |           |                    |
| ) |   | - <sup>-</sup>   |                    |      |                                  |           |                    |
| ) |   |                  |                    | L    |                                  | 1         |                    |
| • |   |                  |                    | ute  |                                  | 2         | 2A                 |
| • |   |                  | .                  | - dr |                                  | - 4       | 0                  |
| • |   |                  | ·                  | Ϋ́ς  |                                  |           |                    |
|   |   |                  |                    | doį  |                                  |           |                    |
|   |   |                  | 1                  |      |                                  |           |                    |
|   |   |                  |                    |      |                                  |           |                    |
|   |   |                  |                    |      |                                  |           |                    |

ш

|                                                                                                    |         | _          | ∠1_£X              |                     | TERMI_2    |          |
|----------------------------------------------------------------------------------------------------|---------|------------|--------------------|---------------------|------------|----------|
|                                                                                                    |         | -          | 65_EX              |                     | CAN_2-L    |          |
|                                                                                                    |         |            | 85_5X              |                     | CAN_2-H    |          |
|                                                                                                    |         |            |                    | A 2                 | 1AD        |          |
| LA.0/                                                                                                    | 87 / M2 | 25         | sz_ex              | GND analog sensors  | ANA_GND    |          |
| B2 1X3 25                                                                                                    | SW/18   |            | 91_EX              | GND analog sensors  | GND_ANA    |          |
| rA.8/                                                                                                    | T9\ 28  | 27,        | 12_EX              | Af egetiov golans   | ANA_VS1+   |          |
| P. 1X3 27                                                                                                    | T9\18   | <b>5</b> 4 | X3 <sup>-</sup> 54 | Af egstlov golans   | ANA_VS1+   |          |
|                                                                                                    |         | 1X3I       |                    | ply analog sensors  | dns        |          |
| ZA.8/                                                                                                    | SW/618  |            | x3 <sup>-</sup> 50 | digital sensor 20   | DIG_GND_20 |          |
| . 02 EX1 618                                                                                                    |         | — X3b      | 14_£X              | digital sensor 13   | ые⁻еир⁻≀з  |          |
|                                                                                                    |         | Ţ.         |                    | ply digital sensors | dns        |          |
| 93' <i>L</i> /                                                                                                    | SM/ LA  | 37         | 75_5X              | ground 12V supply   | еир_г      |          |
| SET 1/2 33                                                                                                    | SW/ ELY | 35         | 96_6X              | ground 12V supply   | еир_г      | 3        |
| 73.8/ → 1X3.35                                                                                                    | SW/217  | <u> </u>   | ∠_£X               | ground 12V supply   | еир_г      | $\times$ |
| SET 2/ 2 5X1 21X                                                                                                    |         | <u> </u>   | x3_22              | ground 12V supply   | еир_г      |          |
| CC 5X1 9X                                                                                                    |         | -          | 81_EX              | ground 12V supply   | еир_г      |          |
|                                                                                                    |         | -          | x3 <sup>-</sup> 6  | ground 12V supply   | еир_г      |          |
| 23°2/                                                                                                    | SM/ 8X  |            | ει⁻εx              | ground 12V supply   | еир_г      |          |
| 93.6/                                                                                                    | SM/ OEX |            | ы_ех               | ground 12V supply   | еир_г      |          |
| 93.9/ - 1X1 05V                                                                                                    | SW/16A  |            | 6 <sup>-</sup> 6X  | ground 12V supply   | еир_г      |          |
| CE 1/3 0 1/3 0 1/3 | SW/01X  |            | X3_29              | ground 12V supply   | GND        |          |
| V10 1X3 20                                                                                                    |         |            | sr_ex              | ground 12V supply   | GND        |          |
|                                                                                                    |         | ÷ 🗕        | ι_εx               | ground 12V supply   | GИD        |          |
|                                                                                                    |         | -          | 82_6X              | Ájddns              | +12V1FU_L  |          |
|                                                                                                    |         | -          | X3 <sup>-4</sup> 2 | Ajddns              | +12V1FU_L  |          |
|                                                                                                    |         | -          | 73 <sup>−</sup> 14 | ۸jddns              | +12V1FU_L  |          |
|                                                                                                    |         |            |                    | bið                 | dns        |          |

ပ

ш

В

4

œ

5

4

er.

~

A

C

ш

ш

Ś с plant location sheet from

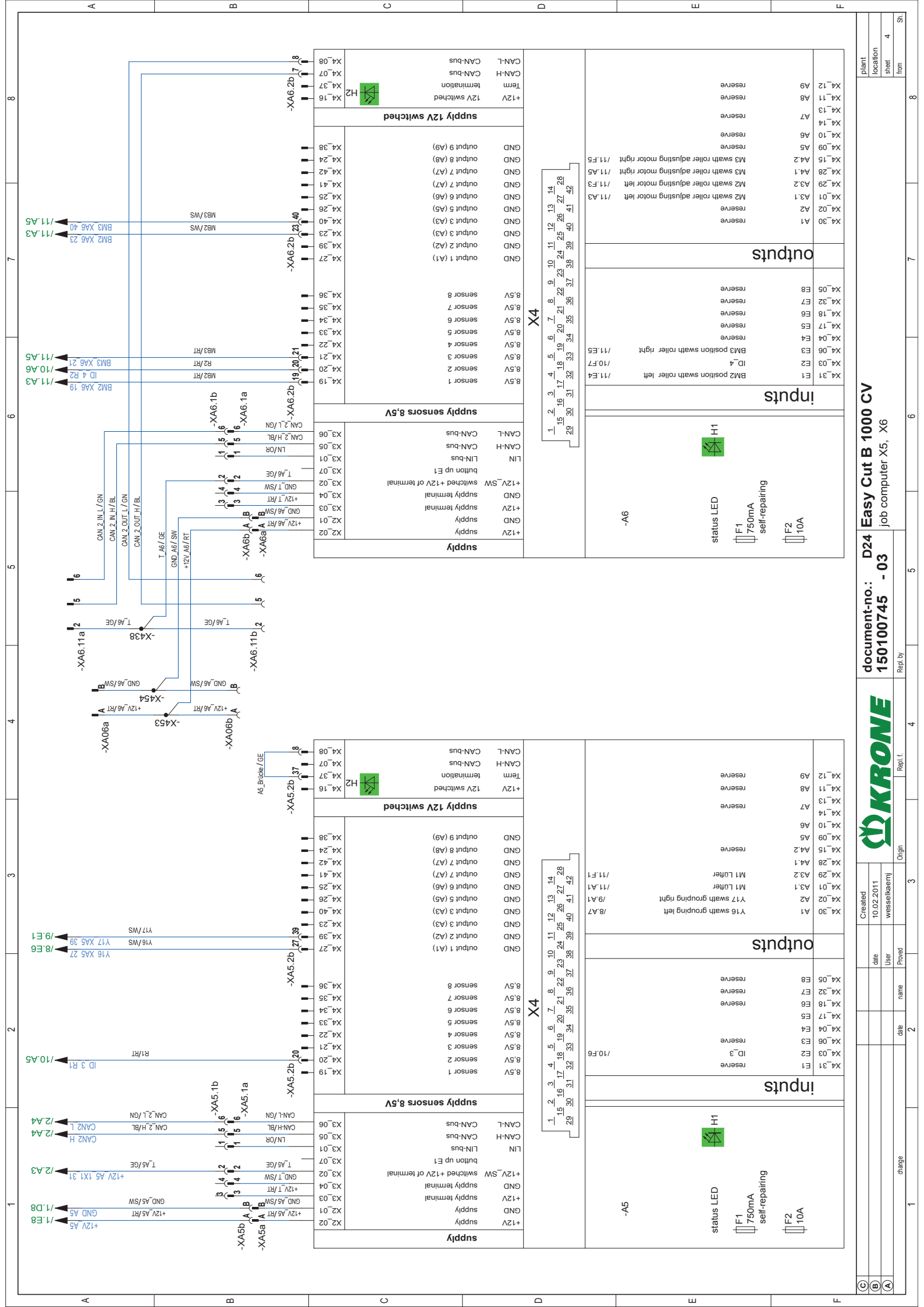

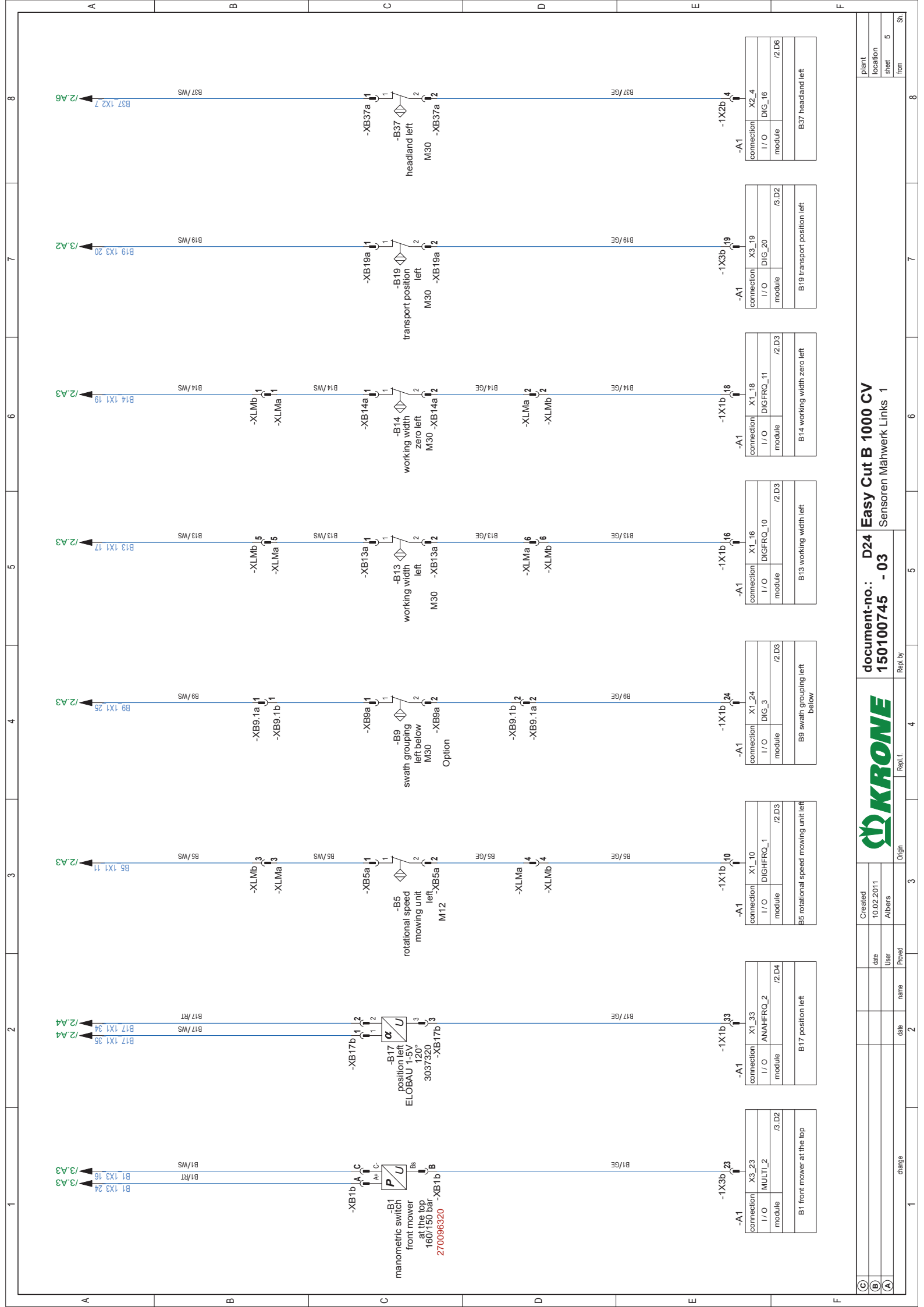

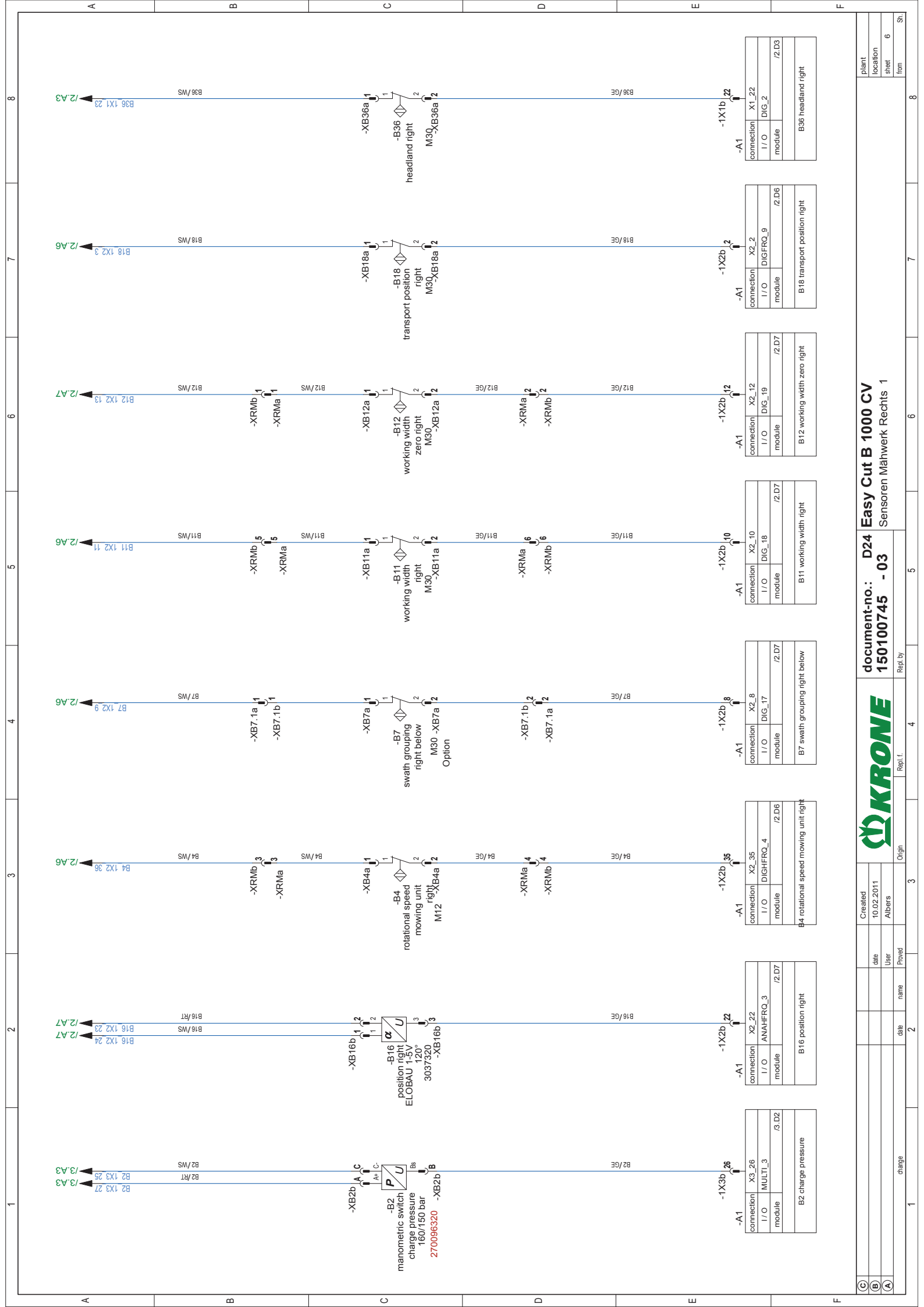

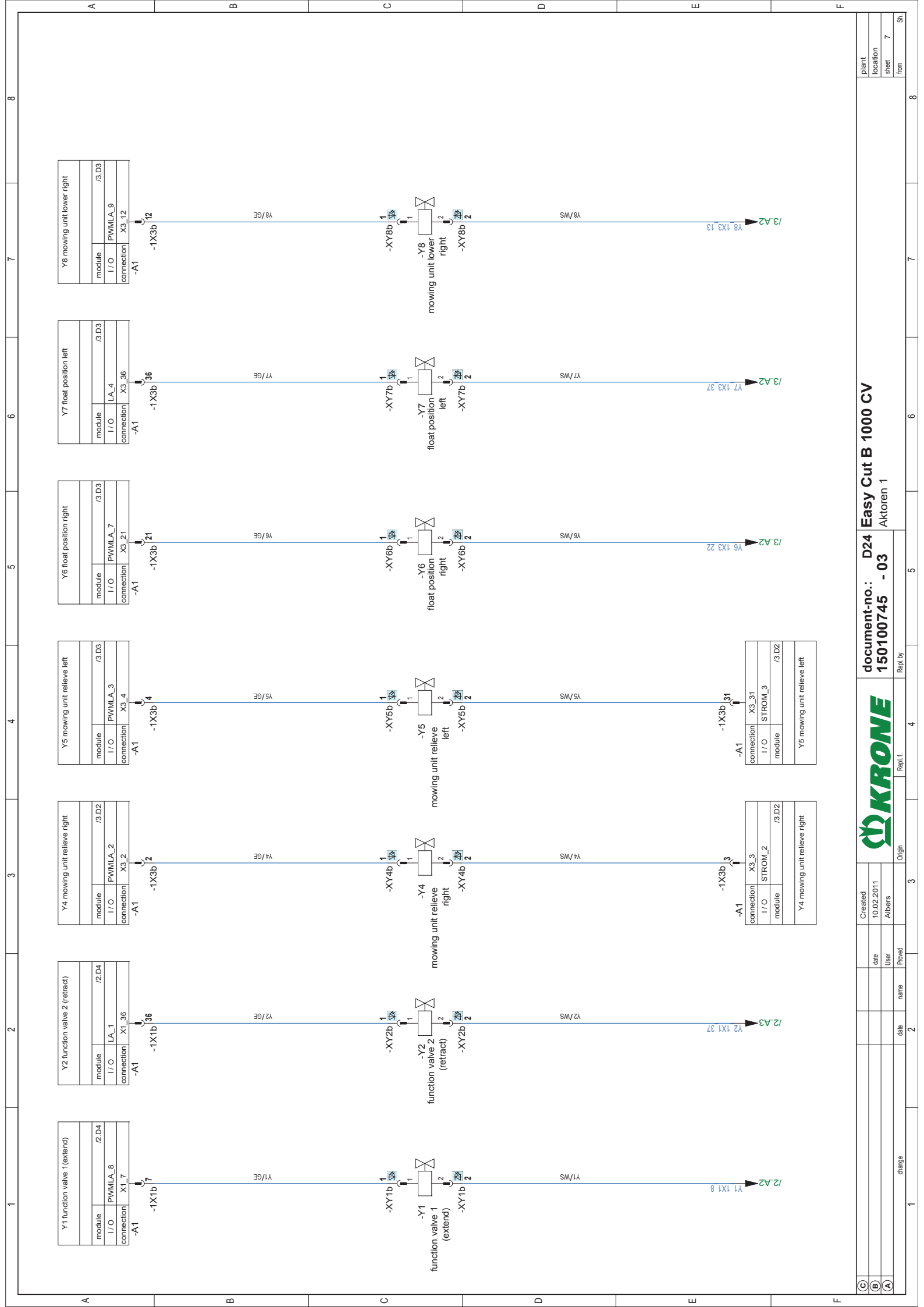

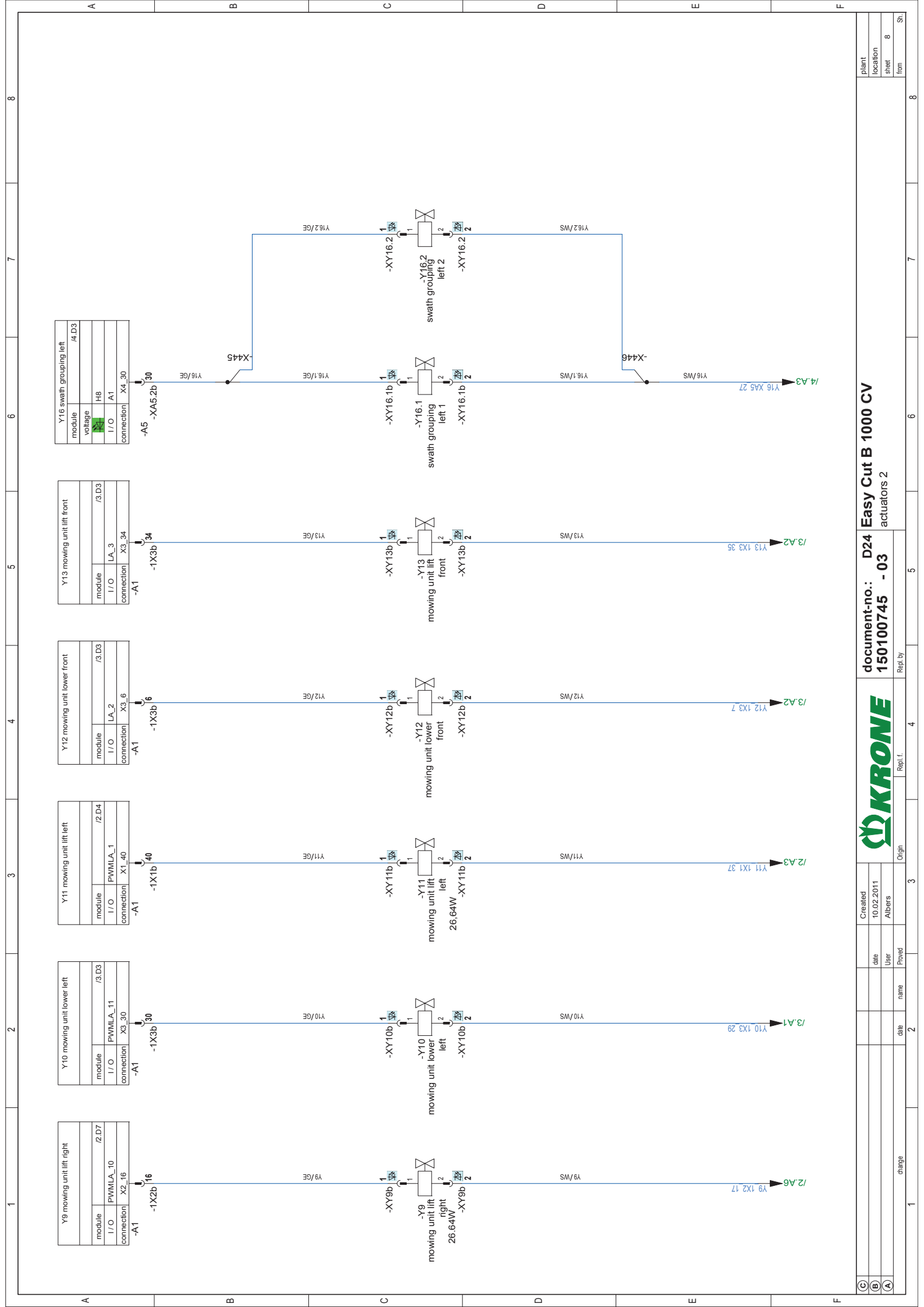

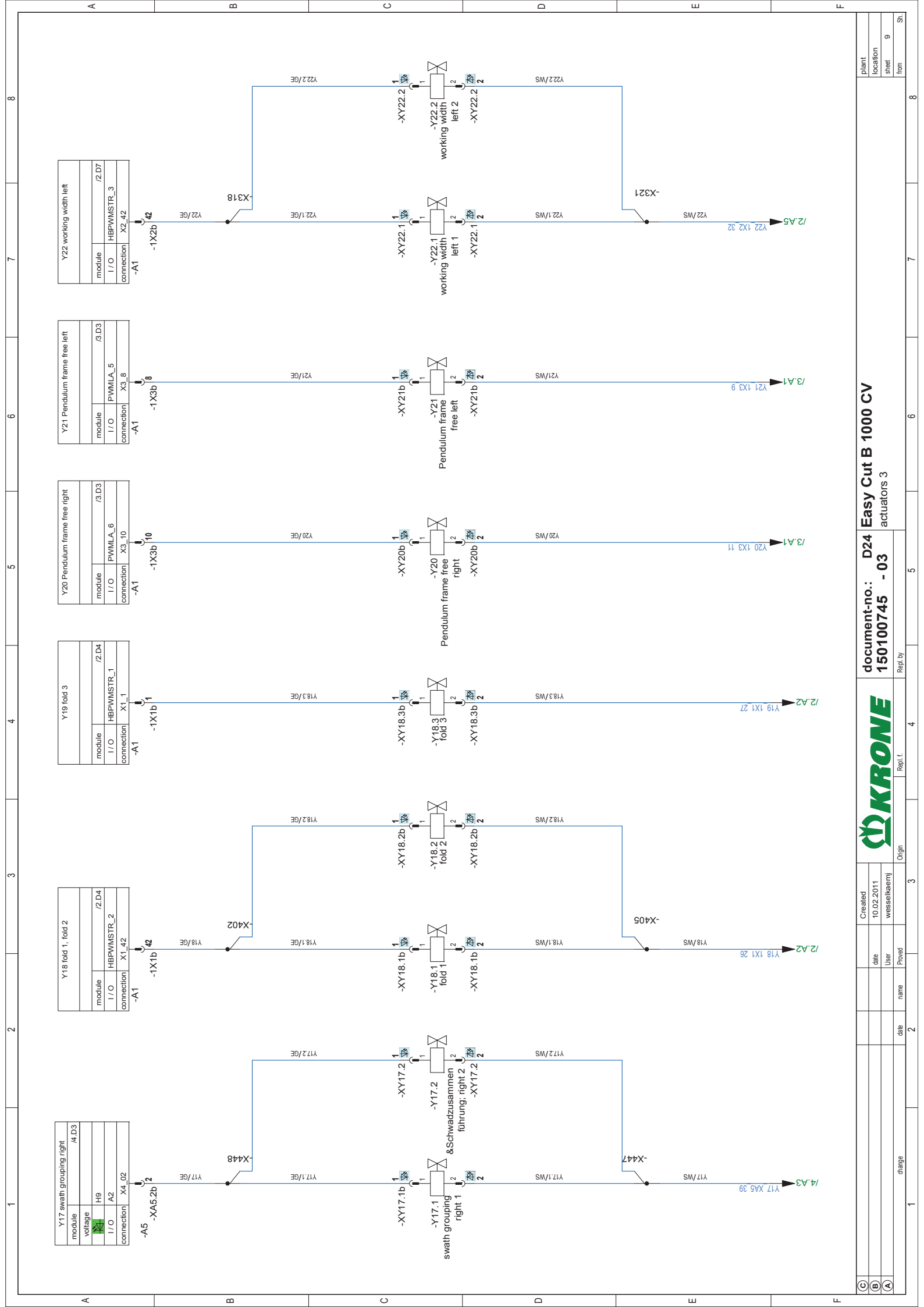

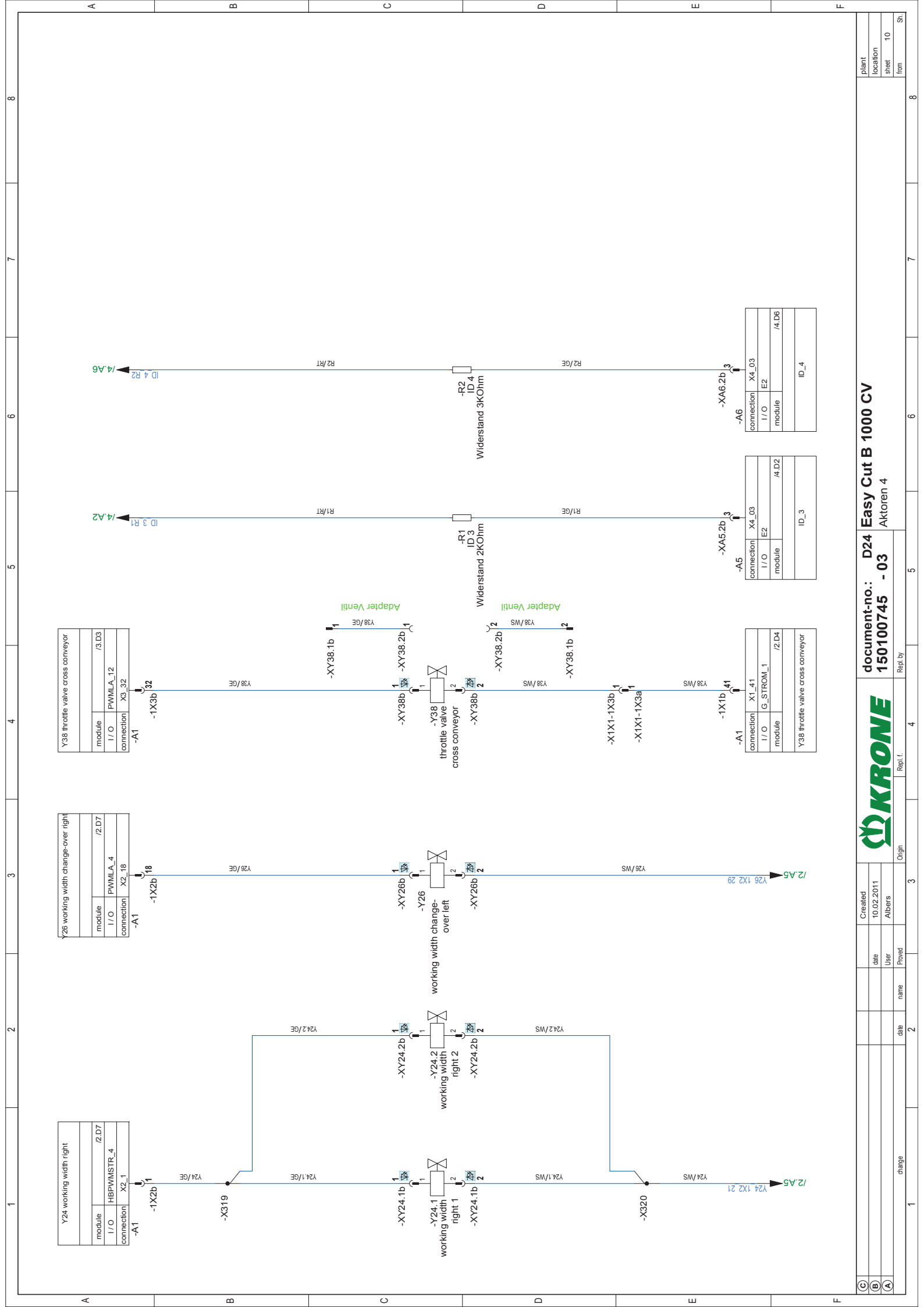

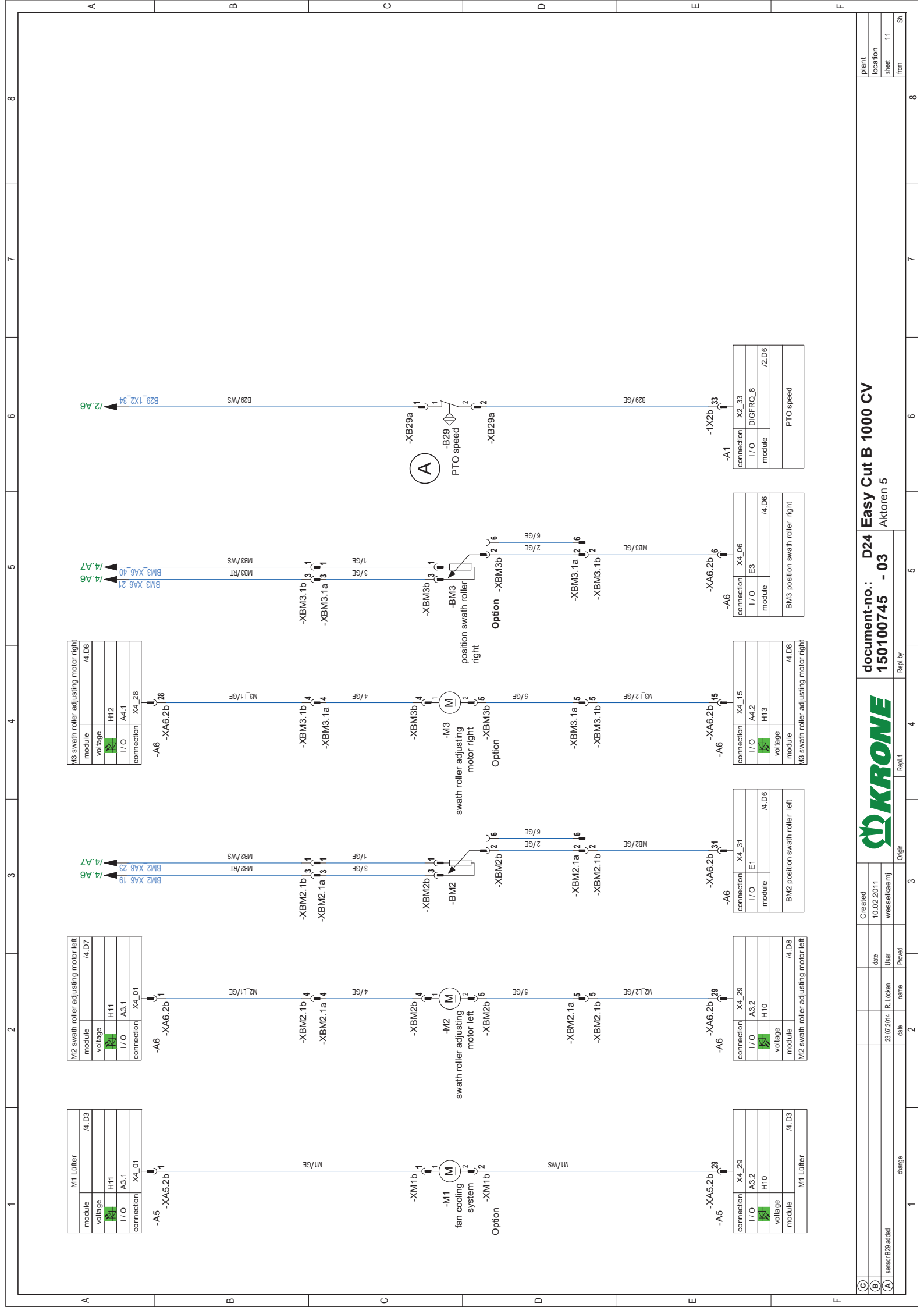

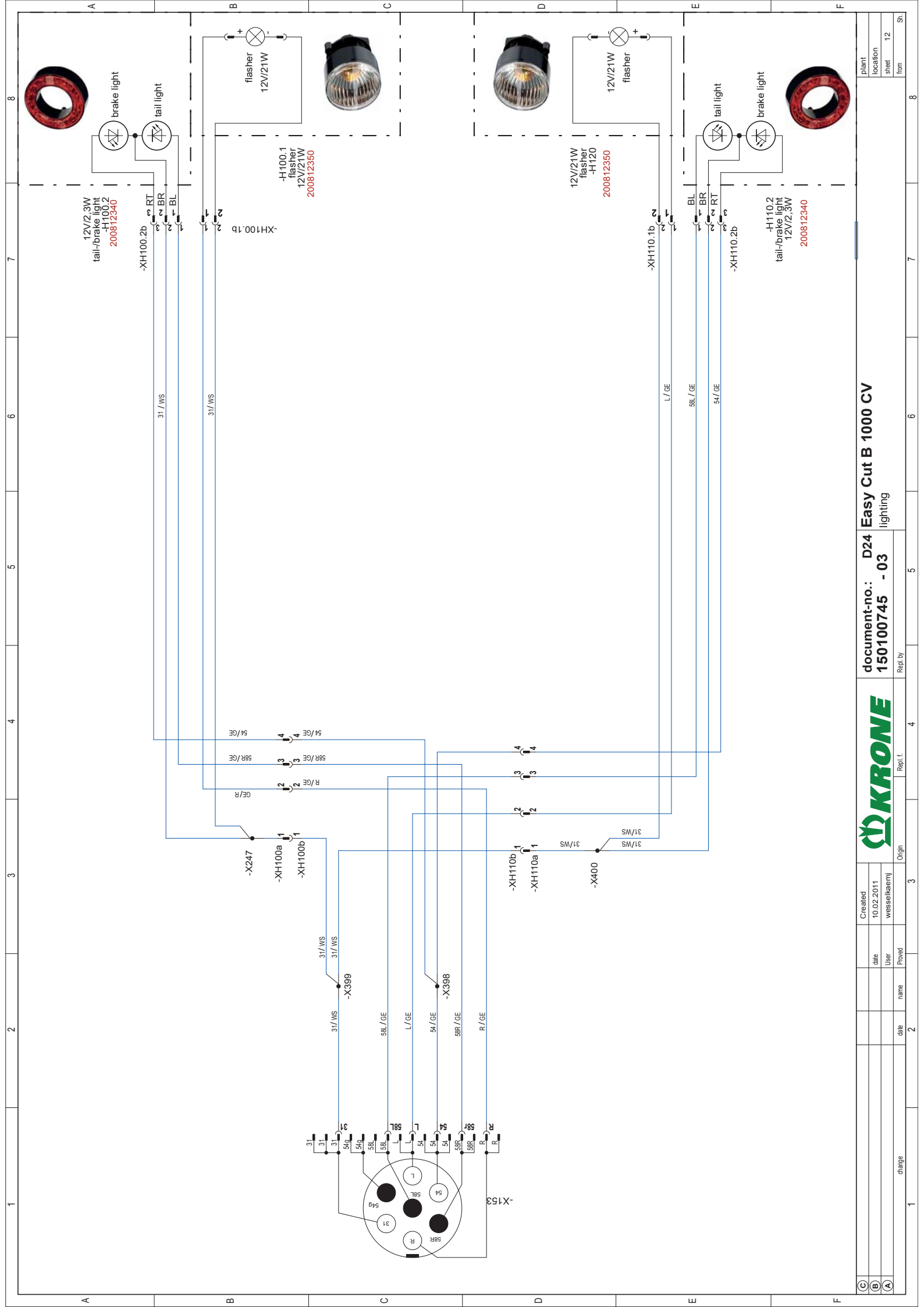

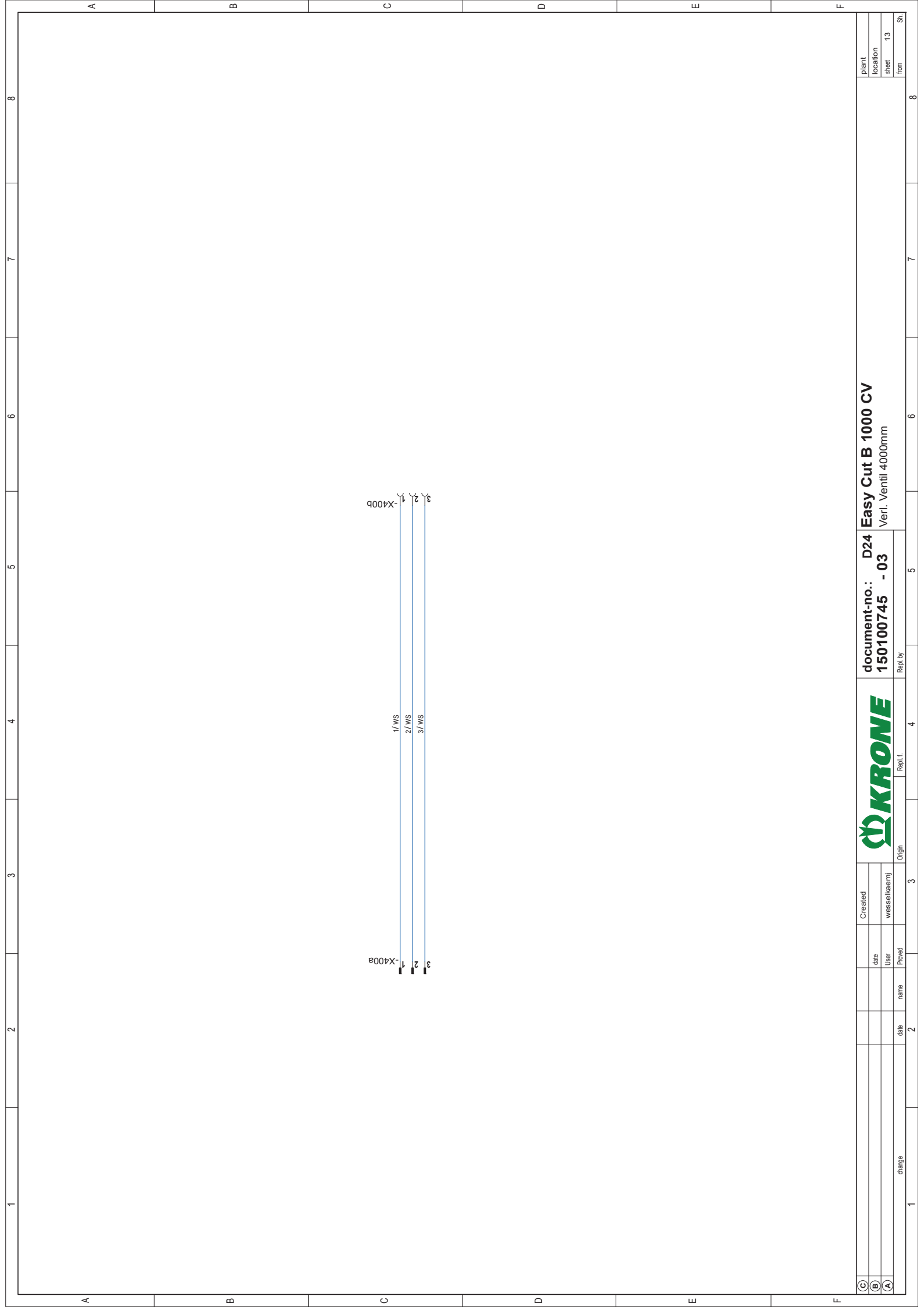

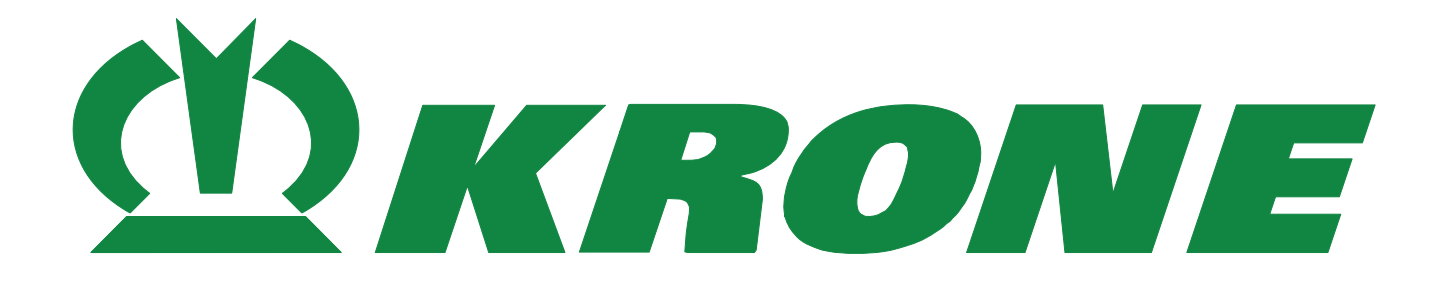

| Circuit diagram          | document no.:<br>150101366 | D24<br>EN | version:<br>03 |  |  |  |  |  |
|--------------------------|----------------------------|-----------|----------------|--|--|--|--|--|
| Cover sheet              |                            |           |                |  |  |  |  |  |
| EasyCut B 1000 Medium    |                            |           |                |  |  |  |  |  |
| year of manufacture 2014 |                            |           |                |  |  |  |  |  |

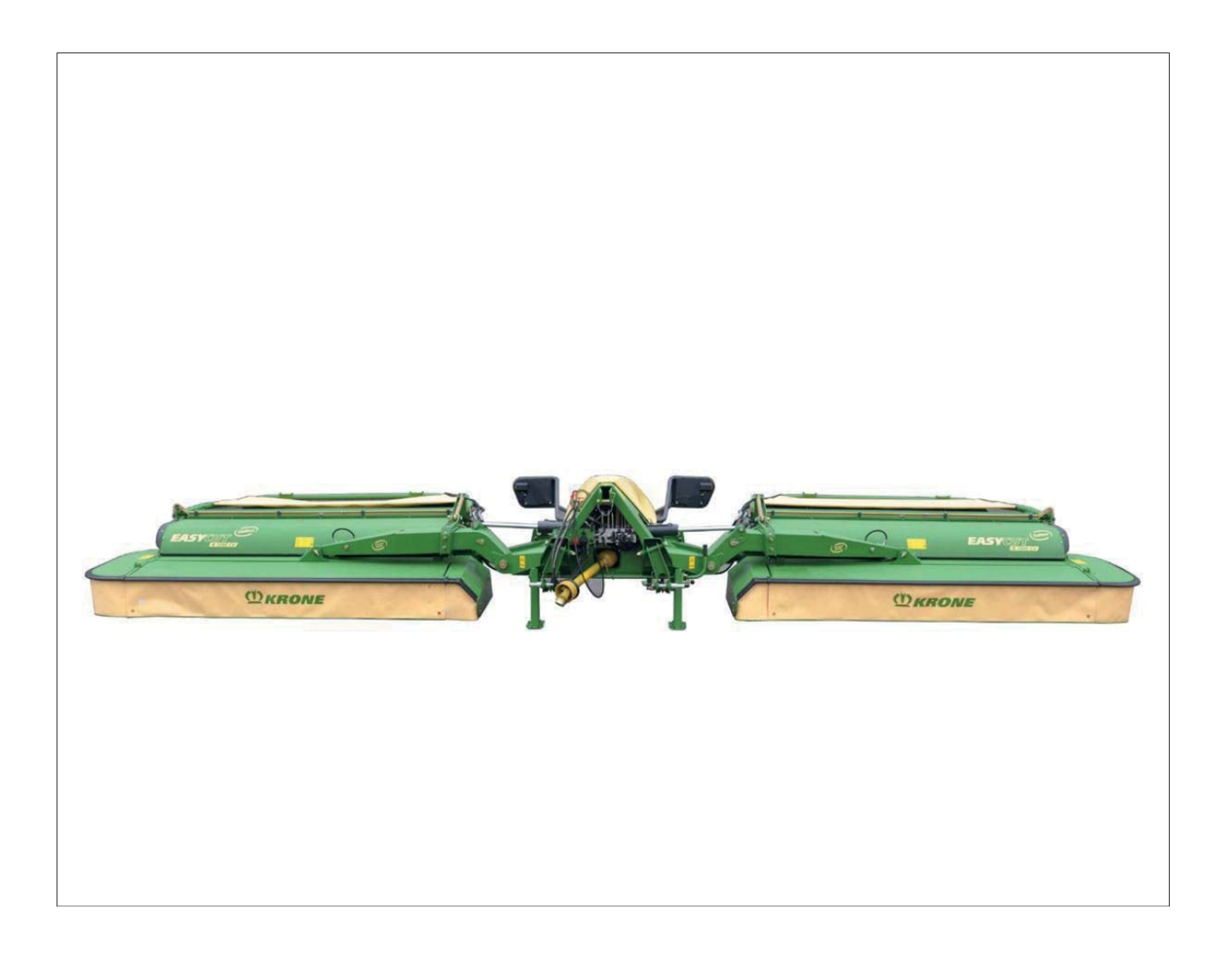

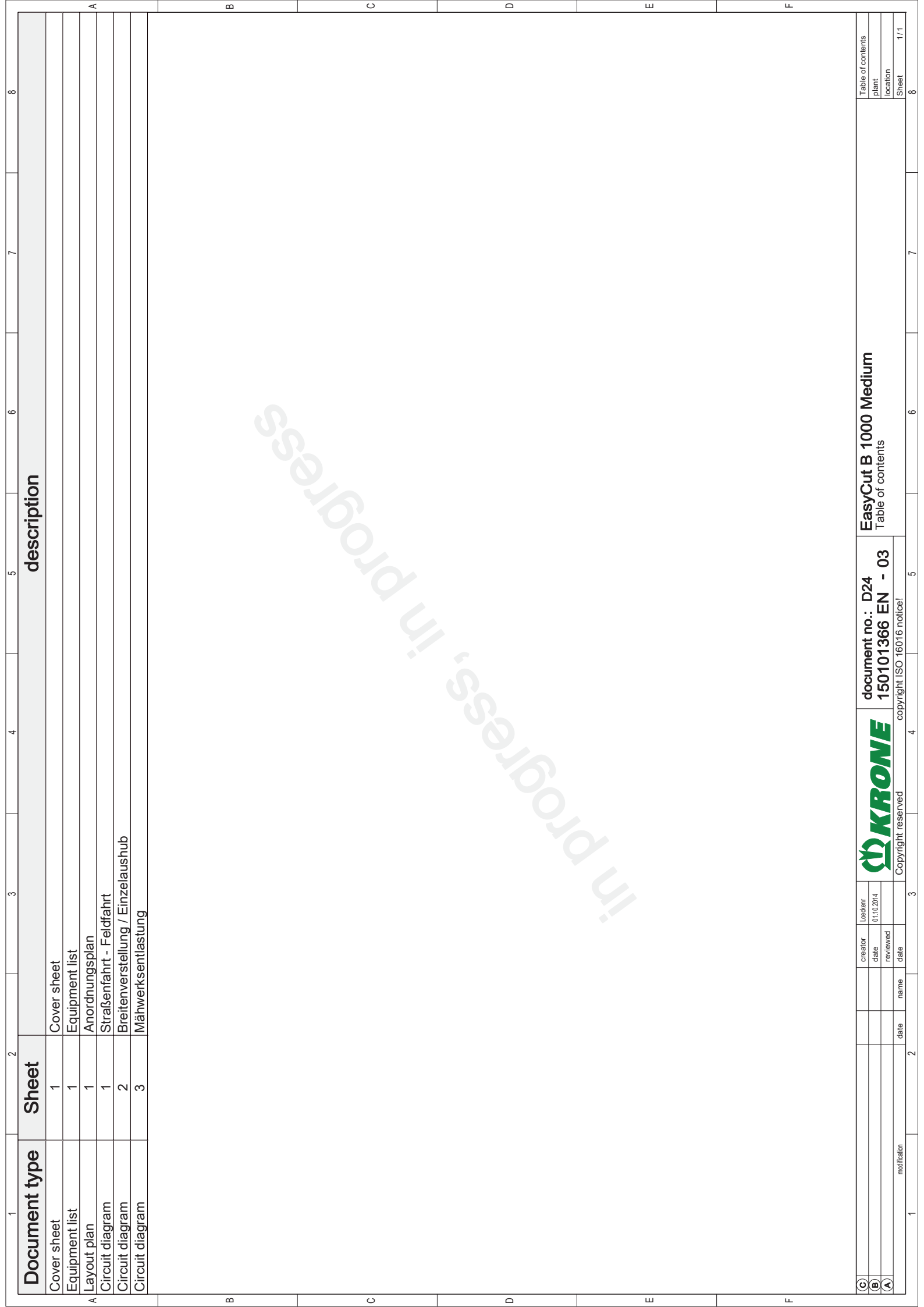

|   |                            |                |       | A                                  |                 |                    |                    |                 |                 |                | В                                                                                           |                 |                     |            |       |                |              |                  | ပ               |                   |                   |                  |                 | D |  | ш |  | ш |                                     |                                |                    |
|---|----------------------------|----------------|-------|------------------------------------|-----------------|--------------------|--------------------|-----------------|-----------------|----------------|---------------------------------------------------------------------------------------------|-----------------|---------------------|------------|-------|----------------|--------------|------------------|-----------------|-------------------|-------------------|------------------|-----------------|---|--|---|--|---|-------------------------------------|--------------------------------|--------------------|
| × |                            |                |       |                                    |                 |                    |                    |                 |                 |                |                                                                                             |                 |                     |            |       |                |              |                  |                 |                   |                   |                  |                 |   |  |   |  |   | Equipment list<br>plant             | location                       | Sheet 1/1          |
| 7 | ~                          |                |       |                                    |                 |                    |                    |                 |                 |                |                                                                                             |                 |                     |            |       |                |              |                  |                 |                   |                   |                  |                 |   |  |   |  |   |                                     |                                |                    |
|   | _                          |                |       |                                    |                 |                    |                    |                 |                 |                |                                                                                             |                 |                     |            |       |                |              |                  |                 |                   |                   |                  |                 |   |  |   |  |   | E                                   |                                |                    |
| œ |                            |                |       |                                    |                 |                    |                    |                 |                 |                |                                                                                             |                 |                     |            |       |                |              |                  |                 |                   |                   |                  |                 |   |  |   |  |   | yCut B 1000 Mediu                   |                                |                    |
| Ľ |                            |                |       |                                    |                 |                    |                    |                 |                 |                |                                                                                             |                 |                     |            |       |                |              |                  |                 |                   |                   |                  |                 |   |  |   |  |   | t no.: D24 Eas                      | 100 - N - 03 Eduit             | 16 notice!         |
| P | Sheet/path                 | /3.C2          | /1.B1 | /1.E4<br>/2.E3                     | /2.E4           | /2.E6              | /2.E7              | /2.E1           | /3.E1           | /3.F4          | /1.E6                                                                                       | /1.E6           | /1.E/<br>/1 F8      | /3.E6      | /3.D7 | /1.D2          | /3.E2        | /1.A2            | /2.A3           | /1.B5             | /1.B4             | /1.D5            | /1.D4           |   |  |   |  |   | documen                             |                                | copyright ISU 16U  |
|   | _                          |                |       |                                    |                 |                    |                    |                 |                 |                |                                                                                             |                 |                     |            |       |                |              |                  |                 |                   |                   |                  |                 |   |  |   |  |   |                                     |                                | Copyright reserved |
| 6 | tion                       |                |       | )<br>sition                        |                 |                    | h                  |                 |                 |                | and position                                                                                | id position     |                     |            |       |                |              |                  |                 |                   |                   |                  |                 |   |  |   |  |   | creator Loeckenr<br>date 29.10.2014 | reviewed                       | date               |
|   | func                       |                |       | klappung                           |                 | r belt left        | r belt rig         | nt left         |                 |                | nt right ∈                                                                                  | nt left er      | nt right<br>nt left |            |       |                |              |                  | الا             |                   |                   | ,<br>,           | ght             |   |  |   |  |   |                                     |                                | name               |
| 6 | 4                          | stung          |       | in head                            | individua       | conveyo            | conveyo            | djustme         | til             |                | <u>idjustme</u>                                                                             | djustme         | diustme             |            |       | NO             |              | and              | individu        | eft               | ight              | ottom, le        | ottom, ri       |   |  |   |  |   | $\left  \right $                    |                                | date               |
|   | _                          | Mähwerksentlas | fuse  | Hydraulische Ir<br>mowers rh. + lh | headland/work i | lift/lower cross o | lift/lower cross o | working width a | Entlastungsvent | Abschaltventil | working width a                                                                             | working width a | working width a     | Relais fan | fan   | control system | relief valve | transport/headla | headland/work i | transport lock le | transport lock ri | conveyor belt be | conveyor belt b |   |  |   |  |   |                                     |                                | ification          |
| - | g equipment identification |                |       |                                    |                 |                    |                    |                 |                 |                |                                                                                             |                 |                     |            |       |                |              |                  |                 |                   |                   |                  |                 |   |  |   |  |   |                                     |                                | moc                |
|   | operatin                   | -A1            | Ļ     | -<br>44<br>44                      | -K5             | -K6                | -K7                | -K8             | 6Y-             | -K10           | -<br>-<br>-<br>-<br>-<br>-<br>-<br>-<br>-<br>-<br>-<br>-<br>-<br>-<br>-<br>-<br>-<br>-<br>- | -K12            | -421                | -K23       | -M    | Ę              | Å            | Ś                | -S2             | -S4               | -S5               | 98-              | -S7             | - |  |   |  |   | U                                   | <ul> <li></li> <li></li> </ul> |                    |

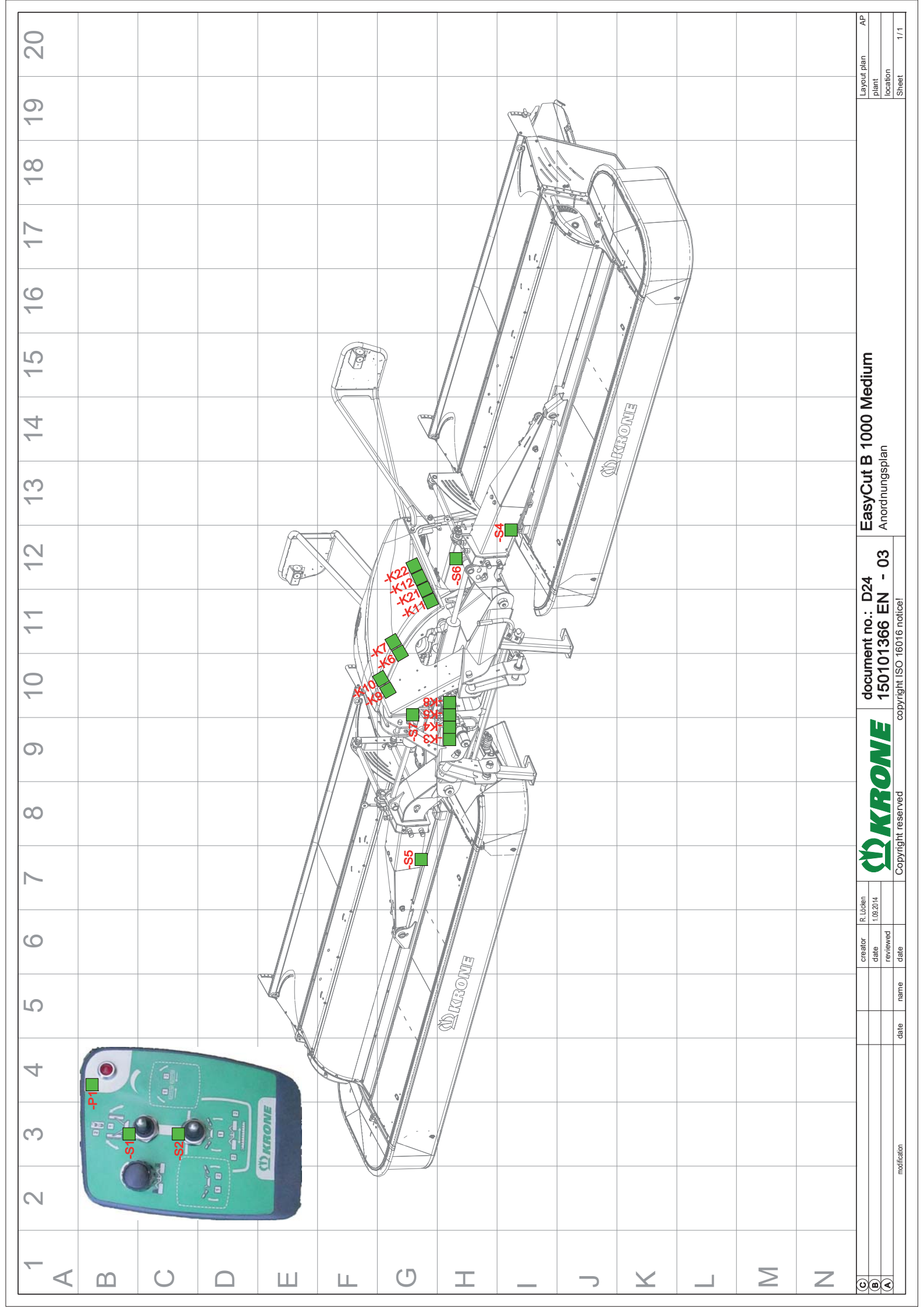

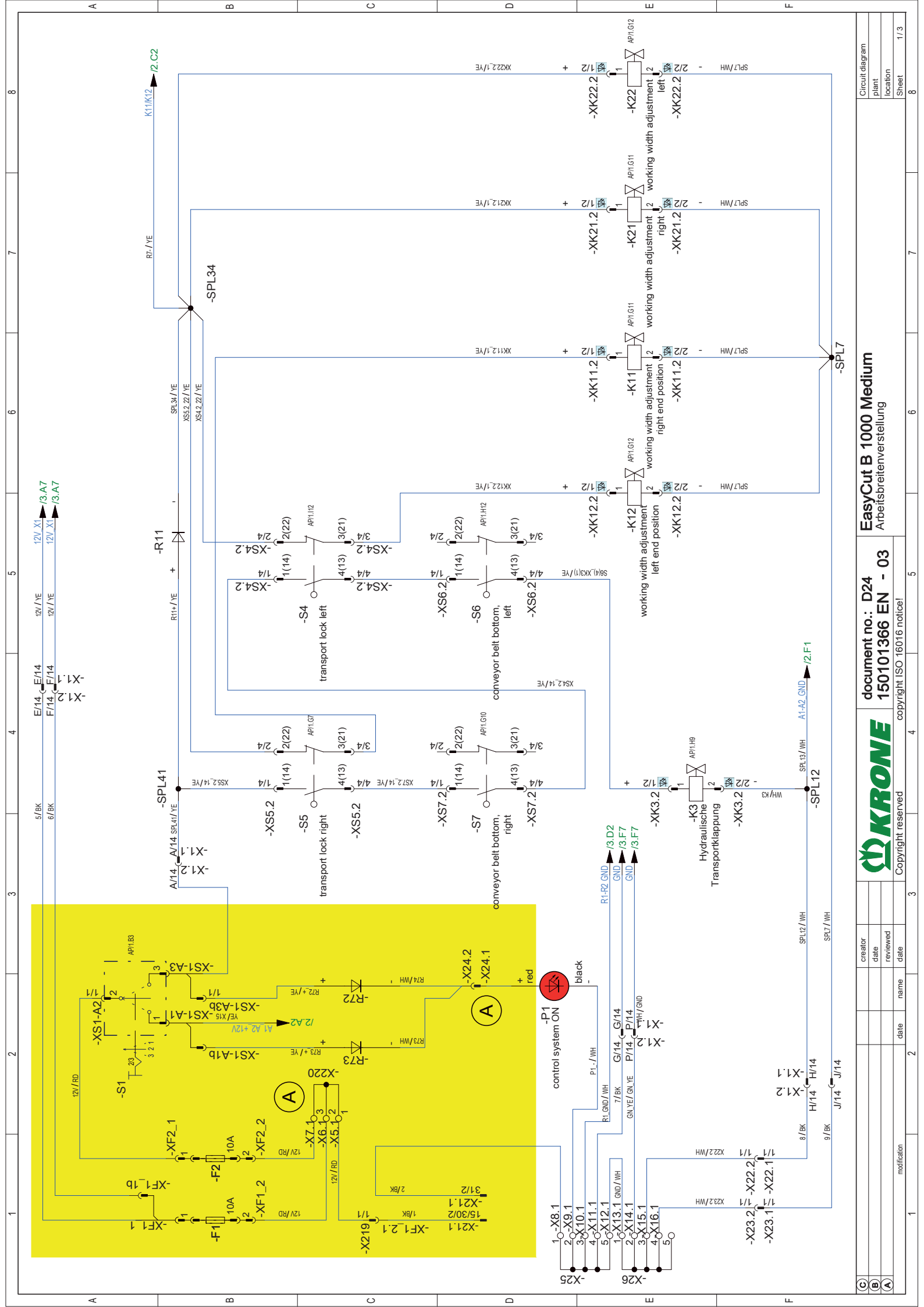

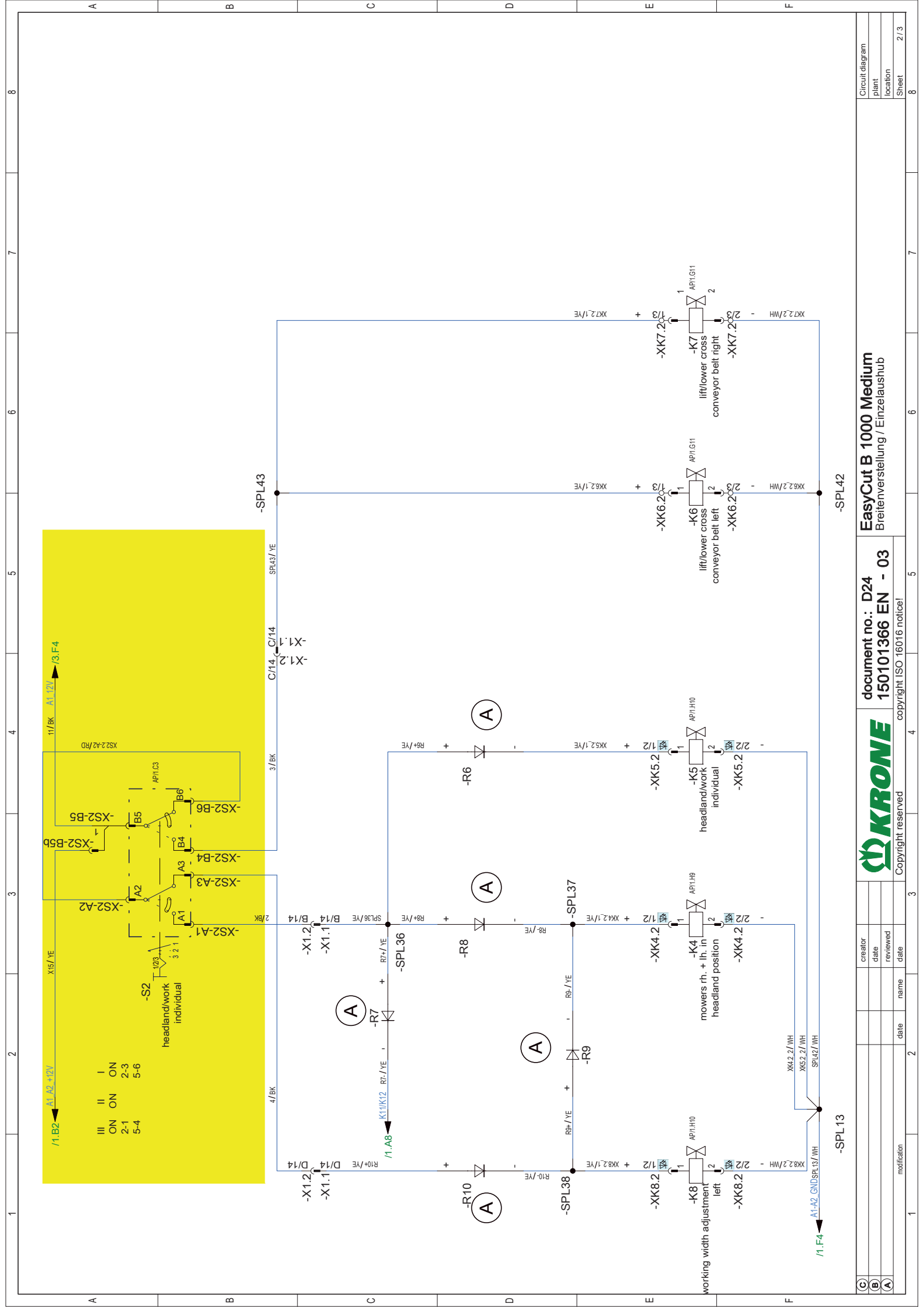

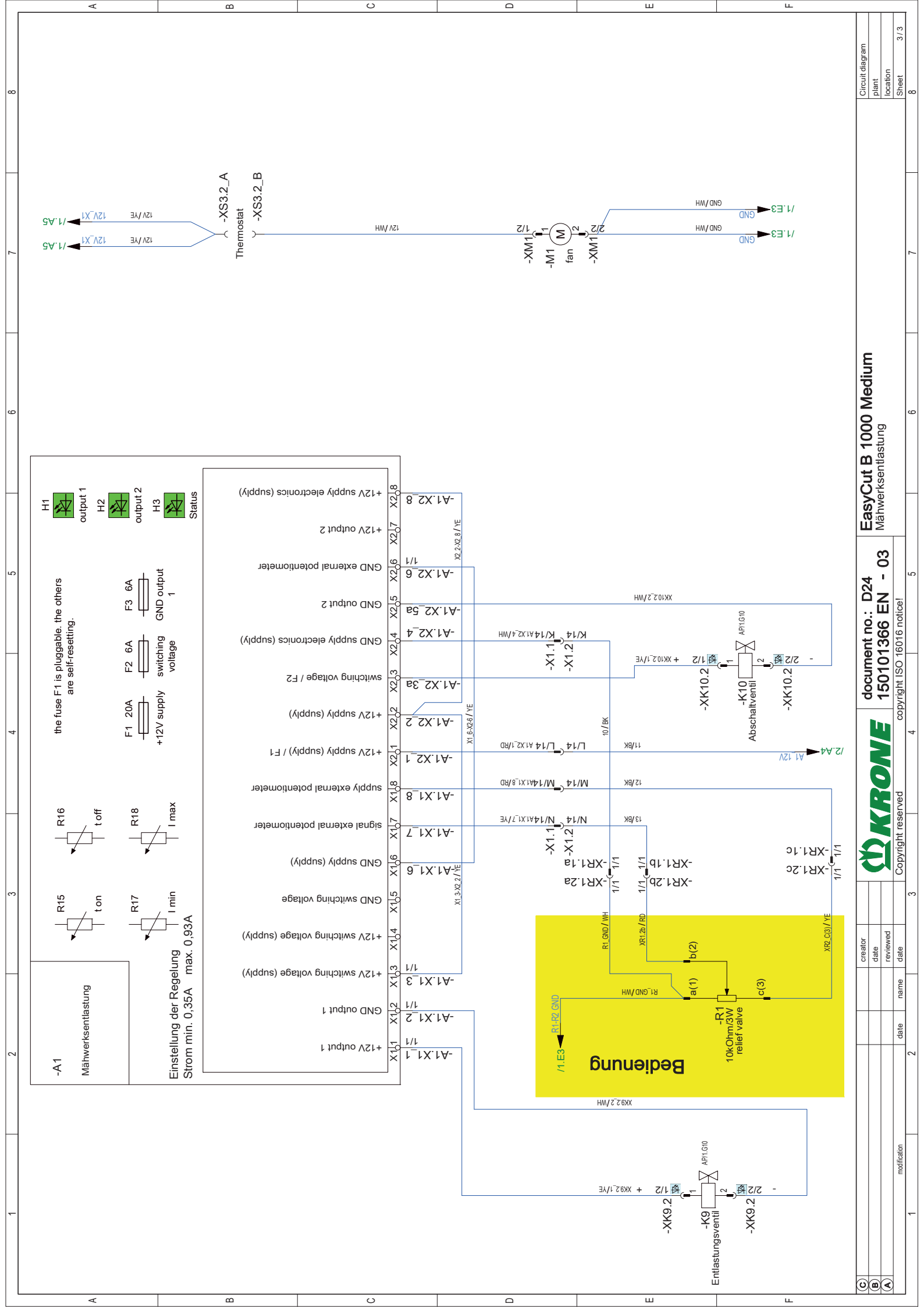

# KRONE

## 26 Hakemisto

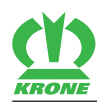

| "Kierrosluku"-anturin säätäminen                                     | 8 |
|----------------------------------------------------------------------|---|
| Antureiden asettaminen 18                                            | 1 |
| Anturi d=12 mm                                                       | 1 |
| Anturi d=30 mm                                                       | 1 |
| Anturien sijainti 17                                                 | 9 |
| Arvon muuttaminen 11                                                 | 0 |
| Asetukset 14                                                         | 8 |
| Asiakaslaskurin aktivointi 12                                        | 0 |
| Asiakaslaskurin nollaaminen 12                                       | 1 |
| Asiakirjan laajuus                                                   | 9 |
| Automaattiseen käyttöön vaihtaminen 9                                | 6 |
| Esitysvälineet                                                       | 9 |
| Esivalittujen niittoyksiköiden laskeminen                            | 2 |
| Esivalittujen niittoyksiköiden laskeminen<br>tunnustelevasti         | 4 |
| Esivalittujen niittoyksiköiden nostaminen                            | 2 |
| Esivalittujen niittoyksiköiden nostaminen<br>tunnustelevasti         | 4 |
| Etuniittoyksikön ja sivuniittoyksikköjen laskeminen<br>63. 91. 93. 9 | 8 |
| Etuniittoyksikön ja sivuniittoyksikköjen nostaminen<br>              | 8 |
| Etuniittoyksikön lasku                                               | 8 |
| Etuniittoyksikön nosto 64, 90, 92, 94, 97, 9                         | 8 |
| Fysikaaliset hälytykset 14                                           | 4 |
| Hakemistot ja viitteet                                               | 8 |
| Hallintavipu Fendt (oletusasetus) 10                                 | 2 |
| Hallintavipu WTK 10                                                  | 3 |
| Hallintavivun lisätoimintokohdistus                                  | 1 |
| Henkilökohtaiset suojavarusteet 1                                    | 7 |
| Henkilöstön pätevyys 1                                               | 3 |
| Hitsaustöiden aiheuttama vaara 2                                     | 1 |
| Huolto – 10 tunnin välein, vähintään päivittäin. 15                  | 7 |
| Huolto – 200 tunnin välein 15                                        | 7 |
| Huolto – 50 tunnin välein 15                                         | 7 |
| Huolto – 6 vuoden välein 15                                          | 7 |
| Huolto – Ennen käyttökauden alkua 15                                 | 6 |
| Huolto – Hydrauliikka 16                                             | 1 |
| Huolto – Kerran 50 tunnin kuluttua                                   | 6 |
| Huolto – Sähkölaitteet 17                                            | 9 |
| Huolto – Teräpalkki 16                                               | 6 |
|                                                                      |   |

| Huolto – Vaihteisto                                                                                                    |
|----------------------------------------------------------------------------------------------------|
| Huolto – voitelu 175                                                                                                    |
| Huolto – Yleistä 156                                                                                                    |
| Huoltotaulukko 156                                                                                                    |
| Hydrauliikkajärjestelmä 30                                                                                                    |
| Hydrauliikkajärjestelmän sovittaminen 41                                                                                                    |
| Hydrauliletkujen kytkeminen 43                                                                                                    |
| Hydraulisylinterien nosto-/laskunopeuden säätö                                                                                                    |
| Hälytyksen kuittaus 141                                                                                                    |
| Hälytykset                                                                                                    |
| Hälytysilmoitukset                                                                                                    |
| Hätäkäsikäyttö                                                                                                    |
| Hätäkäsikäyttö - Yleiskuva                                                                                                    |
| Ilmajohtojen aiheuttama hengenvaarallinen<br>sähköisku                                                                                                    |
| ISOBUS Shortcut Button (ISB) 74                                                                                                    |
| ISOBUS Shortcut Button ei olemassa                                                                                                    |
| ISOBUS-hallintalaite                                                                                                    |
| Jälkikäyvien koneenosien aiheuttama vaara-alue                                                                                                    |
|                                                                                                    |
| Jälkitilaus 8                                                                                                    |
| lälloopmyyjäsi yhtöystiodot 2                                                                                                    |
|                                                                                                    |
| Kaatumisvaara rinteissä                                                                                                    |
| Kaatumisvaara rinteissä                                                                                                    |
| <ul> <li>Kaatumisvaara rinteissä</li></ul>                                                                                                    |
| <ul> <li>Kaatumisvaara rinteissä</li></ul>                                                                                                    |
| <ul> <li>Kaatumisvaara rinteissä</li></ul>                                                                                                    |
| <ul> <li>Kaatumisvaara rinteissä</li></ul>                                                                                                    |
| <ul> <li>Kaatumisvaara rinteissä</li></ul>                                                                                                    |
| <ul> <li>Kaatumisvaara rinteissä</li></ul>                                                                                                    |
| <ul> <li>Kaatumisvaara rinteissä</li></ul>                                                                                                    |
| Kaatumisvaara rinteissä       18         Kaikkien niittoyksiköiden lasku päisteasennosta<br>työasentoon       18         Kaikkien niittoyksiköiden lasku päisteasennosta<br>päisteasentoon       63, 91, 93, 97         Kaikkien niittoyksiköiden nostaminen työasennosta<br>päisteasentoon       64, 92, 94, 98         Karholevityksen säätäminen       152         Karhotinpellin jatkoksen säätö (lisävaruste)       153         Karhotinpeltien säätäminen (lisävaruste)       153         Kiinnityspultin tarkastaminen/vaihtaminen       171         Kiristysmomentit       158         Kitkakytkimen ilmaaminen       159         Koneen hävittäminen       184                                                                                                    |
| Kaatumisvaara rinteissä       18         Kaikkien niittoyksiköiden lasku päisteasennosta<br>työasentoon       18         Kaikkien niittoyksiköiden lasku päisteasennosta<br>päisteasentoon       63, 91, 93, 97         Kaikkien niittoyksiköiden nostaminen työasennosta<br>päisteasentoon       64, 92, 94, 98         Karholevityksen säätäminen       152         Karhotinpellin jatkoksen säätö (lisävaruste)       153         Karhotinpeltien säätäminen (lisävaruste)       153         Kiinnityspultin tarkastaminen/vaihtaminen       171         Kiristysmomentit       158         Kitkakytkimen ilmaaminen       159         Koneen kiinnittäminen       13                                                                                                    |
| Kaatumisvaara rinteissä       18         Kaikkien niittoyksiköiden lasku päisteasennosta<br>työasentoon       18         Kaikkien niittoyksiköiden nostaminen työasennosta<br>päisteasentoon       63, 91, 93, 97         Kaikkien niittoyksiköiden nostaminen työasennosta<br>päisteasentoon       64, 92, 94, 98         Karholevityksen säätäminen       152         Karhotinpellin jatkoksen säätö (lisävaruste)       153         Karhotinpeltien säätäminen (lisävaruste)       153         Kiinnityspultin tarkastaminen/vaihtaminen       171         Kiristysmomentit       158         Kitkakytkimen ilmaaminen       159         Koneen hävittäminen       13         Koneen kiinnittäminen traktoriin       43                                                                                                    |
| Kaatumisvaara rinteissä       18         Kaikkien niittoyksiköiden lasku päisteasennosta<br>työasentoon       18         Kaikkien niittoyksiköiden lasku päisteasennosta<br>päisteasentoon       63, 91, 93, 97         Kaikkien niittoyksiköiden nostaminen työasennosta<br>päisteasentoon       64, 92, 94, 98         Karholevityksen säätäminen       152         Karhotinpellin jatkoksen säätö (lisävaruste)       153         Karhotinpeltien säätäminen (lisävaruste)       153         Kiinnityspultin tarkastaminen/vaihtaminen       171         Kiristysmomentit       158         Kitkakytkimen ilmaaminen       159         Koneen kiinnittäminen       13         Koneen kiinnittäminen traktoriin       43         Koneen kuvaus       28                                                                                                    |
| Kaatumisvaara rinteissä       18         Kaikkien niittoyksiköiden lasku päisteasennosta<br>työasentoon       18         Kaikkien niittoyksiköiden nostaminen työasennosta<br>päisteasentoon       63, 91, 93, 97         Kaikkien niittoyksiköiden nostaminen työasennosta<br>päisteasentoon       64, 92, 94, 98         Karholevityksen säätäminen       152         Karhotinpellin jatkoksen säätö (lisävaruste)       153         Karhotinpeltien säätäminen (lisävaruste)       153         Kiinnityspultin tarkastaminen/vaihtaminen       171         Kiristysmomentit       158         Kitkakytkimen ilmaaminen       159         Koneen kiinnittäminen       13         Koneen kiinnittäminen traktoriin       43         Koneen käyttö ilman kuormantunnistusta       42                                                                                |
| Kaatumisvaara rinteissä       18         Kaikkien niittoyksiköiden lasku päisteasennosta<br>työasentoon       18         Kaikkien niittoyksiköiden nostaminen työasennosta<br>päisteasentoon       63, 91, 93, 97         Kaikkien niittoyksiköiden nostaminen työasennosta<br>päisteasentoon       64, 92, 94, 98         Karholevityksen säätäminen       152         Karhotinpellin jatkoksen säätö (lisävaruste)       153         Karhotinpeltien säätäminen (lisävaruste)       153         Kiinnityspultin tarkastaminen/vaihtaminen       171         Kiristysmomentit       158         Kitkakytkimen ilmaaminen       159         Koneen kiinnittäminen traktoriin       43         Koneen kiinnittäminen traktoriin       43         Koneen käyttö ilman kuormantunnistusta       42         Koneen käyttö kuormantunnistuksella       42                |
| Kaatumisvaara rinteissä       18         Kaikkien niittoyksiköiden lasku päisteasennosta<br>työasentoon       18         Kaikkien niittoyksiköiden nostaminen työasennosta<br>päisteasentoon       63, 91, 93, 97         Kaikkien niittoyksiköiden nostaminen työasennosta<br>päisteasentoon       64, 92, 94, 98         Karholevityksen säätäminen       152         Karhotinpellin jatkoksen säätö (lisävaruste)       153         Karhotinpeltien säätäminen (lisävaruste)       153         Kiinnityspultin tarkastaminen/vaihtaminen       171         Kiristysmomentit       158         Kitkakytkimen ilmaaminen       159         Koneen kiinnittäminen       13         Koneen kiinnittäminen traktoriin       43         Koneen käyttö ilman kuormantunnistusta       42         Koneen käyttö ohjaussauvalla       100                                 |
| Kaatumisvaara rinteissä       18         Kaikkien niittoyksiköiden lasku päisteasennosta<br>työasentoon       18         Kaikkien niittoyksiköiden nostaminen työasennosta<br>päisteasentoon       63, 91, 93, 97         Kaikkien niittoyksiköiden nostaminen työasennosta<br>päisteasentoon       64, 92, 94, 98         Karholevityksen säätäminen       152         Karhotinpellin jatkoksen säätö (lisävaruste)       153         Karhotinpeltien säätäminen (lisävaruste)       153         Kiinnityspultin tarkastaminen/vaihtaminen       171         Kiristysmomentit       158         Kitkakytkimen ilmaaminen       159         Koneen kävittäminen       13         Koneen kiinnittäminen traktoriin       43         Koneen käyttö ilman kuormantunnistusta       42         Koneen käyttö ohjaussauvalla       100         Koneen käyttöikä       12 |

| Koneen laskeminen kuljetusasennosta<br>työasentoon                                          | 5  |
|---------------------------------------------------------------------------------------------|----|
| Koneen nostaminen päisteasennosta<br>kuljetusasentoon 64                                    | 4  |
| Koneen ohje- ja varoitusmerkinnät 23                                                        | 3  |
| Koneen pysäköiminen 58                                                                      | 8  |
| Koneen pysäköiminen turvallisesti 18                                                        | 8  |
| Koneen pysäyttäminen ja varmistaminen 22                                                    | 2  |
| Koneen teknisesti moitteeton kunto 14                                                       | 4  |
| Koneen turvamerkinnät 1                                                                     | 7  |
| Koneen työskentelypaikat 14                                                                 | 4  |
| Koneen vaaranlähteet 20                                                                     | 0  |
| Koneen valmistelu maantieajoa varten 5                                                      | 7  |
| Koneen valmistelu maantieajoa varten<br>hätäkäsikäytöllä 68                                 | 8  |
| Koneen vaurioista aiheutuva vaara 14                                                        | 4  |
| Koneen yleiskuva 28                                                                         | 8  |
| Kosketuskäytettävä näyttö 75                                                                | 5  |
| KRONE BETA II -terminaali                                                                   | 0  |
| KRONE BETA II -terminaalin liittäminen 4                                                    | 5  |
| KRONE ISOBUS-hallintalaite                                                                  | 3  |
| KRONE ISOBUS-hallintalaitteen liittäminen 40                                                | 6  |
| KRONE ISOBUS-hallintalaitteesta poikkeavat<br>toiminnot                                     | 8  |
| Kummankin sivuniittoyksikön laskeminen<br>kuljetusasennosta päisteasentoon 62, 90, 91<br>93 | Ι, |
| Kunnossapito- ja korjaustyöt 2                                                              | 1  |
| Kuristimen säätäminen 15                                                                    | 5  |
| Kuumat nesteet 20                                                                           | 0  |
| Kuumat pinnat 20                                                                            | 0  |
| Kuvat                                                                                       | 9  |
| Kytkentäkohtien sovittaminen 39                                                             | 9  |
| Käsikäyttöön vaihtaminen 100                                                                | 0  |
| Käsite "Kone"                                                                               | 9  |
| Käyttäytyminen ilmajohtojen jännitteen ylilyönnin sattuessa                                 | 9  |
| Käyttäytyminen vaaratilanteissa ja onnettomuuksissa 2                                       | 1  |
| Käyttö 60                                                                                   | 0  |
| Käyttö ainoastaan asianmukaisesti suoritetun käyttöönoton jälkeen 14                        | 4  |
| Käyttö- ja näyttölaitteet 30                                                                | 6  |
| Käyttöaineet                                                                                | 5  |

| Mont                                                                                            |
|-------------------------------------------------------------------------------------------------|
| Käyttöohjeen merkitys 12                                                                        |
| Käyttörasian liittäminen 52                                                                     |
| Käyttötilan muuttaminen 111                                                                     |
| Käyttöturvallisuus: Teknisesti moitteeton kunto . 14                                            |
| Käyttövaihteisto niittoyksikkö 164                                                              |
| Käyttöympäristön aiheuttamat vaarat 19                                                          |
| Käyttöönoton tarkastusluettelo 38                                                               |
| Käyttöönotto                                                                                    |
| Käännä sivusuojus alas 60                                                                       |
| Lapset vaarassa 13                                                                              |
| Laukaisulaite                                                                                   |
| Leikkuukorkeuden säätö 148                                                                      |
| Leveyssiirron aktivointi                                                                        |
| Leveyssiirron suurentaminen/pienentäminen 96                                                    |
| Leveyssiirron säätäminen 154                                                                    |
| Leveän jakelupellin säätäminen 154                                                              |
| Liikenneturvallisuus 17                                                                         |
| Liite                                                                                           |
| Lisätoiminnot (AUX) 100                                                                         |
| Lisävarusteet ja varaosat 13                                                                    |
| Loogiset hälytykset 143                                                                         |
| Luo'olle levityksen säätäminen 153                                                              |
| Maantieajonäytön haku näyttöön 88                                                               |
| Merkinnät 29                                                                                    |
| Metriset kierreruuvit hienokierteellä 158                                                       |
| Metriset kierreruuvit standardikierteellä 158                                                   |
| Metriset kierreruuvit uppokannalla ja kuusiokololla<br>                                         |
| Molempien sivuniittoyksikköjen nostaminen<br>päisteasennosta kuljetusasentoon 64, 90, 93,<br>95 |
| Mukana matkustavat henkilöt 14                                                                  |
| Murskaimen kierrosluvun säätäminen 151                                                          |
| Murskauslevyn säätäminen 152                                                                    |
| Muut voimassa olevat asiakirjat 8                                                               |
| Muuten kuin asianmukaisesti maantieajoa varten valmistellun koneen aiheuttamat vaarat 18        |
| Niitto                                                                                          |
| Niittoyksikkönäytöt                                                                             |
| Niittoyksiköiden esivalinta 91, 92, 94                                                          |
| Nivelakselin asennus 54                                                                         |
| Nivelakselin sovittaminen 41                                                                    |

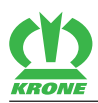

| Nivelakselin vaara-alue 15                                                             |
|----------------------------------------------------------------------------------------|
| Nivelakselin voitelu 176                                                               |
| Nostettu kone ja koneenosat 21                                                         |
| Näin tätä asiakirjaa käytetään 8                                                       |
| Näytön rakenne 72, 76                                                                  |
| Näytöt perusnäytöissä 84                                                               |
| Ohjauskotelo 36                                                                        |
| Ohjaussauvan liittäminen 49                                                            |
| Ohje- ja varoitusmerkintöjen sijainti ja merkitys . 24                                 |
| Ohjeita, jotka sisältävät tietoja ja suosituksia 11                                    |
| Oikean sivuniittoyksikön laskeminen<br>päisteasennosta työasentoon                     |
| Oikean sivuniittoyksikön nostaminen työasennosta<br>päisteasentoon                     |
| Paineen alaiset nesteet 20                                                             |
| Painikkeet 82                                                                          |
| Palovaara 19                                                                           |
| Perusnäyttö "Etuniittoyksikön nostaminen/<br>laskeminen" 89                            |
| Perusnäyttö "Hydrauliikkajärjestelmä"                                                  |
| Perusnäyttö "Niittoyksiköiden nostaminen/<br>laskeminen tunnustelevasti"               |
| Perusnäyttö "Niittoyksiköiden nostaminen/<br>laskeminen"                               |
| Perusnäyttö "Päällekkäisyys/leveyssiirto" 95                                           |
| Perusnäyttöjen haku näyttöön 86                                                        |
| Perusnäytön "Etuniittoyksikön nostaminen/<br>laskeminen" esiinkutsu 87                 |
| Perusnäytön "Hydrauliikkajärjestelmä" esiinkutsu                                       |
| Perusnäytön "Niittoyksiköiden nostaminen/<br>laskeminen tunnustelevasti" esiinkutsu 88 |
| Perusnäytön "Niittoyksiköiden nostaminen/<br>laskeminen" esiinkutsu 87                 |
| Perusnäytön "Päällekkäisyys/leveyssiirto"<br>esiinkutsuminen                           |
| Perusnäytöt automaattisessa käytössä                                                   |
| Perusnäytöt käsikäytössä 89                                                            |
| Perustavat turvaohjeet 12                                                              |
| Peruutus 79                                                                            |
| Pienten maapalstojen niittämisen aloittaminen 67                                       |
| Pitkän sängen jalakset 149                                                             |
| Poikkeavat kiristysmomentit 159                                                        |
| Poikkeavat toiminnot 10 painikkeella varustetuilla<br>ISOBUS-terminaalilla 79          |

| Pois sinkoutuvien esineiden vaara-alue                                   |
|--------------------------------------------------------------------------|
| Päisteasennot 65                                                         |
| Päällekkäisyyden suurentaminen/pienentäminen 95, 99                      |
| Päävaihteisto                                                            |
| Rakenteelliset muutokset koneeseen 13                                    |
| Riistasuoja 63, 90                                                       |
| Ristiviitteet                                                            |
| Roottorinapa                                                             |
| Roottorinavan katkotapin uusiminen 167                                   |
| Sivuniittoyksikköjen laskeminen 63, 91, 93, 98                           |
| Sivuniittoyksikköjen laskeminen ennen aika-/<br>matkaohjauksen kulumista |
| Sivuniittoyksikköjen nostaminen 64, 92, 95, 98                           |
| Sivuniittoyksikköjen nostaminen ennen aika-/<br>matkaohjauksen kulumista |
| Sivuniittoyksikköjen nosto/lasku yksitellen 97                           |
| Sivusuojuksen lukituksen tarkastaminen/<br>säätäminen 151                |
| Sivusuojusten säätö 149                                                  |
| Sivuttaisten varsien säätäminen 149                                      |
| Sopimattomat käyttöaineet 18                                             |
| Sormimurskaimen sormientarkastaminen 54                                  |
| Suodatinelementin vaihto 162                                             |
| Suojakankaiden tarkastaminen/vaihtaminen 160                             |
| Suojalaitteen kääntäminen ylös edessä 61                                 |
| Suojalaitteiden säilyttäminen toimintakykyisinä. 16                      |
| Suuntatiedot 9                                                           |
| Symbolit kuvissa                                                         |
| Symbolit tekstissä                                                       |
| Syöttöjännitteen diagnoosi 133                                           |
| Sähkökaavio 185                                                          |
| Tarkasta terät kulumien varalta 168                                      |
| Tarkasta traktorin vapaa tila koneeseen nähden 40                        |
| Tarkoituksenmukainen käyttö 12                                           |
| Task Controller 146                                                      |
| Tekniset raja-arvot 14                                                   |
| Tekniset tiedot                                                          |
| Terien tarkastus/vaihto 168                                              |
| Terien vaihto mallissa "Pikakiinnitteinen terä" 170                      |
| Terien vaihto mallissa "Ruuvikiinnitteiset terät" 169                    |
| Terminaali – Konetoiminnot 80                                            |
|                                                                          |

| Terminaali – Valikot 106                                              |
|-----------------------------------------------------------------------|
| Terminaalin kytkeminen päälle tai pois päältä 71,<br>75               |
| Teräkannattimen tarkastaminen/vaihtaminen 171                         |
| Terälautasten/teräkartioiden kulumisrajan tarkastaminen 173           |
| Terälautasten/teräkartioiden tarkastaminen/<br>vaihtaminen            |
| Teräpalkin välisuojien tarkastaminen/vaihtaminen<br>                  |
| Teräpalkin öljynvaihto/öljymäärän tarkastus 165                       |
| Tiedustelut ja varaosien tilaaminen 2, 30                             |
| Tietomuistit 33                                                       |
| Tilarivi 80                                                           |
| Toistuvat symbolit 107                                                |
| Traktorin ja koneen vaara-alueet 15                                   |
| Traktorin vapaan tilan säätäminen koneeseen nähden 40                 |
| Traktorin vapaan tilan tarkastaminen/säätäminen koneeseen nähden 40   |
| Tukijalkojen kääntäminen alas (pysäköintiasento)<br>                  |
| Tukijalkojen kääntäminen ylös (kuljetusasento). 61                    |
| Turvallisuus                                                          |
| Turvarutiinit                                                         |
| Työntövarren tapit 40                                                 |
| Työskentely ja kuljetusajo 56                                         |
| Työt ainoastaan pysäytetylle koneelle 20                              |
| Tämän asiakirjan kohderyhmä 8                                         |
| Tästä asiakirjasta 8                                                  |
| Vaara-alue käytön ollessa päällä 16                                   |
| Vaara-alue traktorin ja koneen välissä 16                             |
| Vaara-alueet 15                                                       |
| Vaarat kaarreajoissa peräkärryä vedettäessä 18                        |
| Vaarat maantieajossa 17                                               |
| Vaarat maantiellä ja pellolla ajettaessa 17                           |
| Vaarat tietyissä toimissa: Koneella tehtävät työt 20                  |
| Vaatimustenmukaisuusvakuutus 213                                      |
| Valaistuksen liittäminen 53                                           |
| Valikko "14-2 Diagnoosi ajonopeuden näyttö/<br>ajosuunnan näyttö" 123 |
| Valikko 1 "Päällekkäisyys" 111                                        |
| Valikko 13 "Laskurit" 118                                             |
| Valikko 13-1 "Asiakaslaskurit" 118                                    |
|                                                                       |

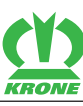

| KAUA                                                                 |    |
|----------------------------------------------------------------------|----|
| Valikko 13-2 "Kokonaislaskuri" 12                                    | 21 |
| Valikko 14 "ISOBUS" 12                                               | 22 |
| Valikko 14-1 "Diagnoosi-lisätoiminto (AUX)" 12                       | 23 |
| Valikko 14-10 "Vaihto Task Controllerien välillä" 12                 | 27 |
| Valikko 14-11 "Vaihto tietolokkaajien välillä" 12                    | 28 |
| Valikko 14-3 "Taustavärin säätö" 12                                  | 24 |
| Valikko 14-5 "Section Control" 12                                    | 25 |
| Valikko 14-7 "Painikkeiden määrän vaihtaminen" 12                    | 26 |
| Valikko 14-9 "Vaihto hallintalaitteiden välillä" 12                  | 27 |
| Valikko 15 "Asetukset" 12                                            | 29 |
| Valikko 15-1 "Anturitesti" 12                                        | 29 |
| Valikko 15-2 "Käyttölaitetesti" 13                                   | 33 |
| Valikko 15-3 "Käsikäyttö ilman kyselyä" 13                           | 37 |
| Valikko 15-4 "Häiriöluettelo" 13                                     | 39 |
| Valikko 15-5 "Ohjelmisto-info" 14                                    | 40 |
| Valikko 15-6 "Asentajan suorittama säätö" 14                         | 40 |
| Valikko 2 "Leveyssiirto" 1                                           | 12 |
| Valikko 3 "Etuniittoyksikkö" 1                                       | 13 |
| Valikko 4 "Kiihdytystelat" 1                                         | 14 |
| Valikko 5 "Käsi-/aika-/matkaohjaus" 1                                | 15 |
| Valikko 6 "Laskunopeus" 1                                            | 17 |
| Valikko 7 "Päällekkäisyys" 1                                         | 17 |
| Valikkorakenne 10                                                    | 06 |
| Valikkotason haku näyttöön 10                                        | 30 |
| Valikon valitseminen 10                                              | )9 |
| Valot                                                                | 31 |
| Valvomaton pysäköinti                                                | 18 |
| Varastointi 18                                                       | 82 |
| Varoitukset                                                          | 10 |
| Varoitus aineellisista ja ympäristövahingoista                       | 11 |
| Vasemman sivuniittoyksikön laskeminen<br>päisteasennosta työasentoon | 97 |
| Vasemman sivuniittoyksikön nostaminen työasennosta päisteasentoon    | 97 |
| Vetovarsitapit                                                       | 39 |
| Viallinen paineilmajärjestelmä                                       | 20 |
| Vieraan ISOBUS-terminaalin liittäminen                               | 48 |
| Vieras ISOBUS-terminaali                                             | 78 |
| Voimanottoakselin vaara-alue                                         | 16 |
| Voimassaolo                                                          | 8  |

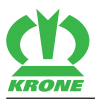

| Voiteluaineet 175                                                                                    |
|----------------------------------------------------------------------------------------------------|
| Voitelukaavio – Kone 177                                                                             |
| Välinivelakseli                                                                                      |
| Yhteyshenkilö 2                                                                                      |
| Yksittäisten niittoyksiköiden lasku päisteasennosta<br>työasentoon                                   |
| Yksittäisten niittoyksiköiden nostaminen<br>työasennosta päisteasentoon                              |
| Ylös nostetun koneen ja koneen osien varmistaminen alaslaskeutumista vastaan 22                      |
| Ympäristönsuojelu ja hävittäminen 18                                                                 |
| Öljymäärän tarkastuksen, öljynvaihdon ja<br>suodatinelementin vaihdon suorittaminen<br>turvallisesti |
| Öljynsuodatin 161                                                                                    |

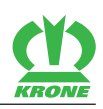

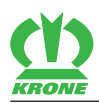

CE

# 27 Vaatimustenmukaisuusvakuutus

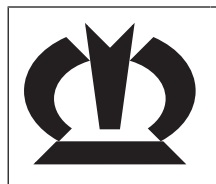

# EY-vaatimustenmukaisuusvakuutus

Me

## Maschinenfabrik Bernard Krone GmbH & Co. KG

Heinrich-Krone-Straße 10, D-48480 Spelle

seuraavassa mainitun tuotteen valmistajana ja täten ainoana vastuullisena vakuutamme, että tämän vakuutuksen kohteena oleva

## Kone: Niittoyksiköiden yhdistelmä

Tyypit: EasyCut B 1000 CV

jota tämä vakuutus koskee, vastaa seuraavien direktiivien voimassa olevia määräyksiä:

## EY-direktiivi 2006/42/EY (Kone)

# EU-direktiivi 2014/30/EU (EMC). Direktiivin tarkoittamalla tavalla on pohjana käytetty yhdenmukaistettua normia EN ISO 14982:2009.

Teknisten asiakirjojen kokoamiseen valtuutettuna toimii allekirjoittanut toimitusjohtaja. Spelle, 2.5.2016

Dande

**Dr.-Ing. Josef Horstmann** (toimitusjohtaja suunnittelu & kehitys)

Koneen nro:

Valmistusvuosi:

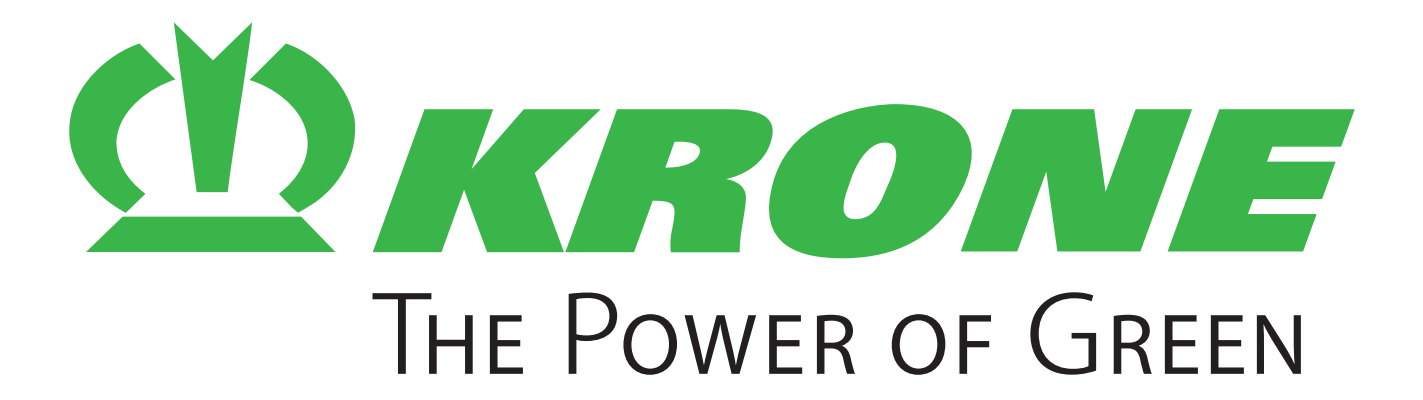

# Maschinenfabrik Bernard Krone GmbH & Co. KG

- Heinrich-Krone-Straße 10D-48480 Spelle
- Postfach 11 63D-48478 Spelle
- # +49 (0) 59 77 / 935-0
- 📇 +49 (0) 59 77 / 935-339
- http://www.krone.de
- @ info.ldm@krone.de